# Інструкція користувача

# Облік комунальних послуг

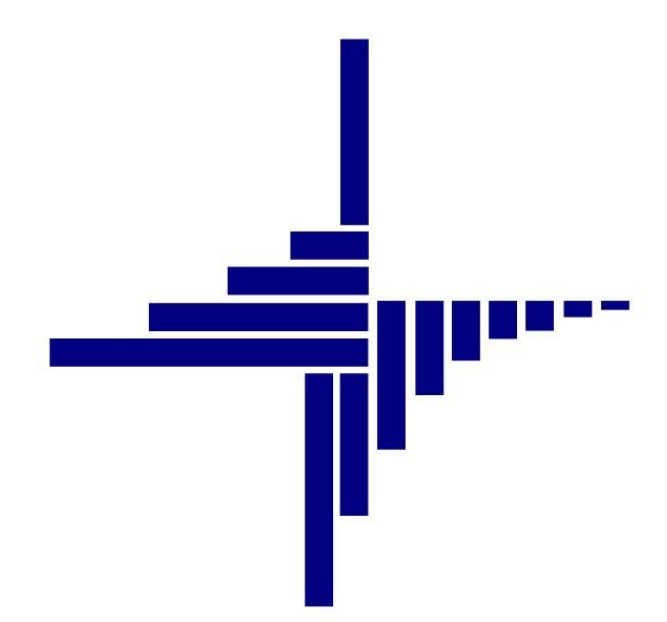

# ДЕБЕТ Плюс™

# Автоматизована система

управління підприємством

debet.com.ua

Конфігурація «Комунальне господарство» 8 серпня 2024 р.

#### СПИСОК СКОРОЧЕНЬ І УМОВНИХ ПОЗНАЧЕНЬ

ЛКМ – Ліва кнопка миші

ПКМ – Права кнопка миші (контекстне меню)

ОР – Особовий рахунок

ПІБ – Прізвище, ім'я, по-батькові

ІПН – ідентифікаційний податковий номер

#### ОСНОВНІ ОПЕРАЦІЇ З ЗАПИСАМИ ДОВІДНИКІВ І ДОКУМЕНТІВ

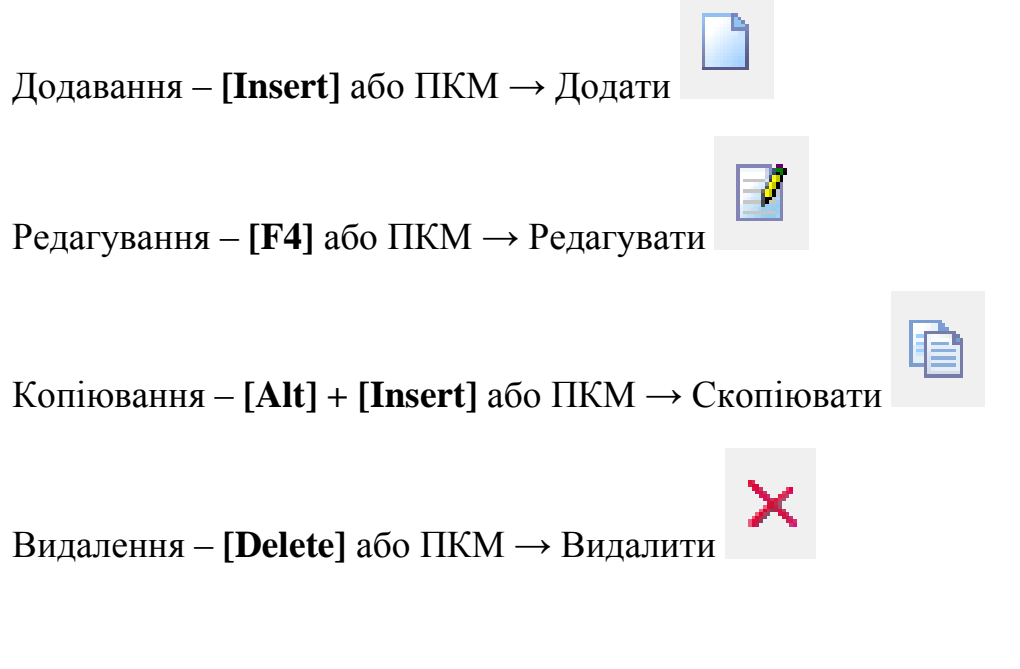

#### ДРУК БУДЬ-ЯКОГО ДОКУМЕНТА

На потрібному документі

ПКМ — Друк — Друк екземпляра документа

**ДРУК СПИСКУ ДОКУМЕНТІВ ЧИ БУДЬ-ЯКОГО ЗВІТУ** ПКМ → Друк → Друк списку з форми

| 3 | N   | T | ( | 17  | Γ |
|---|-----|---|---|-----|---|
| _ | TA. |   |   | / I | L |

| 1. | НАЛ   | АШТУВАННЯ ПАРАМЕТРІВ ПІДСИСТЕМИ                                    | 5  |
|----|-------|--------------------------------------------------------------------|----|
| 2. | дов   | ІДНИКИ ПІДСИСТЕМИ «КОМУНАЛЬНІ ПОСЛУГИ»                             | 7  |
|    | 2.1.  | Довідник типів вулиць                                              | 8  |
|    | 2.2.  | Довідник вулиць                                                    | 8  |
|    | 2.3.  | Довідник видів документів для пільг                                | 9  |
|    | 2.4.  | Довідник категорій споживачів                                      | 10 |
|    | 2.5.  | Довідник форм власності житла                                      | 10 |
|    | 2.6.  | Довідник мереж                                                     | 11 |
|    | 2.7.  | Довідник «Номенклатура»                                            | 12 |
|    | 2.8.  | Довідник лічильників                                               | 12 |
|    | 2.9.  | Довідник кімнат                                                    | 14 |
|    | 2.10. | Довідник пільг                                                     | 15 |
|    | 2.11. | Довідник пільговиків                                               | 16 |
|    | 2.12. | Довідник зручностей                                                | 17 |
|    | 2.13. | Довідник особових рахунків абонентів                               | 19 |
|    | 2.1.  | 3.1. Вкладка «Зручності»                                           | 20 |
|    | 2.1.  | 3.2. Вкладка «Пільги»                                              | 23 |
|    | 2.1.  | 3.3. Вкладка «Субсидії»                                            | 23 |
|    | 2.1.  | 3.4. Вкладка «Реструктуризація»                                    | 24 |
| 3. | лічи  | 1ЛЬНИКИ ТА ПОКАЗНИКИ                                               | 25 |
|    | 3.1.  | Внесення показників лічильників                                    | 25 |
|    | 3.2.  | Завантаження показників лічильників з файлу xls                    | 28 |
|    | 3.3.  | Внесення показів загальних лічильників                             | 30 |
|    | 3.4.  | Відомість контролера                                               | 32 |
|    | 3.5.  | Повірка локальних лічильників                                      | 33 |
| 4. | HAP   | АХУВАННЯ ТА ОПЛАТА ПОСЛУГ                                          | 35 |
|    | 4.1.  | Нарахування послуг                                                 | 35 |
|    | 4.2.  | Перерахунок послуг                                                 | 37 |
|    | 4.3.  | Формування переліку особових рахунків, що потребують донарахування | 40 |
|    | 4.4.  | Оплата послуг                                                      | 41 |
|    | 4.4   | 1. Налаштування папки документів оплати послуг                     | 43 |
|    | 4.4.  | 2. Розподіл оплати послуг з платіжних інструкцій                   | 45 |
| 5. | 3BIT  | И                                                                  | 48 |
|    | 5.1.  | Перевірка оборотів за рахунками в балансі                          | 48 |
|    | 5.2.  | ФОРМУВАННЯ ЗВІТУ «ФОРМА 2 — ПІЛЬГА»                                | 49 |
|    | 5.3.  | Зведення по особових рахунках                                      | 51 |
|    | 5.4.  | Зведення по нарахуванням                                           | 53 |
|    | 5.5.  | Зведення по оплаті                                                 | 55 |
|    | 5.6.  | Інформація про стан оплати одержувачами субсидій ЖКП               | 57 |

ДЕБЕТ Плюс Будь завжаи в плюсі!

| 6. | ΟΠΕΡ | РАЦІЇ З ІМПОРТУ ТА ЕКСПОРТУ ДАНИХ                          | . 59 |
|----|------|------------------------------------------------------------|------|
|    | 6.1. | Завантаження пільг щомісячно з файлів відділу пільг (УСЗН) | .59  |
|    | 6.2. | Завантаження пільг з форма-2 -пільга (первинне)            | .61  |
|    | 6.3. | Завантаження субсидій з файлів відділу УСЗН                | .65  |
|    | 6.4. | Монетизація субсидій та пільг                              | .68  |
|    | 6.5. | Монетизація пільг                                          | .73  |

## 1. НАЛАШТУВАННЯ ПАРАМЕТРІВ ПІДСИСТЕМИ

Підсистема «Комунальні послуги

Налаштування → Параметри системи → Комунальні послуги (див. малюнок 1.1).

| 🛅 Параметри системи                                                                                                    |                                                                                                    |       | -      |         | ×      |
|----------------------------------------------------------------------------------------------------|----------------------------------------------------------------------------------------------------|-------|--------|---------|--------|
| <ul> <li>Загальні</li> <li>Періоди адміністрування</li> </ul>                                                                                                    | Комунальні послуги                                                                                                    |       |        |         |        |
| <ul> <li>Система</li> <li>Дорідники</li> <li>Даріяники</li> <li>Даріяники</li> <li>Даріяники</li> <li>Даріяники</li> <li>Даріяники</li> <li>Підсистема</li> <li>Відарелені доступ</li> <li>Оре Оffice</li> <li>Пошта</li> <li>Бюджеті</li> <li>Комунальні послуги</li> <li>Довідники</li> <li>Давідники</li> <li>Давідники</li> <li>Довідники</li> <li>Довідники</li> <li>Разунки</li> <li>Пособірахуники</li> <li>Пособірахунки</li> <li>Пособірахунки</li> <li>Пособірахунки</li> <li>Посаруги</li> <li>Лараметри друху квитанцій</li> <li>Фіскальний ресстратор</li> <li>MEDOC</li> <li>SMS (Соскі Message Server)</li> <li>APM податкова звігність (ТАХКЕР)</li> </ul> | Код УПСЗП<br>Не використовувати вулиці<br>Обмеження щоро введення періодів зручностей<br>Ведення в розрізі пільговиків<br>Провіряти кіл-ть кімнат для розрахунку пільг<br>Будинки і вулиці окремо від їхніх кодів<br>Кв.м. для пільг<br>Посада керівника<br>ПіБ керівника<br>Місце складання актів<br>О рорівноє коду з довідника<br>Директорія імпорту даних<br>Директорія експорту даних<br>Довідники<br>Замовчування<br>Особої рахунки<br>Послути<br>Ліниланики<br>Разунки<br>Параметри друку квитанцій | 0<br> |        |         |        |
| Пошук параметра                                                                                                    | 1                                                                                                    |       | 36eper | ти Скас | сувати |

Мал. 1.1. Доступ до параметрів підсистеми

Загальні налаштування:

- ✓ Код УПСЗП код управління праці та соціального захисту населення (наразі не використовується).
- ✓ Не використовувати вулиці визначає потребу зазначати вулицю на формі редагування в довіднику «332.3ручності».
- ✓ Обмеження щодо введення періодів зручностей визначає дату закриття послуги в картці абонента довідника «330.Особові рахунки». У випадку встановленого параметру, дата закриття зручності буде визначена як останній день вказаного місяця. Інакше, дата може довільною.
- ✓ Ведення в розрізі пільговиків визначає обов'язковість вибору особи пільговика при додаванні пільги в картці абонента.
- ✓ Провіряти кіл-ть кімнат для розрахунку пільг вказує чи виконувати перевірку кількості кімнат при виконанні нарахування (наразі не використовується).
- ✓ Будинки і вулиці окремо від їхніх кодів визначає відображення кодів будинку та вулиці в особовому рахунку абонента.
- ✓ Кв.м. для пільг розмір площі для пільги на родину (використовується при нарахування комунальних послуг).
- ✓ Посада керівника, ПІБ керівника –використовується в друкованій формі рахунків на оплату послуг.
- Місце складання актів використовується в друкованих формах актів приймання-здачі робіт.

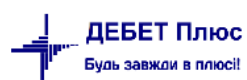

- ✓ ОР дорівнює коду з довідника ознака відповідності коду в довіднику особових рахунків з кодом особового рахунку.
- ✓ Директорія імпорту даних шлях за замовчуванням для імпорту рядків довідника з XML файлу.
- ✓ Директорія експорту даних шлях за замовчуванням для експорту файлу «Форми 2 пільги» у форматі dbf.

У розділі «Довідники» зазначається відповідність довідників аналітики (див. малюнок 1.2).

| <ul> <li>Загальні Періоди адміністрування Система Довідники Лараметри реєстрації Договори з абоненти Договори з абонентами Договори з абонентами Договори з абонентами Договори з абонентами Категорії споживачів Мережі Відображення Відображення Відабраження Відараений доступ Ореп Office Пошта Вулиці Боджет Камунальні послуги Замовчування Особові рахунки Послуги Лічильники Рахунки Лараметри друку квитанцій Фіскальний рестратор М.Е.DOC SMS (Осекі Message Server)</li> <li>АРМ податкова звітність (ТАХКЕР)</li> <li>ДОВІДНИКИ Договори з абонентами Договори з абонентами Договори з абонентами Договори з абонентами Договори з абонентами Абоненти Договори з абонентами Категорії споживачів Мережі Мережі Міста Типи вулиці Будинки (житловий фонд) Зручності Пільги Пільговики Види документів для пільг Номер довідника тарифів Параметри житлового фонду (Не використовувати) Типи власності житла</li> </ul>                                                                                                    | -   |  |
|----------------------------------------------------------------------------------------------------|-----|--|
| Система Абоненти<br>Доејдники<br>Параметри рестрації<br>Друк Категорії споживачів<br>Атрибути організації<br>Підсистема<br>Відображення Міста<br>Відараний доступ<br>Ореп Оffice<br>Пошта<br>Бюджет Булиці<br>Боджет Булиці<br>Боджет Булиці<br>Собові рахунки<br>Послуги<br>Лічильники Пільги<br>Особові рахунки<br>Послуги<br>Лічильники Пільговики<br>Рахунки Види документів для пільг<br>Раметри друку квитанцій<br>Фіскальний рестратор<br>М.Е.DOC<br>SMS (Оzeki Message Server)<br>АРМ податкова звітність (ТАХКЕР)<br>Типи житла                                                                                                    |     |  |
| Довідники<br>Параметри реєстрації<br>Друк<br>Атрибути організації<br>Підсистема<br>Відабраження<br>Відарбраження<br>Відарбражений доступ<br>Ореп Оffice<br>Пошта<br>Боджет<br>Комунальні послуги<br>Довідники<br>Комунальні послуги<br>Довідники<br>Послуги<br>Лічильники<br>Послуги<br>Лічильники<br>Рахунки<br>Рахунки<br>Рахунки<br>Разунки<br>Разунки<br>Разметри друку квитанцій<br>Фіскальний реєстратор<br>М.Е.DOC<br>SMS (Оzeki Message Server)<br>АРМ податкова звітність (ТАХКЕР)<br>Договори з абонентами<br>Мережі<br>Мережі<br>Мережі<br>Мережі<br>Мережі<br>Мережі<br>Мережі<br>Мережі<br>Мережі<br>Мита<br>Види дилиць<br>Булиці<br>Булиці<br>Булиці<br>Булиці<br>Булиці<br>Булиці<br>Булиці<br>Булиці<br>Види дилики (житловий фонд)<br>Замовчування<br>Пільговики<br>Види документів для пільг<br>Номер довідника тарифів<br>Параметри житлового фонду<br>(Не використовувати) Типи власності житла                                                                                                    | 330 |  |
| Друк         Категорії споживачів           Атрибути організації         Мережі           Підсистема         Мережі           Відображення         Міста           Відаралений доступ         Типи вулиць           Ореп Оffice         Вулиці           Пошта         Вулиці           Бюджет         Вудинки (житловий фонд)           Комунальні послуги         Зручності           Замовчування         Пільги           Особові рахунки         Пільги           Послуги         Типи пільг           Лічильники         Пільги           > Параметри друку квитанцій         Види документів для пільг           Фіскальний ресстратор         Номер довідника тарифів           М.Е.DOC         Параметри житлового фонду           SMS (Одекі Мезаде Server)         Параметри житлового фонду           АРМ формування ПН         ('Не використовувати) Типи власності житла                                                                                                    | 368 |  |
| Атрибути організації<br>Підсистема<br>Відображення<br>Відображення<br>Відображення<br>Міста<br>Відображення<br>Ореп Оffice<br>Пошта<br>Бюджет<br>Вулиці<br>Бюджет<br>Будинки (житловий фонд)<br>Собові рахунки<br>Послуги<br>Ловідники<br>Послуги<br>Лічильники<br>Рахунки<br>Раметри друку квитанцій<br>Фіскальний реєстратор<br>М.Е.DOC<br>SMS (Оzeki Message Server)<br>АРМ формування ПН<br>АРМ податкова звітність (ТАХRЕР)<br>Міста<br>Міста<br>Види документів для пільг<br>Параметри житлового фонду<br>Типи китла                                                                                                    | 345 |  |
| Відображення Міста<br>Відалений доступ<br>Ореп Оffice<br>Пошта<br>Бюджет<br>Комунальні послуги<br>Довідники<br>Довідники<br>Довідники<br>Особові рахунки<br>Послуги<br>Лічильники<br>Рахунки<br>> Параметри друку квитанцій<br>Фіскальний ресстратор<br>М.Е.DOC<br>SMS (Оzeki Message Server)<br>АРМ формування ПН<br>АРМ податкова звітність (ТАХКЕР)<br>Міста<br>Типи вулиць<br>Будинки (хитловий фонд)<br>Заливечування<br>Будинки (хитловий фонд)<br>Заливечування<br>Пільги<br>Пільги<br>Види документів для пільг<br>Номер довідника тарифів<br>Параметри житлового фонду<br>Хигла                                                                                                    | 346 |  |
| Віддалений доступ<br>Ореп Оffice<br>Пошта<br>Воджет<br>Комунальні послуги<br>Довідники<br>Замовчування<br>Особові рахунки<br>Послуги<br>Послуги<br>Послуги<br>Послуги<br>Послуги<br>Послуги<br>Послуги<br>Послуги<br>Послуги<br>Послуги<br>Послуги<br>Послуги<br>Послуги<br>Польги<br>Польги<br>Польги<br>Польги<br>Польги<br>Польги<br>Польги<br>Польги<br>Польги<br>Польги<br>Польги<br>Польги<br>Польги<br>Польги<br>Польги<br>Польги<br>Польги<br>Польги<br>Польги<br>Польги<br>Польги<br>Польги<br>Польги<br>Польги<br>Посочуни<br>Посочуни<br>Посочуни<br>Посочуни<br>Посочуни<br>Посочуни<br>Посочуни<br>Посочуни<br>Посочуни<br>Посочуни<br>Посочуни<br>Посочуни<br>Польги<br>Польги<br>Польги<br>Польги<br>Польги<br>Польги<br>Польги<br>Польги<br>Польги<br>Польги<br>Польги<br>Польги<br>Польги<br>Польги<br>Польги<br>Польги<br>Посочуни<br>Посочуни<br>Посочуни<br>Посочуни<br>Посочуни<br>Посочуни<br>Польги<br>Польги | 103 |  |
| Пошта Вулиці<br>Бюджет Будинки (житловий фонд)<br>Замовчування Пільги<br>Особові рахунки Пільги<br>Послуги Пипи пільг<br>Послуги Пипи пільг<br>Лічильники Пільговики<br>Рахунки Види документів для пільг<br>У Параметри друку квитанцій<br>Фіскальний реєстратор Номер довідника тарифів<br>М.Е.DOC<br>SMS (Оzeki Message Server)<br>АРМ формування ПН (Не використовувати) Типи власності житла                                                                                                    | 333 |  |
| Бюджет         Будинки (житловий фонд)           Комунальні послуги         Зручності           Довідники         Зручності           Замовчування         Пільги           Особові рахунки         Пільги           Особові рахунки         Пільги           Лічильники         Пільговики           Рахунки         Види документів для пільг           У Параметри друку квитанцій         Види документів для пільг           Фіскальний ресстратор         Номер довідника тарифів           М.Е.DOC         Параметри житлового фонду           SMS (Озскі Мезгаде Server)         Параметри житлового фонду           АРМ податкова звітність (ТАХКЕР)         Типи житла                                                                                                    | 331 |  |
| Комунальні послуги<br>Довідники<br>Замовчування<br>Особові рахунки<br>Послуги<br>Лічильники<br>Рахунки<br>Параметри друку квитанцій<br>Фіскальний реєстратор<br>М.Е.DOC<br>SMS (Ozeki Message Server)<br>АРМ Формування ПН<br>АРМ податкова звітність (ТАХRЕР)<br>Типи житла<br>Вручності<br>Пільговики<br>Види документів для пільг<br>Номер довідника тарифів<br>Параметри житлового фонду<br>Канаристовувати) Типи власності житла                                                                                                    | 343 |  |
| Замовчування         Пільги           Особові рахунки         Типи пільг           Послуги         Типи пільг           Лічильники         Пільговики           Рахунки         Види документів для пільг           > Параметри друку квитанцій         Види документів для пільг           Фіскальний ресстратор         Номер довідника тарифів           M.E.DOC         Параметри житлового фонду           SMS (Ozeki Message Server)         (ІНе використовувати) Типи власності житла           АРМ податкова звітність (ТАХВЕР)         Типи житла                                                                                                    | 332 |  |
| Особові рахунки         Типи пільг           Послуги         Типи пільг           Лічильники         Пільговики           Рахунки         Види документів для пільг           > Параметри друку квитанцій         Види документів для пільг           > Параметри друку квитанцій         Види документів для пільг           McE.DOC         Параметри житлового фонду           SMS (Ozeki Message Server)         Параметри житлового фонду           APM Формування ПН         (!Не використовувати) Типи власності житла           APM податкова звітність (ТАХВЕР)         Типи житла                                                                                                    | 347 |  |
| Лічильники         Пільговики           Рахунки         Види документів для пільг           > Параметри друку квитанцій         Види документів для пільг           Фіскальний реєстратор         Номер довідника тарифів           ME.DOC         Параметри житлового фонду           SMS (Özeki Message Server)         Параметри житлового фонду           АРМ Формування ПН         ('Не використовувати) Типи власності житла           АРМ податкова звітність (TAXREP)         Типи житла                                                                                                    | 336 |  |
| Рахунки         Види документів для пільг           > Параметри друку квитанцій         Види документів для пільг           Фіскальний ресстратор         Номер довідника тарифів           ME.DOC         Параметри житлового фонду           SMS (Ozeki Message Server)         Параметри житлового фонду           АРМ Формування ПН         ('Не використовувати) Типи власності житла           АРМ податкова звітність (ТАХRЕР)         Типи житла                                                                                                    | 335 |  |
| Фіскальний реєстратор Номер довідника тарифів<br>M.E.DOC Параметри житлового фонду<br>SMS (Ozeki Message Server)<br>APM Формування ПН ((Не використовувати) Типи власності житла<br>APM податкова звітність (TAXREP) Типи житла                                                                                                    | 337 |  |
| М.Е.DOC         Параметри житлового фонду           SMS (Ozeki Message Server)         Пираметри житлового фонду           АРМ Формування ПН         (Не використовувати) Типи власності житла           АРМ податкова звітність (TAXREP)         Типи житла                                                                                                    | 0   |  |
| АРМ Формування ПН (!Не використовувати) Типи власності житла<br>АРМ податкова звітність (ТАХRЕР) Типи житла                                                                                                    | 342 |  |
| АРМ податкова звітність (TAXREP) Типи житла                                                                                                    | 334 |  |
|                                                                                                    | 334 |  |
| Форми власності житла                                                                                                    | 348 |  |
| n:                                                                                                    | 220 |  |

Мал. 1.2. Приклад налаштування відповідності довідників

У розділі «Послуги» зазначається відповідність виду послуги з довідника номенклатур (див. малюнок 1.3).

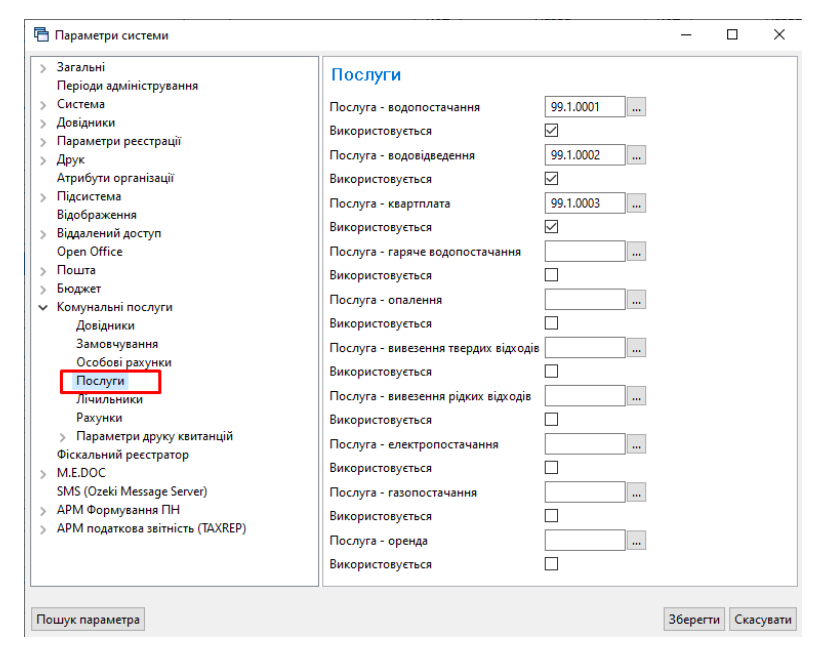

Мал. 1.3. Приклад налаштування відповідності послуг

### 2. ДОВІДНИКИ ПІДСИСТЕМИ «КОМУНАЛЬНІ ПОСЛУГИ»

#### Довідники підсистеми «Комунальні послуги» знаходяться в меню

*Довідники* → *Довідники аналітики (див.* малюнок 2.1)

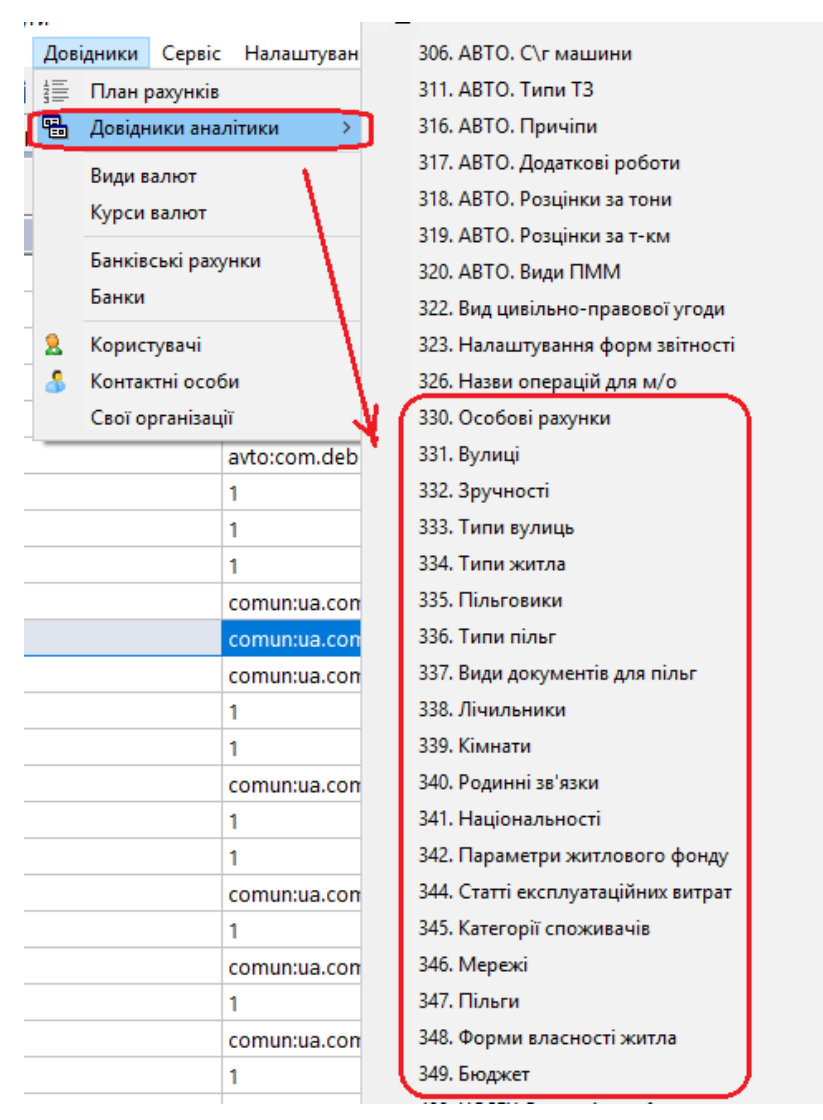

Мал. 2.1. Доступ до довідників аналітики

Для перегляду будь-якого довідника оберіть його зі списку та відкрийте з допомогою клавіші [Enter] (або подвійним натисканням лівої кнопки мишки).

#### ЗВЕРНІТЬ УВАГУ!

Також усі основні довідники, документи та звіти винесені на окрему вкладку «Комунальні послуги» панелі швидкого доступу, з якої є можливість працювати напряму з цими об'єктами (див. малюнок 2.2).

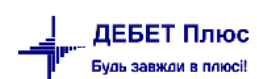

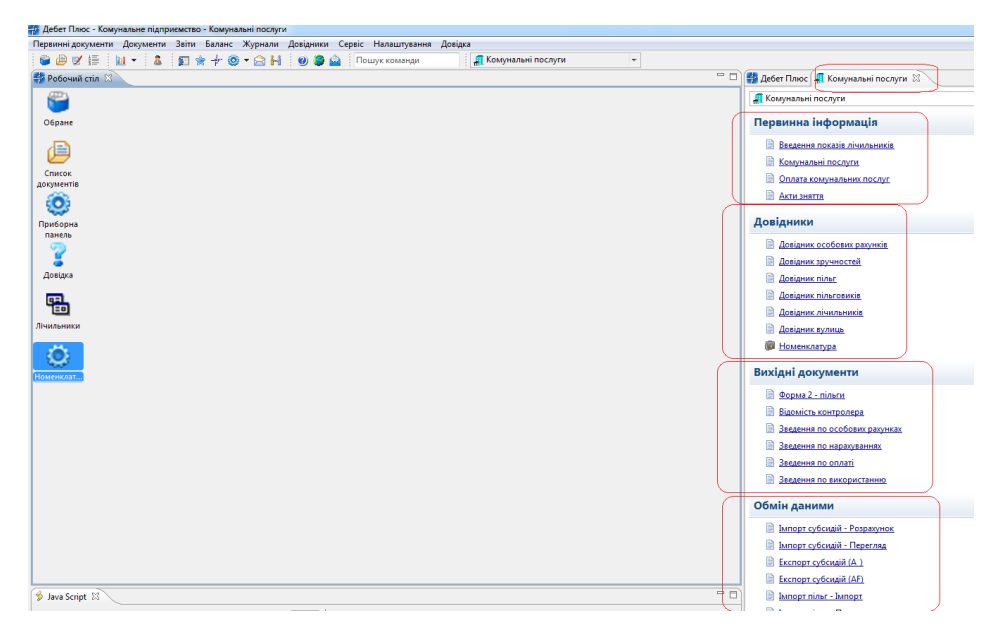

Мал. 2.2. Швидкий доступ до довідників підсистеми

#### 2.1. Довідник типів вулиць

Довідник призначений для зберігання типів вулиць (див. малюнок 2.3). Для додавання нового типу вулиці виберіть пункт меню «Додати» або скористайтеся клавішею [Insert] та вкажіть його назву.

| ÷ | Po6 | іочий стіл | 🎲 331: Вулиці 🛛 🐳 Д | овідники аналітикі                | и 📑 👬 333: Тиг         | и вулиць 🛛 |                      |                   |        |
|---|-----|------------|---------------------|-----------------------------------|------------------------|------------|----------------------|-------------------|--------|
|   |     |            | " 🚺 🛛 🖻 🗩 🗌         | » 🛛 😽 🕶 🍸 🕶                       |                        | Пошу       | а Все поля           | ~ Ø               |        |
|   |     | Код        | Назва               |                                   | Не використ<br>овувати | Група      | Батьківська<br>група | FLEFTKEY          | FRIGHT |
|   |     | ] 1        | вул.                |                                   |                        |            | 0                    | 1                 | 2      |
|   |     | 2          | ПРОВ.               |                                   |                        |            | 0                    | 3                 | 4      |
|   |     | 3          | ПРОСПЕКТ            |                                   |                        |            |                      |                   |        |
|   |     |            |                     | Г Типи вули<br>№ п/п 3<br>Назва П | РОСПЕКТ                |            |                      | — С<br>Зберегти С | а Х    |

Мал. 2.3. Приклад додавання елемента довідника

#### 2.2. Довідник вулиць

Довідник призначений для зберігання списку вулиць, які обслуговує комунальне підприємство (див. малюнок 2.4).

| · · · · · · · · · · · · · · · · · · ·                                                                                                    |     |      | 2           |               |                               |             |       |                                |
|----------------------------------------------------------------------------------------------------|-----|------|-------------|---------------|-------------------------------|-------------|-------|--------------------------------|
| Solution : Solution : Solutio | و 🕲 | no 🛛 | шук команди | Комунальні по | cnytu 🗸                       |             |       |                                |
| 💱 Робочий стіл 🛛 💱 331: Вулиці 🔅                                                                                                    |     |      |             |               |                               |             | - 0   | 🚛 Комунальні послуги 🛛         |
| Країни                                                                                                    |     | 39   | 🗋 » 🖗 • 🝸 • |               | Пошук: Все поля 🗸 🖉 🗸 🙀 🧮 🗳 🏠 |             |       | 🚛 Комунальні послуги           |
| - Області                                                                                                    |     | Тип  |             |               |                               | Не використ | ^     | Первинна інформація            |
| ← Райони                                                                                                    |     | Код  | Hasea       | Код           | Hasea                         | овувати     | Група | Research portatio disarchancia |
| - Населені пункти                                                                                                    |     | 1    | вул.        | 1             | Берегова ( Ворошилівка )      |             |       |                                |
| Пошук: Все поля 🗸 🖉 🗸 🛱 🚍 "                                                                                                    |     | 1    | вул.        | 2             | Гагаріна (Ворошилівка)        |             |       |                                |
| Hassa                                                                                                    |     | 1    | вул.        | 3             | Данила Нечая (Ворошилівка)    |             |       | B Arman                        |
| Va                                                                                                    |     | 1    | вул.        | 4             | Івана Богуна (Ворошилівка)    |             |       | E ALIEJANUS                    |
| 1: ces Doworiera                                                                                                    |     | 1    | вул.        | 5             | Івана Франка(Ворошилівка)     |             |       | Довідники                      |
|                                                                                                    |     | 1    | ВУЛ.        | 6             | Космонавтів (Ворошилівка)     |             |       |                                |
|                                                                                                    |     | 1    | вул.        | 7             | Курортна (Ворошилівка )       |             |       | Довідник особових рахунків     |
|                                                                                                    |     | ] 1  | вул.        | 8             | Лесі Українки (Ворошнлівка)   |             |       | Довідник зручностей            |
|                                                                                                    |     | 1    | вул.        | 9             | Лівобережна (Ворошилівка)     |             |       | 🗎 Довідник пільс               |
| Si ci ripotonomeka                                                                                                    |     | ] 1  | вул.        | 10            | Лісова(Ворошилівка)           |             |       | 🖹 Довідник пільговиків         |
| о: сел. Олександрійське                                                                                                    |     | ] 1  | вул.        | 11            | Лугова (Ворошилівка)          |             |       | 🗎 Довідник лічильників         |
| 7: C. Jikapiteka                                                                                                    |     | 1    | вул.        | 12            | Маліновського (Ворошилівка)   |             |       | 🖹 Довідник вулиць              |
| S: MJ HEAH5                                                                                                    |     | ] 1  | БУ/Л.       | 13            | Миру (Вороциилівка)           |             |       | Номеникальна                   |
| St CMT.CyTHCIDA                                                                                                    |     | 1    | вул.        | 14            | Молодіжна (Ворошилівка)       | п           |       |                                |

Мал. 2.4. Приклад довідника вулиць

#### ЗВЕРНІТЬ УВАГУ!

Коди вулиць з довідника Управління праці та соціального захисту населення в кожного міста свої, тому вони також будуть відрізнятись від наведених у цій інструкції.

Для додавання нової вулиці в довідник виберіть пункт меню «Додати» або скористайтесь клавішею **[Insert]**. При заповненні вкажіть назву та оберіть тип вулиці з довідника типів (див. малюнок 2.5)

| 1 | 둼 Довідник вулиц                                  | ць: редагування    |       |             |               |   |
|---|---------------------------------------------------|--------------------|-------|-------------|---------------|---|
|   | Код                                               | 2                  |       | 172: Типи в | млинь         |   |
|   | Назва вулиці                                      | Шевченко           |       | /2/10/07/2  | ym40          |   |
| • | Тип вулиці                                        | 1: ВУЛ             |       | 4 🔶         | » 📄 📝 🖻 😡 🗙 🚔 | 1 |
|   | Код вулиці з довідника Управління соц.захисту 254 |                    |       | Пошук:      | Все поля 🔹 🖉  | - |
|   |                                                   | Зберегти Скасувати |       | Код         | Назва         |   |
| l |                                                   |                    | ) – A | 1           | вул.          |   |
| _ |                                                   |                    |       | 2           | В'ЇЗД         |   |
|   |                                                   |                    |       | 10          | ПРОВ.         |   |
| _ |                                                   |                    |       | 11          | площа         |   |

Мал. 2.5. Приклад додавання нової вулиці

#### 2.3. Довідник видів документів для пільг

Довідник призначений для зберігання документів, які засвідчують дані пільговиків. Це, зазвичай, один документ «Посвідчення пільговика» (див. малюнок 2.6).

Для додавання виду документа виберіть пункт меню «Додати» або скористайтесь клавішею **[Insert]**, вкажіть його назву. Дані посвідчень вносяться в картках пільговиків у довіднику пільговиків.

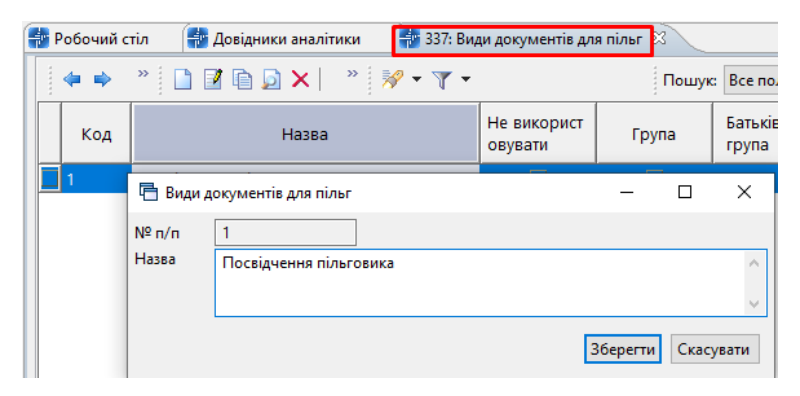

Мал. 2.6. Приклад створення елемента довідника

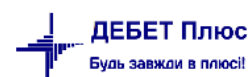

#### 2.4. Довідник категорій споживачів

Довідник призначений для зберігання інформації про категорії споживачів, які обслуговує комунальне підприємство, для розділення тарифікації послуг.

Щоб додати нову категорію споживачів виберіть пункт меню «Додати» або скористайтесь клавішею **[Insert]**, вкажіть її назву, за потреби, період дії та рахунки для обліку (див. малюнки 2.7, 2.8).

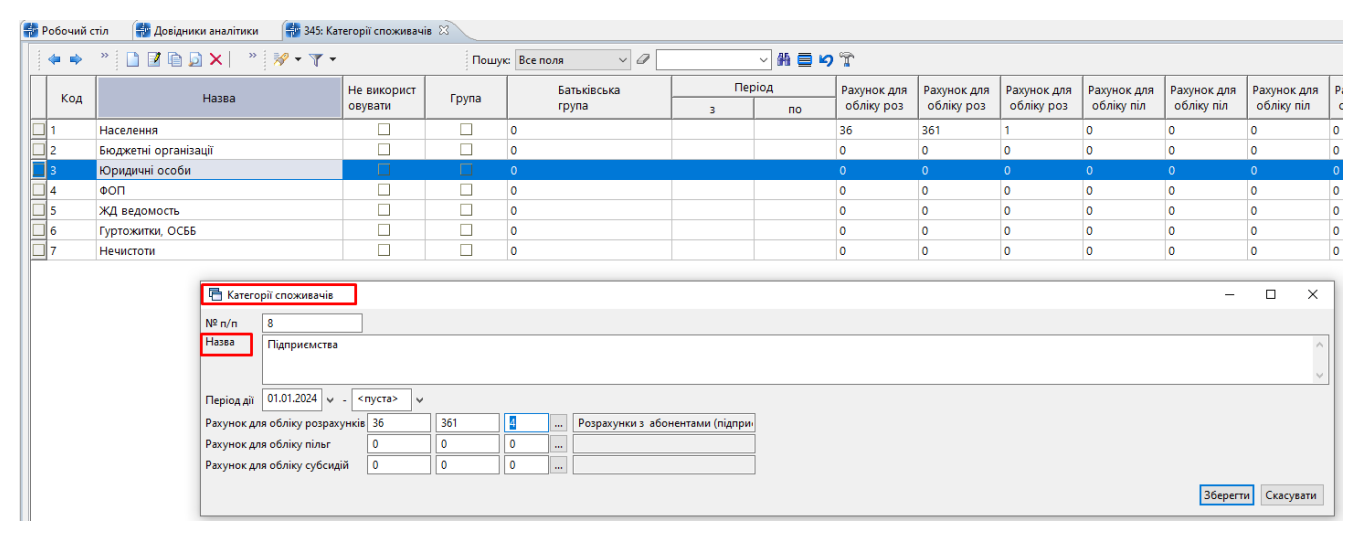

Мал. 2.7. Приклад додавання елемента довідника

| Połował cris 👹 Dołujawa sessima 🗱 345 kareropii crososski 🔅 🔍 |                                       |             |         |                           |     |         |             |             |             |             |             |             |             |             |             |
|---------------------------------------------------------------|---------------------------------------|-------------|---------|---------------------------|-----|---------|-------------|-------------|-------------|-------------|-------------|-------------|-------------|-------------|-------------|
|                                                               | * 🗋 🗷 🖻 🖸 🗙 🛛 * 😿 • 🍸 •               |             | Пошу    | к Все поля 🗸 🖉            |     | - # 🖬 🖌 | Ť           |             |             |             |             |             |             |             |             |
| Kon                                                           | Hazea                                 | Не використ | Envna   | Батьківська               | Пер | іод     | Рахунок для | Рахунок для | Рахунок для | Рахунок для | Рахунок для | Рахунок для | Рахунок для | Рахунок для | Рахунок для |
| Код                                                           | habba                                 | овувати     | 19910   | rpyna                     | 3   | по      | обліку роз  | обліку роз  | обліку роз  | обліку піл  | обліку піл  | обліку піл  | обліку суб  | обліку суб  | обліку суб  |
| 1                                                             | Населення                             |             |         | 0                         |     |         | 36          | 361         | 1           | 0           | 0           | 0           | 0           | 0           | 0           |
| 2                                                             | Бюджетні організації                  |             |         | 0                         |     |         | 0           | 0           | 0           | 0           | 0           | 0           | 0           | 0           | 0           |
| 3                                                             | Юридичні особи                        |             |         | 0                         |     |         | 0           | 0           | 0           | 0           | 0           | 0           | 0           | 0           | 0           |
| 4                                                             |                                       | _           |         |                           |     |         |             |             |             | - 0         | ×           | 0           | 0           | 0           | 0           |
| 5                                                             |                                       |             |         |                           |     |         |             |             |             |             | ~           | 0           | 0           | 0           | 0           |
| 6                                                             | Nº n/n 1                              |             |         |                           |     |         |             |             |             |             |             | 0           | 0           | 0           | 0           |
| 7                                                             | Назва Населення                       |             |         |                           |     |         |             |             |             |             | ^           |             |             |             |             |
|                                                               |                                       |             |         |                           |     |         |             |             |             |             | ~           |             |             |             |             |
|                                                               | Період дії <пуста> у - <пуста> у      |             |         |                           |     |         |             |             |             |             |             |             |             |             |             |
|                                                               | Рахунок для обліку розрахунків 36 361 | 1           | Pospaxy | нки з іншими дебіторами ( |     |         |             |             |             |             |             |             |             |             |             |
|                                                               | Рахунок для обліку пільг 0 0          | 0           |         |                           |     |         |             |             |             |             |             |             |             |             |             |
|                                                               | Рахунок для обліку субсидій 0 0       | 0           |         |                           |     |         |             |             |             |             |             |             |             |             |             |
|                                                               |                                       |             |         |                           |     |         |             |             |             | Зберегти Ск | асувати     |             |             |             |             |

Мал. 2.8. Приклад редагування елемента довідника

#### ЗВЕРНІТЬ УВАГУ!

Налаштування рахунків доходів для автоматичного визначення в проводках використовується в папках документів «Нарахування послуг (comun:KU 50)» та «Оплата послуг (comun:KO 60)».

#### 2.5. Довідник форм власності житла

Довідник призначений для зберігання інформації про форми власності житла (див. малюнок 2.9). Для додавання нової форми власності житла виберіть пункт меню «Додати» або скористайтесь клавішею [Insert], вкажіть її назву.

|                         | стіл 🛛 👘 Довідники аналітики                          | 📲 78: Форми власності житла 🕴 |
|-------------------------|-------------------------------------------------------|-------------------------------|
| -                       | » 🗋 📝 🖻 🔎 🗙 🛤                                         |                               |
| Код                     | Назва                                                 |                               |
| 1                       | Місцевих рад                                          |                               |
| 2                       | Відомча                                               |                               |
| 3                       | Громадська                                            |                               |
| 4                       | Кооперативна                                          |                               |
| 5                       | Приватна                                              |                               |
| 6                       | Приватизована                                         |                               |
|                         |                                                       |                               |
| Φορ                     | ми власності житла: редагування                       |                               |
| Фор<br>№ п/п            | ми власності житла: редагування                       |                               |
| ि Фор<br>№ п/п<br>Назва | ми власності житла: редагування<br>6<br>Приватизована |                               |
| ि Фор<br>№ п/п<br>Назва | ми власності житла: редагування<br>6<br>Приватизована |                               |

Мал. 2.9. Приклад додавання елемента довідника

#### 2.6. Довідник мереж

Довідник мереж призначений для зберігання інформації про райони населених пунктів, сектори абонентів, водозабори і тому подібне (див. малюнок 2.10). Для додавання нової мережі виберіть пункт меню «Додати» або скористайтесь клавішею **[Insert]**, вкажіть її назву.

| Код      | Назва              |                    |
|----------|--------------------|--------------------|
| 5        | Багатоповерхівки   |                    |
| 6        | Приватний сектор   |                    |
| <b>7</b> | Громадські будівлі |                    |
|          |                    |                    |
| 🖻 Мереж  | d V                |                    |
| № п/п    | 5                  |                    |
| Назва    | Багатоповерхівки   |                    |
|          |                    |                    |
|          |                    |                    |
|          |                    | Зберегти Скасувати |

Мал. 2.10. Приклад додавання елемента довідника мереж

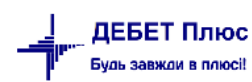

#### 2.7. Довідник «Номенклатура»

Даний довідник містить інформацію про послуги, які надає комунальне підприємство своїм абонентам (див. малюнок 2.11).

| ( | 🖶 Робочий стіл 🛛 📑 Довідник номенклатури 🖄                          |           |                                                      |         |     |       |   |       |   |
|---|---------------------------------------------------------------------|-----------|------------------------------------------------------|---------|-----|-------|---|-------|---|
|   | <i>№</i> Пошук 于 🔻                                                  | 💠 🌩 👋 🛛   | 🗋 🤲 🚀 🔻 🍸 🔹 Пошук: Все п                             | оля     | • 0 |       |   | •     | 枡 |
|   | <ul> <li>Справочник номенклатуры</li> <li>22.: Малоцінка</li> </ul> | Номенкл.№ | Назва                                                | Од.вим. | Вид | % пдв | P | езерв | Ц |
|   |                                                                     | 99.       | Послуги                                              |         |     | 20,00 |   |       |   |
|   |                                                                     | 99.01     | Водопостачання                                       | куб.м   | S   | 20,00 |   |       |   |
|   |                                                                     | 99.02     | Водовідведення                                       | куб.м   | S   | 20,00 |   |       |   |
|   |                                                                     | 99.03     | Утримання будинків споруд та прибудинкової території | KB.M    | S   | 20,00 |   |       |   |
|   |                                                                     | 99.06     | Вивіз сміття                                         | куб.м   |     | 20,00 |   |       |   |
|   |                                                                     |           |                                                      |         |     |       | J |       |   |

Мал. 2.11. Приклад довідника номенклатури

У довіднику вже вказані основні комунальні послуги відповідно до класифікатора послуг, але якщо виникає потреба додати ще інші послуги, які надає комунальне підприємство, то завжди є можливість їх додати. Для створення нового елемента виберіть пункт меню «Додати» або скористайтесь клавішею [Insert] та заповніть обов'язкові реквізити (див. малюнок 2.12).

| 🖶 Довідни | 🚍 Довідник номенклатури : редагування |      |             |         |         |    |        |         |       |  |  |  |
|-----------|---------------------------------------|------|-------------|---------|---------|----|--------|---------|-------|--|--|--|
| Стр.1 Ро  | озширення Кла                         | сTMЦ |             |         |         |    |        |         |       |  |  |  |
| Основні д | ані Додатково                         | Опис | Зображення  | Фасов   | вки     |    |        |         |       |  |  |  |
| Код       | 99.1.0047                             |      | ٢           | / групі | 99.1.   |    | 1      | Номенкл | атура |  |  |  |
| Назва     | Вивіз сміття                          |      |             |         |         |    |        |         |       |  |  |  |
| Од.виміру | куб.м .                               |      | Вид номенкл | атури   | Послуга | ~  |        |         |       |  |  |  |
|           |                                       |      |             |         |         |    |        |         |       |  |  |  |
|           |                                       |      |             |         |         |    |        |         |       |  |  |  |
| J         |                                       |      |             |         |         |    |        |         |       |  |  |  |
|           |                                       |      |             |         |         | 36 | ерегти | Скасу   | вати  |  |  |  |

Мал. 2.12. Приклад заповнення картки номенклатури

#### 2.8. Довідник лічильників

Довідник призначений для зберігання інформації про локальні лічильники, які встановлені в абонентів, а також про загальні лічильники, встановлені на будинки (див. малюнок 2.13).

| <sup>р</sup> обочий с | тіл 🛛 🌸 338: Лічи | ильники 🛛      |       |                |           |         |                  |     |                 |          |              |     |        |          |          |
|-----------------------|-------------------|----------------|-------|----------------|-----------|---------|------------------|-----|-----------------|----------|--------------|-----|--------|----------|----------|
| <b>(</b>              | » 🗋 🖬 🖬           | X              | 1     | <b>T</b> •     | Пошу      | с Завод | ський номе 🔻 🖉   |     | - # 🗏 🖒 🕆       |          |              |     |        |          |          |
|                       |                   | Параметри      |       | Послуга        | 1         |         |                  |     | Загальни        | й лічиль | ник          |     |        |          |          |
| Vee                   | Заводський        |                |       |                |           |         | Мережа           |     |                 |          | Адреса       |     |        |          |          |
| код                   | номер             | дата<br>вироб. | Код   | Назва          | Загальний | Kee     |                  |     | Населений пункт |          | Вулиця       | Б   | удинок | Diellere | Kanana   |
|                       |                   | Suboo.         |       |                |           | код     | HasBa            | Код | Назва           | Код      | Назва        | Код | Назва  | т нд ізд | квартира |
| 1                     | 125125            | 01.03.2015     | 99.01 | Водопостачання |           |         |                  |     |                 |          |              |     |        |          |          |
| 2                     | 1235-сч           | 05.03.2005     | 99.02 | Водовідведення |           | 0       |                  | 0   |                 | 0        |              | 0   |        |          |          |
| 3                     | 556-сч            | 25.06.2010     | 99.04 | Електроенергія |           | 0       |                  | 2   | Іваничі         | 2        | Грушевського | 1   | 39     |          |          |
| 4                     | 125126            | 01.01.2017     | 99.01 | Водопостачання |           | 5       | Багатоповерхівки | 2   | Іваничі         | 2        | Грушевського | 1   | 39     |          |          |
| 5                     | 12-сч             | 01.12.2002     | 99.01 | Водопостачання |           | 0       |                  | 0   |                 | 0        |              | 0   |        |          |          |
| 6                     | 122112            | 15.01.2017     | 99.01 | Водопостачання |           | 0       |                  | 2   | Іваничі         | 2        | Грушевського | 0   |        |          |          |
| 7                     | 11111             | 15.01.2017     | 99.01 | Водопостачання |           | 0       |                  | 0   |                 | 0        |              | 0   |        |          |          |
|                       |                   |                |       | )              | $\square$ |         |                  |     |                 |          |              |     |        |          |          |
|                       |                   |                |       |                |           |         |                  |     |                 |          |              |     |        |          |          |
|                       |                   |                |       |                |           |         |                  |     |                 |          |              |     |        |          |          |

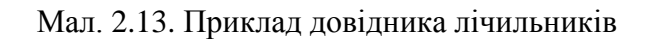

Для додавання нового локального лічильника виберіть пункт меню «Додати» або скористайтесь клавішею [Insert], вкажіть його заводський номер, дату виготовлення та послугу, на яку він встановлюється (див. малюнок 2.14).

| 둼 Лічильники: до,   | давання      |                   | - Bagerson | -           |           |           |
|---------------------|--------------|-------------------|------------|-------------|-----------|-----------|
| Код                 | 8            |                   |            |             |           |           |
| Послуга             | Водопостачан | ня                |            | ку          | б.м 🔻     |           |
| Заводський<br>номер | 235-кухня    | Дата<br>виготовле | 01.05.2    | 009 — Загал | ьний 🔲    |           |
| Підключений до      |              |                   |            |             |           |           |
| Коментар            |              |                   |            |             |           |           |
| Повірки Особо       | ві рахунки   |                   |            |             |           |           |
|                     |              |                   | Пов        | ірки        |           |           |
| Зн                  | яття         | Дата              | Встанов    | лення       | Deutrizea |           |
| дата                | показ.       | повірки           | дата       | показ.      | Примпка   |           |
|                     |              |                   |            |             |           |           |
| *                   |              |                   |            |             | Збер      | скасувати |

Мал. 2.14. Приклад заповнення даних для локального лічильника

Якщо лічильник знімається на повірку, заповніть у табличній частині вкладку «Повірки».

Якщо локальний лічильник закріплюється за особовим рахунком, то на вкладці «Особові рахунки» з'явиться запис про встановлення відповідності цього лічильника обраному особовому рахунку.

Для додавання нового загального лічильника виберіть пункт меню «Додати» або скористайтесь клавішею [Insert], вкажіть його заводський номер, дату виготовлення, послугу, на яку він встановлюється, та встановіть відмітку «Загальний» (див. малюнок 2.15). У зміненій формі елемента вкажіть адресу будинку, на який встановлено цей загальний лічильник.

| 둼 Лічильники: до    | давання       | -                 |         | -             | -      | and in  | - |                 | x   |
|---------------------|---------------|-------------------|---------|---------------|--------|---------|---|-----------------|-----|
| Код                 | 9             |                   |         |               |        |         |   |                 |     |
| Послуга             | Водопостачанн | ня                |         | куб           | i.m 👻  |         |   |                 |     |
| Заводський<br>номер | СЧО1          | Дата<br>виготовле | 01.02.2 | 2008 - Загаль | ыний 🔽 |         |   |                 |     |
| Адреса              |               |                   |         |               |        |         |   |                 |     |
| Мережа              |               |                   |         |               |        |         |   |                 |     |
| Населений пункт     | 2: Іваничі    |                   |         |               |        |         |   |                 |     |
| Вулиця              | 4             | Лесі Укра         | іїнки   |               |        |         |   |                 |     |
| Будинок             | 4 .           | 5A                |         |               |        |         |   |                 |     |
| Квартира            |               | Під'їзд           | •       | Корпус        |        |         |   |                 |     |
| Підключений до      |               |                   |         |               |        |         |   |                 |     |
| Коментар            |               |                   |         |               |        |         |   |                 |     |
| Повірки Особо       | ові рахунки   |                   |         |               |        |         |   |                 |     |
|                     |               |                   |         |               | Пові   | жи      |   |                 |     |
| Зн                  | яття          | Дата              | Встанов | лення         |        |         |   |                 |     |
| дата                | показ.        | повірки           | дата    | показ.        |        | римітка |   |                 |     |
|                     |               |                   |         |               |        |         |   |                 |     |
|                     |               |                   |         |               |        |         |   |                 |     |
| <u>I</u>            |               |                   |         |               |        |         |   |                 |     |
|                     |               |                   |         |               |        |         |   | Зберегти Скасув | ати |

Мал. 2.15. Приклад заповнення даних для загального лічильника

Якщо загальний лічильник знімається на повірку, заповніть у табличній частині вкладку «Повірки».

Коли загальний лічильник буде підключено абонентам (на вкладці «Зручності» в картці кожного особового рахунку встановлюється відповідність до лічильника), на вкладці «Особові рахунки» в картці загального лічильника з'явиться відповідний запис.

#### 2.9. Довідник кімнат

Довідник призначений для зберігання інформації про кількість кімнат у квартирах абонентів (див. малюнок 2.16). Для додавання нового елементу довідника виберіть пункт меню «Додати» або скористайтесь клавішею [Insert].

| <b>-</b> | Робочий с | тіл 🛛 👘 Довідники аналітики 📑 339: Кімнати 🛛 |
|----------|-----------|----------------------------------------------|
|          | <b>4</b>  | <u> </u>                                     |
| Γ        | Код       | Назва                                        |
|          | 1         | 1                                            |
|          | 2         | 2                                            |
|          | 3         | 3                                            |
|          | 4         | 4                                            |
|          | 5         | 5                                            |
|          |           |                                              |

Мал. 2.16. Приклад довідника кімнат

#### 2.10. Довідник пільг

Довідник призначений для зберігання інформації про встановлені на законодавчому рівні категорії пільг та їх розміри (див. малюнок 2.17).

До кожної категорії пільг відносяться рядки, в яких міститься інформація про послуги, на які надається пільга, розмір пільги у відсотках, період дії пільги та бюджет, з якого пільга компенсується. При зміні розміру відсоткової ставки пільги, в довіднику пільг для конкретної категорії встановлюється дата закриття пільги та створюється новий запис з нової дати в розрізі послуг.

| i i | Робочий стіл  | 🖶 Довідники аналітики          | 🍻 347: Пілі | ыги 🛿      |                |            |     |                     |                  |
|-----|---------------|--------------------------------|-------------|------------|----------------|------------|-----|---------------------|------------------|
|     | 🗢 🌩 🤍         | 🗅 📝 🖻 🗔 🗙   🛛 »   🚀            | • 7 -       |            | Пог            | шук: Назва |     | • 0                 | - # 🗏 🕫 🕆        |
|     | Код           | Назва                          | V           |            |                |            |     |                     |                  |
|     | 1             | Інваліди війни                 |             |            |                |            |     |                     |                  |
|     | 2             | Учасник бойових дій            |             |            |                |            |     |                     |                  |
|     | 3             | Сім'ї загиблих учасників війн  | и           |            |                |            |     |                     |                  |
|     | 4             | Учасник війни                  |             |            |                |            |     |                     |                  |
|     | 15            | Діти війни                     |             |            |                |            |     |                     |                  |
|     | 21            | Учасники бойових дій після 8   | 5           |            |                |            |     |                     |                  |
|     | 62            | Особа (ЧАЄС) - 1 категорії     |             |            |                |            |     |                     |                  |
| Ē   | Пільги: ред   | агування                       |             |            |                |            |     |                     |                  |
|     | Код 15        |                                |             |            |                |            |     |                     |                  |
| н   | азва Діти вій | іни                            |             |            |                |            |     |                     |                  |
|     |               |                                |             |            | Пільги         |            |     |                     |                  |
|     |               | Послуга                        |             | Пе         | еріод          | _          |     | Тип пільги          |                  |
|     | код           | Назва                          |             | 3          | до             |            | код | назва               |                  |
|     | 99.02         | Водовідведення                 |             | 01.01.2017 |                | 25,00      |     | Плата за водовідве… |                  |
|     | 99.01         | Водопостачання                 |             | 01.01.2017 |                | 25,00      | 502 | Плата за користува  |                  |
|     | 99.03         | Утримання будинків споруд та п | рибуд       | 01.01.2017 |                | 25,00      | 509 | Плата за утриманн   |                  |
|     |               |                                |             |            |                |            |     |                     |                  |
|     |               |                                |             | Розп       | овсюджується н | ia         |     |                     |                  |
|     |               | Період                         | Ocif        | 5          |                |            |     |                     |                  |
|     | 3             | до                             |             | ,<br>      |                |            |     |                     |                  |
|     |               |                                |             |            |                |            |     |                     |                  |
|     |               |                                |             |            |                |            |     |                     |                  |
|     |               |                                |             |            |                |            |     |                     |                  |
|     |               |                                |             |            |                |            |     | 36                  | ерегти Скасувати |
|     |               |                                |             |            |                |            |     | 30                  | Скасували        |

Мал. 2.17. Приклад заповнення картки пільги

Для додавання нової послуги, на яку надається пільга, виберіть пункт меню «Додати» або скористайтесь клавішею **[Insert]**. Заповніть форму елемента, вказуючи послугу, початок дії пільги та її розмір (див. малюнок 2.18).

| 둼 Пільги: редагу | ування                       |
|------------------|------------------------------|
| Послуга          | Водовідведення               |
| Дата початку     | 01.01.2017 👻                 |
| Дата закінчення  | <пустая> 👻                   |
| Процент          | 25.000                       |
| Тип пільги       | 507: Плата за водовідведення |
|                  | Зберегти Скасувати           |

Мал. 2.18. Додавання нової послуги в картку пільги

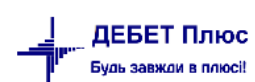

#### 2.11. Довідник пільговиків

Довідник призначений для зберігання інформації про пільговиків.

Для додавання запису про пільговика виберіть пункт меню «Додати» або скористайтесь клавішею [Insert]. Заповніть форму, зазначте дані документа, що посвідчує особу пільговика (див. малюнок 2.19).

| + | Робочий стіл | 🐳 335: Пільговики 🛛 |           |       |          |            |              |     |                         |   | 🚛 Комунальні послуги 🛛       |
|---|--------------|---------------------|-----------|-------|----------|------------|--------------|-----|-------------------------|---|------------------------------|
|   | 💠 🌩 🛸        | 🗅 🗷 🖻 🔎 🗙 👘 🚀       | • 7 •     |       | Пошук: Н | Назва      | ~ @          |     | - # 🗏 🖌 🕆               |   | 🚛 Комунальні послуги         |
| Γ | Kaa          | llana               | DUOKEE    |       | Пасг     | юртні дані |              |     |                         | ^ | Первинна інформація          |
|   | код          | Назва               | PHOKIIII  | серія | номер    | дата       | місце видачи | Код | Назва                   |   | Введення показів лічильників |
|   | 1            | Пільговик 1         | 000000001 | AA    | 123456   |            |              |     | Посвідчення пільговика  |   | Комунальні послуги           |
|   | 2            | Пільговик 2         | 000000002 | AA    | 123456   |            |              | 1   | Посвідчення пільговика  |   |                              |
|   | 3            | Пільговик 3         | 000000003 | AA    | 123456   |            |              | 1   | Посвідчення пільговика  |   |                              |
|   | 4            | Пільговик 4         | 000000004 | AA    | 123456   |            |              | 1   | Посвідчення пільговика  |   | Акти зняття                  |
|   | 5            | Пільговик 5         | 000000005 | AA    | 123456   |            |              | 1   | Посвідчення пільговика  |   | Довідники                    |
|   | 6            | Пільговик 6         | 000000006 | AA    | 123456   |            |              | 1   | Посвідчення пільговика  |   |                              |
|   | 7            | Пільговик 7         | 000000007 | AA    | 123456   |            |              | 1   | Посвідчення пільговика  |   | Довідник особових рахунків   |
|   | 8            | Пільговик 8         | 000000008 | AA    | 123456   |            |              | 1   | Посвідчення пільговика  |   | Довідник зручностей          |
|   | 9            | Пільговик 9         | 000000009 | AA    | 123456   |            |              | 1   | Посвідчення пільговика  |   | Довідник пільг               |
|   | 10           | Пільговик 10        | 000000010 | AA    | 123456   |            |              | 1   | Посвідчення пільговика  |   | Довідник пільговиків         |
|   | 11           | Пільговик 11        | 000000011 | AA    | 123456   |            |              | 1   | Посвідчення пільговика  |   | Довідник лічильників         |
|   | 12           | Пільговик 12        | 000000012 | AA    | 123456   |            |              | 1   | Посвідчення пільговика  |   | 🗎 Довідник вулиць            |
|   | 13           | Пільговик 13        | 000000013 | AA    | 123456   |            |              | 1   | Посвідчення пільговика  |   | 🕼 Номенклатура               |
| Г | 14           | Пілі горик 14       | 000000014 | ٨٨    | 100/56   |            |              | 1   | Постілионня піль горика |   |                              |

Мал. 2.19. Приклад довідника пільговиків

Картка пільговика має вигляд, наведений на малюнку 2.20.

| 🖻 Плаговики редпусьния                                                                                                    | -                |       | ×       |  |  |  |  |  |  |  |  |  |  |  |
|----------------------------------------------------------------------------------------------------|------------------|-------|---------|--|--|--|--|--|--|--|--|--|--|--|
| Kog 1                                                                                                    |                  |       |         |  |  |  |  |  |  |  |  |  |  |  |
| ПБ Плытовик 1                                                                                                    |                  |       |         |  |  |  |  |  |  |  |  |  |  |  |
| Persienta éjsavenő ocośie                                                                                                    |                  |       |         |  |  |  |  |  |  |  |  |  |  |  |
|                                                                                                    |                  |       |         |  |  |  |  |  |  |  |  |  |  |  |
|                                                                                                    |                  |       |         |  |  |  |  |  |  |  |  |  |  |  |
| Nacnopr cepia AA                                                                                                    |                  |       |         |  |  |  |  |  |  |  |  |  |  |  |
| Паспорт номер 123456                                                                                                    |                  |       |         |  |  |  |  |  |  |  |  |  |  |  |
| Nacnopt gate <nycta> v</nycta>                                                                                                    |                  |       |         |  |  |  |  |  |  |  |  |  |  |  |
| Паспорт місце видачі                                                                                                    |                  |       |         |  |  |  |  |  |  |  |  |  |  |  |
| Осноге надання пільт:                                                                                                    |                  |       |         |  |  |  |  |  |  |  |  |  |  |  |
| Annual 1 Destinance in some                                                                                                    |                  |       |         |  |  |  |  |  |  |  |  |  |  |  |
| документі пі піседчення пілагозика т                                                                                                    |                  |       |         |  |  |  |  |  |  |  |  |  |  |  |
|                                                                                                    |                  |       |         |  |  |  |  |  |  |  |  |  |  |  |
| downen nowep                                                                                                    |                  |       |         |  |  |  |  |  |  |  |  |  |  |  |
| Josywert gara                                                                                                    |                  |       |         |  |  |  |  |  |  |  |  |  |  |  |
| Документ виданий                                                                                                    |                  |       |         |  |  |  |  |  |  |  |  |  |  |  |
| ◆ ◆ * □ I * ※ ・ マ ・ 「Guuye Bcenona ∨ ク 頻 目 り Y                                                                                                    |                  |       |         |  |  |  |  |  |  |  |  |  |  |  |
| Період Зручності Пільти                                                                                                    | Особовий рахунок |       |         |  |  |  |  |  |  |  |  |  |  |  |
|                                                                                                    |                  |       |         |  |  |  |  |  |  |  |  |  |  |  |
| з по код назва код назва к-ть код № ПІБ Відкрито Закрито                                                                                                    | Населений пункт  |       | Bj      |  |  |  |  |  |  |  |  |  |  |  |
| Кад                                                                                                    | Назва            | Код   |         |  |  |  |  |  |  |  |  |  |  |  |
| 01.04.2022 30.04.2022 1 Вивіз сміття по кількості проживаючих 15 Діпи війни 1,00 1764 1764 Абонент 1764 01.04.2022 8                                                                                              | м.Гнівань        | 82    | Юності  |  |  |  |  |  |  |  |  |  |  |  |
| 01.04.2022 30.04.2022 11 Водопостачання Послуга по лічильнику 15 Діти війни 1,00 1764 1764 Абонент 1764 01.04.2022 8                                                                                              | м.Гнівань        | 82    | Юності  |  |  |  |  |  |  |  |  |  |  |  |
| 01.04.2022 30.04.2022 1 Вивіз смітя по кількості проживаючих 3 Член сім'ї загиблих учасників війни, в т ч з числа учасників АТО 1.00 1764 1764 Абонент 1764 01.04.2022 8                                          | м.Гнівань        | 82    | Юності  |  |  |  |  |  |  |  |  |  |  |  |
| O1.04.2022   30.04.2022   11     Bodonoctavaння Послуга по лічильнику     3     Член сім'ї загиблих учасників війни, в т ч з числа учасників АТО     1.00     1764     1764     Абонент 1764     01.04.2022     8 | м.Гнівань        | 82    | Юності  |  |  |  |  |  |  |  |  |  |  |  |
|                                                                                                    |                  |       | >       |  |  |  |  |  |  |  |  |  |  |  |
|                                                                                                    | 36eper           | ти Ск | асувати |  |  |  |  |  |  |  |  |  |  |  |

#### Мал. 2.20. Приклад заповнення картки пільговика

#### ЗВЕРНІТЬ УВАГУ!

Пільги включаються пільговикам у картках особових рахунків «Довідника особових рахунків» на вкладці «Пільги».

debet.com.ua

#### 2.12. Довідник зручностей

Довідник призначений для зберігання інформації про тарифи, норми та способи розрахунку послуг, які надає комунальне підприємство (див. малюнок 2.21). Для додавання нового елемента довідника виберіть пункт меню «Додати» або скористайтесь клавішею **[Insert]**.

| 7 | Робочий | і стіл 👘 332: Зручності 🛛        |       |                   |     |                 |     |                  |     |            |     |        |      |                   | 🏭 Дебет Пл 📲 Комуналь 🛛     |
|---|---------|----------------------------------|-------|-------------------|-----|-----------------|-----|------------------|-----|------------|-----|--------|------|-------------------|-----------------------------|
|   |         | » 🗋 🖬 🖨 🖨 🗙 🛔                    | 😽 🕶   | • 1               | 1   | Тошук: Назва    | • 0 | •                | #   | 5          |     |        |      |                   | 🚛 Комунальні послуги        |
|   |         |                                  | 1     | Тослуга           |     | Од.вим. по ліч. | (   | Од.вим. без ліч. | Ви  | д абонента |     | Адреса |      |                   | Первинна інформація         |
|   | код     | Назва                            | Код   | Назва             | Код | Назва           | Код | Назва            | Код | Назва      | Код | Вулиця | Буди | Методика розрахун | Введення показів дічидьникі |
|   | 1       | Утримання будинків споруд та при | 99.03 | Утримання будинкі | 13  | Квадратний метр | 13  | Квадратний метр  | 1   | Населення  | 0   |        |      | 3                 | B Kennen vier verster       |
|   | 2       | Водопостачання                   | 99.01 | Водопостачання    | 3   | Кубічний метр   | 3   | Кубічний метр    | 1   | Населення  | 0   |        |      | 6                 |                             |
|   | 3       | Водовідведення                   | 99.02 | Водовідведення    | 3   | Кубічний метр   | 3   | Кубічний метр    | 1   | Населення  | 0   |        |      | 6                 | Оплата комунальних послуг   |
|   | 4       | Вивіз сміття                     | 99.06 | Вивіз сміття      | 3   | Кубічний метр   | 3   | Кубічний метр    | 1   | Населення  | 0   |        |      | 6                 | <u>Акти зняття</u>          |
| Ш |         |                                  |       |                   |     |                 |     |                  |     |            |     | 7      | -    |                   | Довідники                   |
| Ш |         |                                  |       |                   |     |                 |     |                  |     |            |     |        |      |                   | Довідник особових рахунків  |
| Ш |         |                                  |       |                   |     |                 |     |                  |     |            |     |        |      |                   | 🗎 Довідник зручностей       |
| Ш |         |                                  |       |                   |     |                 |     |                  |     |            |     |        |      |                   | <u>Довідник пільг</u>       |
|   |         |                                  |       |                   |     |                 |     |                  |     |            |     |        |      |                   |                             |

Мал. 2.21. Приклад довідника зручностей

Картка зручності має дві вкладки:

Вкладка «Історія змін тарифів» складається з двох частин: у верхній частині містяться загальні дані для розрахунку послуги, а в нижній частині «Норми для пільг» містяться дані для розрахунку пільг згідно з соціальними нормами, що встановлені на законодавчому рівні (Постанова № 409 від 06.08.2014 року із змінами і доповненнями).

| 🖶 F | обочий | стіл 🛛 👘 Довідники ан             | алітики     | 🐳 332: Зручн                            | ості 🛛       |                  |                      |           |               |                    |             |                 |              |        |         |
|-----|--------|-----------------------------------|-------------|-----------------------------------------|--------------|------------------|----------------------|-----------|---------------|--------------------|-------------|-----------------|--------------|--------|---------|
|     |        | » 🗋 📝 🖻 🔎 🗙                       |             |                                         | nutin non    |                  |                      |           |               | [                  | <b></b>     | ~~              |              |        |         |
| ľ,  |        | ,                                 |             | цник структури та                       | ірифів: реда | гування          |                      |           |               |                    |             |                 |              | _      |         |
|     | Код    |                                   | Код         |                                         | 12           |                  |                      |           |               |                    |             |                 |              |        |         |
|     | 1      | Dunin nuime na uinun a            | Назва       |                                         | Утриманн     | ня будинків і сп | оруд та пр           | рибудинк  | територій (№  | 5)                 |             |                 |              |        |         |
|     |        | BUBIS CMITTS TIO KIJISKOCT        | Послуга     |                                         | Номенкл      | атура 99.1.0003  |                      |           |               |                    |             |                 |              | КВ     | м       |
|     | 2      | водовідведення 5,8                | Од.вим. б   | іез ліч.                                | КВ.М         |                  |                      |           |               |                    |             |                 |              |        |         |
|     | 5      | водовідведення послуг             | Є складов   | зою тарифа                              |              |                  |                      |           |               |                    |             |                 |              |        |         |
|     | 4      | водовідведення відсотк            | Категорія   | l i i i i i i i i i i i i i i i i i i i | 1: Населе    | ння              |                      |           |               |                    |             |                 |              |        |         |
| IH  | 5      | водопостачання 0,9                | споживач    | нами з УПСЗН-                           |              |                  |                      |           |               |                    |             |                 |              |        |         |
|     | -      | водопостачання 1,8                | Код посл    | уги (T11 CODE1)                         |              | 0                | Код різ              | зновиду п | юслуги (Т11 С | ODE2)              | 0           | Код тарифу (Т11 | CODE3)       |        | 0       |
|     | /      | водопостачання 2,3                | Icropia     |                                         |              |                  |                      |           |               | ,                  |             |                 |              |        |         |
|     | 8      | водопостачання 3,05               | сторыз      | эмін тарифів Ре                         | жими розра   | ахунку           |                      |           | Т             | арифи              |             |                 |              |        |         |
|     | 9      | водопостачання 5,8                |             |                                         |              |                  |                      |           |               | upnyn              |             |                 |              |        |         |
|     | 10     | водопостачання 7,02               |             | 🖉 🗐 💆 🗙                                 | Поц          | јук: 🛃           |                      | ~ 6       | Hi 🗏 🍤 🏾      |                    |             |                 |              |        |         |
|     | 11     | водопостачання Послу              |             | Період                                  |              |                  | Норма без лічильника |           |               | 🛅 Тарифи: редагу   | вання       |                 | _            |        | ×       |
|     | 12     | Утримання будинків і сг           |             |                                         |              | Тариф за од      | лля нас              | рахув     | гариф за но   | Дата початку       |             |                 | 01.04.2022 🗸 |        |         |
|     | 13     | Освітлення місць загалі           |             | 3                                       | по           | иницю            | ання                 |           | рму           |                    |             |                 | 31.07.2023   |        |         |
|     | 14     | Прочищення каналізац              | 01.0        | 14.2022                                 |              | 0.33             | 0.00                 | (         | 0.00          | дата закінчення    |             |                 | 0.000        |        |         |
|     | 15     | Ревізія каналізаційних к          |             |                                         |              | 0,00             | 0,00                 |           | ,,00          | Тариф за одиницю   |             |                 | 0.3300       |        |         |
|     | 16     | Утримання будинків і сг           |             |                                         |              |                  |                      |           |               | ьез лічильника:    |             |                 | 20,0000      |        |         |
|     | 17     | Калясочні по додаткові            |             |                                         |              |                  |                      |           |               | порма для нарахува | кни         |                 | 20.0000      |        |         |
|     | 18     | Калясочні по додаткові            |             |                                         |              |                  |                      |           |               | тариф за норму     |             |                 | 0.0000       | швручн | y       |
|     | 19     | Калясочні по додаткові            |             |                                         |              |                  |                      |           |               |                    |             | Норми для пілы  | r            |        |         |
|     | 20     | Калясочні по додаткові            |             |                                         |              |                  |                      |           |               | Норма              |             |                 | 0.0000       | KB M   |         |
|     | 21     | Калясочні по додаткові            |             |                                         |              |                  |                      |           |               | Лодатково норма на |             | 000000000000    | 0.0000       | KR M   |         |
|     | 22     | Калясочні по додаткові            | ій площі 3, | ,67                                     |              | 99.1.0042        | H                    | юменкла   | атура 99.1    | По лічильнику:     | годис домог | осподарство     | 0.0000       | KDAW   |         |
|     | 23     | Калясочні по додатковій площі 3,8 |             |                                         |              | 99.1.0042        | н                    | юменкла   | атура 99.1    | Норма              |             |                 | 0.0000       | KB.M   |         |
|     | 24     | Калясочні по додатковій площі 3,9 |             |                                         |              | 99.1.0042        | H                    | юменкла   | атура 99.1    | Лодатково норма на | олне ломог  | осполарство     | 0.0000       | KB-M   |         |
|     | 25     | Калясочні по додаткові            | ій площі 4  |                                         |              | 99.1.0042        | н                    | юменкла   | атура 99.1    |                    |             |                 |              |        |         |
|     | 26     | Калясочні по додаткові            | ій площі 4  | ,8                                      |              | 99.1.0042        | н                    | юменкла   | атура 99.1    |                    |             |                 | Збере        | ти Ск  | асувати |
|     | 27     | Ревізія каналізаційних к          | олодязів (  | (Юність, №13)                           |              | 99.1.0043        | H                    | юменкла   | атура 99.1    |                    |             |                 |              |        |         |

Мал. 2.22. Приклад картки зручності

#### ЗВЕРНІТЬ УВАГУ!

«Дата закінчення» залежить від значення «Обмеження щодо введення періодів зручностей» в налаштуваннях параметрів системи.

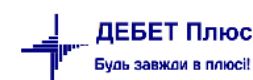

На вкладці «**Режими розрахунку**» вкажіть спосіб розрахунку кожної із зручностей (див. малюнок 2.23).

| 둼 Довідник струн       | ктури тарифів  | редагування              |              |                                         |                             |            |                                      |                       |          |
|------------------------|----------------|--------------------------|--------------|-----------------------------------------|-----------------------------|------------|--------------------------------------|-----------------------|----------|
| Код                    | 1              |                          |              |                                         |                             |            |                                      |                       |          |
| Назва                  | Утримання      | будинків споруд та прибу | динкової тер | риторії                                 |                             |            |                                      |                       |          |
| Послуга                | Утримання      | будинків споруд та прибу | динкової тер | риторії                                 |                             |            |                                      | к                     | B.M      |
| Од.вим. без ліч.       | кв.м           |                          |              |                                         |                             |            |                                      |                       |          |
| Категорія<br>споживача | 1: Населенн    | я                        |              |                                         |                             |            |                                      |                       |          |
| Обмін даними з         | УПСЗН:         |                          |              |                                         |                             |            |                                      |                       |          |
| Код послуги (Т11       | _CODE1)        |                          | 0            | Код різновиду послуги (T11_CODE2)       |                             | 0          | Код тарифу (Т11_СОДЕЗ)               |                       | 0        |
| Тарифи Режи            | ми розрахунку  | ר<br>ר                   |              |                                         |                             |            |                                      |                       |          |
| Методика розра         | ахунку без лі  | ильника                  |              |                                         | Методика розподілу спож     | итого за д | аними будинкового засобу обліку дл   | ія абонентів без лічи | льників  |
| Виходяни із г          | лоці корисн    | nî                       |              |                                         | 🔘 Виходячи із площі кори    | сної       |                                      |                       |          |
| Виходячи із г          | лощі житлов    | nï                       |              |                                         | 🔘 Виходячи із площі житл    | ової       |                                      |                       |          |
| Виходячи із г          | плоцці загальн | oï                       |              |                                         | 💿 Виходячи із площі загал   | ьної       |                                      |                       |          |
| Виходячи із г          | лоці опалю     | альної                   |              |                                         | 🔘 Виходячи із площі опал    | ювальної   |                                      |                       |          |
| Виходани із к          | in-rocti rime  |                          |              |                                         | 🔘 Виходячи із кількості кім | инат       |                                      |                       |          |
| Виходячи із к          | ількості помі  |                          |              | ения особистого підсобного госполарства | 🔘 Виходячи із кількості по  | множеної   | і на норму плюс норма на ведення осо | бистого підсобного г  | осподарс |
| О виходичи в к         | and koen nown  | оженог на порму плюс п   | орма на вед  | сния особистого підсобного господарства | 🔘 За встановленими норм     | иативами ( | (нормами)                            |                       |          |
| Методика розра         | ахунку на пе   | іод повірки засобів облі | ку           |                                         |                             |            |                                      |                       |          |
| 🔘 Згідно із сере       | едньомісячни   | ми показаннями засобів ( | обліку за по | передні три місяці                      |                             |            |                                      |                       |          |
| 🔘 Згідно із сере       | едньомісячни   | ми показаннями засобів ( | обліку за по | передній опалювальний період            |                             |            |                                      |                       |          |
|                        |                |                          |              |                                         |                             |            |                                      |                       |          |
| 1                      |                |                          |              |                                         |                             |            |                                      |                       |          |
|                        |                |                          |              |                                         |                             |            |                                      | Зберегти              | Скасува  |

Мал. 2.23. Приклад вкладки «Режим розрахунку»

Для зміни тарифних ставок або норм будь-якої зручності відкрийте існуючий запис на редагування клавішею [F4], встановіть дату закриття запису та створіть новий запис клавішею [Insert], зазначте нові дані.

За потреби перерахувань плати за послугу на банківський рахунок, відмінний за встановлений по замовчуванню, на вкладці «Банківські рахунки» зазначте потрібний рахунок з довідника (див. малюнок 2.24).

| 둼 Довідник структури тар | ифів: редагування                                          | - 🗆 X              |
|--------------------------|------------------------------------------------------------|--------------------|
| Код                      | 6                                                          |                    |
| Назва                    | Водовідведення 6,4 куб м                                   |                    |
| Послуга                  | Водовідведення                                             | куб.м 🗸            |
| Од.вим. без ліч.         | куб.м                                                      |                    |
| Є складовою тарифа       |                                                            |                    |
| Категорія                | 1: Населення                                               |                    |
| Обмін даними з УПСЗН:    |                                                            |                    |
| Код послуги (T11_CODE1)  | 0 Код різновиду послуги (T11_CODE2) 0 Код тарифу (T11_CO   | DE3) 0             |
| Історія змін тарифів Ре  | кими розрахунку Банківські рахунки Рахунки доходів         |                    |
|                          | Рахунки                                                    |                    |
| 🗋 🗋 🖬 🖨 🗙 🖊              | » Пошук: 🖉 🔽 🗸 🙀 🚍 💋 😭                                     |                    |
| Період 3                 | по Банківський рахунок                                     |                    |
| 01.01.2024               | UA163204780000026009924855011                              |                    |
|                          | 🖶 Банківські рахунки: редагування                          | – 🗆 X              |
|                          | Дата початку 01.01.2024 м                                  |                    |
|                          | Дата закінчення <пуста> У                                  |                    |
|                          | Банківський рахунок UA163204780000026009924855011 305299 Г | АТ КБ "ПРИВАТБАНК" |
| L.                       |                                                            |                    |
|                          |                                                            |                    |

Мал. 2.24. Приклад вкладки «Банківські рахунки»

На вкладці «**Рахунки доходів**» зазначте рахунок, на який перераховуються доходи від кожної із зручностей (див. малюнок 2.25).

| 둼 Довідник структури тар  | рифів: редагування                 |                  |                  |            |      |        |         |        |                                                     | - 0        | ) ×    |
|---------------------------|------------------------------------|------------------|------------------|------------|------|--------|---------|--------|-----------------------------------------------------|------------|--------|
| Код                       | 8                                  |                  |                  |            |      |        |         |        |                                                     |            |        |
| Назва                     | Водовідведення 2,89 куб м          |                  |                  |            |      |        |         |        |                                                     |            |        |
| Послуга                   | Водовідведення                     |                  |                  |            |      |        |         |        |                                                     | куб        | м ~    |
| Од.вим. без ліч.          | куб.м                              |                  |                  |            |      |        |         |        |                                                     |            |        |
| Є складовою тарифа        |                                    |                  |                  |            |      |        |         |        |                                                     |            |        |
| Категорія                 | 1: Населення                       |                  |                  |            |      |        |         |        |                                                     |            |        |
| Обмін даними з УПСЗН:     |                                    |                  |                  |            |      |        |         |        |                                                     |            |        |
| Код послуги (Т11_CODE1)   | 0                                  | Код різновиду по | слуги (T11_CODE2 | ?)         |      |        |         | 0      | Код тарифу (T11_CODE3)                              | [          | 0      |
| Історія змін тарифів Ре   | кими розрахунку Банківські рахунки | ахунки доходів   |                  |            |      |        |         |        |                                                     |            |        |
|                           |                                    |                  | Pa               | хунки дохо | одів |        |         |        |                                                     |            |        |
| 🗋 🖬 🖬 🔊 🗙 🗌               | » Пошук: 🖉                         | - # 🗏 🖌 🕆        |                  |            |      |        |         |        |                                                     |            |        |
| Період                    | Рах. Суб.рах.                      | CT.              |                  |            | ۲    | План р | ахунків |        | -                                                   | - 🗆        | ×      |
| 3                         | по                                 |                  |                  |            | 1    |        | »       | n 🗆 🖻  | n 🗟 🗙 🚔 👘 😵 🗸 🝸 🗸                                   |            |        |
| 01.01.2024                | 70 703                             | 1                |                  |            |      | Пошук: | Все пол | пя     |                                                     |            |        |
|                           | Рахунок доходів: редагування       |                  | - 0              | ×          | 1    | _      |         |        |                                                     |            |        |
|                           |                                    |                  |                  | ~          |      | Pax.   | Cyo-    | Стаття | Назва                                               |            |        |
|                           | Дата початку 01.01.2024 У          |                  |                  |            |      | 70     | 703     | 1      |                                                     |            | peinee |
|                           | Дата закінчення <пуста> 🗸          |                  |                  |            | F    | 70     | 703     | 2      | Дохід від реалізації ІНШИХ робіт і послуг           | пл на вод  |        |
| ]1                        | Рахунок доходів 70                 | 703              | 1                |            |      | 70     | 703     | 3      | Дохід від реалізації робіт і послуг ТЕХНІЧНОГО ВІ   | дділу      |        |
| Уніфікований код житлово  | ко                                 |                  |                  |            | - 0  | 70     | 703     | 4      | Дохід від реалізації робіт і послуг з приймання рід | дких побут | ОВИХЕ  |
| Уніфікована одиниця вимір | 2y                                 |                  | Зберегти         | асувати    | - 0  | 70     | 703     | 5      | Дохід від реалізації автопослуг                     |            |        |
|                           |                                    |                  | - sepermine ex   |            |      | 70     | 703     | 6      | Дохід від реалізації послуг з технічного обслугову  | вання вну  | трішні |
|                           |                                    |                  |                  |            |      | 70     | 704     | 0      | Purpoversition a coversi                            |            |        |

Мал. 2.25. Приклад вкладки «Рахунки доходів»

#### ЗВЕРНІТЬ УВАГУ!

Налаштування рахунків доходів для автоматичного визначення в проводках використовується в папках документів «Нарахування послуг (comun:KU 50)» та «Оплата послуг (comun:KO 60)».

#### 2.13. Довідник особових рахунків абонентів

Довідник призначений для зберігання інформації про особові рахунки абонентів, яких обслуговує комунальне підприємство (див. малюнок 2.26). Для додавання нового елементу довідника виберіть пункт меню «Додати» або скористайтесь клавішею [Insert].

Кожен особовий рахунок містить номер, адресу, ПІБ власника особового рахунку, тип абонента, кількість проживаючих, розмір площі, перелік зручностей, якими користується абонент, дані про пільги та субсидії.

Вкладка «Параметри»

При зміні площі встановіть дату закриття попереднього запису. Відкрийте на редагування поточний запис, натисніть [F4] та створіть новий запис, обираючи пункт меню «Додати» або скористайтесь клавішею [Insert].

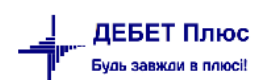

| 둼 Довідник абоне | нтів: редагування | 1 Tradition   |                 |                           |               | _           |                         |       |           |
|------------------|-------------------|---------------|-----------------|---------------------------|---------------|-------------|-------------------------|-------|-----------|
| Код 144 Осо      | бовий рахунок     | 44            | ПІБ (Назва) Ива | нов <mark>И</mark> ван Ив | анович        |             |                         |       |           |
| Параметри Зру    | чності Пільги     | Субсидії Ре   | структ. Прожи   | в.                        |               |             |                         |       |           |
| Основні          |                   |               |                 |                           |               |             |                         |       |           |
| Відкритий        | 01.01.2017 +      | Закритий      | <пустая> 👻      | Тип абонент               | га фізична ос | оба 🔻       |                         |       |           |
| Категорія        | 1: Населення      |               |                 |                           |               |             |                         |       |           |
| Мережа           |                   |               |                 |                           |               |             |                         |       |           |
| Адреса           |                   |               |                 |                           |               |             |                         |       |           |
| Населений пункт  | 2: Іваничі        |               |                 |                           |               |             |                         |       |           |
| Вулиця           | 2 .               | Грушевсь      | кого            |                           |               |             |                         |       |           |
| Будинок          | 1 .               | 39            |                 |                           |               |             |                         |       |           |
| Квартира         | 100               | Під'їзд       |                 | Корпус                    |               |             |                         |       |           |
| Телефон          |                   |               |                 |                           |               |             |                         |       |           |
| Тип житла        | 15: Комунальна    | а квартира пр | иватизована     |                           |               | Форма власн | ності житла 5: Приватна |       |           |
| Реквізити        |                   |               |                 |                           |               |             |                         |       |           |
| Ідент.код        | Π                 | аспорт серія  | АЮ н            | омер                      |               |             |                         |       |           |
|                  | В                 | иданий коли   | 30.06.2011 👻    | ким                       | им РВ         |             |                         |       |           |
|                  |                   |               |                 | Г                         | Ілоща         |             |                         |       |           |
|                  | Пер               | іод           |                 |                           |               | Площа       |                         |       | ×         |
| 3                |                   | по            |                 | кор.                      | житл.         | заг.        | опал.                   |       | NIMH.     |
| 11.12.2017       |                   |               |                 | 40,00                     | 44,00         | 55,00       | 36,00                   | 3     |           |
| 01.12.2017       | 10.12.20          | 17            |                 | 52,00                     | 48,00         | 60,00       | 50,00                   | 4     |           |
|                  |                   |               |                 |                           |               |             |                         |       |           |
|                  |                   |               |                 |                           |               |             |                         |       |           |
|                  |                   |               |                 |                           |               |             |                         | 2600  |           |
|                  |                   |               |                 |                           |               |             |                         | Soebe | Скасувати |

Мал. 2.26. Картка особового рахунку (вкладка «Параметри»)

#### 2.13.1. Вкладка «Зручності»

На даній вкладці відбувається включення послуг абоненту. Якщо послуг багато, скористайтесь контекстним пунктом меню, виконайте ПКМ → *Масове додавання* (див. малюнок 2.27).

| P  | Довідник  | абоне | нтів: редагуванн | ня       |           |           | _       |          |           |          |                |            |      | ×     |
|----|-----------|-------|------------------|----------|-----------|-----------|---------|----------|-----------|----------|----------------|------------|------|-------|
| Ко | 210       | Ocof  | бовий рахунок    | 210      | ПІБ (На   | зва) Абон | ент 21( | )        |           |          |                |            |      |       |
| Г  | Іараметри | Зруч  | ності Пільги     | Субсидії | Реструкт. | Прожив.   | Мон     | етизація | Договори  | 1        |                |            |      |       |
| I  |           |       |                  |          |           |           |         | Зручно   | стi       |          |                |            |      |       |
|    |           | Пер   | ріод             |          |           | Зручнос   | ті      |          |           |          | Кількість      |            |      |       |
|    | 3         |       | по               | код      |           | н         | азва    |          |           | по лічил | без лічильника | № лічильни | ка   |       |
|    |           |       |                  |          |           |           |         |          |           |          |                |            |      |       |
|    |           |       |                  |          |           |           |         | Додати   |           | INS      |                |            |      |       |
|    |           |       |                  |          |           |           |         | Масове   | додавання | 1        |                |            |      |       |
|    |           |       |                  |          |           |           |         | BROWS    | E         |          | ]              |            |      |       |
|    |           |       |                  |          |           |           | _       |          |           |          |                |            |      |       |
|    |           |       |                  |          |           |           |         |          |           |          |                | Зберегти   | Скас | увати |

Мал. 2.27. Картка особового рахунку (вкладка «Зручності»)

При виборі цього пункту меню відкриється вікно, в якому вкажіть дату початку включення зручності, кількість мешканців та виберіть пункт меню ПКМ → Додати. Перейдіть в довідник зручностей, відмітьте галочками ті зручності, які потрібно підключити абоненту, натисніть [Enter] (див. малюнок 2.28).

| 🐳 330: Особов    | рахуни   | ки 23           |                   |          |                    |         |               |      |            |                     |                         |                   |              |                    |     | -               | □ #        | 🚺 Комун     |
|------------------|----------|-----------------|-------------------|----------|--------------------|---------|---------------|------|------------|---------------------|-------------------------|-------------------|--------------|--------------------|-----|-----------------|------------|-------------|
| ) 🗷 🖻 🔎 🕽        | ( )      | » 😿 🕶 🍸 ·       | -                 |          | Пошук: Особовий    | рахунок | ~ <i>a</i>    |      |            | - # 🗏 🖒 🕆           |                         |                   |              |                    |     |                 |            | 🚛 Комул     |
|                  |          |                 | [                 |          |                    |         |               |      |            |                     |                         |                   |              | Адреса             |     |                 | ^          | Перви       |
|                  | ПІБ      |                 | РНОКПП            |          | Телефон            |         |               |      |            | Hace                | елений пункт            | By                | лиця         | Будинок            |     | _               |            | B Rea       |
|                  |          |                 |                   |          |                    | Код     | F             | Назв | а          |                     |                         |                   | Назва        | Код Назв           | а   | Hig             | 1          |             |
| Абонент 199      | - 18     | Довідник абоне  | нтів: редагування | я        |                    |         |               |      |            |                     | - U                     | ×                 |              | 170                |     |                 |            |             |
| Абонент 200      | Код      | 210 Oco6        | овий рахунок 2    | 210      | ПІБ (Назва) Абоне  | ент 210 |               |      |            |                     |                         |                   |              | 170                |     |                 |            |             |
| Абонент 201      | Па       | раметри Зруч    | ності Пільги      | Субсидії | Реструкт. Прожив.  | Монети  | зація Договор | ри   |            |                     |                         |                   |              | 170                |     |                 |            | E 200       |
| Абонент 202      |          |                 |                   |          |                    | 3       | ручності      |      |            |                     |                         |                   |              | 170                |     |                 |            | Довіді      |
| Абонент 203      |          | Пер             | біод              |          | Зручнос            | ті      |               |      |            | Кількість           |                         |                   |              | 203 Контрагент 203 |     |                 |            | Пло         |
| Абонент 204      |          | 3               | по                | код      | на                 | азва    |               | по   | лічил      | без лічильника      | № лічильника            |                   |              | 170                |     |                 |            | □ <u>10</u> |
| Абонент 205      |          |                 |                   |          |                    |         |               |      |            |                     |                         |                   |              | 170                |     |                 |            | □ 400       |
| Абонент 206      |          |                 |                   |          |                    |         |               |      |            |                     |                         |                   |              | 170                |     |                 |            | E 40        |
| Абон Введіт      | ь дані д | ля відбору інфо | рмації            |          |                    | -       | • ×           |      |            | a na anti           |                         |                   |              | 170                |     |                 | _          | <u> </u>    |
| A60H             |          |                 |                   |          |                    |         |               | -    | osc. spj   | чносп               |                         |                   |              |                    |     |                 |            |             |
| ADOF             |          |                 | 1                 |          |                    |         | ≡¶ Історія    |      |            | * 🗋 📝 🖻             | 🔁 🗙 📄 👋 🛃               | 7 -               | Пошук:       | Назва 🗸 🖉          |     | ~ 44 🗉          | <b>b</b> 🖌 | T I         |
| Дата поча        | пку      | 20,07.2023      | ~                 |          |                    |         | ^             | . 6  |            | ,                   | ,                       |                   |              | Послуга            |     | Олвим по ліч    | 0          |             |
| Дата закін       | чення    | <пуста>         | ~                 |          |                    |         |               |      | Код        |                     | Назва                   |                   | Код          | Назва              | Код | Назва           | Код        |             |
| Абон Кількість і | лешкан   | нців 1          |                   |          |                    |         |               |      | <b>/</b> 1 | Вивіз сміття по кіл | ькості проживаючих      |                   | 99.1.0004    | Номенклатура 99.1  | 55  | Люд             | 55         | Лк          |
| Абон Оберіть с   | исок з   | юучностей шо    | використовують    |          | им особовим рахунк | DM      |               | 3    | 2          | Водовідведення 5    | ,8                      |                   | 99.1.0002    | Номенклатура 99.1  | 3   | Кубічний метр   | 3          | Ку          |
| Абон             |          |                 |                   |          | ····· •···         |         |               | в [  | 3          | Водовідведення Г    | Іослуга по лічильнику   |                   | 99.1.0002    | Номенклатура 99.1  | 3   | Кубічний метр   | 3          | Ку          |
| Абон             | код      | н               | азва              |          |                    |         |               | а [  | 4          | Водовідведення в    | ідсотком                |                   | 99.1.0002    | Номенклатура 99.1  | 3   | Кубічний метр   | 3          | Ку          |
| Абон             |          |                 |                   |          |                    |         |               | в [  | 5          | Водопостачання (    | ),9                     |                   | 99.1.0001    | Номенклатура 99.1  | 3   | Кубічний метр   | 3          | Ку          |
| Абон             |          |                 | Додати INS        | <u> </u> |                    |         | -             | -    | 6          | Водопостачання 1    | ,8                      |                   | 99.1.0001    | Номенклатура 99.1  | 3   | Кубічний метр   | 3          | Ку          |
| Абон             |          |                 |                   |          |                    |         |               | з [  | 7          | Водопостачання 2    | 2,3                     |                   | 99.1.0001    | Номенклатура 99.1  | 3   | Кубічний метр   | 3          | Ку          |
| Абон             |          |                 |                   |          |                    |         |               | в [  | 8          | Водопостачання 3    | 1,05                    |                   | 99.1.0001    | Номенклатура 99.1  | 3   | Кубічний метр   | 3          | Ку          |
| Абон             |          |                 |                   |          |                    |         |               | в [  | <b>1</b> 9 | Водопостачання 5    | i,8                     |                   | 99.1.0001    | Номенклатура 99.1  | 3   | Кубічний метр   | 3          | Ку          |
| Абон             |          |                 |                   |          |                    |         | ~             | в [  | 10         | Водопостачання 7    | ,02                     |                   | 99.1.0001    | Номенклатура 99.1  | 3   | Кубічний метр   | 3          | Ку          |
| Абон             |          |                 |                   |          |                    |         |               | в [  | 11         | Водопостачання Г    | Тослуга по лічильнику   |                   | 99.1.0001    | Номенклатура 99.1  | 3   | Кубічний метр   | 3          | Ку          |
| Абон             |          |                 |                   |          | 31                 | берегти | Скасувати     | з [  | 12         | Утримання будин     | ків і споруд та прибуди | нк.територій (№5) | 99.1.0003    | Номенклатура 99.1  | 13  | Квадратний метр | 13         | Кв          |
| Абонент 225      |          |                 |                   |          |                    | -       | своя органи   | 3    | 13         | Освітлення місць    | загального користуван   | ня                | 99.1.0041    | Номенклатура 99.1  | 4   | грн             | 4          | грн         |
| Абонент 226      |          |                 |                   |          |                    | 1       | Своя органі   | з [  | 14         | Прочищення кана     | илізаційної мережі Юно  | ості 13           | 99.1.0044    | Номенклатура 99.1  | 13  | Квадратний метр | 13         | Кв          |
| Абонент 227      |          |                 |                   |          |                    | 1       | Своя органі   | 3    | 15         | Ревізія каналізаціі | йних колодязів (Юність  | , №15)            | 99.1.0043    | Номенклатура 99.1  | 13  | Квадратний метр | 13         | Кв          |
| Абонент 228      |          |                 |                   |          |                    | 1       | Своя органі   | з [  | 16         | Утримання будини    | ав і споруд та прибуди  | нк.територій (Nº1 | 3, 99.1.0003 | Номенклатура 99.1  | 13  | Квадратний метр | 13         | Кв ∀        |
| Абонент 229      |          |                 |                   |          |                    | 1       | Ceog opravi   | 3    | <          |                     |                         |                   |              |                    |     |                 |            | >           |

Мал. 2.28. Приклад масового додавання зручностей

Натисніть «Зберегти». Остаточний вигляд вкладки «Зручності» після збереження даних показано на малюнку 2.29.

| араметри Зру | учності Пільги | Субсидії | Реструкт. Прожив. Монетизація Договори | и        |                |              |
|--------------|----------------|----------|----------------------------------------|----------|----------------|--------------|
| Г            | enioa          |          | Зрушності                              |          | Kinkkicth      |              |
| 3            | по             | код      | назва                                  | по лічил | без лічильника | № лічильника |
| 20.07.2023   |                | 1        | Вивіз сміття по кількості проживаючих  |          | 1,00           |              |
| 20.07.2023   |                | 2        | Водовідведення 5,8                     |          | 1,00           |              |
| 20.07.2023   |                | 9        | Водопостачання 5,8                     |          | 1,00           |              |
| 20.07.2023   |                | 12       | Утримання будинків і споруд та прибуди |          | 1,00           |              |
| 20.07.2023   |                | 13       | Освітлення місць загального користуван |          | 1,00           |              |

Мал. 2.29. Приклад заповнення вкладки «Зручності»

Якщо послуга «Водовідведення» є залежною послугою, то при включенні такої зручності в особовому рахунку встановіть опцію «Лічильник» (див. малюнок 2.30).

| Ę | 🗄 Довідник аб | бонентів: | редагув            | зання          |       |                   |             |           |           |                 |            |           |      |  |
|---|---------------|-----------|--------------------|----------------|-------|-------------------|-------------|-----------|-----------|-----------------|------------|-----------|------|--|
| ŀ | (од 1584      | Особов    | ий рахун           | нок 15         | 84    | Г                 | ПБ (Наз     | ва) Иванс | ов Иван И | Іванович        |            |           |      |  |
|   | Параметри     | Зручно    | ті Піл             | ьги С          | убсид | ції Рес           | трукт.      | Прожив.   |           |                 |            |           |      |  |
|   |               |           |                    |                |       |                   |             | 3         | Вручност  | i               |            |           |      |  |
|   |               | Період    |                    |                |       | 3)                | ручнос      | ті        |           |                 | Кількіс    | ть        |      |  |
|   | з             |           | по                 | ко,            | д     |                   | н           | азва      |           | по лічильнику   | без лічи   | № лічиль  | ника |  |
|   | 01.01.20      | 18        |                    | 3              |       | Водопо            | остачан     | ня        |           |                 | 3,00       | 1584      |      |  |
|   | 01.01.20      | 18        |                    | 5              |       | Водові            | дведен      | ня        |           |                 | 3,00       |           |      |  |
|   | 01.01.20      | 18        | 📑 3m/4             | е ності:       | пелап | Ивання            |             |           |           |                 | 0.00       |           |      |  |
|   |               |           | Дата по<br>Зручніє | чатку<br>ть    | 01.0  | 1.2018<br>одовідв | +<br>едення |           | Дата      | закінчення <пус | тая> 👻 Опл | 10мбовано |      |  |
|   |               | ŀ         | лічилы<br>Nº віши  | ник<br>прочика | 1, 22 | 7                 | Вико        | ористовув | ати у вод | овідведенні     |            |           |      |  |
|   |               |           | К-сть              | Лопика         |       | 3.0(              | 00000       |           |           |                 |            |           |      |  |
|   |               |           |                    |                |       |                   |             |           |           |                 | Зберегти   | Скасувати |      |  |

Мал. 2.30. Приклад включення зручності «Водовідведення»

У контекстному пункті меню *Налаштування* → *Параметри системи* → *Комунальні послуги* встановіть в реквізиті «Код лічильника для водовідведення» 1 (це номер лічильника для послуги «Водовідведення» в довіднику лічильників, який вже є створений у базі і коригуванню не підлягає) (див. малюнок 2.31).

| _      | - MAID NAME       |                     |                  | <b>_</b> |                   |           |     |           |
|--------|-------------------|---------------------|------------------|----------|-------------------|-----------|-----|-----------|
| Ko,    | д лічильника дл   | ія водовідведення 1 |                  | J        |                   |           |     |           |
|        |                   |                     |                  |          |                   |           |     |           |
| 338    | 3: Лічильники     |                     |                  |          |                   |           |     |           |
|        | » 🗋 »             | 🚀 🕶 🍸 🕶             |                  | Пошук:   | Заводський номе 🔻 | 0         |     | - 弗 目 ら 🍞 |
|        |                   |                     | Параметр         |          | Послуга           |           |     |           |
|        |                   | Заводський          |                  |          |                   | Зага      |     | Мережа    |
|        | код               | номер               | дата<br>вироб.   | Код      | Назва             | льни<br>Й | Код | Назва     |
| j      | 1                 |                     | 1                | 99.02    | Водовідведення    |           | 0   |           |
|        | -<br>Лічильники:  | редагування         |                  |          |                   |           | -   |           |
| K      | од                | þ                   |                  |          |                   |           |     |           |
| lr     | Іослуга           | Водовідведення      |                  |          | куб.м             | -         |     |           |
| 3<br>Н | аводський<br>омер | Да                  | та<br>готовлення | <пустая: | > 🔻 Загальний     |           |     |           |
| Г      | lідключений до    |                     |                  |          |                   | ]         |     |           |
| K      | оментар           |                     |                  |          |                   |           |     |           |
|        | <b>—</b> ·        | e .                 |                  |          |                   |           |     |           |

Мал. 2.31. Приклад картки лічильника для «Водовідведення»

#### ЗВЕРНІТЬ УВАГУ!

При розрахунку водовідведення, залежного від водопостачання, в розрахунок буде братися об'єм, який споживач використав згідно лічильника, встановленого на водопостачання.

При припиненні або тимчасовому припиненні надання послуги встановіть дату закриття поточного запису та створіть новий запис. Дата закриття залежить від налаштувань в параметрах системи (див. розділ 1).

#### 2.13.2. Вкладка «Пільги»

На даній вкладці міститься інформація про пільги абонента (див. малюнок 2.32). Функціонал програми дозволяє вносити інформацію про надані пільги як вручну, так і завантажувати автоматично з файлів, що надаються відділом пільг щомісячно у форматі DBF.

При припиненні користування пільгою, встановіть дату закриття пільги. При зміні кількості користувачів пільгою встановіть дату закриття поточного запису та створіть новий запис з новою кількістю пільговиків. Відображення особи пільговика залежить від налаштувань в параметрах системи (див. розділ 1).

| 6   | Довідник абон | ентів: редагу | вання | Autor                        |          |                     |      |     |                    |          |
|-----|---------------|---------------|-------|------------------------------|----------|---------------------|------|-----|--------------------|----------|
| Ko, | д 144 Ос      | собовий раху  | нок 1 | 44 ПІБ (Назва) Иванов Иван   | н Иванов | зич                 |      |     |                    |          |
| ſ   | Іараметри Зр  | учності 🔲     | ъги   | Субсидії Реструкт. Прожив.   |          |                     |      |     |                    |          |
|     |               |               |       |                              | Піл      | ыл                  |      | 1   |                    |          |
|     | Пер           | ріод          |       | Зручності                    |          | Пільги              |      |     | Пільговик          |          |
|     | з             | по            | код   | назва                        | код      | назва               | к-ть | код | назва              |          |
|     | 01.12.2017    |               |       | Утримання будинків споруд та |          | Учасник бойових дій | 1,00 |     | Іванов Іван Іванов | ич       |
|     | 01.12.2017    |               | 3     | Водовідведення               | 2        | Учасник бойових дій | 1,00 | 3   | Іванов Іван Іванов | ич       |
|     | 01.12.2017    |               | 5     | Водопостачання населенню     | 2        | Учасник бойових дій | 1,00 | 3   | Іванов Іван Іванов | ич       |
|     |               |               |       |                              |          |                     |      |     |                    |          |
|     |               |               |       |                              |          |                     |      |     |                    |          |
|     |               |               |       |                              |          |                     |      |     |                    |          |
|     |               |               |       |                              |          |                     |      |     | Зберегти           | Скасуват |

Мал. 2.32. Приклад заповнення вкладки «Пільги»

#### 2.13.3. Вкладка «Субсидії»

На даній вкладці зберігається інформація про надані суми субсидій в розрізі періодів та послуг (див. малюнок 2.33). Функціонал програми дозволяє вносити інформацію про надані пільги як вручну, так і завантажувати автоматично з файлів наданих відділом субсидій, що надаються щомісячно у форматі DBF.

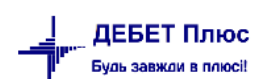

| Ę | 3  | Дo  | овідник абон | ентів: редагу | вання      |                      |                 |           |
|---|----|-----|--------------|---------------|------------|----------------------|-----------------|-----------|
|   | Ко | А   | 144 Oc       | обовий раху   | нок 144    | ПІБ (Назва) Ивано    | в Иван Иванович | 4         |
|   | ſ  | Πap | раметри Зр   | учності Піл   | ьги Субсид | ії Реструкт. Прожив. |                 |           |
|   |    |     |              |               |            | Субсидії             |                 |           |
|   |    |     | Пер          | ріод          |            | Послуга              | 0.00            |           |
|   |    |     | 3            | по            | код        | назва                | Сума            |           |
|   |    |     | 01.12.2017   | 31.12.2017    | 99.03      | Утримання будинкі    | 50,00           |           |
|   |    |     | 01.12.2017   | 31.12.2017    | 99.01      | Водопостачання       | 32,00           |           |
|   |    |     | 01.12.2017   | 31.12.2017    | 99.02      | Водовідведення       | 20,00           |           |
|   |    |     |              |               |            |                      |                 |           |
|   |    |     |              |               |            |                      |                 |           |
|   |    |     |              |               |            |                      |                 |           |
|   |    |     |              |               |            |                      |                 |           |
|   |    |     |              |               |            |                      | Зберегти        | Скасувати |

Мал. 2.33. Приклад вкладки «Субсидії»

#### 2.13.4. Вкладка «Реструктуризація»

На даній вкладці знаходиться інформація про період дії відображення в квитанції суми реструктуризації боргу абонента (див. малюнок 2.34).

| Ę | 3   | Д  | овідник або | нентів: ре | едагува | ння        |            | _         |         |              | x    |
|---|-----|----|-------------|------------|---------|------------|------------|-----------|---------|--------------|------|
| l | < c | рд | 144 C       | собовий    | рахуно  | к 144      | ПІБ (Наз   | зва) Иван | ов Иван | н Иванович   |      |
|   | 1   | Па | раметри 3   | ручності   | Пільг   | и Субсидії | Реструкт.  | Прожив.   |         |              |      |
|   |     |    |             |            |         | Рестру     | ктуризація | 1         |         |              |      |
|   |     |    | Г           | Іеріод     |         |            | Послуг     | а         |         | 0.00         |      |
|   |     |    | 3           | п          | D       | код        |            | назва     |         | Сума         |      |
|   |     |    | 01.01.2017  | 31.12.2    | 017     | 99.03      | Утриманн   | ія будинк | ів сп   | 25,00        |      |
|   |     |    |             |            |         |            |            |           |         |              |      |
|   |     |    |             |            |         |            |            |           |         |              |      |
|   |     |    |             |            |         |            |            |           |         |              |      |
|   |     |    |             |            |         |            |            |           |         |              |      |
|   |     |    |             |            |         |            |            |           |         |              |      |
| ľ |     |    |             |            |         |            |            |           | 36      | ерегти Скасу | вати |

Мал. 2.34. Приклад вкладки «Реструктуризація»

# 3. ЛІЧИЛЬНИКИ ТА ПОКАЗНИКИ

#### 3.1. Внесення показників лічильників

Для внесення показників локальних лічильників скористайтесь контекстним пунктом меню Звіти — Лічильники — Проставити показники (див. малюнок 3.1).

| ÷" | Дебет І | Плюс - | Своя орган | ізація 1 | - Комун | нальні | послуги |  |
|----|---------|--------|------------|----------|---------|--------|---------|--|
|    |         |        |            | _        |         |        |         |  |

| Первинні документи Документи | Звіти Баланс Журнали Довідники Сервіс Налаштування     | Довідка                  |
|------------------------------|--------------------------------------------------------|--------------------------|
| 🕒 🖉 🖉 🚋  🔝 👻                 | Електронна звітність, експорт                          | > 📗 🚛 Комунальні послуги |
| 💠 Робочий стіл 🛿             | Форми звітності                                        | >                        |
| <b>2</b>                     | Форма 2 - пільги                                       |                          |
| -                            | Реєстр обсягів спожитих енергоносіїв та наданих послуг | >                        |
| Обране                       | Лічильники                                             | Проставити показники     |
|                              | Відомість контролера                                   | Повірка                  |
|                              |                                                        |                          |

Мал. 3.1.

У формі для відбору інформації вкажіть дату початку місяця, за який будуть зазначатись показники, виберіть довідник особових рахунків, та послугу (див. малюнок 3.2). За потреби можна обрати будь-який конкретний особовий рахунок, зазначаючи його в полі «Особовий рахунок».

| 둼 Введіть дані для відбору ін | формаціі             | ×                 |
|-------------------------------|----------------------|-------------------|
|                               |                      | 🗐 Історія         |
| Дата початку місяця           | 01.11.2017 👻         |                   |
| Довідник особових рахуноків   | 330 Особові рахунки  |                   |
| Послуга                       | 99.01 Водопостачання |                   |
| Мережа                        | 0 Для всіх           |                   |
| Особовий рахунок              | Для всіх             |                   |
|                               | 36                   | берегти Скасувати |

Мал. 3.2. Приклад вікна відбору для внесення показників лічильників

Скористайтесь контекстним пунктом меню ПКМ → *Завантажити лічильники*. Отримуємо список особових рахунків, що мають встановлені лічильники (див. малюнок 3.3).

| - | Робочий сті | 1 👘 Вве    | дення по | казів лічильників за період з 01.11.201 | 7 по 30 | .11.2017 🕺 |        |         |      |      |      |        |           |         |           |        |        |       |             |
|---|-------------|------------|----------|-----------------------------------------|---------|------------|--------|---------|------|------|------|--------|-----------|---------|-----------|--------|--------|-------|-------------|
|   | 🔶 🍁         | 0          | ) 🔎 🗙    | » 🕅 🖌 🕹 🗸                               |         | Пошук:     | Bceing | иля 🔻 🖉 |      |      | • 6  | Ha 🚍 🖬 | 9 T       |         |           |        |        |       |             |
| Г | Пер         | іод        |          | Особовий рахунок                        |         |            |        | Адреса  |      |      |      |        |           | ſ       | Іоказники |        |        |       | Послуга     |
|   | _           |            |          |                                         | 1       | vlepeжa    |        | Вулиця  |      | корп | під' | квар   |           |         |           |        | автом  |       |             |
|   | 3           | по         | UP I     | назва                                   | код     | назва      | код    | назва   | дом  | yc   | їзд  | тира   | початкові | кінцеві | різниця   | серед. | атично | код   | H           |
| E | 01.11.2017  | 30.11.2017 | 21201    | e                                       | 1       | Книга 1    | 1      |         | 0.00 |      |      | 1      | 0,769     | 0,000   | -0,769    | 0,000  |        | 99.01 | Водопостача |
|   | 01.11.2017  | 30.11.2017 | 21202    |                                         | 1       | Книга 1    | 1      |         |      |      |      | 2      | 13,851    | 0,000   | -13,851   | 0,000  |        | 99.01 | Водопостача |
|   | 01.11.2017  | 30.11.2017 | 21202    |                                         | 1       | Книга 1    | 1      |         |      |      |      | 2      | 0,000     | 0,000   | 0,000     | 0,000  |        | 99.01 | Водопостача |
|   | 01.11.2017  | 30.11.2017 | 21203    |                                         | 1       | Книга 1    | 1      |         |      |      |      | 3      | 3,000     | 0,000   | -3,000    | 0,000  |        | 99.01 | Водопостача |
|   | 01.11.2017  | 30.11.2017 | 21204    |                                         | 1       | Книга 1    | 1      |         |      |      |      | 4      | 3,000     | 0,000   | -3,000    | 0,000  |        | 99.01 | Водопостача |
|   | 01.11.2017  | 30.11.2017 | 21205    |                                         | 1       | Книга 1    | 1      |         |      |      |      | 5      | 0,812     | 0,000   | -0,812    | 0,000  |        | 99.01 | Водопостача |
|   | 01.11.2017  | 30.11.2017 | 21206    |                                         | 1       | Книга 1    | 1      |         |      |      |      | б      | 1,870     | 0,000   | -1,870    | 0,000  |        | 99.01 | Водопостача |
|   | 01.11.2017  | 30.11.2017 | 21207    |                                         | 1       | Книга 1    | 1      |         |      |      |      | 7      | 2,000     | 0,000   | -2,000    | 0,000  |        | 99.01 | Водопостача |
|   | 01.11.2017  | 30.11.2017 | 21208    |                                         | 1       | Книга 1    | 1      |         |      |      |      | 8      | 9,000     | 0,000   | -9,000    | 0,000  |        | 99.01 | Водопостача |
|   | 01.11.2017  | 30.11.2017 | 21209    |                                         | 1       | Книга 1    | 1      |         |      |      |      | 9      | 1,133     | 0,000   | -1,133    | 0,000  |        | 99.01 | Водопостача |
|   | 01.11.2017  | 30.11.2017 | 21211    |                                         | 1       | Книга 1    | 1      |         |      |      |      | 11     | 0,951     | 0,000   | -0,951    | 0,000  |        | 99.01 | Водопостача |
|   | 01.11.2017  | 30.11.2017 | 21212    |                                         | 1       | Книга 1    | 1      |         |      |      |      | 12     | 1,240     | 0,000   | -1,240    | 0,000  |        | 99.01 | Водопостача |
|   | 01.11.2017  | 30.11.2017 | 21213    |                                         | 1       | Книга 1    | 1      |         |      |      |      | 13     | 11,000    | 0,000   | -11,000   | 0,000  |        | 99.01 | Водопостача |
|   | 01.11.2017  | 30.11.2017 | 21214    |                                         | 1       | Книга 1    | 1      |         |      |      |      | 14     | 16,312    | 0,000   | -16,312   | 0,000  |        | 99.01 | Водопостача |

Мал. 3.3. Приклад списку ОР з показниками лічильників

Оберіть потрібний особовий рахунок, відкрийте його та зазначте кінцеві показники лічильника у форму що відкрилась, різниця порахується автоматично (див. малюнок 3.4).

| 둼 Введення показн | чиків : редагування        |            |                      |          |                |       |
|-------------------|----------------------------|------------|----------------------|----------|----------------|-------|
| Періодз           | 01.11.2017 - Ao 30.11.2017 | -          |                      |          |                |       |
| Особовий рахунок  | 21217: K                   |            |                      |          |                |       |
| Мережа            | 1: Книга 1                 |            |                      |          |                |       |
| Зручність         | 9: Холодне водопостачання  |            |                      |          |                |       |
|                   |                            |            |                      |          |                |       |
| Послуга           | Водопостачання             |            |                      |          |                |       |
| Номер лічильника  | 17: 5198630                |            |                      |          |                |       |
| Од. виміру        | куб.м                      |            |                      |          |                |       |
|                   |                            |            | Покази               |          |                |       |
| на початок        | 3.60000 різниця            | 2.20000 на | кінець 5.80000 серед | цні      | 0.00000        |       |
|                   |                            |            | осовові рахунки      |          |                |       |
| Особ              |                            |            |                      |          | Адреса         |       |
| овий              | ПІБ                        |            | Місто                |          | Вулиця         |       |
| раху              |                            | код        | назва                | код      | назва          | код   |
| 21217 Konop       | опписаноголисаноголиоол    | 1          | М. Бровари           | <b>-</b> | симона неглюри | 2     |
|                   |                            |            |                      |          |                |       |
| •                 |                            |            |                      |          |                | Þ     |
|                   |                            |            |                      |          | Зберегти Скас  | увати |

Мал. 3.4. Приклад введення показників

Особові рахунки, в яких вже зазначено показники лічильників підсвічуються іншим кольором і в графі «Оброблено» наявна відмітка галочка.

За потреби перезавантажити список лічильників програма виведе на екран повідомлення про те, що вже є рядки з заповненими показниками лічильників. Їх не потрібно видаляти. Якщо видалити опрацьовані рядки, тоді очистяться раніше введені кінцеві показники.

У випадку коли після занесення інформації залишились неопрацьовані лічильники, по яким абоненти не передали показники, зазначте ті ж самі дані показників на кінець періоду, які були на початок періоду.

Для цього натисніть на клавіатурі [\*] (відбір) і в формі відбору, що відкрилась відберіть по реквізиту «Лічильники оброблені» значення «без галочки» та натисніть «Відмітити» (див. малюнок 3.5).

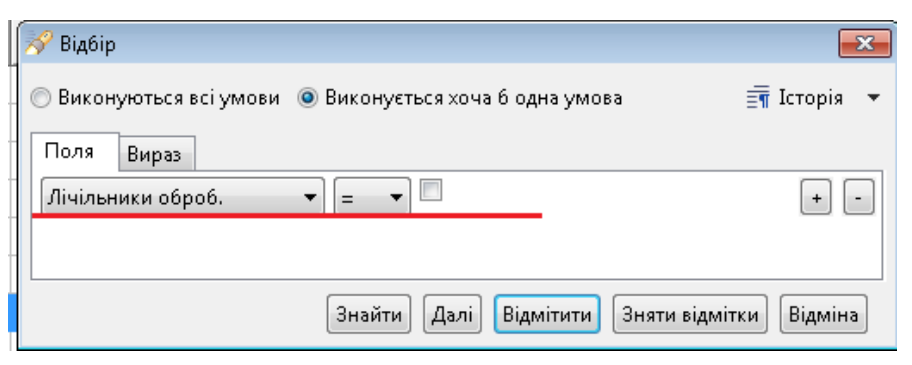

Мал. 3.5. Форма відбору оброблених лічильників

Для відбору по реквізиту «Показники кінцеві» зазначте в значенні «дорівнює нулю» та натисніть «Відмітити» (див. малюнок 3.6).

| ] | 🚀 Відбір                        |                                | ×                      |
|---|---------------------------------|--------------------------------|------------------------|
|   | 🔘 Виконуються всі умови         | 💿 Виконується хоча б одна умов | а 🗐 Історія 🔻          |
|   | Поля Вираз<br>Показники кінцеві | ▼ = ▼                          | þ.000000 + -           |
|   |                                 | Знайти Далі Відмітити          | Зняти відмітки Відміна |

Мал. 3.6. Відбір по не заповнених кінцевих показниках

Після цього в списку залишаться лише ті лічильники, для яких не були внесені кінцеві показники, вони будуть відмічені значком √.

Оберіть контекстний пункт меню ПКМ → Закрити показники (див. малюнок 3.7).

| ł | Робочий сті, | п 👘 Вве    | дення по     | казів лічильників за період з 01.11.2017                      | <sup>r</sup> no 30. | 11.2017 🕅 |       |         |     |      |      |       |           |         |           |        |        |       |               |
|---|--------------|------------|--------------|---------------------------------------------------------------|---------------------|-----------|-------|---------|-----|------|------|-------|-----------|---------|-----------|--------|--------|-------|---------------|
|   | 🔶 🌩 🔹        | 020        | ) 🗋 🗙        | ) » 🕅 🕶 🏹 🕶                                                   |                     | Пошук:    | Bcein | оля 🔻 🖉 |     |      | • (  | H 🔳 🕨 | 9 T       |         |           |        |        |       |               |
| Γ | Пер          | ріод       |              | Особовий рахунок                                              |                     |           |       | Адреса  |     |      |      |       |           | Г       | 1оказники |        |        |       | Послуга       |
|   |              |            |              |                                                               | N                   | Лережа    |       | Вулиця  | [   | корп | під' | квар  |           |         |           |        | автом  |       |               |
|   | 3            | по         | UP           | Назва                                                         | код                 | назва     | код   | назва   | дом | yc   | їзд  | тира  | початкові | кінцеві | різниця   | серед. | атично | код   | назе          |
|   | 01.11.2017   | 30.11.2017 | 21201        |                                                               | 1                   | Книга 1   | 1     | С       |     |      |      | 1     | 0,769     | 0,000   | -0,769    | 0,000  |        | 99.01 | Водопостачанн |
|   | 01.11.2017   | 30.11.2017 | 21202        |                                                               | 1                   | Книга 1   | 1     | с       |     |      |      | 2     | 13,851    | 0,000   | -13,851   | 0,000  |        | 99.01 | Водопостачанн |
|   | 01.11.2017   | 30.11.2017 | <u>21202</u> |                                                               | 1                   | Книга 1   | 1     | 4       |     |      |      |       | 0,000     | 0,000   | 0,000     | 0,000  |        |       | Водопостачанн |
| Z | 01.11.2017   | 30.11.2017 | 2            | Завантажити лічільники                                        |                     |           |       | 2       |     |      |      | 3     | 3,000     | 0,000   | -3,000    | 0,000  |        | 99.01 | Водопостачанн |
| Z | 01.11.2017   | 30.11.2017 | 2            | Закрити покази                                                |                     |           |       |         |     |      |      | 4     | 3,000     | 0,000   | -3,000    | 0,000  |        | 99.01 | Водопостачанн |
|   | 01.11.2017   | 30.11.2017 | 2            | Розподілити пропорційно кіл-сті меші                          | канців              |           |       |         |     |      |      | 5     | 0,812     | 0,000   | -0,812    | 0,000  |        | 99.01 | Водопостачанн |
| ⊻ | 01.11.2017   | 30.11.2017 | 2            | Револивати особорий поминок                                   |                     |           |       | :       |     |      |      | 6     | 1,870     | 0,000   | -1,870    | 0,000  |        | 99.01 | Водопостачанн |
| 2 | 01.11.2017   | 30.11.2017 | 2            | Редагувати осооовии рахунок<br>Велапиали пішильник            |                     |           |       | 2       |     |      |      | 7     | 2,000     | 0,000   | -2,000    | 0,000  |        | 99.01 | Водопостачанн |
|   | 01.11.2017   | 30.11.2017 | 2            | г одагурати личилопик<br>Возполів показників загавьломового в |                     | миа       |       | 2       |     |      |      | 8     | 9,000     | 0,000   | -9,000    | 0,000  |        | 99.01 | Водопостачанн |
| 2 | 01.11.2017   | 30.11.2017 | 2            | г ознодил показники загаледомового л                          |                     | PING      |       | 2       |     |      |      | 9     | 1,133     | 0,000   | -1,133    | 0,000  |        | 99.01 | Водопостачанн |

Мал. 3.7. Закриття показників

У результаті будуть зазначені кінцеві показники лічильників, що дорівнюють початковим показникам (див. малюнок 3.8).

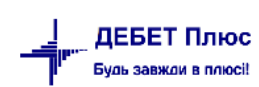

| E | Робочий сті | л 👘 Вве    | дення пон | казів лічильників за період з 01.11.201 | 7 по 30. | 11.2017 🛛 |      |         |        |      |      |       |           |         |           |        |        |       | -            |
|---|-------------|------------|-----------|-----------------------------------------|----------|-----------|------|---------|--------|------|------|-------|-----------|---------|-----------|--------|--------|-------|--------------|
|   | 🗢 🌩         | 0          | ) 🔎 🗙     | ) » 🕅 🕶 🔨 🗸                             |          | Пошук:    | Bcen | оля 🔻 🖉 |        |      | - (  | H 🚍 🖌 | ז ר       |         |           |        |        |       |              |
| Γ | Пе          | ріод       |           | Особовий рахунок                        |          |           |      | Адреса  |        |      |      |       |           | Г       | Іоказники |        |        |       | Послуга      |
|   | _           |            | 0.0       |                                         | N        | Лережа    |      | Вулиця  |        | корп | під' | квар  |           | (       |           |        | автом  |       |              |
|   | 3           | 110        | UP        | HddBd                                   | код      | назва     | код  | назва   | дом    | ус   | īзд  | тира  | початкові | кінцеві | різниця   | серед. | атично | код   | Hase         |
|   | 01.11.2017  | 30.11.2017 | 21201     | Francisco Obracia Francisco             | 1        | Книга 1   | 1    | e       | 010.00 |      |      | 1     | 0,769     | 0,769   | 0,000     | 0,000  |        | 99.01 | Водопостачан |
| Ŀ | 01.11.2017  | 30.11.2017 | 21202     | 1                                       | 1        | Книга 1   | 1    |         |        |      |      | 2     | 13,851    | 13,851  | 0,000     | 0,000  |        | 99.01 | Водопостачан |
| Ŀ | 01.11.2017  | 30.11.2017 | 21202     |                                         | 1        | Книга 1   | 1    |         |        |      |      | 2     | 0,000     | 0,000   | 0,000     | 0,000  |        | 99.01 | Водопостачан |
| Ŀ | 01.11.2017  | 30.11.2017 | 21203     | 1                                       | 1        | Книга 1   | 1    |         |        |      |      | 3     | 3,000     | 3,000   | 0,000     | 0,000  |        | 99.01 | Водопостачан |
|   | 01.11.2017  | 30.11.2017 | 21204     |                                         | 1        | Книга 1   | 1    |         |        |      |      | 4     | 3,000     | 3,000   | 0,000     | 0,000  |        | 99.01 | Водопостачан |
| Ŀ | 01.11.2017  | 30.11.2017 | 21205     |                                         | 1        | Книга 1   | 1    |         |        |      |      | 5     | 0,812     | 0,812   | 0,000     | 0,000  |        | 99.01 | Водопостачан |
|   | 01.11.2017  | 30.11.2017 | 21206     |                                         | 1        | Книга 1   | 1    |         |        |      |      | 6     | 1,870     | 1,870   | 0,000     | 0,000  |        | 99.01 | Водопостачан |
| Ŀ | 01.11.2017  | 30.11.2017 | 21207     |                                         | 1        | Книга 1   | 1    |         |        |      |      | 7     | 2,000     | 2,000   | 0,000     | 0,000  |        | 99.01 | Водопостачан |
|   | 01.11.2017  | 30.11.2017 | 21208     | 1                                       | 1        | Книга 1   | 1    |         |        |      |      | 8     | 9,000     | 9,000   | 0,000     | 0,000  |        | 99.01 | Водопостачан |
|   | 01.11.2017  | 30.11.2017 | 21209     |                                         | 1        | Книга 1   | 1    |         |        |      |      | 9     | 1,133     | 1,133   | 0,000     | 0,000  |        | 99.01 | Водопостачан |

Мал. 3.8. Вигляд списку закритих показників

#### 3.2.Завантаження показників лічильників з файлу xls.

Для внесення показників локальних лічильників скористайтесь контекстним пунктом меню Звіти — Лічильники — Проставити показники (див. малюнок 3.1)

У формі для відбору інформації вкажіть дату початку місяця, за який будуть зазначатись показники, виберіть довідник особових рахунків, та послугу. За потреби можна обрати будь-який конкретний особовий рахунок, зазначаючи його в полі «Особовий рахунок». Скористайтесь контекстним пунктом меню ПКМ  $\rightarrow$  Завантажити лічильники. Отримуємо список особових рахунків, що мають встановлені лічильники (див. розділ 3.1).

Для автоматичного завантаження показів лічильника з файлів (наприклад, з «Відомості контролера» (див. розділ 3.4) виконайте ПКМ → *Імпорт показників з XLS* (див. малюнок 3.9).

| Пер | винні докум  | енти Докум | енти З   | віти Баланс Журнали Довідник     | си Сер    | віс Налашт     | гуванн  | я Д    | овідка               |            |       |                    |          |              |      |      |              |           |       |        |                        |     |                |
|-----|--------------|------------|----------|----------------------------------|-----------|----------------|---------|--------|----------------------|------------|-------|--------------------|----------|--------------|------|------|--------------|-----------|-------|--------|------------------------|-----|----------------|
| 6   | ) 🖉 🥥 🕯      | - 🔟 🔻      | & 1      | 🗉 🚖 🕂 🥥 🕶 😂 Η 🛛 🕹 🚳              | ) 👜 🕴     | Пошук кома     | анди    |        | 🚛 Комунал            | ьні посл   | уги   |                    | ~        |              |      |      |              |           |       |        |                        |     |                |
| -   | Робочий сті. | п 🤅 🙆 Вид  | и докуме | ентів 🛛 👘 Введення показів лічил | тьників з | а період з 01. | .02.202 | 3 по 2 | 28.02.2023 🕱         |            |       |                    |          |              |      |      |              |           |       |        |                        |     |                |
| 1   | 🦛 📫 🕺        | 1 🖻 🖬 🖬    |          | ) » 🚀 🕶 🍸 🕶                      |           | Пош            | ук: Вс  | е пол  | na v Ø               |            |       |                    | 4        | <b>1</b> 9 T |      |      |              |           |       |        |                        |     |                |
| i - |              |            | [        | Особорий разушах                 |           |                |         |        | A 80.000             |            |       |                    |          |              |      |      | lowonum      |           |       |        | Decayra                |     | 201411         |
|     | Tie          | Г          |          | Особовии рахунок                 |           |                | 1       |        | Адреса               |            | Т     | 1                  | 1        |              |      |      | юказники     |           | 1     |        | послуга                |     | зручно         |
|     | 3            | по         | OP       | назва                            |           | vieрежа        |         | 1      | вулиця               | буд.       |       | kopn nud<br>vc iza | квар     | початкові    | кінц | еві  | різниця      | серед.    | автом | код    | назва                  | код | н              |
|     |              |            |          |                                  | код       | назва          | код     | _      | назва                |            | ,     | ус I3д             | mpu      |              |      |      |              |           | unino |        |                        |     |                |
|     | 01.02.2023   | 28.02.2023 | 1029     | Абонент 1029                     | 1         | Книга 1        | 98      | -      | Завантажити лічи     | ильники    |       |                    |          |              |      | 0000 | -859,000     | 0,0000000 |       | 99.1.0 | Номенклатура 99.1.0002 | 3   | Водовідведення |
| H   | 01.02.2023   | 28.02.2023 | 1081     | Абонент 1081                     | 1         | Книга 1        | 98      |        | Закрити покази       |            |       |                    |          |              |      | 0000 | -793,000     | 0,0000000 |       | 99.1.0 | Номенклатура 99.1.0002 | 3   | Водовідведення |
| H   | 01.02.2023   | 28.02.2023 | 1110     | Абонент 1110                     | 1         | Книга 1        | 98      |        | Розполілити про      | ตอกแม่พัพธ | o riu | n-cti Meure        | annin    |              |      | 0000 | -1.133,00    | 0,0000000 |       | 99.1.0 | Номенклатура 99.1.0002 | 3   | Водовідведення |
| H   | 01.02.2023   | 28.02.2023 | 1121     | Абонент 1121                     | 1         | Книга 1        | 79      |        | 1 contego anna rapor |            |       | // en mean         | and po   |              |      | 0000 | -825,000     | 0,0000000 |       | 99.1.0 | Номенклатура 99.1.0002 | 3   | Водовідведення |
|     | 01.02.2023   | 28.02.2023 | 1125     | Абонент 1125                     | 1         | Книга 1        | 79      |        | Редагувати особо     | овий раху  | уно   | ж                  |          |              |      | 0000 | -1.063,00    | 0,0000000 |       | 99.1.0 | Номенклатура 99.1.0002 | 3   | Водовідведення |
|     | 01.02.2023   | 28.02.2023 | 1147     | Абонент 1147                     | 1         | Книга 1        | 79      |        | Редагувати лічил     | ьник       |       |                    |          |              | -    | 0000 | -1.125,00    | 0,0000000 |       | 99.1.0 | Номенклатура 99.1.0002 | 3   | Водовідведення |
|     | 01.02.2023   | 28.02.2023 | 1686     | Абонент 1686                     | 1         | Книга 1        | 82      |        | Розподіл показни     | иків загал | пьдо  | омового лі         | чильника |              |      | 0000 | -431,000     | 0,0000000 |       | 99.1.0 | Номенклатура 99.1.0002 | 3   | Водовідведення |
|     | 01.02.2023   | 28.02.2023 | 2085     | Абонент 2085                     | 1         | Книга 1        | 37      |        | Масове введення      |            |       |                    |          |              |      | 0000 | -69,0000     | 0,0000000 |       | 99.1.0 | Номенклатура 99.1.0002 | 3   | Водовідведення |
|     | 01.02.2023   | 28.02.2023 | 2101     | Абонент 2101                     | 1         | Книга 1        | 37      |        | Редагувати           |            |       |                    |          |              | F4   | 0000 | -695,000     | 0,0000000 |       | 99.1.0 | Номенклатура 99.1.0002 | 3   | Водовідведення |
|     | 01.02.2023   | 28.02.2023 | 2116     | Абонент 2116                     | 1         | Книга 1        | 37      | ×      | Видалити             |            |       |                    |          | ſ            | DEL  | 0000 | -271,000     | 0,0000000 |       | 99.1.0 | Номенклатура 99.1.0002 | 3   | Водовідведення |
|     | 01.02.2023   | 28.02.2023 | 2116     | Абонент 2116                     | 1         | Книга 1        | 37      |        | Congestion of        |            |       |                    |          |              | _    | 0000 | -1.908,00    | 0,0000000 |       | 99.1.0 | Номенклатура 99.1.0002 | 3   | Водовідведення |
|     | 01.02.2023   | 28.02.2023 | 2117     | Абонент 2117                     | 1         | Книга 1        | 37      |        | Копіювати значе      | ння комі   | ірки  | 4                  |          | Ctrl         | +C   | 0000 | -360,000     | 0,0000000 |       | 99.1.0 | Номенклатура 99.1.0002 | 3   | Водовідведення |
|     | 01.02.2023   | 28.02.2023 | 2145     | Абонент 2145                     | 1         | Книга 1        | 37      |        | Копіювати значе      | ння рядк   | is (e | csv)               |          | Ctrl+Shift   | +C   | 0000 | -1.153,00    | 0,0000000 |       | 99.1.0 | Номенклатура 99.1.0002 | 3   | Водовідведення |
|     | 01.02.2023   | 28.02.2023 | 2832     | Абонент 2832                     | 1         | Книга 1        | 28      |        | Історія              |            |       |                    |          |              | >    | 0000 | -582,000     | 0,0000000 |       | 99.1.0 | Номенклатура 99.1.0002 | 3   | Водовідведення |
|     | 01.02.2023   | 28.02.2023 | 2833     | Абонент 2833                     | 1         | Книга 1        | 28      |        | Contrative to pi     |            |       |                    |          |              |      | 0000 | -1.401,00    | 0,0000000 |       | 99.1.0 | Номенклатура 99.1.0002 | 3   | Водовідведення |
|     | 01.02.2023   | 28.02.2023 | 2836     | Абонент 2836                     | 1         | Книга 1        | 28      |        | OLAR-Auguig          | дсунки     |       |                    |          |              |      | 0000 | -693,000     | 0,0000000 |       | 99.1.0 | Номенклатура 99.1.0002 | 3   | Водовідведення |
| h   | 01.02.2023   | 28.02.2023 | 3515     | Абонент 3515                     | 1         | Книга 1        | 67      |        | OLAF-Analis          |            |       |                    |          |              |      | 0000 | 0.0000000    | 0.0000000 |       | 99.1.0 | Номенклатура 99.1.0002 | 3   | Водовідведення |
| h   | 01.02.2023   | 28.02.2023 | 4243     | Абонент 4243                     | 1         | Книга 1        | 93      | 9      | Друк                 |            |       |                    |          |              | >    | 0000 | -299.000     | 0.0000000 |       | 99.1.0 | Номенклатура 99.1.0002 | 3   | Водовідведення |
| F   | 01.02.2023   | 28.02.2023 | 4273     | Абонент 4273                     | 1         | Книга 1        | 98      |        | Експорт              |            |       |                    |          |              | >    | 0000 | -1.375.00    | 0.0000000 |       | 99.1.0 | Номенклатура 99.1.0002 | 3   | Водовідведення |
|     | 01.02.2023   | 28.02.2023 | 4311     | Абонент 4311                     | 1         | Книга 1        | 37      | Г      | Імпорт               |            |       |                    |          |              | >    | IN   | порт об'єкті | в з XML   |       | 99.1.0 | Номенклатура 99.1.0002 | 3   | Водовідведення |
| h   | 01.02.2023   | 28.02.2023 | 4393     | Абонент 4393                     | 1         | Книга 1        | 79      |        | Відправити е-та      | il         |       |                    |          |              | >    | IN   | порт показів | 3 XLS     | 6     | 99.1.0 | Номенклатура 99.1.0002 | 3   | Водовідведення |
| h   | 01.02.2023   | 28.02.2023 | 5181     | Абонент 5181                     | 1         | Книга 1        | 37      |        |                      |            |       |                    |          |              | H    | 0000 | -420.000     | 0.0000000 |       | 99.1.0 | Номенклатура 99.1.0002 | 3   | Воловілвелення |
|     |              |            |          |                                  |           |                | 1.04    |        | гооудувати граф      | nik.       |       |                    |          |              |      |      |              |           |       |        |                        |     |                |

Мал. 3.9.

У вікні відбору вкажіть шлях, за яким знаходиться файл, з якого імпортуються довідники, зазначте діапазон рядків для завантаження та відповідність літер колонок з даними (див. малюнки 3.10 - 3.12).

| 🖶 F | обочий сті                                   | п 👘 Вве    | дення по | казів лічильників за період з | 01.12. | 2022 no 31.12 | 2022 8 | 3              |                  |            |           |          |               |             |              |              |           |           |                        |     | -                        |
|-----|----------------------------------------------|------------|----------|-------------------------------|--------|---------------|--------|----------------|------------------|------------|-----------|----------|---------------|-------------|--------------|--------------|-----------|-----------|------------------------|-----|--------------------------|
|     | <b>⊨                                    </b> | 020        | ) 🔎 🗙    | . 🖹 🥍 🕶 🍸 🕶                   |        |               | П      | вшук: Все поля | ~                | 0          |           | ~        | # 🖬 너         | T           |              |              |           |           |                        |     |                          |
| Π   | Пе                                           | ріод       |          | Особовий рахунок              |        |               |        | Адреса         |                  |            |           |          |               |             | Показники    |              |           |           | Послуга                |     | Зручність                |
|     |                                              |            |          |                               |        | Мережа        |        | Вулиця         |                  | корп       | nia'      | квар     |               |             |              |              | автом     |           |                        |     |                          |
|     | 3                                            | по         | OP       | назва                         | код    | назва         | код    | назва          | 6y,              | a. yc      | їзд       | тира     | початкові     | кінцеві     | різниця      | серед.       | атично    | код       | назва                  | код | назва                    |
|     | 01.12.2022                                   | 31.12.2022 | 1029     | Абонент 1029                  | 1      | Книга 1       | 98     | СОБОРНИЙ ПР.   | 41               |            |           | 1        | 841,000       | 859,000     | 18,0000      | 0,0000000    |           | 99.1.0002 | Номенклатура 99.1.0002 | 3   | Водовідведення Послуг    |
|     | 01.12.2022                                   | 31.12.2022 | 1081     | Абонент 1081                  | 1      | Книга 1       | 98     | СОБОРНИЙ ПР.   | 25               |            |           | 3        | 785,000       | 793,000     | 8,000000     | 0,0000000    |           | 99.1.0002 | Номенклатура 99.1.0002 | 3   | Водовідведення Послуг    |
|     | 01.12.2022                                   | 31.12.2022 | 1110     | Абонент 1110                  | 1      | Книга 1       | 98     | СОБОРНИЙ ПР.   | 78               |            |           |          | 1.133,000     | 0,0000000   | -1.133,00    | 0,0000000    |           | 99.1.0002 | Номенклатура 99.1.0002 | 3   | Водовідведення Послуга і |
|     | 01.12.2022                                   | 31.12.2022 | 1121     | Абонент 1121                  | 1      | Книга 1       | 79     | СОБОРНА        | 83               |            |           | 12       | 825,0000      | 0,0000000   | -825,000     | 0,0000000    |           | 99.1.0002 | Номенклатура 99.1.0002 | 3   | Водовідведення Послуга і |
|     | 01.12.2022                                   | 31.12.2022 | 1125     | Абонент 1125                  | 1      | Книга 1       | 79     | СОБОРНА        | 83 ,             |            |           |          |               |             |              |              | -         |           | Номенклатура 99.1.0002 | 3   | Водовідведення Послуга і |
|     | 01.12.2022                                   | 31.12.2022 | 1147     | Абонент 1147                  | 1      | Книга 1       | 79     | СОБОРНА        | 83               | 📑 Введіть  | дані для  | відбору  | інформації    |             |              |              | -         |           | Номенклатура 99.1.0002 | 3   | Водовідведення Послуга і |
|     | 01.12.2022                                   | 31.12.2022 | 1686     | Абонент 1686                  | 1      | Книга 1       | 82     | Юності         | 4                |            |           |          |               |             |              |              |           | 🗐 Історія | Номенклатура 99.1.0002 | 3   | Водовідведення Послуга і |
|     | 01.12.2022                                   | 31.12.2022 | 2085     | Абонент 2085                  | 1      | Книга 1       | 37     | ЄВРОПЕЙСЬКА    | 8 0              | райл Excel | для заван | паженн   | я: C:\Users\O | Shumovska\[ | Downloads\co | mun_l_contrv | idom0.xls | x         | Номенклатура 99.1.0002 | 3   | Водовідведення Послуг    |
|     | 01.12.2022                                   | 31.12.2022 | 2101     | Абонент 2101                  | 1      | Книга 1       | 37     | ЄВРОПЕЙСЬКА    | 19               |            |           |          |               |             |              |              |           |           | Номенклатура 99.1.0002 | 3   | Водовідведення Послуг    |
|     | 01.12.2022                                   | 31.12.2022 | 2116     | Абонент 2116                  | 1      | Книга 1       | 37     | ЄВРОПЕЙСЬКА    | 31               | цапазон р  | ядків дл  | я завант | аження:       |             |              |              |           |           | Номенклатура 99.1.0002 | 3   | Водовідведення Послуга і |
|     | 01.12.2022                                   | 31.12.2022 | 2116     | Абонент 2116                  | 1      | Книга 1       | 37     | ЄВРОПЕЙСЬКА    | 31               | iд         |           |          | 3             |             |              |              |           |           | Номенклатура 99.1.0002 | 3   | Водовідведення Послуг    |
|     | 01.12.2022                                   | 31.12.2022 | 2117     | Абонент 2117                  | 1      | Книга 1       | 37     | ЄВРОПЕЙСЬКА    | 32 4             | o          |           |          | 10            |             |              |              |           |           | Номенклатура 99.1.0002 | 3   | Водовідведення Послуга і |
|     | 01.12.2022                                   | 31.12.2022 | 2145     | Абонент 2145                  | 1      | Книга 1       | 37     | ЄВРОПЕЙСЬКА    | 32               | олонки з   | даними:   |          |               |             |              |              |           |           | Номенклатура 99.1.0002 | 3   | Водовідведення Послуга і |
|     | 01.12.2022                                   | 31.12.2022 | 2832     | Абонент 2832                  | 1      | Книга 1       | 28     | ВИННИЧЕНКА     | 10 0             | соболий (  | ахунок    |          | A             |             |              |              |           | ~         | Номенклатура 99.1.0002 | 3   | Водовідведення Послуг    |
|     | 01.12.2022                                   | 31.12.2022 | 2833     | Абонент 2833                  | 1      | Книга 1       | 28     | ВИННИЧЕНКА     | 10               |            |           |          |               |             |              |              |           |           | Номенклатура 99.1.0002 | 3   | Водовідведення Послуг    |
|     | 01.12.2022                                   | 31.12.2022 | 2836     | Абонент 2836                  | 1      | Книга 1       | 28     | ВИННИЧЕНКА     | 10               | од лічиль  | ника      |          | м             |             |              |              |           | ~         | Номенклатура 99.1.0002 | 3   | Водовідведення Послуг    |
|     | 01.12.2022                                   | 31.12.2022 | 3515     | Абонент 3515                  | 1      | Книга 1       | 67     | ПЕРЕМОГИ       | 20. <sup>K</sup> | їнцевий п  | оказник   |          | Q             |             |              |              |           | ~         | Номенклатура 99.1.0002 | 3   | Водовідведення Послуга і |
|     | 01.12.2022                                   | 31.12.2022 | 4243     | Абонент 4243                  | 1      | Книга 1       | 93     | ярошинського   | 5                |            |           |          |               |             |              |              |           |           | Номенклатура 99.1.0002 | 3   | Водовідведення Послуга і |
|     | 01.12.2022                                   | 31.12.2022 | 4273     | Абонент 4273                  | 1      | Книга 1       | 98     | СОБОРНИЙ ПР.   | 59               |            |           |          |               |             |              |              |           |           | Номенклатура 99.1.0002 | 3   | Водовідведення Послуг    |
| D.  | 01.12.2022                                   | 31.12.2022 | 4311     | Абонент 4311                  | 1      | Книга 1       | 37     | ЄВРОПЕЙСЬКА    | 44               |            |           |          |               |             |              | 36           | ерегти    | Скасувати | Номенклатура 99.1.0002 | 3   | Водовідведення Послуг    |
| 1   | 01.12.2022                                   | 31.12.2022 | 4393     | Абонент 4393                  | 1      | Книга 1       | 79     | СОБОРНА        | 83               | _          |           | 13A      | 360,0000      | 364,000     | 4,0000000    | 0,0000000    |           | 99.1.0002 | Номенклатура 99.1.0002 | 3   | Водовідведення Послуг    |
| F.  | 1 12 2022                                    | 21 12 2022 | 5101     | 46 output E101                |        | Kuuro 1       | 27     | CRRODEIACEKA   | 17               |            |           |          | 420,0000      | 0.0000000   | -420.000     | 0.0000000    |           | 00.1.0002 | Homeware 00 1 0002     | 2   |                          |

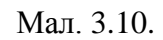

| 🖶 Введіть дані для відбору ін | формації                                   | -           |       | ×     |
|-------------------------------|--------------------------------------------|-------------|-------|-------|
|                               |                                            |             | ≣¶ ।  | торія |
| Файл Excel для завантаження:  | C:\Users\OShumovska\Downloads\comun_l_cont | trvidom0.xl | sx    |       |
| Діапазон рядків для завантах  | кення:                                     |             |       |       |
| від                           | 3                                          |             |       |       |
| до                            | 10                                         |             |       |       |
| Колонки з даними:             |                                            |             |       |       |
| Особовий рахунок              | A                                          |             |       | ~     |
| Код лічильника                | М                                          |             |       | ~     |
| Кінцевий показник             | Q                                          |             |       | ~     |
|                               |                                            |             |       |       |
|                               | [                                          | Зберегти    | Скасу | вати  |

Мал. 3.11.

| 🗟 com        | un_l_c                                                                                                    | ontrvidom0.x     | dsx - LibreOffice Calc      |          |                                             |         |             |             |         |            |         |          |         |             |           |           |             |   |
|--------------|----------------------------------------------------------------------------------------------------|------------------|-----------------------------|----------|---------------------------------------------|---------|-------------|-------------|---------|------------|---------|----------|---------|-------------|-----------|-----------|-------------|---|
| <u>Ф</u> айл | Прав                                                                                                    | ка <u>В</u> ид В | Зставка Формат Стили Дист Д | анные    | С <u>е</u> рвис <u>О</u> кно <u>С</u> правя | ca      |             |             |         |            |         |          |         |             |           |           |             |   |
|              | •                                                                                                    | • 🗖 •            | D, 🖶 D, I 🗶 🖻 💼             | - 🖌      | <b>A</b>   <b>S</b> • ∂ •                   | Aby Aby | 📷 • 🔝 •   ' | t↓ au au    | V V     |            | I 🚺 🕻   | 2• 👲 🖓   |         | 🖀 • 🗖   🖄   | 3         |           |             |   |
| Calibri      |                                                                                                    | × 1              | <u>™ЖКЧ</u> А.              | Ŝ. •   ≣ |                                             | 3 ∓     | * 🛓 🗔 •     | % 0,0 [     | 7 0     | 0 <u>0</u> | → ←     | -        | 🔼 •   🔡 | •           |           |           |             |   |
| M5           | $ \begin{array}{c c c c c c c c c c c c c c c c c c c $                                                                                                    |                  |                             |          |                                             |         |             |             |         |            |         |          |         |             |           |           |             |   |
| 1 CB         | A         B         C         D         E         F         G         H         I         J         K         L         M         N         O         P         Q           Lbox dpraHaujin 1, 06.02.2023 |                  |                             |          |                                             |         |             |             |         |            |         |          |         |             |           |           |             |   |
| 2            | аоя органааця 1, 06.02.2023 Ддреса                                                                                                    |                  |                             |          |                                             |         |             |             |         |            |         |          |         |             |           | Показники |             |   |
| 3 н          | ⟨од                                                                                                    | OP               | Назва                       |          | Місто                                       |         | Вулиця      | Буди        | нок     | Корпу      | Під'їзд | Квартира | Код     | Назва       | Загальний | Примітка  | Hondoninkii |   |
| 4            | 10.07                                                                                                    |                  | A.C                         | Код      | Назва                                       | Код     | Назва       | Код         | Назва   | Č,         |         |          | 00.00   | 101053050.4 |           | 05454404  |             | L |
| 5 2          | 2307                                                                                                    | 2307             | Абонент 2307                | 10       | с.Могилівка                                 | 135     | ЗАЛІЗНИЧНА  | > 2307      | буд. 4  | 0          | 0       | 0        | 3969    | 191357068 A | 0         | 35154184  | 92          | L |
| 6 4          | 2500                                                                                                    | 2500             | Abohent 2500                | 10       | с.могилівка                                 | 138     | молодіжна   | > 2500      | 65      | 0          | 0       | 0        | 4009    | /114 Nº1    | 0         | 0         | 65          | L |
| 7 4          | 1571                                                                                                    | 4571             | Adohent 4571                | 10       | с.могилівка                                 | 139     | ОСИПЕНКА    | 4571        | буд. 30 | 0          | 0       | 0        | 4063    | 200059935   | 0         | 0         | 19          | L |
| 8 4          | 1573                                                                                                    | 4573             | A00Heht 4573                | 10       | с.імогилівка                                | 142     | ПУШКІНА     | • 4573      | буд. 25 | 0          | 0       | 0        | 4292    | 9200304539  | U         | 0         | 90          | L |
| 9 4          | 1574                                                                                                    | 4574             | Abohent 4574                | 10       | с.Могилівка                                 | 142     | ПУШКІНА     | ) 4574      | буд. 29 | 0          | 0       | 0        | 4295    | 531108      | 0         | 0         | 8/          | L |
| 10 4         | +575                                                                                                    | 4575             | Абонент 4575                | 10       | с.плогилівка                                | 142     |             | <b>4575</b> | оуд. 36 | 0          | 0       | 0        | 4297    | 9200350864  | 0         | 0         | 220         | Ĺ |
| 11           |                                                                                                    |                  |                             |          |                                             |         |             |             |         |            |         |          |         |             |           |           |             | Ĺ |

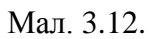

Особові рахунки, в яких вже зазначено показники лічильників підсвічуються іншим кольором і в графі «Оброблено» наявна відмітка галочка.

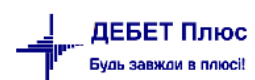

| - | Робоч | ий стіл | 📫 Вв  | едення показів лічильн | иків за пеј | ріод з 01 | .12.2022 | no 31.12. | 2022 🛛    |           |           |           |        |           |                        |     |                              |      |          |       |          |
|---|-------|---------|-------|------------------------|-------------|-----------|----------|-----------|-----------|-----------|-----------|-----------|--------|-----------|------------------------|-----|------------------------------|------|----------|-------|----------|
|   | 4     | • * 🗋   | 1 🛛 🕯 | 🗅 🗖 🗙 📔 👋              | - 7 -       |           |          |           | Пошук:    | Все поля  | ~ Ø       |           | ,<br>, | - M 🗏 🖌 🕆 |                        |     |                              |      |          |       |          |
| Г |       |         |       | Адреса                 |             |           |          |           |           | 1         | Токазники |           |        |           | Послуга                | [   | Зручність                    |      | Лічільн  | ики   |          |
|   | N     | Лережа  |       | Вулиця                 | бул         | корп      | під'     | квар      | початкові | кінцеві   | різниця   | cepea     | автом  | кол       | назва                  | кол | назва                        | кол  | номер    | од.   | οδρο     |
|   | код   | назва   | код   | назва                  | UJA.        | ус        | їзд      | тира      | HONGIKODI | Kingcon   | ponniqu   | серед.    | атично | КОД       | habba                  | КОД | habba                        | Код  | номер    | вим.  | 0000     |
|   | 1     | Книга 1 | 98    | СОБОРНИЙ ПР.           | 41          |           |          | 1         | 841,000   | 859,000   | 18,0000   | 0,000000  |        | 99.1.0002 | Номенклатура 99.1.0002 | 3   | Водовідведення Послуга по лі | 4326 | 1        | куб.м |          |
|   | 1     | Книга 1 | 98    | СОБОРНИЙ ПР.           | 25          |           |          | 3         | 785,000   | 793,000   | 8,000000  | 0,000000  |        | 99.1.0002 | Номенклатура 99.1.0002 | 3   | Водовідведення Послуга по лі | 4325 | лічильн  | куб.м |          |
|   | 1     | Книга 1 | 98    | СОБОРНИЙ ПР.           | 78          |           |          |           | 1.133,000 | 0,0000000 | -1.133,00 | 0,0000000 |        | 99.1.0002 | Номенклатура 99.1.0002 | 3   | Водовідведення Послуга по лі | 4328 | Лічильни | куб.м |          |
|   | 1     | Книга 1 | 79    | СОБОРНА                | 83          |           |          | 12        | 825,0000  | 0,0000000 | -825,000  | 0,0000000 |        | 99.1.0002 | Номенклатура 99.1.0002 | 3   | Водовідведення Послуга по лі | 4320 | Лічильни | куб.м |          |
|   | 1     | Книга 1 | 79    | СОБОРНА                | 83          |           |          | 16        | 1.063,000 | 0,0000000 | -1.063,00 | 0,0000000 |        | 99.1.0002 | Номенклатура 99.1.0002 | 3   | Водовідведення Послуга по лі | 4321 |          | куб.м |          |
|   | 1     | Книга 1 | 79    | СОБОРНА                | 83          |           |          | 33        | 1.125,000 | 0,0000000 | -1.125,00 | 0,0000000 |        | 99.1.0002 | Номенклатура 99.1.0002 | 3   | Водовідведення Послуга по лі | 4322 | лічильн  | куб.м |          |
|   | 1     | Книга 1 | 82    | Юності                 | 4           |           |          | 6         | 431,0000  | 0,0000000 | -431,000  | 0,0000000 |        | 99.1.0002 | Номенклатура 99.1.0002 | 3   | Водовідведення Послуга по лі | 4323 | Ліч 1    | куб.м |          |
|   | 1     | Книга 1 | 37    | ЄВРОПЕЙСЬКА            | 8           |           |          |           | 57,0000   | 69,0000   | 12,0000   | 0,0000000 |        | 99.1.0002 | Номенклатура 99.1.0002 | 3   | Водовідведення Послуга по лі | 4404 | 00653860 | куб.м | <b>V</b> |
| E | 1     | Книга 1 | 37    | ЄВРОПЕЙСЬКА            | 19          |           |          |           | 690,000   | 695,000   | 5,0000000 | 0,0000000 |        | 99.1.0002 | Номенклатура 99.1.0002 | 3   | Водовідведення Послуга по лі | 4314 | 1        | куб.м | <b>~</b> |
|   | 1     | Книга 1 | 37    | ЄВРОПЕЙСЬКА            | 31          |           |          |           | 271,0000  | 0,0000000 | -271,000  | 0,0000000 |        | 99.1.0002 | Номенклатура 99.1.0002 | 3   | Водовідведення Послуга по лі | 4315 | Ліч 1    | куб.м |          |
| E | 1     | Книга 1 | 37    | ЄВРОПЕЙСЬКА            | 31          |           |          |           | 1.902,00  | 1.908,00  | 6,0000000 | 0,0000000 |        | 99.1.0002 | Номенклатура 99.1.0002 | 3   | Водовідведення Послуга по лі | 4316 | Ліч 2    | куб.м | <b>~</b> |
| E | 1     | Книга 1 | 37    | ЄВРОПЕЙСЬКА            | 32          |           |          |           | 360,0000  | 0,0000000 | -360,000  | 0,0000000 |        | 99.1.0002 | Номенклатура 99.1.0002 | 3   | Водовідведення Послуга по лі | 4317 | лічильн  | куб.м |          |
| E | 1     | Книга 1 | 37    | ЄВРОПЕЙСЬКА            | 32          |           |          | 1         | 1.153,000 | 0,0000000 | -1.153,00 | 0,0000000 |        | 99.1.0002 | Номенклатура 99.1.0002 | 3   | Водовідведення Послуга по лі | 4318 | Лічильни | куб.м |          |
| E | 1     | Книга 1 | 28    | ВИННИЧЕНКА             | 10          |           |          | 8         | 575,000   | 582,000   | 7,0000000 | 0,0000000 |        | 99.1.0002 | Номенклатура 99.1.0002 | 3   | Водовідведення Послуга по лі | 4311 | 0189687  | куб.м | ~        |
| Ē | 1     | Книга 1 | 28    | ВИННИЧЕНКА             | 10          |           |          | 9         | 1.380,00  | 1.401,00  | 21,0000   | 0,0000000 |        | 99.1.0002 | Номенклатура 99.1.0002 | 3   | Водовідведення Послуга по лі | 4312 | 1        | куб.м | <b>~</b> |
|   | 1     | Книга 1 | 28    | ВИННИЧЕНКА             | 10          |           |          | 12        | 682 000   | 693 000   | 11 0000   | 0 0000000 |        | 99.1.0002 | Номенклатура 99.1.0002 | 3   | Водовідведення Послуга по лі | 4394 | 1519599  | куб.м |          |

Мал. 3.13.

#### 3.3. Внесення показів загальних лічильників

Для внесення показників загальних лічильників скористайтесь контекстним пунктом меню Звіти — Лічильники — Проставити показники.

У відкритій формі для відбору інформації вкажіть дату початку місяця, за який будуть вноситись показники, виберіть довідник особових рахунків, та послугу, по якій будуть зазначатись показники (див. малюнок 3.14).

| 🖶 Введіть дані для відбору ін | формації              | _ |
|-------------------------------|-----------------------|---|
|                               |                       |   |
| Дата початку місяця           | 01.04.2018 🗸          |   |
| Довідник особових рахуноків   | 330 Особові рахунки   |   |
| Послуга                       | 99.06 Опалення (Гкал) |   |
| Мережа                        | 0 Для всіх            |   |
| Особовий рахунок              | Для всіх              |   |
|                               |                       |   |

Мал. 3.14. Вікно відбору для внесення показників лічильників

Відкрийте потрібний загальний лічильник і зазначте кінцеві показники лічильника в формі, різниця порахується автоматично (див. малюнок 3.15).

| 둼 Введення п  | юказників : редагування      |         |                                            |                    |           |     | -       |          | ×  | ( |
|---------------|------------------------------|---------|--------------------------------------------|--------------------|-----------|-----|---------|----------|----|---|
| Період з      | 01.04.2018 у до 30.04.2018 у |         |                                            |                    |           |     |         |          |    |   |
| Особовий раху | нок                          |         |                                            |                    |           |     |         |          |    | ļ |
| Мережа        | 5: Південний район           |         |                                            |                    |           |     |         |          |    |   |
| Зручність     |                              |         |                                            |                    |           |     |         |          |    | l |
|               |                              |         |                                            |                    |           |     |         |          |    |   |
| _             |                              |         |                                            |                    |           |     |         |          |    | I |
| Послуга       | Опалення (Гкал)              |         |                                            |                    |           |     |         |          |    | 1 |
| Номер лічильн | ика 4: Центральна,219        |         |                                            |                    |           |     |         |          |    | 1 |
| Од. виміру    | Гкал                         |         |                                            |                    |           |     |         |          |    | 1 |
| на початок    | 35.1660000 різниця 3.60      | 70000 н | а кінеце 38.7730000 сере,<br>Особові рахун | дні<br>І <b>КИ</b> | 0.0000000 |     |         |          |    |   |
| Особ          |                              |         |                                            |                    | Адреса    |     |         |          |    |   |
| овий          | ПБ                           |         | Місто                                      |                    | Вулиця    |     | Будинок |          |    |   |
| раху          |                              | код     | назва                                      | код                | назва     | код | назва   | Г ПД ІЗД | KI |   |
| 📘 10865 Ди    | митров Дмитро Дмитрович      |         | м. Місто 1                                 |                    | Цетральна |     | 219     |          | 3  |   |
| 10866 Mi      | ихайлов Михайло Михайлович   | 2       | м. Місто 1                                 | 1                  | Цетральна | 9   | 219     |          | 2  |   |
| 🔲 10864 Си    | дорова Сидора Сидорівна      | 2       | м. Місто 1                                 | 1                  | Цетральна | 9   | 219     |          | 1  |   |
|               |                              |         |                                            |                    |           |     |         |          |    |   |

Мал. 3.15. Внесення показів по загальному лічильнику

Збережіть введені дані. Оберіть контекстний пункт меню ПКМ → *Розподіл показників* загального лічильника. (див. малюнок 3.16).

| <br>🔶 🏟 🔷  | 070        | ) 🔎 🗙 | ) » 🕅 🗸 🗸 🗸         |          |            |          | Пошук: Все         | поля                                   |                                                                                | ~ <i>0</i>                                                         |                                                  |                              | - ₩ ■ ۲                   | ? T        |           |
|------------|------------|-------|---------------------|----------|------------|----------|--------------------|----------------------------------------|--------------------------------------------------------------------------------|--------------------------------------------------------------------|--------------------------------------------------|------------------------------|---------------------------|------------|-----------|
| Пер        | іод        | 0     | собовий рахунок     |          |            |          | l                  | Адреса                                 |                                                                                |                                                                    |                                                  |                              |                           | Пока       | азники    |
| 3          | по         | ОР    | назва               | Me       | режа       |          | Вулиця             | _                                      | дом                                                                            | корп                                                               | під'<br>їзл                                      | квар                         | початкові                 | кінцеві    | різниця   |
| 01.04.2018 | 30.04.2018 |       | Загальний лічильник | код<br>5 | наз<br>Пів | код<br>1 | назва<br>Цетральна | 3                                      | 210                                                                            | ) c                                                                |                                                  | mpa                          | 25 1660000                | 28 7720000 | 3,6070000 |
|            |            |       |                     |          |            |          | l                  | 3a<br>3a<br>Po<br>Pe<br>Pe<br>Po<br>Po | вантажи<br>крити по<br>зподіли<br>дагувати<br>дагувати<br>зподіл п<br>дагувати | іти лічіл<br>окази<br>ти пропо<br>і особов<br>і лічилы<br>іоказник | ьники<br>орційно<br>ий рахуг<br>чик<br>ів загали | кіл-сті м<br>нок<br>ьдомової | ешканців<br>10 лічильника | <b>F</b> 4 |           |

Мал. 3.16. Розподіл показників загального лічильника

Після чого показники загального лічильника буде розподілено поміж особовими рахунками абонентів, які закріплені за даним лічильником, відповідно до способу розподілу, який вказаний в картці кожної зручності в довіднику «Зручності». Наприклад, для послуги «Опалення» — відповідно до опалювальної площі абонентів, для послуги «Водопостачання» — відповідно кількості проживаючих та інше (див. малюнок 3.17).

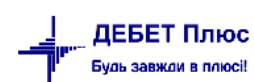

| Послуга              |        |                                                  |                                                  |                                                   |                                                   |      |           |                                 | 1                                                         |                         |                                 |                                                                   | } <b>∦</b> *\(`                                                                          |                         | ; 🗖 🖪 d                                              | <b>T</b>                                             |
|----------------------|--------|--------------------------------------------------|--------------------------------------------------|---------------------------------------------------|---------------------------------------------------|------|-----------|---------------------------------|-----------------------------------------------------------|-------------------------|---------------------------------|-------------------------------------------------------------------|------------------------------------------------------------------------------------------|-------------------------|------------------------------------------------------|------------------------------------------------------|
|                      |        |                                                  | азники                                           | Показ                                             |                                                   |      |           |                                 | Адреса                                                    |                         |                                 |                                                                   | собовий рахунок                                                                          | 0                       | біод                                                 | Пеј                                                  |
| K00 H32P3            | автом  | cener                                            | різница                                          | VIULARI                                           | DOUBTROPI                                         | квар | корп під' | IOM                             | Вулиця                                                    |                         | ережа                           |                                                                   | 49789                                                                                    | 0.0                     | 0                                                    | ,                                                    |
|                      | атично | серед.                                           | рынци                                            | кінцері                                           | Початков                                          | тира | ус їзд    | дот                             | назва                                                     | код                     | ң наз                           | к                                                                 | hasba                                                                                    | UP .                    | 110                                                  | 1                                                    |
| 99.06 Опалення (Гкал | 9      | 0,000000                                         | 3,6070000                                        | 38,7730000                                        | 35,1660000                                        |      |           | 219                             | Цетральна                                                 |                         | Пів                             | c 5                                                               | Загальний лічильник                                                                      |                         | 30.04.2018                                           | 01.04.2018                                           |
| 99.06 Опалення (Гкал | 9      | 0,000000                                         | 1,4803900                                        | 1,4803900                                         | 0,0000000                                         |      |           | 219                             | Цетральна                                                 | 1                       | Пів                             | c 5                                                               | Загальний лічильник                                                                      | 10864                   | 30.04.2018                                           | 01.04.2018                                           |
| 99.06 Опалення (Гкал | 9      | 0,000000                                         | 1,4994000                                        | 1,4994000                                         | 0,000000                                          |      |           | 219                             | Цетральна                                                 | 1                       | Пів                             | c 5                                                               | Загальний лічильник                                                                      | 10865                   | 30.04.2018                                           | 01.04.2018                                           |
| 99.06 Опалення (Гкал | 9      | 0,000000                                         | 0,6272200                                        | 0,6272200                                         | 0,000000                                          |      |           | 219                             | Цетральна                                                 | 1                       | Пів                             | c 5                                                               | Загальний лічильник                                                                      | 10866                   | 30.04.2018                                           | 01.04.2018                                           |
|                      |        |                                                  |                                                  |                                                   |                                                   |      |           |                                 |                                                           |                         |                                 |                                                                   |                                                                                          |                         |                                                      |                                                      |
|                      |        | 0,0000000<br>0,0000000<br>0,0000000<br>0,0000000 | 3,6070000<br>1,4803900<br>1,4994000<br>0,6272200 | 38,7730000<br>1,4803900<br>1,4994000<br>0,6272200 | 35,1660000<br>0,0000000<br>0,0000000<br>0,0000000 |      |           | 219<br>219<br>219<br>219<br>219 | назва<br>Цетральна<br>Цетральна<br>Цетральна<br>Цетральна | код<br>1<br>1<br>1<br>1 | Пів<br>Пів<br>Пів<br>Пів<br>Пів | <ul> <li>k</li> <li>5</li> <li>5</li> <li>5</li> <li>5</li> </ul> | Загальний лічильник<br>Загальний лічильник<br>Загальний лічильник<br>Загальний лічильник | 10864<br>10865<br>10866 | 30.04.2018<br>30.04.2018<br>30.04.2018<br>30.04.2018 | 01.04.2018<br>01.04.2018<br>01.04.2018<br>01.04.2018 |

Мал. 3.17. Приклад розподілу показників загального лічильника

Розподілення показників використовується при розрахунку комунальних послуг у документі «Комунальні послуги».

#### 3.4. Відомість контролера

Для збору інформації по показникам лічильників можна використати відомість контролера, в яку контролер буде вказувати показники, отримані від абонентів.

Відомість контролера знаходиться в меню «Звіти».

Оберіть Звіти → Відомість контролера. У формі, що відкриється вкажіть параметри відбору (див. малюнок 3.18).

| 🖶 Введіть дані для відбору ін | формаціі   |   |          |                |          | ×         |
|-------------------------------|------------|---|----------|----------------|----------|-----------|
|                               |            |   |          |                |          | 🔄 Історія |
| Дата                          | 01.11.2017 | - |          |                |          |           |
| Довідник особових рахуноків   | 330        |   | Особові  | рахунки        |          |           |
| Місто                         | 0          |   | Для всіх |                |          |           |
| Вулиця                        | 0          |   | Для всіх |                |          |           |
| Послуга                       | 99.01      |   |          | Водопостачання |          |           |
| Мережа                        | 0          |   | Для всіх |                |          |           |
| Особовий рахунок              | Для всіх   |   |          |                |          |           |
|                               |            |   |          |                | Зберегти | Скасувати |

Мал. 3.18. Приклад форми відбору для формування відомості контролера

Отримуємо список особових рахунків з адресами та переліком встановлених лічильників.

| - <b>1</b> | Робочи     | йстіл 📑 | Відомість контролера на | 01.10.202 | 2 🛙       |      |                 |      |       |      |         |          |      |           |           |          |           |
|------------|------------|---------|-------------------------|-----------|-----------|------|-----------------|------|-------|------|---------|----------|------|-----------|-----------|----------|-----------|
|            | <b>* *</b> | » 🗋     | 2 🗅 🔉 🗙 👘 🕺             | ? • 🍸     | •         | Пошу | ка Все поля 🗸 🗸 | . 0  |       | ~    | # 🗏 Ю   | T        |      |           |           |          |           |
| $\square$  |            | Особо   | вий рахунок             |           |           |      | Адреса          |      |       |      |         |          |      | Лічиль    | ник       |          |           |
|            |            |         |                         |           | Місто     |      | Вулиця          | Буди | нок   | Корп |         |          |      |           |           |          | Показники |
|            | Код        | OP      | Назва                   | Код       | Назва     | Код  | Назва           | Код  | Назва | yc   | Під'їзд | Квартира | Код  | Назва     | Загальнии | Примітка |           |
|            | 0.1        |         | Абонент 1               |           | м.Гнівань |      | ПРОМИСЛОВА      |      |       |      |         |          |      | Лічильник |           |          |           |
|            | 02         | 2       | Абонент 2               | 8         | м.Гнівань | 72   | ПРОМИСЛОВА      | 1    | 4     |      |         | 1        | 1678 | Ліч 1     |           |          | 325       |
|            | 03         | 3       | Абонент 3               | 8         | м.Гнівань | 72   | ПРОМИСЛОВА      | 1    | 4     |      |         | 2        | 1679 | Ліч 1     |           |          | 15        |
|            | 04         | 4       | Абонент 4               | 8         | м.Гнівань | 72   | ПРОМИСЛОВА      | 1    | 4     |      |         | 3        | 1680 | Ліч 1     |           |          | 0         |
|            | 0.5        | 5       | Абонент 5               | 8         | м.Гнівань | 72   | ПРОМИСЛОВА      | 1    | 4     |      |         | 7        | 1684 | Ліч 1     |           |          | 1404      |
|            | 06         | 6       | Абонент б               | 8         | м.Гнівань | 72   | ПРОМИСЛОВА      | 1    | 4     |      |         | 4        | 1681 | Ліч 1     |           |          | 1036      |
|            | 07         | 7       | Абонент 7               | 8         | м.Гнівань | 72   | ПРОМИСЛОВА      | 1    | 4     |      |         | 27       | 1704 | Ліч 1     |           |          | 419       |
|            | 0.8        | 8       | Абонент 8               | 8         | м.Гнівань | 72   | ПРОМИСЛОВА      | 1    | 4     |      |         | 8        | 1685 | Ліч 1     |           |          | 910       |
|            | 0.9        | 9       | Абонент 9               | 8         | м.Гнівань | 72   | ПРОМИСЛОВА      | 1    | 4     |      |         | 11       | 1688 | Ліч 1     |           |          | 0         |
|            | 0 10       | 10      | Абонент 10              | 8         | м.Гнівань | 72   | ПРОМИСЛОВА      | 1    | 4     |      |         | 12       | 1689 | Ліч 1     |           |          | 346       |
|            | 0.11       | 11      | Абонент 11              | 8         | м.Гнівань | 72   | ПРОМИСЛОВА      | 1    | 4     |      |         | 29       | 1706 | Ліч 1     |           |          | 1180      |
|            | 0 12       | 12      | Абонент 12              | 8         | м.Гнівань | 72   | ПРОМИСЛОВА      | 12   | 8     |      |         | 3        | 1750 | Ліч 1     |           |          | 355       |
|            | 0 13       | 13      | Абонент 13              | 8         | м.Гнівань | 72   | ПРОМИСЛОВА      | 1    | 4     |      |         | 13       | 1690 | Ліч 1     |           |          | 427       |

debet.com.ua

#### Мал. 3.19. Приклад відомості контролера

За потреби в даному списку зробіть додатковий відбір за конкретним реквізитами через клавішу [\*],

Для друку відомості контролера для збору показників лічильників оберіть контекстний пункт меню ПКМ *— Друк — Друк списку з форми.* (див. малюнок 3.20).

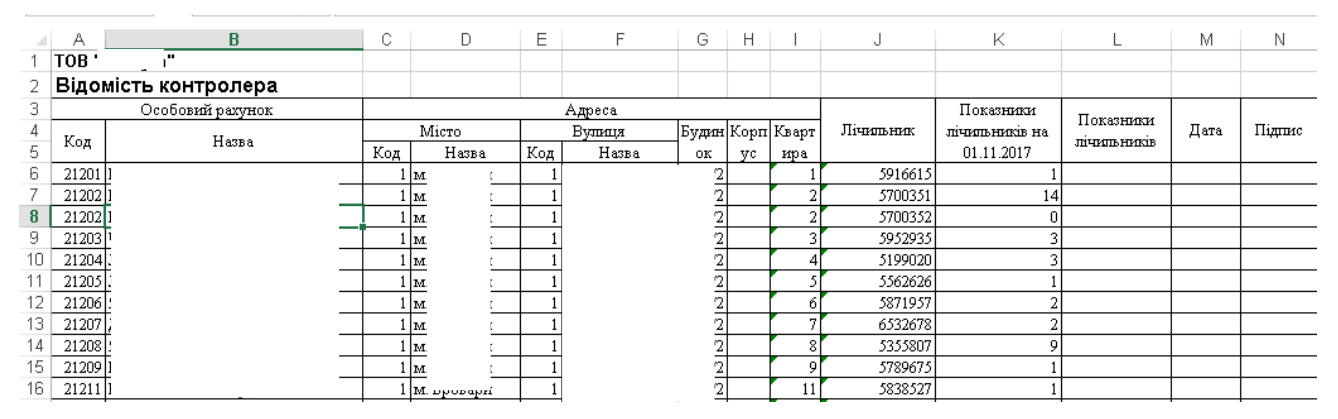

Мал. 3.20. Друкована форма відомості контролера

Сформований файл можна використовувати для зазначення показників лічильників з подальшою автоматичною обробкою цих даних в програмі (див. розділ 3.2).

#### 3.5. Повірка локальних лічильників

Для відображення зняття лічильника на повірку відкрийте особовий рахунок абонента на вкладці «Зручності» та через редагування потрібної зручності зайдіть в картку лічильника, який знімаємо на повірку, вкажіть дату зняття і показники при знятті лічильника.

Аналогічним чином відображається встановлення лічильника після повірки, вкажіть дату встановлення лічильника та з якими показниками він був встановлений (див. малюнок 3.21).

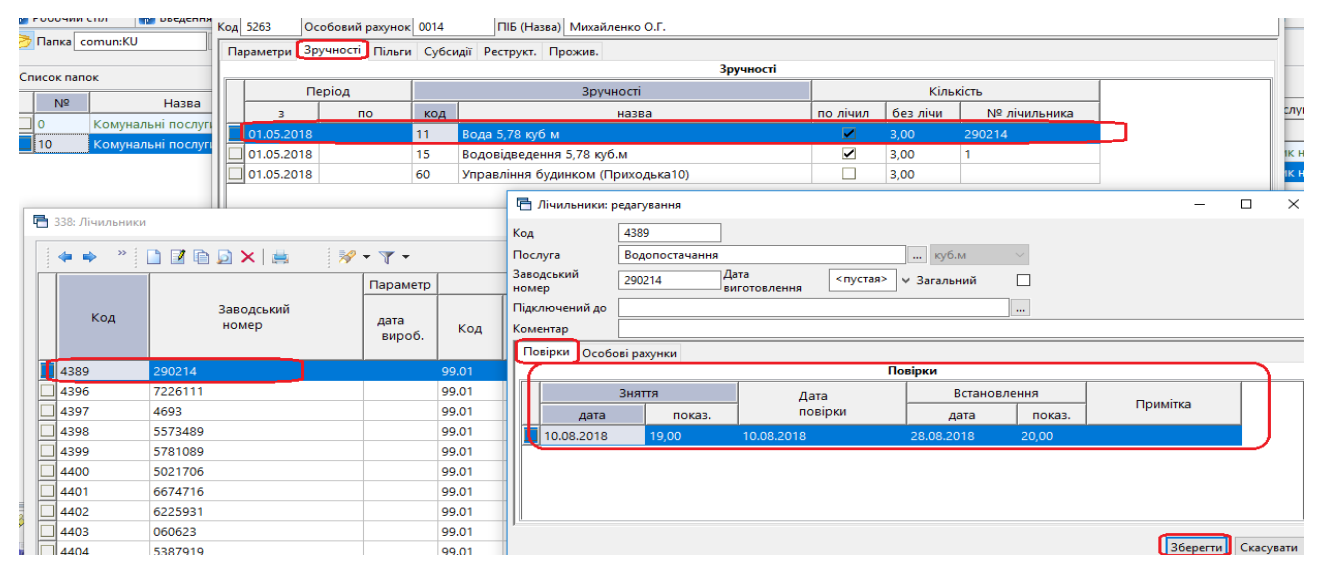

Мал. 3.21. Вкладка «Повірка» в картці лічильника

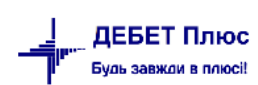

При зазначені показників в кінці місяця по даному лічильнику в звіті «Лічильники» буде відображено середньомісячний обсяг споживання, розрахований з обсягів споживання за 3 попередні місяці (див. малюнок 3.22).

| 🖶 Введення пока  | зників : редагув | ання   |           |         |                         |        |               |             |         |          |            |      |           | _            |       | $\times$ |
|------------------|------------------|--------|-----------|---------|-------------------------|--------|---------------|-------------|---------|----------|------------|------|-----------|--------------|-------|----------|
| Період з         | 01.08.2018 🗸     | до 31. | 08.2018 🗸 |         |                         |        |               |             |         |          |            |      |           |              |       |          |
| Особовий рахунок | 0014:            |        |           |         |                         |        |               |             |         |          |            |      |           |              |       |          |
| Мережа           | 2: Водозабір 2   |        |           |         |                         |        |               |             |         |          |            |      |           |              |       |          |
| Зручність        | 11: Вода 5,78 к  | убм    |           |         |                         |        |               |             |         |          |            |      |           |              |       |          |
|                  |                  |        |           |         |                         |        |               |             |         |          |            |      |           |              |       |          |
|                  |                  |        |           |         |                         |        |               |             |         |          |            |      |           |              |       |          |
| Послуга          | Водопостачан     | ня     |           |         |                         |        |               |             |         |          |            |      |           |              |       |          |
| Номер лічильника | 4389: 290214     |        |           |         |                         |        |               |             |         |          |            |      |           |              |       |          |
| Од. виміру       | куб.м            |        |           |         |                         |        |               |             |         |          |            |      |           |              |       |          |
| на початок       | 19.000000 pis    | ниця   | 1.000000  | на кіне | 20.0000                 | )00 ce | Пока<br>редні | ази<br>5.05 | 40000   |          |            |      |           |              |       |          |
|                  | pisi             |        |           |         | 20100000                |        | сорові р      | рахунки     |         |          |            |      |           |              |       |          |
| Οςοδ             |                  |        |           |         | Ад                      | peca   |               |             |         |          |            | 3    | Вручністі | <b>,</b>     |       |          |
| овий             | ПІБ              |        | Місто     |         | Вулиця                  |        | Будино        | к           |         |          | Пе         | ріод |           |              |       |          |
| раху             |                  | код    | назва     | код     | наз <mark>Вулиця</mark> | код    | на            | зва         | Під'їзд | Квартира | 3          | по   | код       | назе         | за    |          |
| 0014             |                  |        | м         |         |                         |        |               |             |         |          | 01.05.2018 |      |           | Вода 5,78 ку | /бм   |          |
|                  |                  |        |           |         |                         |        |               |             |         |          |            |      |           |              |       |          |
|                  |                  |        |           |         |                         |        |               |             |         |          |            |      |           |              |       |          |
|                  |                  |        |           |         |                         |        |               |             |         |          |            |      |           |              |       |          |
|                  |                  |        |           |         |                         |        |               |             |         |          |            |      |           | Зберегти     | Скасу | вати     |

Мал. 3.22. Приклад внесення показників в звіті «Лічильники»

При розрахунку комунальних послуг даний середньомісячний обсяг буде додаватись до того обсягу, який абонент спожив в межах поточного місяця, в якому була повірка. Якщо брати приклад з малюнка 5.2, то обсяг який буде братись в розрахунок серпня, це 6,054 куб. м (тобто середній 5,054 куб м + об'єм за серпень 1 куб. м).

## 4. НАРАХУВАННЯ ТА ОПЛАТА ПОСЛУГ

#### 4.1. Нарахування послуг

Нарахування послуг відбувається в підсистемі «Комунальні послуги» Документи — Комунальні послуги, або через папку документів на панелі швидкого доступу (див. малюнок 4.1).

| Первинні документи Документи Звіти | Баланс Ж | Курнали Довідники  | Сервіс     | Налаш   | гування До | відка                |             |       |                                 |
|------------------------------------|----------|--------------------|------------|---------|------------|----------------------|-------------|-------|---------------------------------|
| 😇 🖨 🗹 🏣 🔟 👻 🤱 🗊                    | * 🔶 🔹    | · 😂 🖌 🛛 🕹 🕯        | <u>م</u> آ | шук ком | анди       | 🚛 Комунальні послуги |             | -     |                                 |
| 👘 Робочий стіл 🛛 📄 Комунальні пос  | луги 🛿   |                    |            |         |            |                      |             | - 0   | 書 Дебет Плюс ብ Комунальні послу |
| 🕞 Папка comun:KU 10                |          | Період: 01.11.2017 |            | 11.2017 | ± 39       | • Тільки мої         | Застосувати |       | 🚛 Комунальні послуги            |
| Список папок 🛛                     |          | સ્                 |            |         |            | 🗋 » 🚀 🕶 🍸 🕶          | •           |       | Первинна інформація             |
| № Назва                            | Пошук:   | Особовий рахунок 🔻 | 0          |         | - #        | i 🗏 🖌 🕆              |             |       | 🗎 Введення показів лічильників  |
| 0 Комунальні послуги               |          | _                  |            |         |            | Особовий рахунок     |             | Mepes | Комунальні послуги              |
| 10 Комунальні послуги              | N≌       | Дата               | Ψ          | іксація | Код        | OP                   | Haa         | од    | Оплата комунальних послуг       |
|                                    |          |                    |            |         |            | 4                    |             |       | Акти зняття                     |
|                                    |          |                    |            |         |            |                      |             |       | Довідники                       |
|                                    |          |                    |            |         |            |                      |             |       |                                 |

Мал. 4.1. Панель швидкого доступу

У списку документів оберіть контекстний пункт меню ПКМ → *Розрахувати послуги* (див. малюнок 4.2).

| 0  | Папка   | comun:KU 10        |     |        | Період: 01.11.2017 | τ. | 30.11.2017  | ≠ 39                                             | ➡ Тільки мої Зас                      | госуват | .и   |
|----|---------|--------------------|-----|--------|--------------------|----|-------------|--------------------------------------------------|---------------------------------------|---------|------|
| Сп | исок па | пок 🛛              | 4   | ⇒ 6    | 2                  |    |             |                                                  | 📄 👋 😽 🕶 🝸 🕶                           |         |      |
|    | Nº      | Назва              | Поц | шук: 🖸 | Особовий рахунок 🔻 | Ø  |             | -                                                | 1 🖬 🖌 🕆                               |         |      |
|    | 0       | Комунальні послуги |     |        | _                  | .0 |             |                                                  | Особовий рахунок                      |         | Mepe |
|    | 10      | Комунальні послуги |     | N≌     | Дата               | U  | Фіксація    | Код                                              | OP                                    | Наз     | Код  |
|    |         |                    |     |        |                    |    |             |                                                  |                                       |         |      |
|    |         |                    |     |        |                    |    | Р<br>С<br>Д | озрахувати по<br>озрахувати по<br>ервіс<br>одати | ослуги<br>ослуги з перерахунком<br>II | ►<br>VS |      |

Мал. 4.2. Запуск розрахунку комунальних послуг

У формі відбору вкажіть потрібні параметри:

- ✓ Дата документа це останнє число поточного місяця, за який проводяться нарахування;
- ✓ Дата початку місяця для розрахунку це перше число поточного місяця, за який проводяться нарахування;
- ✓ Мережа, Місто, Вулиця, Будинок, особовий рахунок за потреби провести нарахування за конкретними параметрами відбору.

Якщо нарахування комунальних послуг виконується для всіх абонентів, яких обслуговує комунальне підприємство, то достатньо вказати лише період (див. малюнок 4.3).

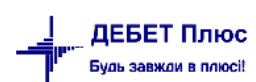

| 둼 Введіть дані для відбору інформа | ціі        |   |                         |
|------------------------------------|------------|---|-------------------------|
|                                    |            |   | 🗐 Історія               |
| Дата документа                     | 30.11.2017 | Ŧ |                         |
| Дата початку місяця для розрахунку | 01.11.2017 | Ŧ |                         |
| Мережа                             | 0          |   | Для всіх                |
| Місто                              | 0          |   | Для всіх                |
| Вулиця                             | 0          |   | Для всіх                |
| Будинок                            | 0          |   | 777                     |
| Особовий рахунок                   | Для всіх   |   |                         |
| Послуга                            |            |   | За всіма номенклатурами |
|                                    |            |   | Зберегти Скасувати      |

Мал. 4.3. Відбір параметрів для запуску розрахунку послуг

Програма виконає розрахунок нарахування комунальних послуг, в результаті якого буде створено для кожного абонента окремий документ «Комунальні послуги», що містить інформацію про нарахування по послугах, пільгах та субсидіях (див. малюнок 4.4).

Щоб переглянути документ «Комунальні послуги» відкрийте його подвійним натисканням ЛКМ або через пункт меню «Редагування».

| тр 1 Т                                  |                                                    |                       |            |                                                                                                    |        |         |             |         |        |          |     |            |         |      |         |         |
|-----------------------------------------|----------------------------------------------------|-----------------------|------------|----------------------------------------------------------------------------------------------------|--------|---------|-------------|---------|--------|----------|-----|------------|---------|------|---------|---------|
| INTERNA                                 | и                                                  |                       |            |                                                                                                    |        |         |             |         |        |          |     |            |         |      |         |         |
| окумент №                               | 2843 від 01.11.2017 т з                            | ва період від         | 01.11.2017 | 7 т до                                                                                                    | 30.11. | 2017 -  |             |         |        |          |     |            |         |      |         |         |
| собовий рах                             | унок 147:                                          |                       |            |                                                                                                    |        |         |             |         |        |          |     |            |         |      |         |         |
| ережа                                   | 5: Багатоповерхівки                                |                       |            |                                                                                                    |        |         |             |         |        |          |     |            |         |      |         |         |
| эслуга                                  |                                                    |                       |            |                                                                                                    |        |         |             |         |        |          |     |            |         |      |         |         |
|                                         | Зручність                                          |                       |            |                                                                                                    |        | Пока    | ви ліч.     | 04      |        | Сума     |     |            | Пільга  |      | Сума    | Сума    |
| Код                                     | Назва                                              | Oci6                  | К-ть       | Ліч.                                                                                                    | Nº     | початк. | кін.        | виміру  | Тариф  | нарах.   | Код | Назва      | Процент | Осіб | пільг   | субс.   |
| 0                                       |                                                    | 0,00                  | 0,00       |                                                                                                    |        | 0,00    | 0,00        |         | 0,0000 | 0,0000   | 0   |            | 0       | 0,00 | 0,0000  | 55,0000 |
| 5                                       | Водопостачання населенню                           | 3,00                  | 70,00      | Image: A start and a start a start |        | 110,00  | 180,00      | куб.м   | 7,0000 | 490,0000 | 0   |            | 0       | 0,00 | 0,0000  | 0,0000  |
| 3                                       | Водовідведення                                     | 3,00                  | 8,00       |                                                                                                    |        | 0,00    | 0,00        | куб.м   | 6,0000 | 48,0000  | 15  | Діти війни | 25      | 2,00 | 7,2000  | 0,0000  |
| 3                                       | Водовідведення                                     | 3,00                  | 4,00       |                                                                                                    |        | 0,00    | 0,00        | куб.м   | 6,0000 | 24,0000  | 0   |            | 0       | 0,00 | 0,0000  | 0,0000  |
| 1                                       | Утримання будинків споруд та п                     | 3,00                  | 52,50      |                                                                                                    |        | 0,00    | 0,00        | KB.M    | 2,0000 | 105,0000 | 15  | Діти війни | 25      | 2,00 | 26,2500 | 0,0000  |
| 1                                       | Утримання будинків споруд та п                     | 3,00                  | 6,00       |                                                                                                    |        | 0,00    | 0,00        | KB.M    | 2,0000 | 12,0000  | 0   |            | 0       | 0,00 | 0,0000  | 0,0000  |
|                                         |                                                    |                       |            |                                                                                                    |        |         |             |         |        |          |     |            |         |      |         |         |
|                                         |                                                    |                       |            |                                                                                                    |        |         |             |         |        |          |     |            |         |      |         |         |
|                                         |                                                    |                       |            |                                                                                                    |        |         | III         |         |        |          | )   |            |         |      |         |         |
| раховано                                | 679.00 Tiner                                       | 33.45 Субсі           | адій       | 55.                                                                                                    | 00 Pec | трукт.  | 0.00        | O aktam | 0.     | 00       | )   |            |         |      |         |         |
| раховано<br>сплати                      | 679.00 Пільг<br>590.55                             | 33.45 Субсь           | адій       | 55.                                                                                                    | 00 Pec | грукт.  | m<br>0.00 □ | о актам | 0.     | 00       | ]   |            |         |      |         |         |
| раховано<br>сплати<br>оцент ПДВ         | 679.00 Пільг<br>590.55<br>20.00 Сумь ПДВ           | 33.45 Субсь<br>113.17 | лдій       | 55.                                                                                                    | 00 Pec | трукт.  | т<br>0.00 П | O aktam | 0.     | 00       | ]   |            |         |      |         |         |
| аховано<br>плати<br>цент ПДВ<br>плати з | 679.00 Пільг<br>590.55<br>20.00 Сума ПДВ<br>590.55 | 33.45 Субси<br>113.17 | адій       | 55.                                                                                                    | 00 Pec | трукт.  | m<br>0.00 п | o aktam | 0.     | 00       | ]   |            |         |      |         |         |

Мал. 4.4. Приклад документа «Комунальні послуги»

Для перегляду квитанції скористайтесь пунктом меню ПКМ — Друк — Друк списку з форми та виберіть форму друку «Розрахункові листки (Стандарт)».
|    |                             | -           | 4 <sup>1</sup> 1911 |                                | IN .                                         | -                        | <u> </u>     |                    | 4            | N                               | 5               |                   | <b>~</b>                         | •                                     |
|----|-----------------------------|-------------|---------------------|--------------------------------|----------------------------------------------|--------------------------|--------------|--------------------|--------------|---------------------------------|-----------------|-------------------|----------------------------------|---------------------------------------|
| 7  | TOB "                       | "           | на оплату з         | а надані послуги за ЛИ         | ПЕНЬ 2018                                    | року                     |              |                    | код ЄДРІ     | юу:                             |                 |                   |                                  |                                       |
| 8  | код ЄДРПОУ:                 |             | Споживач            | :                              |                                              |                          |              |                    | P/p          |                                 | в банку А       | Т " <u>УкрСиб</u> | банк"                            |                                       |
| 9  | P/p                         |             | Адреса: ву          | л                              |                                              |                          |              |                    | MΦO 35       | 1005                            |                 |                   |                                  |                                       |
| 10 | вба                         |             |                     |                                |                                              |                          |              |                    |              |                                 |                 |                   |                                  |                                       |
| 11 | MΦ                          |             |                     |                                |                                              |                          |              |                    |              |                                 |                 |                   |                                  |                                       |
| 12 | Сума за <u>надані послу</u> | <u>IN</u> : |                     | Послуга                        | Сума <u>боргу</u><br>станом на<br>01.07.2018 | Сплачено в<br>липні 2018 | <u>Об'ем</u> | Од.<br><u>вит.</u> | Тариф        | Нараховано<br>за Липень<br>2018 | Пільга          | Субсиція          | Перерахунок<br>за Липень<br>2018 | Сума боргу<br>станом на<br>31.07.2018 |
| 13 | Вода 4,56 куб м             | 22,11       | Вода 4,56 к         | уб м                           |                                              | 20,00                    | 7,0000       | куб.м              | 12,03        | 84,21                           | 42,10           |                   |                                  | 22,11                                 |
| 14 | Водовідведення 4,56 ку      | 36,59       | Водовідвед          | ення 4,56 куб м                |                                              | 35,00                    | 7,0000       | куб.м              | 20,45        | 143,15                          | 71,56           |                   |                                  | 36,59                                 |
| 15 | Управління будинком ()      | 166,65      | Управління          | будинком                       | 96,30                                        |                          | 50,7000      | KB.M               | 5,55         | 281,39                          | 211,04          |                   |                                  | 166,65                                |
| 16 | Опалення (Гкал)             | 2187,22     | Опалення            | (Гкал)                         |                                              | 100,00                   | 3,1184       | Гкал               |              | 2985,70                         | 698,48          |                   |                                  | 2187,22                               |
| 17 | Опалення (В) (Гкал) 5 >     | 0           | Опалення (          | B) (Гкал) 5 і більше по        | •                                            |                          | 3,1184       | Гкал               | 834,90       | 2603,55                         | 609,08          |                   |                                  |                                       |
| 18 | Опалення (П) (Гкал) 5 •     | 0           | Опалення (          | П) (Гкал) 5 і більше по        | •                                            |                          | 3,1184       | Гкал               | 17,23        | 53,73                           | 12,57           |                   |                                  |                                       |
| 19 | Опалення (Т)(Гкал) 5 і •    | 0           | Опалення (          | <u>Т)(Гкал) 5 і більше пов</u> | -                                            |                          | 3,1184       | Гкал               | 105,32       | 328,42                          | 76,83           |                   |                                  |                                       |
| 20 | Опалення (кв м)             | 213,13      | Опалення (          | кв <u>м</u> )                  | 115,78                                       |                          | 50,7000      | KB.M               | 7,68         | 389,38                          | 292,03          |                   |                                  | 213,13                                |
| 21 |                             |             |                     | Разом:                         | 212,08                                       | 155,00                   |              |                    |              | 3883,83                         | 1315,21         |                   |                                  | 2625,70                               |
| 22 |                             |             |                     |                                | _                                            |                          |              |                    |              |                                 |                 |                   |                                  |                                       |
| 23 | Всього до сплати : 2625     | 5.7 грн     |                     |                                | До сплати                                    | 2625.7                   | грн., в т    | ому чі             | іслі ПДВ 2   | 20% - 437.                      | 62 грн          |                   | 1                                |                                       |
| 24 |                             |             | покази лу           | ильників :                     | -                                            |                          |              | -                  |              |                                 |                 |                   |                                  |                                       |
| 25 |                             |             |                     | Назва                          | Початкові                                    | Кинцева                  | Різниця      | 0д.                |              |                                 |                 |                   |                                  |                                       |
|    |                             |             | -                   |                                | 12                                           |                          |              | Drivi.             |              |                                 |                 |                   |                                  |                                       |
| 26 |                             |             | Водопостача         | ння                            | 12                                           | 19                       | 7            | KYD.M              |              |                                 |                 |                   |                                  |                                       |
| 2/ |                             |             | Опалення (1         | KAI)                           | 0                                            | 2,5000962                | 2,3033962    | Гкал               |              |                                 |                 |                   |                                  |                                       |
| 28 |                             |             | опалення (1         | Kall)                          | U                                            | 5,1185895                | 5,1185895    | 1 кал              |              |                                 |                 |                   |                                  |                                       |
| 29 |                             |             | 3 питань нар        | ахувань і погашення боргу      | у звертайтеь .                               | 10 бухгалтерії           |              |                    |              |                                 |                 |                   |                                  |                                       |
| 30 |                             |             | УВАГА! Коц          | ти зараховуються по Ваш        | ому ОР за дан                                | шмц ПРАВОЇ               | частин       | I PAXY             | нку.         |                                 |                 |                   |                                  |                                       |
| 31 |                             |             | Всі дані прав       | ої і лівої частини рахунку     | повинні збіга                                | тися. Будьте             | уважні!      |                    |              |                                 |                 |                   |                                  |                                       |
| 32 |                             |             | У зв'язку з н       | абранням чинності ЗУ Пл        | о захист перс                                | ональних дан             | HX' No2207   | VI. mpia           | више та інін | іали заповнює                   | оться ВЛАС      | норучно           |                                  |                                       |
|    |                             |             |                     | in the second second           |                                              |                          |              | , 1913             |              |                                 | billion billion | 1017 HIO.         | 1                                |                                       |

Мал. 4.5. Приклад друкованої форми квитанції

Для друку квитанцій виконайте попередні налаштування *Параметри* → *Комунальні* послуги → *Параметри для друку квитанцій* → *Перелік послуг для друку* → зазначте послуги та їх коди з довідника «Зручності» (але не код послуги 99.01, 99.02, 99.03 і т д., а код елемента).

# 4.2. Перерахунок послуг

Перерахунок послуг відбувається в підсистемі «Комунальні послуги»

# Документи → Комунальні послуги.

Виберіть папку «Комунальні послуги» → ПКМ → *Розрахувати послуги з перерахунком* (див. малюнок 4.6).

| 💮 Робочий стіл 🛛 📄 Комун | альні послуги 🛛 | 3    |                      |     |             |     |          |   |                                    |   |     |
|--------------------------|-----------------|------|----------------------|-----|-------------|-----|----------|---|------------------------------------|---|-----|
| [ Папка comun:KU         | 10              | Г    | 1еріод: 01.12.2017 🚽 | - 3 | 1.12.2017 👻 | за  |          | - | Тільки мої Застосувати             |   |     |
|                          |                 |      |                      |     |             |     |          |   |                                    |   |     |
| Список папок             |                 | »    | 🗋 👋 衫 🔨              | -   |             |     | Пошук: В |   | Проведення                         | • |     |
| H                        | азва            |      |                      |     |             |     | Особови  |   | Розрахувати послуги                |   | Пос |
| 0 Комунальні послуг      | и               | Nº   | Дата                 |     | Фіксація    | Код | OP       | Γ | Розрахувати послуги з перерахунком |   |     |
| 10 Комунальні послуї     | и               | 2849 | 01.12.2017           |     |             | 150 | 150      |   | Зняти фіксацію                     |   | Спр |
|                          |                 | 2821 | 22.12.2017           |     |             | 143 | 143      |   |                                    |   | Спр |
|                          |                 | 2823 | 22.12.2017           |     |             | 145 | 145      |   | Особовий рахунок                   |   | Спр |

Мал. 4.6. Розрахунок послуг з перерахунком

У формі для відбору інформації зазначте період, в якому проводиться розрахунок, а також, за потреби, інші параметри (наприклад, якщо потрібно зробити перерахунок по конкретному абоненту чи будинку) (див. малюнок 4.7).

Якщо деталізація не зазначена, то програма виконає перерахунок для тих абонентів, в яких були зафіксовані в поточному місяці зміни за попередні періоди.

|   | 🖶 Введіть дані для відбору інформа: | ,<br>ціі  |   |        |        | I                      |          |           |
|---|-------------------------------------|-----------|---|--------|--------|------------------------|----------|-----------|
|   |                                     |           |   |        |        |                        |          | 🔄 Історія |
| _ | Дата документа в місяці розрахунку  | 31.12.201 | 7 |        |        |                        |          |           |
|   | Дата початку місяця для розрахунку  | 01.12.201 |   |        |        |                        |          |           |
|   | Мережа                              | 0         |   | Для    | я всіх |                        |          |           |
|   | Місто                               | 0         |   | ] [Для | я всіх |                        |          |           |
|   | Вулиця                              | 0         |   | ] Для  | я всіх |                        |          |           |
|   | Будинок                             | 0         |   | 7??    |        |                        |          |           |
|   | Особовий рахунок                    | Для всіх  |   |        |        |                        | ]        |           |
|   | Послуга                             |           |   |        |        | За всіма номенклатурам | и        |           |
|   |                                     |           |   |        |        |                        | Зберегти | Скасувати |

Мал. 4.7. Приклад відбору інформації для проведення розрахунку

На запит програми вкажіть місяці, за які проводиться перерахунок (див. малюнок 4.8).

| 둼 Відбір місяців для перерахунку       |     |
|----------------------------------------|-----|
| 💠 » 🗋 » 🚀 • 🍸 •<br>Пошук: Все поля • 🖉 | • t |
| Місяць                                 |     |
| 01.11.2017                             |     |
| 01.10.2017                             |     |
| 01.09.2017                             |     |
|                                        |     |
|                                        |     |
|                                        |     |
|                                        |     |

Мал. 4.8. Приклад відбору місяців для перерахунку

Відмітьте галочками потрібні місяці та натисніть клавішу [Enter].

Програма виконає розрахунок нарахувань поточного місяця і перерахунок нарахувань за минулі місяці для тих абонентів, для яких були зафіксовані зміни.

# Приклад:

ОР 150 — в грудні 2017р було зазначено зміни в кількості проживаючих (було 2 особи, стало 1 особа). Кількість проживаючих змінилась ще з 01.11.2017, але в листопаді 2017 р. було проведено нарахування комунальних послуг на 2 особи.

| 🖶 Комунальні пос.  | луги: редагуванн  | я         |        |          |                  |                |               |        |                |         |            |              |      |               |               |                |              |                   |          |              |              | ×  |
|--------------------|-------------------|-----------|--------|----------|------------------|----------------|---------------|--------|----------------|---------|------------|--------------|------|---------------|---------------|----------------|--------------|-------------------|----------|--------------|--------------|----|
| Стр.1 Теми         |                   |           |        |          |                  |                |               |        |                |         |            |              |      |               |               |                |              |                   |          |              |              |    |
| Документ № 2847    | від               | 01.11.201 | Л т за | період в | від 01.11.20     | 017 т до       | 30.11.20      | 17 -   |                |         |            |              |      |               |               |                |              |                   |          |              |              |    |
| Особовий рахунок   | 150:              |           |        |          |                  |                |               |        |                |         |            |              |      |               |               |                |              |                   |          |              |              |    |
| Мережа             | Для всіх          |           |        |          |                  |                |               |        |                |         |            |              |      |               |               |                |              |                   |          |              |              |    |
| Послуга            |                   |           |        |          |                  |                |               |        |                |         |            |              |      |               |               |                |              |                   |          |              |              |    |
| Зручніст<br>Назва  | Осіб              | К-ть      | Ліч.   | Nº       | Показ<br>початк. | и ліч.<br>кін. | Од.<br>виміру | Тариф  | Сума<br>нарах. | Код     | Піл<br>Наз | ьга<br>Проце | Oció | Сума<br>пільг | Сума<br>субс. | Сума<br>рестр. | Сума<br>акт. | Сума<br>до сплати | 06<br>po | Пере<br>pax. | Період       |    |
| Водопостача        | ння 2,00          | 8,00      |        |          | 0,00             | 0,00           | куб.м         | 7,0000 | 56,0000        | 0       |            | 0            | 0,00 | 0,0000        | 0,0000        | 0,0000         | 0,0000       | 56,0000           |          |              | 01.11.2017   |    |
|                    |                   |           |        |          |                  |                |               |        |                |         |            |              |      |               |               |                |              |                   |          |              |              |    |
| Нараховано         | 56.00 <b>П</b> іл | ыг        |        | 0.00 Cv  | бсидій           |                | 0.00 Рестр    | VKT.   | 0.00           | По акта | м          | 0.0          | 0    |               |               |                |              |                   |          |              |              |    |
| До сплати          | 56.00             |           |        |          |                  |                |               |        |                |         |            |              |      |               |               |                |              |                   |          |              |              |    |
| Процент ПДВ        | 20.00             | ума ПДВ   |        | 9.33     |                  |                |               |        |                |         |            |              |      |               |               |                |              |                   |          |              |              |    |
| До сплати з<br>ПДВ | 56.00             |           |        |          |                  |                |               |        |                |         |            |              |      |               |               |                |              |                   |          |              |              |    |
|                    |                   |           |        |          |                  |                |               |        |                |         |            |              |      |               |               |                |              | 36e               | регти    | Застосу      | вати Скасува | ти |

Мал. 4.9. Приклад документа «Комунальні послуги» за листопад 2017 р.

У грудні 2017 року було проведено перерахунок за листопад 2017 р. та нарахування власне за грудень 2017 року.

| 🖞 Комунальні послуг | и: редагуван | ня         |        |          |            |          |            |          |          |             |           |       |        |        |        |        |           |                                                                                                    |       | - 0        |
|---------------------|--------------|------------|--------|----------|------------|----------|------------|----------|----------|-------------|-----------|-------|--------|--------|--------|--------|-----------|----------------------------------------------------------------------------------------------------|-------|------------|
| Стр.1 Теми          |              |            |        |          |            |          |            |          |          |             |           |       |        |        |        |        |           |                                                                                                    |       |            |
| Документ № 2849     | Bİ           | д 01.12.20 | 17 - 3 | а період | від 01.12. | 2017 - 4 | до 31.12.2 | 2017 -   |          |             |           |       |        |        |        |        |           |                                                                                                    |       |            |
| Особовий рахунок 15 | 50: Сидоренк | юПО        |        |          |            |          |            |          |          |             |           |       |        |        |        |        |           |                                                                                                    |       |            |
| Лережа Д            | ля всіх      |            |        |          |            |          |            |          |          |             |           |       |        |        |        |        |           |                                                                                                    |       |            |
| Тослуга             |              |            |        |          |            |          |            |          |          |             |           |       |        |        |        |        |           |                                                                                                    |       |            |
| Зручність           | Ocifi        | K-TL       | Лiu    | NP       | Показ      | и ліч.   | 0д.        | Тариф    | Сума     |             | Пільга    | ,     | Сума   | Сума   | Сума   | Сума   | Сума      | 06                                                                                                    | Перер | Періол     |
| Назва               | Celu         | K ID       | 21145  | 14-      | початк.    | кін.     | виміру     | тарлф    | нарах.   | Кол Н       | азв Проце | Ocifi | пільг  | cybc.  | рестр. | акт.   | до сплати | роб                                                                                                    | ax.   | період     |
| Водопостачання      | a 2,00       | -8,00      |        |          | 0,00       | 0,00     | куб.м      | 7,0000   | -56,0000 | 0           | 0         | 0,00  | 0,0000 | 0,0000 | 0,0000 | 0,0000 | -56,0000  |                                                                                                    |       | 01.11.2017 |
| Водопостачання      | a 1,00       | 4,00       |        |          | 0,00       | 0,00     | куб.м      | 7,0000   | 28,0000  | 0           | 0         | 0,00  | 0,0000 | 0,0000 | 0,0000 | 0,0000 | 28,0000   | $\checkmark$                                                                                                    | ~     | 01.11.2017 |
| 📃 Водопостачання    | a 1,00       | 4,00       |        |          | 0,00       | 0,00     | куб.м      | 7,0000   | 28,0000  | 0           | 0         | 0,00  | 0,0000 | 0,0000 | 0,0000 | 0,0000 | 28,0000   | Image: A start and a start a start |       | 01.12.2017 |
| К                   | 0.00 [];     | 965        |        | 0.00     | ибсилій    |          | 0.00 Perc  | PPA // T | 0.0      | 10 Do artar |           | 0.00  |        |        | III    |        |           |                                                                                                    |       |            |
| араховано           | 0.00 112     | 10         |        | 0.00     | уосидии    |          | 0.00 PEC   | ipyki.   | 0.0      |             | ~         | 0.00  |        |        |        |        |           |                                                                                                    |       |            |
| іроцент ПДВ         | 20.00        | Сума ПДВ   |        | 0.00     |            |          |            |          |          |             |           |       |        |        |        |        |           |                                                                                                    |       |            |
| lo сплати з<br>1ДВ  | 0.00         |            |        |          |            |          |            |          |          |             |           |       |        |        |        |        |           |                                                                                                    |       |            |
|                     |              |            |        |          |            |          |            |          |          |             |           |       |        |        |        |        |           |                                                                                                    |       |            |

Мал. 4.10. Приклад документа «Комунальні послуги» з перерахунком

# ЗВЕРНІТЬ УВАГУ!

В особових рахунках, у яких був проведений перерахунок за минулі місяці, потрібно встановити опцію «Фіксація». Для цього відмітьте такі особові рахунки та виконайте команду ПКМ → **«Зафіксувати»**. Ці особові рахунки будуть містити «галочку» в графі «Фіксація» (див. малюнок 4.11).

Фіксація особових рахунків, за якими було проведено перерахунки, буде впливати на те, що при повторному розрахунку послуг за поточний місяць (через меню «Розрахунок») не будуть видалятись з новоствореного документу рядки з перерахунками минулих місяців. У такому випадку буде проводитись повторний розрахунок лише поточного місяця, а суми перерахунків минулих місяців будуть автоматично перенесені в новостворений документ.

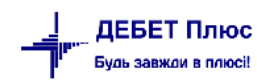

| нтів    | Í | Комуналы | ні послуги 🛛   |       |         |             |   | Проведення                         |           | F |          |            |     |
|---------|---|----------|----------------|-------|---------|-------------|---|------------------------------------|-----------|---|----------|------------|-----|
| 10      |   | Пері     | од: 01.12.2017 |       | 12.2017 | <b>₹</b> 38 |   | Розрахувати послуги                |           |   |          |            |     |
|         |   |          |                |       |         |             |   | Розрахувати послуги з перерахунком |           |   |          |            |     |
|         |   | 🗢 🌩 🤺    | * 🗋 🖬 🖬        | ) 🔎 🗙 | 📥 🕯     | •           | C | Зафіксувати                        |           |   | Пошук    | : Все поля |     |
| ззва    |   |          |                | " Зв' | Φίκς    |             | 1 | Особовий рахунок                   |           |   |          | Mepe       | ежа |
|         |   | N≌       | дата           | ⊎ яза | ація    |             | 1 | Відобразити                        |           | F |          | Код        | Ha  |
|         |   | 1122569  | 01.12.2017     |       |         | 317         |   | Сервіс                             |           | F | угода    | 17         | Nº2 |
| Іеплаті |   | 1122572  | 01.12.2017     |       |         | 139         |   | Податкові атрибути та журнали      |           | F | зич (д20 | 18         | Nº3 |
|         |   | 1122578  | 01.12.2017     |       |         | 326         |   | 28'2224i zorowany                  |           |   | зич(д201 | 17         | Nº2 |
|         |   | 1122579  | 01.12.2017     |       |         | 316         |   | Эв язані документи                 |           |   | д2017)   | 20         | Nº5 |
|         |   | 1122581  | 01.12.2017     |       |         | 214         |   | приеднати зовншни документ         |           |   |          | 19         | Nº4 |
|         |   | 1122585  | 01.12.2017     |       |         | 331         |   | Додати                             | INS       |   | 2017)    | 20         | N≌5 |
|         |   | 1122640  | 01.12.2017     |       |         | 518         | Þ | Скопіювати А                       | ALT + INS |   | (д2016)  | 20         | Nº5 |
|         |   | 1122799  | 01.12.2017     |       |         | 101         | 1 | Редагувати                         | F4        |   |          | 16         | Nº1 |
|         |   | 1        |                |       |         |             |   | -                                  |           |   |          |            | -   |

Мал. 4.11. Список документів «Комунальні послуги», встановлення фіксації

Якщо ж фіксація в особових рахунках, за якими було проведено перерахунки в поточному місяці, проставлена не буде, то для проведення повторного нарахування послуг, скористайтесь пунктом меню «**Розрахунок з перерахунком**».

# 4.3. Формування переліку особових рахунків, що потребують донарахування

Звіти — Список особових рахунків для перерахунків

Зазначте місяць, в якому виконується перерахунок.

Для відображення особових рахунків, для яких в даному місяці ще не відбувались нарахування, виконайте ПКМ  $\rightarrow$  Додати *OP* з боргом або незакриті з відсутнім документом нарахування (див. малюнок 4.12).

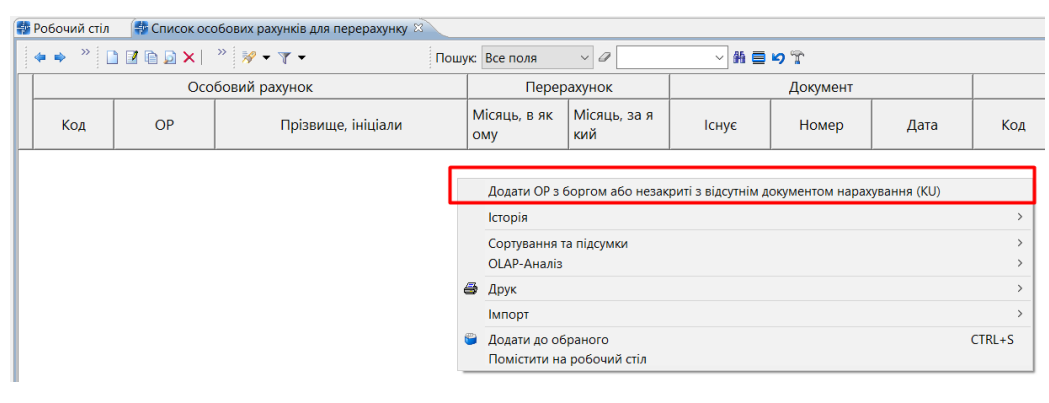

Мал. 4.12.

Оберіть потрібні записи, за якими потрібно сформувати документ та виконайте ПКМ → *Розрахувати послуги з перерахунком* (див. малюнок 4.13).

| + | Робочий стіл | 💠 Список ос | обових рахунків для перерахунку 🛛   |                                                                                       |                           |       |             |              |     |         |     |  |
|---|--------------|-------------|-------------------------------------|---------------------------------------------------------------------------------------|---------------------------|-------|-------------|--------------|-----|---------|-----|--|
|   | 🔶 🌩 🛸 🛛      | ) 🗷 🖻 🗩     | » 🚀 🔻 🍸 🕶 Пошу                      | к: Все поля                                                                           | ~ @                       | ~ # 🚍 | <b>19</b> T |              |     |         |     |  |
| Г |              | Occ         | бовий рахунок                       | Перер                                                                                 | ахунок                    |       | Докумен     | r            |     | Район   |     |  |
|   | Kon          | OB          |                                     | Місяць, в як                                                                          | liсяць, в як Місяць, за я |       |             | <b>П</b> ата | Kon | Haana   |     |  |
|   | КОД          |             | прізвище, ініціали                  | ому                                                                                   | кий                       | ТСНуе | помер       | Дата         | КОД | Пазва   | Код |  |
|   | 4172 🔹       | 4172        | Розрахувати послуги з перерахунк    | юм                                                                                    |                           |       |             |              |     | Книга 1 | 64  |  |
|   | 4183 0       | 4183        | ЗА Пошук документа                  |                                                                                       |                           |       |             |              | 1   | Книга 1 | 23  |  |
|   | 4217 0       | 4217        | Ли Особовий рахунок                 |                                                                                       |                           |       |             |              | 1   | Книга 1 | 23  |  |
| E | 4254 0       | 4254        | КС Додати ОР з боргом або незакриті | Додати ОР з боргом або незакриті з відсутнім документом нарахування (KU) 1 Книга 1 31 |                           |       |             |              |     |         |     |  |

Мал. 4.13.

debet.com.ua

За потреби оберіть послугу та натисніть «Зберегти» (див. малюнок 4.14).

| 둼 Введіть дані для відбору інформації | —      |         | $\times$ |
|---------------------------------------|--------|---------|----------|
|                                       |        | Ē       | Історія  |
| Послуга За всіма в                    | юменкл | атурами |          |
|                                       |        |         |          |
|                                       | 3берег | ги Скас | увати    |

Мал. 4.14.

Для перегляду документа виконайте ПКМ → *Пошук документа*. Сформований документ матиме ознаку «Перерахунок».

ЗВЕРНІТЬ УВАГУ!

За потреби формування документів за наявністю боргу потрібно встановити «галочку» на параметр документа «Завжди створювати документ за наявності боргів або нарахувань в бухгалтерському обліку» (див. малюнок 4.15).

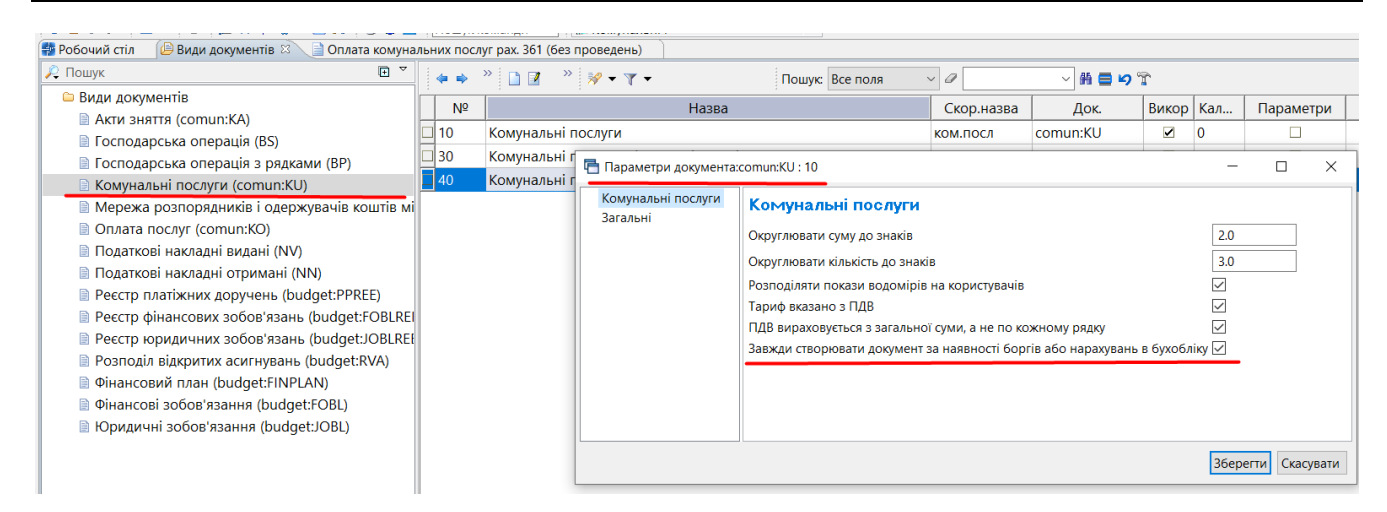

Мал. 4.15.

# 4.4.Оплата послуг

Внесення оплати відбувається в підсистемі «Комунальні послуги»

*Документи* → *Оплата послуг* (див. малюнок 4.16)

| Дебет Плюс - Комунальне підприємство - Комунальні послуги |                 |                                                           |           |            |                  |  |  |  |  |  |  |
|-----------------------------------------------------------|-----------------|-----------------------------------------------------------|-----------|------------|------------------|--|--|--|--|--|--|
| Первинні документи                                        | Документи Звіти | Баланс Журн                                               | нали Дові | дники Сери | віс Налаштування |  |  |  |  |  |  |
| 🛎 🖉 🖉 🏣 🛛                                                 | Акти зняття     |                                                           | +         | 🥸 🍙 🕴      | Пошук команди    |  |  |  |  |  |  |
| 静 Робочий стіл                                            | Господарська о  | операція                                                  | +         | ×          |                  |  |  |  |  |  |  |
| 🕞 Папка 🛛 comun:KO                                        | Господарська о  | Господарська операція з рядками 🔸 2017 👻 - 31.12.2017 👻 з |           |            |                  |  |  |  |  |  |  |
|                                                           | Комунальні по   | слуги                                                     | +         |            |                  |  |  |  |  |  |  |
| Список папок                                              | Оплата послуг   |                                                           | ۱.        | Оплат      | га послуг 🔵 💡    |  |  |  |  |  |  |
| NIQ                                                       | Податкові накл  | адні отримані                                             | +         |            | 3                |  |  |  |  |  |  |
|                                                           |                 | NO                                                        |           | ł          | Контрагент       |  |  |  |  |  |  |
| 0 Оплата г                                                | тослуг          | Nº                                                        | дата      | Код        | Назва            |  |  |  |  |  |  |
| 10 Оплата г                                               | тослуг          | 332                                                       | 28.12.2   | 102        | Ощадбанк         |  |  |  |  |  |  |

Мал. 4.16. Пункт меню «Оплата послуг»

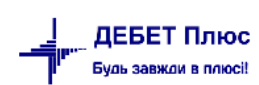

Виберіть потрібну папку документів «Оплата послуг» та створіть новий документ.

У шапці документу вкажіть дату документу, через який банк надійшла оплата, особовий рахунок абонента.

У табличну частину документу додайте рядки — оплати в розрізі послуг абонента (див. малюнок 4.17).

| 🕞 Папка сотип:КО |        | 10          | Conicar 01 12 2       | N17 -    | 31 12 2017 |           |         | - П Тільки мої                               | 7        |           |        |          |    |
|------------------|--------|-------------|-----------------------|----------|------------|-----------|---------|----------------------------------------------|----------|-----------|--------|----------|----|
| C                | 0n/    | ата послуг: | редагування           |          |            |           |         |                                              |          |           |        |          |    |
| Список папок     | Стр.1  | Теми        |                       |          |            |           |         |                                              |          |           |        |          |    |
| Nº               | Платіз | кна відоміс | ть№ 332 від 2         | 8.12.201 | 7 -        |           |         |                                              |          |           |        |          |    |
| 0 Оплата пос     | Штрих  | -код        |                       |          |            |           |         |                                              |          |           |        |          |    |
|                  | Оплач  | чено через  | 102: Ощадбанк         |          |            |           |         |                                              |          |           |        |          |    |
|                  | Mepe>  | ка          | Для всіх              |          |            |           |         |                                              |          |           |        |          |    |
|                  | Особо  | вий рахуно  | к Для всіх            |          |            |           |         |                                              |          |           |        |          |    |
| 2                | Послу  | ла          | За всіма номенклатура | ми       |            |           |         |                                              |          |           |        |          |    |
|                  | Примі  | ітка        |                       |          |            |           |         |                                              |          |           |        |          |    |
|                  |        | 0.00        | бовий рахунок         |          | Мережа     |           |         | Послуга                                      | _        |           |        |          |    |
|                  | I      | Код 🛛       | ОР Назва              | Код      | Назва      | Ко        | д       | Назва                                        | Сума     | Загальна  | Пільга | Субсидія | F  |
|                  | 1      | 45 145      |                       |          |            |           |         | Водопостачання                               | 55,30    |           |        |          |    |
|                  |        | 45 145      | Петров Петр П         | 0        | ???        | 99.02     |         | Водовідведення                               | 35,00    |           |        |          |    |
|                  | 1      | 45 145      | Петров Петр П         | 0        | 777        | 99.03     |         | Утримання будинків спору <mark>я</mark> та … | 49,00    |           |        |          |    |
|                  |        |             |                       |          | 🖪 Платежі  | : редагуе | зання   |                                              |          |           |        |          |    |
|                  |        |             |                       |          | Koutnaraut |           | 102: 0  | )<br>Шалбанк                                 |          |           |        |          |    |
|                  | •      |             |                       |          | Особорий и |           | 145. [] |                                              |          |           |        |          |    |
|                  | Загаль | ьна         | 139.30                |          | Мережа     | avalue    | 145.11  | icipos neip neiposuaj                        |          |           |        |          |    |
|                  | Пільги | 4           | 0.00                  |          | Послуга    |           | Bosor   | 20(73)/3440                                  |          |           |        |          |    |
|                  | Субси  | дій         | 0.00                  |          | Dinus      | -         | водог   |                                              |          |           |        |          |    |
|                  | Рестру | үктуризацій | 0.00                  |          | T HZIBI'G  |           | a.      |                                              |          |           |        |          |    |
| •                | Всього | D           | 139.30                |          |            |           | o Die   | альна                                        |          |           |        |          |    |
| 🔞 Java Script 🐰  |        |             |                       |          | Вид оплати |           | CVE     | бсилія                                       |          |           |        |          | 26 |
|                  |        |             |                       |          |            |           | O Pec   | труктуризація                                |          |           |        |          | 36 |
| 🖌 🖻 🖌 🖉 🗐 🛛      | •• ••• |             |                       | 1        | Сума       |           | -       | 55.30                                        |          |           |        |          |    |
|                  |        |             |                       |          | cy mu      |           |         |                                              |          |           |        |          |    |
|                  |        |             |                       |          |            |           |         |                                              | Зберегти | Скасувати |        |          |    |

Мал. 4.17. Приклад створення документу «Оплата послуг»

Натисніть «Зберегти». Після збереження документа, будуть сформовані проводки.

|   | Робочии спл | <u> </u>     | види документтв 🛛 📑 Оплата послу |         | урнал ресст | зації прове | JAOK 🔿                                              |            |                      |     |                                                                                           |        |
|---|-------------|--------------|----------------------------------|---------|-------------|-------------|-----------------------------------------------------|------------|----------------------|-----|-------------------------------------------------------------------------------------------|--------|
|   | 🗢 🄶 👋 🖡     | 1 🛛 🖻        | 🖸 🗙   👋 🚀 🕶 🍸 🕶                  |         | Пошук: Вс   | е поля      | - v 🖓 🔷                                             |            |                      |     |                                                                                           |        |
| Г |             | _            |                                  |         |             |             | Дебет                                               |            |                      |     | Кредит                                                                                    |        |
|   | Дата        | Доку<br>мент | Зміст                            | рах.    | c/pax.      | ст.         | назва                                               | pax.       | c/pax.               | ст. | назва                                                                                     | Сума   |
|   | 01.06.2022  | 7            | Оплата послуг: Оплата послуг     |         |             |             | Поточні рахунки в національній валюті : Приват банк | 36<br>876  | 361<br>99.1.00<br>01 |     | Розрахунки з іншими дебіторами (<br>населення) : АНДРІЄНКО : Водопос<br>тачання           | 684.04 |
|   | 01.06.2022  | 7            | Оплата послуг: Оплата послуг     | 31<br>1 | 311         | 0           | Поточні рахунки в національній валюті : Приват банк | 36<br>876  | 361<br>99.1.00<br>02 | 1   | Розрахунки з іншими дебіторами (<br>населення) : АНДРІЄНКО : Водовід<br>ведення           | 447.18 |
|   | 01.06.2022  | 7            | Оплата послуг: Оплата послуг     | 31<br>1 | 311         | 0           | Поточні рахунки в національній валюті : Приват банк | 36<br>2855 | 361<br>99.1.00<br>04 | 1   | Розрахунки з іншими дебіторами (<br>населення) : МАЗУР ОЛЕГ ЛЕОНІДО<br>ВИЧ : Вивіз сміття | 64.00  |

Мал. 4.18. Приклад проводок до документу «Оплата послуг»

Переглянути проводки можна через меню ПКМ *→ Проводки → Пошук проводок* (див. малюнок 4.19).

| 🖶 Робочий с                                                                                                    | Види документів       Оплата комунальних послуг рах. 361 (без проведень)       Оплата послуг       Застосувати         anka comun:XO       10       Період:       0105.2022       - 31.08.2022       за       Створені мною       Відредаговані мною       Застосувати         cok nanok       Image: Comun:XO       10       Період:       0105.2022       - 31.08.2022       за       Створені мною       Відредаговані мною       Застосувати         cok nanok       Image: Comun:XO       Image: Comun:XO       Image: Comu           |           |                  |              |                    |               |            |                     |      |           |        |                       |        |
|----------------------------------------------------------------------------------------------------|----------------------------------------------------------------------------------------------------|-----------|------------------|--------------|--------------------|---------------|------------|---------------------|------|-----------|--------|-----------------------|--------|
| 🖻 Папка со                                                                                                    | mun:KO 10 Пе                                                                                                    | еріод: 01 | .05.2022 🗸 - 31. | 08.2022 🗸 за |                    | ~ 🗌 Ст        | ворені мн  | ною 🗌 Відредаговані | мною | Застосува | ыти    |                       |        |
| Список пап                                                                                                    | ок 🛛                                                                                                    |           | » 🗋 🖬 🖬          | 🛚 🗙 📄 💥      | ? <del>-</del> 7 - |               | Пош        | ук: Все поля 🗸 🗸    | 0    |           | ~ # 6  | <b>1 19</b> T         |        |
| Nº                                                                                                    | Назва                                                                                                    |           |                  |              | Контра             | гент          |            | Мережа              |      |           | Особов | ий рахунок            |        |
| 0                                                                                                    | Оплата послуг                                                                                                    | Nº        | Дата             | Код          | <u> </u>           | Назва         | Код        | Назва               | - 0  | Код       | OP     | Назва                 | Код    |
| 10                                                                                                    | Оплата послуг                                                                                                    | 22        | 01.05.2022       | 1            | Комун              | Проводки      |            |                     |      | >         | Форму  | вання проводок        | ſ      |
| 20                                                                                                    | Імпорт оплати                                                                                                    | 23        | 01.05.2022       | 1            | Комун              | Показати      |            |                     |      | >         | Швидк  | е формування проводок |        |
| 30                                                                                                    | Оплата послуг (пільги)                                                                                                    | 1         | 27.05.2022       | 1            | Konnu              | Сервіс        |            |                     |      | >         | Пошук  | проводок              | Ctrl+P |
| 40                                                                                                    | Оплата послуг (субсидії)                                                                                                    |           | 27.05.2022       | -            | KOMYH              | Лічильники    |            |                     |      |           | Видале | ення проводок         | -      |
| 50                                                                                                    | В Изди документів       Оплата комунальних послуг рах. 361 (сез проведень)       Оплата послуг №         Папка сотилкО       Період       01.05.2022       - 31.08.2022       v 3       Пошук. Все поля       Ø       Accord bit Pastance       Ø         Nº       Назва       Ø       Дата       Контрагент       Мережа       Occobosuri pastynok       Image: Control bit Pastance         0       Onлата послуг       №       Дата       Контрагент       Мережа       Occobosuri pastynok       Image: Control bit Pastance         20       Image: Control bit Pastance       Nº       Дата       Код       Назва       Код       Назва       Код       Назва       Код       Occobosuri pastynok       Image: Control bit Pastance         30       Onnata nocnyr       Image: Control bit Pastance       Image: Control bit Pastance       Image: Control bi |           |                  |              |                    |               |            |                     |      |           |        |                       |        |
| 60                                                                                                    | Nanka comun:X0       10       Перior.       01.05.2022       - 31.08.2022       - 31.08.2022       - 31.08.2022       - 31.08.2022       - 31.08.2022       - 31.08.2022       - 31.08.2022       - 31.08.2022       - 31.08.2022       - 31.08.2022       - 31.08.2022       - 31.08.2022       - 31.08.2022       - 31.08.2022       - 31.08.2022       - 31.08.2022       - 31.08.2022       - 31.08.2022       - 31.08.2022       - 31.08.2022       - 31.08.2022       - 31.08.2022       - 31.08.2022       - 31.08.2022       - 31.08.2022       - 31.08.2022       - 31.08.2022       - 31.08.2022       - 31.08.2022       - 31.08.2022       - 31.08.2022       - 31.08.2022       - 31.08.2022       - 31.08.2022       - 31.08.2022       - 31.08.2022       - 31.08.2022       - 31.08.2022       - 31.08.2022       - 31.08.2022       - 31.08.2022       - 31.08.2022       - 31.08.2022       - 31.08.2022       - 31.08.2022       - 31.08.2022       - 31.08.2022       - 31.08.2022       - 31.08.2022       - 31.08.2022       - 31.08.2022       - 31.08.2022       - 31.08.2022       - 31.08.2022       - 31.08.2022       - 31.08.2022       - 31.08.2022       - 31.08.2022       - 31.08.2022       - 31.08.2022       - 31.08.2022       - 31.08.2022       - 31.08.2022       - 31.08.2022       - 31.08.2022       - 31.08.2022       - 31.08.2022       - 31.08.2022       - 31.08.2022<               |           |                  |              |                    |               |            |                     |      |           |        |                       |        |
| Nanka         Comun:XO         10         Періог.         01.05.2022         < 31.08.2022         < 3a          C Створені мною         Відредаговані мною         Вастосувати           Cnucok nanok         Image: Second and the second and the second and |                                                                                                    |           |                  |              |                    |               |            |                     |      |           |        |                       |        |
|                                                                                                    |                                                                                                    | 7         | 01.06.2022       | 5            | Кінцев             | 🔲 🔲 Параметри | Параметри  |                     |      |           |        |                       |        |
|                                                                                                    |                                                                                                    | 8         | 01.06.2022       | 3            | Kaca               | Податкові ат  | грибути та | а журнали           |      | >         |        |                       |        |

Мал. 4.19. Перегляд проводок

## 4.4.1. Налаштування папки документів оплати послуг.

Програма дозволяє створення рядків документа «Оплата послуг» як в ручному так і в автоматичному режимах. Для цього налаштуйте параметри папки «10.Оплата послуг» (див. малюнок 4.20).

| Дебет Плюс - Своя організація 1 - Комунальні послуги     Первинні документи Документи Звіти Баланс Журнали Дов     До      Документи Документи Звіти Баланс Журнали Дов     До      Документи Звіти Баланс Курнали Дов     Документи Звіти Баланс Курнали Дов     Документи Звіти Баланс Курнали Дов | відники Се<br>Пошук ком | ервіс Налаштування<br>манди                        | ۵ | Документи<br>Повний список документів<br>Проводки<br>Ресстрація в журналах<br>Калькуляції                            |                                             |
|----------------------------------------------------------------------------------------------------|-------------------------|----------------------------------------------------|---|----------------------------------------------------------------------------------------------------|---------------------------------------------|
| <ul> <li>Види документів</li> <li>Арізо (АV)</li> </ul>                                                                                                    |                         | · · · · · · · · · · · · · · · · · · ·              |   | Сервіс<br>Додати до автозавантаження                                                                                 | >                                           |
| <ul> <li>Авізо (чу)</li> <li>Акти зняття (comun:KA)</li> <li>Бізнес-процеси (esconnect:bsprocess)</li> <li>Відомість ресурсів (esconnect:resources)</li> </ul>                                                                                                    | 10<br>20<br>30          | Оплата послуг<br>Імпорт оплати<br>Оплата послуг (п |   | Змінні<br>Значення за замовчуванням заголовків документів<br>Значення за замовчуванням рядків документів<br>Операції | >                                           |
| <ul> <li>Господарська операція (ВS)</li> <li>Господарська операція з рядками (ВР)</li> <li>Господарські досовори (НОДОСС)</li> </ul>                                                                                                    | 40                      | Оплата послуг (с                                   |   | Розширення заголовків документів<br>Розширення рядків документів                                                     |                                             |
| <ul> <li>Договори (budget:CONTRACT)</li> <li>Договори (прості) (com,debet,dogovor)</li> </ul>                                                                                                    |                         |                                                    | 6 | Архів папки<br>Відновити архів                                                                                       |                                             |
| <ul> <li>Договори для роботи з контрагентами (DOG_CL)</li> <li>Договори на транспортування газу (TD)</li> <li>Документи MS Word (WD)</li> </ul>                                                                                                    |                         |                                                    |   | Параметри<br>Оновити суми рядків документів<br>Налаштування<br>Клонування папок                                      | >                                           |
| <ul> <li>Електронна пошта (MMSG)</li> <li>Заготовка для планування (PL)</li> <li>Заявка (comun:request)</li> <li>Комунальні послуги (comun:KU)</li> <li>Мережа розпорядників і одержувачів коштів міс</li> </ul>                                                                                     |                         |                                                    |   | Додати<br>Скопіювати<br>Редагувати<br>Переглянути<br>Видалити                                                        | INS<br>ALT + INS<br>F4<br>SHIFT + F4<br>DEL |
| <ul> <li>Оплата послуг (comun:KO)</li> <li>Податкові накладні отримані (NN)</li> </ul>                                                                                                    |                         |                                                    |   | Копіювати значення комірки<br>Копіювати значення рядків (csv)                                                        | Ctrl+C<br>Ctrl+Shift+C                      |

Мал. 4.20.

За замовчанням оплати вводяться вручну по кожній послузі. Можливі різні варіанти налаштування автоматичного розподілу оплати послуг по заборгованості (див. малюнок 4.21).

Оберіть потрібний варіант в полі «Розподіляти суми оплати»:

- ✓ вручну;
- починаючи з найбільшої суми боргу;
- ✓ за послугами пропорційно тарифу;
- ✓ за послуги пропорційно заборгованості.

В поле «Пріоритетність послуг при розподілі сум» обов'язково вкажіть коди послуг, які надає організація (з довідника номенклатури).

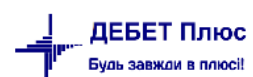

🖶 Параметри документа:comun:KO : 10.0

| Оплата послуг | Оплата послуг                                                         |                                                          |
|---------------|-----------------------------------------------------------------------|----------------------------------------------------------|
| Sarahbin      | Округлювати суму до знаків                                            | 2.0                                                      |
|               | Введення за штрих-кодом                                               | 0.0                                                      |
|               | Розподіляти суму оплати                                               | за послугами пропорційно заборгованості \vee             |
|               | Не розподіляти за наявності послуг з лічильником                      | вручну                                                   |
|               | Відобразити баланс для розподілення оплати                            | за послугами пропорційно тарифу                          |
|               | Кількість місяців для відображення балансу                            | за послугами пропорційно заборгованості                  |
|               | Пріоритетність послуг при розподілі сум (коди номенклатур через кому) | 99.01,99.02,99                                           |
|               | Послуга, на яку відносити суму переплати                              | 99.03                                                    |
|               | Обробка збереження рядків документу                                   |                                                          |
|               | Відображати місяць розрахунку                                         |                                                          |
|               | Вказувати зручності та лічильники з показаннями в рядках              | не використовувати — — — — — — — — — — — — — — — — — — — |
|               |                                                                       |                                                          |
|               |                                                                       |                                                          |
|               |                                                                       | Зберегти Скасувати                                       |

Мал. 4.21.

При встановленому параметрі «Розподіляти суму оплати за послугами пропорційно заборгованості» програма розподілятиме проплату пропорційно заборгованості за послугами.

При встановленому параметрі "Розподіляти суму оплати починаючи з найбільшої суми боргу" програма автоматично розподілить суму починаючи з найбільшої суми боргу по послузі. Якщо сума проплати більша за загальну суму послуг – то залишок проплати буде додано до останньої послуги в переліку пріоритетності послуг або до послуги, що вказана в полі «Послуга, на яку відносити суму переплати». (див. малюнок 4.22).

| Оплата послуг<br>Загальні | Оплата послуг                                                         |                                                          |
|---------------------------|-----------------------------------------------------------------------|----------------------------------------------------------|
|                           | Округлювати суму до знаків                                            | 2.0                                                      |
|                           | Введення за штрих-кодом                                               | 0.0                                                      |
|                           | Розподіляти суму оплати                                               | починаючи з найбільшої суми боргу 🛛 🗸 🗸                  |
|                           | Не розподіляти за наявності послуг з лічильником                      | $\checkmark$                                             |
|                           | Відобразити баланс для розподілення оплати                            |                                                          |
|                           | Кількість місяців для відображення балансу                            | 12.0                                                     |
|                           | Пріоритетність послуг при розподілі сум (коди номенклатур через кому) | 99.01,99.02,95                                           |
|                           | Послуга, на яку відносити суму переплати                              | 99.03                                                    |
|                           | Обробка збереження рядків документу                                   |                                                          |
|                           | Відображати місяць розрахунку                                         |                                                          |
|                           | Вказувати зручності та лічильники з показаннями в рядках              | не використовувати — — — — — — — — — — — — — — — — — — — |
|                           |                                                                       |                                                          |

Мал. 4.22.

За наявності відмітки в полі «Не розподіляти за наявності послуг з лічильником» в особовому рахунку клієнта буде встановлена ознака наявності лічильника та програма буде працювати як в ручному режимі (див. малюнок 4.23).

X

| 6 | Параметри докум           | ента:comun:KO : 10.0                                                  |              | _                                  |        | ×      |
|---|---------------------------|-----------------------------------------------------------------------|--------------|------------------------------------|--------|--------|
|   | Оплата послуг<br>Загальні | Оплата послуг                                                         |              |                                    |        |        |
|   |                           | Округлювати суму до знаків                                            | 2.0          |                                    |        |        |
|   |                           | Введення за штрих-кодом                                               | 0.0          |                                    |        |        |
|   |                           | Розподіляти суму оплати                                               | за п         | ослугами пропорційно заборгованост | $\sim$ |        |
| : |                           | Не розподіляти за наявності послуг з лічильником                      | $\checkmark$ |                                    |        |        |
|   |                           | Відобразити баланс для розподілення оплати                            |              |                                    |        |        |
|   |                           | Кількість місяців для відображення балансу                            | 12.0         | )                                  |        |        |
|   |                           | Пріоритетність послуг при розподілі сум (коди номенклатур через кому) | 99.0         | 01,99.02,99                        |        |        |
|   |                           | Послуга, на яку відносити суму переплати                              | 99.0         |                                    |        |        |
|   |                           | Обробка збереження рядків документу                                   |              |                                    |        |        |
|   |                           | Відображати місяць розрахунку                                         |              |                                    |        |        |
|   |                           | Вказувати зручності та лічильники з показаннями в рядках              | не в         | використовувати                    |        | $\sim$ |
| 1 |                           |                                                                       |              |                                    |        |        |
|   |                           |                                                                       |              | Зберегти                           | Скас   | увати  |

Мал. 4.23.

## 4.4.2. Розподіл оплати послуг з платіжних інструкцій

Для рознесення оплати абонентів по особовим рахункам з платіжних інструкцій використовується папка документів «382.Оплата послуг абонентів».

Первинні документи — Документи — Оплата послуг абонентів

В параметрах папки зазначте (див. малюнок 4.24).

| Параметри документа:Р\ | 1:382                                                                                                    | - 🗆          | 2 |  |  |  |  |  |  |
|------------------------|----------------------------------------------------------------------------------------------------|--------------|---|--|--|--|--|--|--|
| Платіжне доручення     | Банківський документ                                                                                                 |              |   |  |  |  |  |  |  |
| анківський документ    |                                                                                                    |              |   |  |  |  |  |  |  |
| агальні                |                                                                                                    |              |   |  |  |  |  |  |  |
|                        | дозволити редатувати свогатриоути                                                                                    |              |   |  |  |  |  |  |  |
|                        | Виводити повне призначення платежу                                                                                   | $\checkmark$ |   |  |  |  |  |  |  |
|                        | % для автоматичного розрахунку суми ПДВ                                                                              | 20.0         |   |  |  |  |  |  |  |
|                        | № розрахункового рахунку                                                                                             | 31101        |   |  |  |  |  |  |  |
|                        | Показувати поля для бюджетних організацій                                                                            |              |   |  |  |  |  |  |  |
|                        | Показувати джерело фінансування                                                                                      |              |   |  |  |  |  |  |  |
|                        | Не показувати КЕКВ                                                                                                   |              |   |  |  |  |  |  |  |
|                        | Використовувати рядки                                                                                                | $\checkmark$ |   |  |  |  |  |  |  |
|                        | Використовувати в рядках рахунок                                                                                     | $\checkmark$ |   |  |  |  |  |  |  |
|                        | Використовувати в рядках КЕКВ                                                                                        |              |   |  |  |  |  |  |  |
|                        | Використовувати в рядках зміст опер.                                                                                 |              |   |  |  |  |  |  |  |
|                        | Використовувати в рядках ЄЗС (ДК 021:2015)                                                                           |              |   |  |  |  |  |  |  |
|                        | Використовувати в рядках підрозділ                                                                                   |              |   |  |  |  |  |  |  |
|                        | Вимагати заповнення полів для обліку фінансування                                                                    |              |   |  |  |  |  |  |  |
|                        | При імпорті платіжних доручень додавати контрагента в довідник, якщо виявлені нові розрахункові рахунки казначейства |              |   |  |  |  |  |  |  |
|                        |                                                                                                    |              |   |  |  |  |  |  |  |

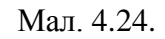

# ЗВЕРНІТЬ УВАГУ!

Для коректної роботи функціоналу в призначені платежу платіжного документа поле особовий рахунок повинно бути одним з варіантів: «o/p NNN», «o.p NNNN» або «особовий рахунок NNN»

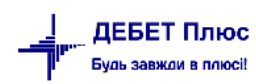

Оберіть потрібні документи в папці та виконайте ПКМ → Визначити ОР абонента (див. малюнок 4.25).

| 🖶 Робочи | й стіл 🛛 🕼 Види документів 📄    | Опла  | ата послу      | уг абонентів (без | пр                                     | Контрагент                                    | >            |                |                |        |      |       |
|----------|---------------------------------|-------|----------------|-------------------|----------------------------------------|-----------------------------------------------|--------------|----------------|----------------|--------|------|-------|
| 🔁 Папка  | PV 382                          | Періо | од: 07.0       | 3.2022 🗸 - 07.03  | .20                                    | Одержувач                                     |              |                |                |        |      |       |
| Список п | апок                            | 3     | <b>4</b> •     | » 🗋 🗷 🖨 🔎         | ×                                      | Проводки<br>Показати                          | >            |                | ✓ # = 10 T     |        |      |       |
| Nº       | Назва                           |       | №до            | _                 |                                        | Перенести до вихідних платіжних доручень (РР) |              |                |                | _      | _    |       |
| 0        | Платіжне доручення вхідне       |       | к.             | Дата              | U                                      | Полаткові накладні                            | >            | ΦΟ             | Рахунок Сума   |        | Вал. | пдв - |
| 140      | Ж7 Розрах. з покупцями і        |       | 6118           | 07 03 2022        |                                        | Рахунки-фактури                               | >            | 78             | UA16320478000  | 250.00 | UAH  | 41.67 |
| 145      | Ж7 Розрах. з покупцями н        |       | 6118           | 07 03 2022        |                                        | Банківська видиска (загальна)                 |              |                | UA16320478000  | 220.00 | UAH  | 36.67 |
| 150      | Ж7 Розрах. з покупцями б        |       | 6118           | 07.03.2022        |                                        | Визначити ОР абонента                         | 78           | LIA16320478000 | 500.00         | LIAH   | 0.00 |       |
| 155      | 155 Ж7 Розрах. з покупцями п    |       |                | 07.03.2022        |                                        | РОБОТА З ПАКЕТОМ 'КЛІЄНТ-БАНК'                | >            | 78             | UA16320478000  | 64.00  | UAH  | 0.00  |
| 160      | Ж7 Проценти від банку           |       | 1280           | 07.03.2022        |                                        | Проставити КЕКВ                               |              | 51             | LIA78334851000 | 251.40 | LIAH | 0.00  |
| 173      | Бюджетне відшкодування          |       | 1280           | 07.03.2022        |                                        | Сервіс                                        | >            | 51             | LIA78334851000 | 209.04 | цан  | 0.00  |
| 215      | Безвідсоткова позика            |       | 1200           | 07.03.2022        | .2022 Cep<br>.2022 Под<br>.2022 2.2022 | Податкові атрибути та журнали                 | >            | 05             | UA05290905000  | 205.04 |      | 0.00  |
| 220      | Здача грошей в банк з каси      |       | 1322           | 07.03.2022        |                                        | Зв'язані документи                            |              | 05             | UA05380805000  | 203.00 |      | 0.00  |
| 300      | Ж1 поверн оплати (прод          |       | 1322           | 07.03.2022        | 0                                      | Приєднати зовнішній документ (WD:1)           |              | 05             | UA95360605000  | 44.00  | UAH  | 0.00  |
| 307      | Оплата комунальних посл         |       | 1323           | 07.03.2022        | _                                      | Додати                                        | INS          | 05             | UA95380805000  | 105.00 | UAH  | 0.00  |
| 320      | Ж7 поверн оплати (товар         |       | 1323           | 07.03.2022        | _ 6                                    | Скопіювати                                    | ALT + INS    | 05             | UA95380805000  | 166.00 | UAH  | 0.00  |
| 330      | Отриманий кредит банку          |       | 1323           | 07.03.2022        | _                                      | Редагувати<br>Релагувати вілмічені            | F4           | 05             | UA95380805000  | 62.00  | UAH  | 0.00  |
| 340      | Відшкодування відсотків з       |       | 1500           | 07.03.2022        | - 5                                    | Переглянути                                   | SHIFT + F4   | 45             | UA32328845000  | 165.00 | UAH  | 0.00  |
| 350      | Перекидка коштів (без пр        |       | 1500           | 07.03.2022        | ×                                      | Видалити                                      | DEL          | 45             | UA32328845000  | 121.00 | UAH  | 0.00  |
| 360      | Дотація з місцевого бюд         |       | 1500           | 07.03.2022        |                                        | Копіювати значення комірки                    | Ctrl+C       | 45             | UA32328845000  | 63.00  | UAH  | 0.00  |
| 370      | Компенсація за дотаційні        |       | 1500           | 07.03.2022        |                                        | Копіювати значення рядків (csv)               | Ctrl+Shift+C | 45             | UA32328845000  | 200.00 | UAH  | 0.00  |
| 380      | Пільове фінансування піл        |       | 1500           | 07.03.2022        |                                        | Історія                                       | >            | 45             | UA32328845000  | 64.00  | UAH  | 0.00  |
| 382      |                                 |       | 1500           | 07.03.2022        |                                        | Сортування та пілсумки                        | >            | 45             | UA32328845000  | 63.00  | UAH  | 0.00  |
| 384      | Компенсація (інше)              |       | @2P 07.03.2022 |                   | ОГАР-Аналіз                            | ,<br>,<br>,                                   |              | UA29305299000  | 120.00         | UAH    | 0.00 |       |
| 385      |                                 |       | 5889           | 07.03.2022        |                                        | Лрук                                          | >            | 45             | UA47328845000  | 172.00 | UAH  | 0.00  |
|          | or comparison of the reasons. I |       |                |                   |                                        | Part 111                                      |              |                |                |        |      |       |

Мал. 4.25.

Оберіть потрібний варіант в полі «Розподіляти суми оплати» (див. малюнок 4.26):

- ✓ починаючи з найбільшої суми боргу;
- ✓ за послугами пропорційно тарифу;
- ✓ за послуги пропорційно заборгованості.

| 🖶 Введіть дані для відбору інформації                                                                                                    | -                           | -     |        | ×     |
|----------------------------------------------------------------------------------------------------|-----------------------------|-------|--------|-------|
|                                                                                                    |                             |       | 🗐 Ict  | горія |
| <ul> <li>починаючи з найбільшої суми</li> <li>Розподіляти суму оплати</li> <li>за послугами пропорційно тар</li> <li>за послугами пропорційно заб</li> </ul> | боргу<br>ифу<br>оргованості |       |        |       |
|                                                                                                    | 36e                         | регти | Скасув | ати   |

Мал. 4.26.

Дочекайтесь повідомлення програми про виконання (див. малюнок 4.27).

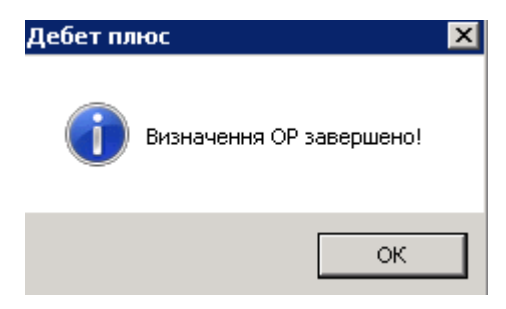

Мал. 4.27.

У випадку некоректного зазначення даних про особовий рахунок в призначенні платіжної інструкції програма згенерує повідомлення (див. малюнок 4.28).

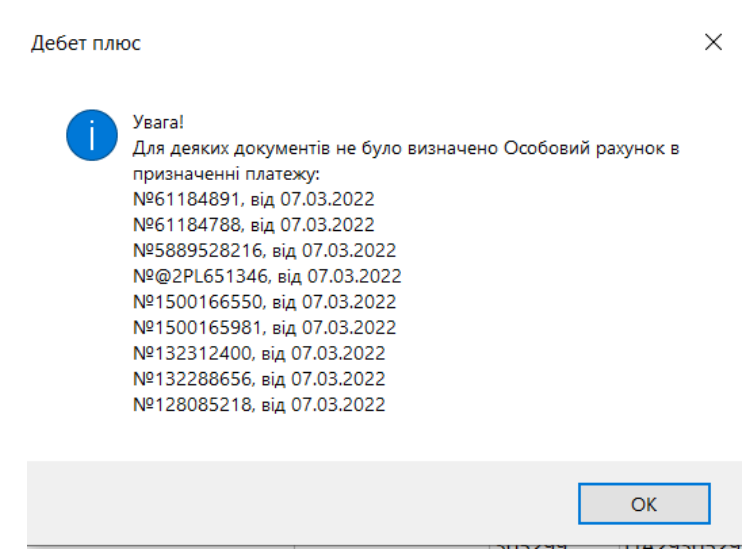

Мал. 4.28.

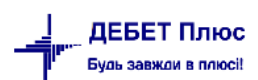

# 5.1. Перевірка оборотів за рахунками в балансі

Перевірку оборотів за рахунками в балансі можна виконати через формування оборотної відомості за аналітикою.

Для цього скористайтесь пунктом меню *Баланс*  $\rightarrow$  *Обороти та залишки за аналітикою*  $\rightarrow$  *Розрахунок* (див. малюнок 5.1).

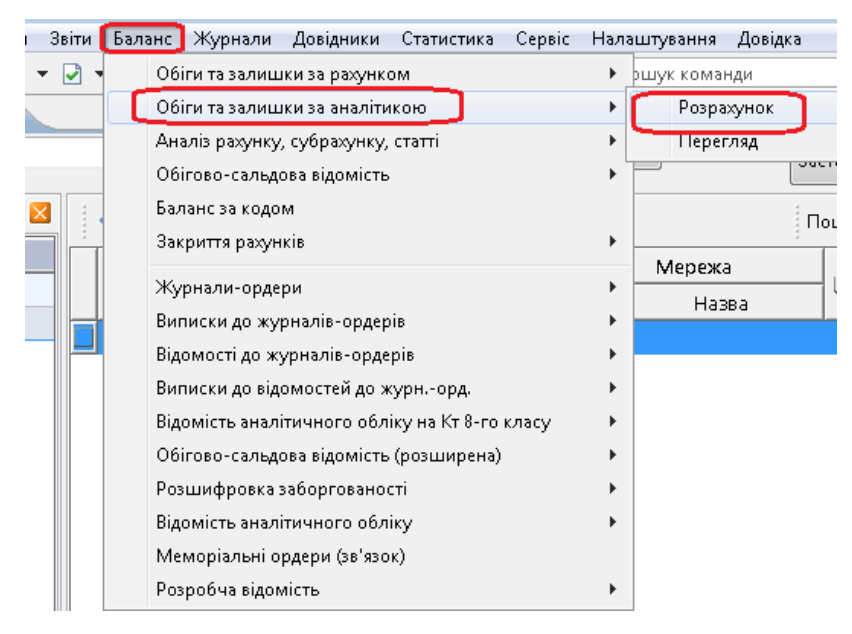

Мал. 5.1. Формування ОСВ

Вкажіть робочий період, рахунок, аналітику (особовий рахунок) → «Зберегти» (див. малюнок 5.2).

| 🖶 Введіть да | ані для відбору інф | ормації |   |       |   |   |   | ×                                            | : |
|--------------|---------------------|---------|---|-------|---|---|---|----------------------------------------------|---|
|              |                     |         |   |       |   |   |   | ≣ग Історі                                    | я |
| Дата початку | 01.01.2017 🗸        |         |   |       |   |   |   |                                              |   |
| Дата кінця   | 31.12.2017 🗸        |         |   |       |   |   |   |                                              |   |
| Рахунок      | 36 361              | 1       | 0 | <br>0 | 0 | 0 | 0 | Розрахунки з іншими дебіторами (населення) : |   |
|              |                     |         |   |       |   |   |   |                                              |   |
|              |                     |         |   |       |   |   |   | Зберегти Скасувати                           |   |

Мал. 5.2. Приклад зазначення даних для відбору

У формі, що відкрилась, натисніть кнопку «Виконати розрахунок» (див. малюнок 5.3).

| 🖶 Устано   | вите по                                                                                                    | рядок с | ледования справочников аналитического учёта  |             |            |            |         |       | ×    |
|------------|----------------------------------------------------------------------------------------------------|---------|----------------------------------------------|-------------|------------|------------|---------|-------|------|
|            | Установите порядок следования справочников аналитического учёта       ×         Вкажіть послідовність довідників аналітичного обліку         Рахунок Субрах. Стаття       Найменування       Аналітика         1       2       3       4       5       6         36       361       1       Розрахунки з іншими дебіторами (населення)       330 ∨ nmkl ∨ -       -       -       -         Відновити налаштування для аналітик як в плані рахунків       Відновити налаштування для аналітик як в плані рахунків       Виконати розрахунок       Скасувати |         |                                              |             |            |            |         |       |      |
| Рахунок    | новите порядок следования справочников аналитического учёта ×<br>Вкажіть послідовність довідників аналітичного обліку<br>Эк Субрах. Стаття Найменування 1 2 3 4 5 6<br>361 1 Розрахунки з іншими дебіторами (населення) 330 ~ nmkl ~<br>и сальдо за Замовчуванням У Відновити налаштування для аналітик як в плані рахунків<br>Виконати розрахунок Скасувати                                                                                                    |         |                                              |             |            |            |         |       |      |
|            |                                                                                                    |         |                                              | 1           | 2          | 3          | 4       | 5     | 6    |
| 36         | 361                                                                                                    | 1       | Розрахунки з іншими дебіторами (населення)   | 330 ~       | nmkl 🗸     | -          | -       | -     | -    |
| Згортати с | сальдо з                                                                                                    | азамо   | вчуванням \vee Відновити налаштування для ан | алітик як в | плані раху | нків       |         |       |      |
|            |                                                                                                    |         |                                              |             | Ви         | конати роз | рахунок | Скасу | вати |

## Мал. 5.3. Виконання розрахунку

debet.com.ua

# У результаті буде сформована оборотна відомість (див. малюнок 5.4).

|   | Робоч | ний сті. | л ( | 📄 Оплата послуг 🛛 🚦                                         | 🐌 Обор | оотка по а | аналит. З | 6/361/1 за 01.0: | 1.2017 - 31.12.20 | )17 X    |        |                            |         |                    |            |          |    |     |     | C     |
|---|-------|----------|-----|-------------------------------------------------------------|--------|------------|-----------|------------------|-------------------|----------|--------|----------------------------|---------|--------------------|------------|----------|----|-----|-----|-------|
|   |       | »        |     | 🛛 🖻 🖸 🗙 📔 🦉                                                 | *      | • 1        |           |                  | Пошук: Все        | поля     | • 0    |                            | - # 🗏 🖌 | T                  |            |          |    |     |     |       |
| Г | Davis | a.       | 0-  |                                                             |        | Аналітик   | a         | Сальдо на        | а початок         | Обіги    |        | Сальдо на кінець Останнє п |         | Останнє проведення |            | Документ |    |     |     |       |
|   | Рах.  |          | U.  | Hasea                                                       | 1      | 2          | 3         | Дебет            | Кредит            | Дебет    | Кредит | Дебет                      | Кредит  | Д-т                | К-т        | Дата     | Nº | Вид | On. | ] ()  |
|   | 36    | 361      | 1   | Иванов Иван Ивано<br>вич                                    | 144    |            |           | 0,00             | 0,00              | 137,23   | 119,20 | 56,83                      | 38,80   | 22.12.2017         | 22.12.2017 |          |    |     |     | 256,4 |
| E | 36    | 361      | 1   | Водопостачання                                              | 144    | 1395       |           | 0,00             | 0,00              | 0,00     | 32,00  | 0,00                       | 32,00   | 01.01.1900         | 22.12.2017 |          |    |     |     | 32,00 |
|   | 36    | 361      | 1   | Водовідведення                                              | 144    | 1395       |           | 0,00             | 0,00              | 24,00    | 30,80  | 0,00                       | 6,80    | 22.12.2017         | 22.12.2017 |          |    |     |     | 54,80 |
|   | 36    | 361      | 1   | Утримання будинків<br>споруд та прибуди<br>нкової території | 144    | 1395       |           | 0,00             | 0,00              | 113,23   | 56,40  | 56,83                      | 0,00    | 22.12.2017         | 22.12.2017 |          |    |     |     | 169,¢ |
|   | 36    | 361      | 1   | Петров Петр Петров<br>ич                                    | 145    |            |           | 0,00             | 0,00              | 1 981,03 | 139,30 | 1 925,73                   | 84,00   | 22.12.2017         | 28.12.2017 |          |    |     |     | 2 12  |
|   | 36    | 361      | 1   | Водопостачання                                              | 145    | 1395       |           | 0,00             | 0,00              | 1 981,03 | 55,30  | 1 925,73                   | 0,00    | 22.12.2017         | 28.12.2017 |          |    |     |     | 2 036 |
|   | 36    | 361      | 1   | Водовідведення                                              | 145    | 1395       |           | 0,00             | 0,00              | 0,00     | 35,00  | 0,00                       | 35,00   | 01.01.1900         | 28.12.2017 |          |    |     |     | 35,00 |
|   | 36    | 361      | 1   | Утримання будинків<br>споруд та прибуди<br>нкової території | 145    | 1395       |           | 0,00             | 0,00              | 0,00     | 49,00  | 0,00                       | 49,00   | 01.01.1900         | 28.12.2017 |          |    |     |     | 49,0( |
|   | 36    | 361      | 1   | Сидоров Сидор                                               | 146    |            |           | 0,00             | 0,00              | 266,68   | 0,00   | 266,68                     | 0,00    | 22.12.2017         | 01.01.1900 |          |    |     |     | 266,6 |

Мал. 5.4. Приклад сформованої ОСВ за рахунком

# 5.2. Формування звіту «Форма 2 – пільга»

Даний звіт формується з підсистеми «Комунальні послуги»

Звіти → Форма 2- пільга (див. малюнок 5.5).

| 🕴 Дебет Плюс - Комунальне підпр | иємс | гво - Комун | альні послу    | ги        |        |       |             |
|---------------------------------|------|-------------|----------------|-----------|--------|-------|-------------|
| ервинні документи – Документи – | Звіт | 1 Баланс    | Журнали        | Довідники | Сервіс | Налаш | тування Д   |
| 😂 🥭 📝 🏣  🛄 👻 🤱                  |      | Форми звіт  | ності          |           |        |       | энди        |
| Робочий стіл 🛛 📄 Оплата п       |      | Електронна  | а звітність, е | кспорт    |        | •     |             |
| 蓤 Папка comun:KO                |      | Форма 2 - і | пільги         | )         |        |       | <b>▼</b> 3a |
|                                 |      | Лічильник   | и              |           |        | •     |             |
| Список папок                    |      | Відомість к | онтролера      |           |        |       | * 🚀 🕶       |

Мал. 5.5. Звіт «Форма 2-пільга»

У полі «Початок місяця» зазначте перше число місяця, за який потрібно сформувати звіт (див. малюнок 5.6).

| 둼 Введіть дані для відбору інформаціі   |                    | ×                  |
|-----------------------------------------|--------------------|--------------------|
|                                         |                    | 🗐 Історія          |
| 3 підсумками по                         | 51 Пільга Льгота   |                    |
| Початок місяця                          | 01.06.2017 -       |                    |
| Довідник особових рахунків              | 80 Особові рахунки |                    |
| Населений пункт                         | Для всіх           |                    |
| Мережа                                  | Для всіх           |                    |
| Особовий рахунок                        | Для всіх           |                    |
| Пільга                                  |                    |                    |
| Послуги                                 |                    |                    |
| Водопостачання                          |                    |                    |
| Водовідведення                          |                    |                    |
| Вивіз сміття                            |                    |                    |
| Вивіз сміття приватний сектор           |                    |                    |
| мала рогата худоба та свині             |                    |                    |
| Включати пільговиків з нульовими сумам  | 1                  |                    |
| Розгортати по зручностям (для експорту) |                    |                    |
|                                         |                    | Зберегти Скасувати |

Мал. 5.6. Приклад відбору даних для формування звіту «Форма 2-пільга»

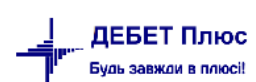

За потреби сформуйте звіт в розрізі послуг або за категоріями пільг. Для цього встановіть відповідні опції в формі відбору.

| ÷ | Робочий стіл | 📄 Комунальн | і послуги (н | населення | і) 📑 Форма 2 - пільга 🛛               |                                 |    |            |      |              |            |        |           |             | -      |
|---|--------------|-------------|--------------|-----------|---------------------------------------|---------------------------------|----|------------|------|--------------|------------|--------|-----------|-------------|--------|
|   | 🔶 🍁 🛸 📗      | 🗅 🗹 🖻 🔎 🔪   | <   »        | 🚀 🕶 🍸     | Гт П                                  | ошук: Все поля 🔻 🗸              | •  | •          | 4 🗖  | <b>1</b> 9 T |            |        |           |             |        |
| Г |              |             |              |           | Пільговик                             |                                 |    |            |      |              |            |        |           |             |        |
|   |              |             | 0.0          |           |                                       |                                 |    | NO         | Пр   |              |            |        |           |             | Водоп  |
|   | 11           | ильга       | OP           | Код       | ПБ                                    | Адреса                          | ШН | № посв.    | оце  | Вода в дв    | орі і поме | шканні | вода в дв | орі і помеі | шканні |
|   |              |             |              |           |                                       |                                 |    |            |      | осіб         | куб.м      | грн.   | οςίδ      | куб.м       | грн.   |
| E | 767:         |             | 767          | 728       |                                       |                                 |    |            | 75   |              |            |        |           |             |        |
| E | 800:         |             | 800          | 716       |                                       |                                 |    |            | 75   |              |            |        |           |             |        |
|   | 805:         |             | 805          | 715       |                                       |                                 |    |            | 75   | 2            | 9,00       | 68,40  |           |             |        |
| E | 856:         |             | 856          | 486       |                                       |                                 |    |            | 75   | 2            | 9,00       | 68,40  |           |             |        |
| E | 913:         |             | 913          | 637       |                                       |                                 |    | AB         | 75   |              |            |        |           |             |        |
|   | 947:         |             | 947          | 546       |                                       |                                 |    |            | 75   |              |            |        |           |             |        |
|   | 973:         |             | 973          | 729       |                                       |                                 |    |            | 75   |              |            |        |           |             |        |
| E | 973:         |             | 973          | 729       |                                       | province appropriate a reaction |    |            | 75   |              |            |        |           |             |        |
|   | 2: Учасник   | бойових дій |              |           |                                       |                                 |    |            |      | 4            | 18,00      | 136,80 |           |             |        |
|   | 1012         |             | 1012         | 530       |                                       |                                 |    |            | 50   |              |            |        | 1         | 3,60        | 20,5   |
|   | 1404         |             | 1404         | 357       |                                       |                                 |    |            | 50   |              |            |        |           |             |        |
|   | 1530         |             | 1530         | 368       |                                       |                                 |    |            | 50   |              |            |        | 1         | 3,60        | 20,5   |
|   | 1598         |             | 1598         | 711       |                                       |                                 |    |            | 50   |              |            |        |           |             |        |
|   | 1745         |             | 1745         | 613       |                                       |                                 |    | B-11119430 | 50   |              |            |        |           |             |        |
|   | 253:         |             | 253          | 725       |                                       |                                 |    |            | 50   |              |            |        |           |             |        |
|   | 253:         |             | 253          | 725       |                                       |                                 |    |            | 50   |              |            |        |           |             |        |
|   | 718:         |             | 718          | 616       |                                       |                                 |    | B-11152289 | 50   |              |            |        |           |             |        |
|   | 718:         |             | 718          | 616       |                                       |                                 |    | B-11152289 | 50   |              |            |        |           |             |        |
|   | 763:         |             | 763          | 408       | · · · · · · · · · · · · · · · · · · · |                                 |    |            | 50   | 1            | 4,50       | 22,80  |           |             |        |
|   | 4: Учасник   | війни       |              |           |                                       |                                 |    |            |      | 1            | 4,50       | 22,80  | 2         | 7,20        | 41,0   |
|   | 1001:        |             | 1001         | 684       |                                       |                                 |    |            | 25   |              |            |        |           |             |        |
|   | 1014:        |             | 1014         | 543       |                                       |                                 |    |            | 25   |              |            |        |           |             |        |
|   | 1000         |             | 1000         | 670       |                                       |                                 |    |            | ne - |              |            |        |           |             |        |

Натисніть «Зберегти» для формування звіту «Форма 2-пільга».

Мал. 5.7. Приклад сформованого звіту «Форма 2-пільга»

Для експорту даних в файл формату DBF, в таблиці скористайтесь контекстним пунктом ПКМ → *Експорт в DBF* (див. малюнок 5.8).

| ÷     | Робочий стіл 🛛 📋 Комуналі | ні послуги (н   | аселенн | я)  | 🗇 Форма 2 - пільга 🛛 |                    |
|-------|---------------------------|-----------------|---------|-----|----------------------|--------------------|
| ***** | 🗢 🌳 " 📔 🖬 🗖               | <b>X</b>   _≫ ] | 🚀 🕶 🧃   | -   | Ī                    | ошук: Все поля 💌 4 |
|       |                           |                 |         |     | Пільговик            |                    |
|       | Пільга                    | OP              | Код     |     | ПІБ                  | Адреса             |
|       | 1069:                     | 1069            | 464     |     |                      |                    |
|       | 1169:                     | 1169            | 496     |     |                      |                    |
|       | 1169:                     | 1169            | 496     |     |                      |                    |
|       | 1292:                     | 1292            | 454     |     |                      |                    |
|       | 1409:                     | 1409            | 484     | r   | Особовий рахунок     |                    |
|       | 1426:                     | 1426            | 456     |     | Експорт в DBF        |                    |
|       | 370: Г                    | 370             | 635     |     | Видалити             | DEL                |
|       | 63: Bc                    | 63              | 730     | E ^ | - Marine             |                    |
|       | 685: Г                    | 685             | 451     | ſ   | Історія              | /10                |
|       | 1: Інваліди війни         |                 |         | •   | Розгорнути           |                    |
|       |                           |                 |         |     |                      |                    |

Мал. 5.8. Експорт звіту в dbf формат

Дочекайтесь повідомлення програми про те, що файл успішно експортовано (див. малюнок 5.9).

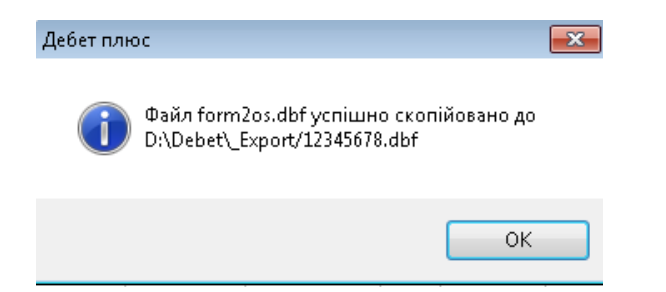

## Мал. 5.9.

Натисніть «ОК».

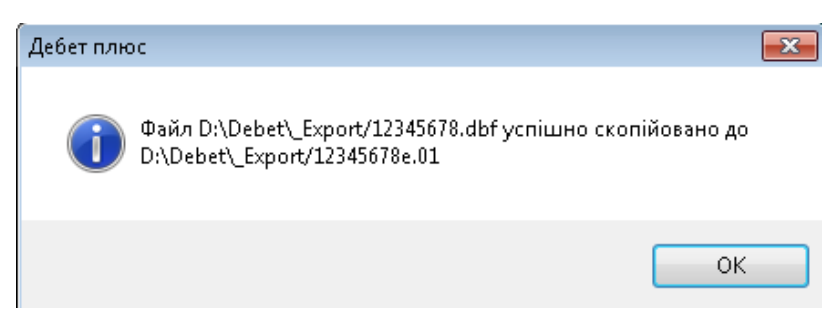

Мал. 5.10.

# Натисніть «ОК».

Отриманий файл передайте до відділу пільг.

|   | 22345678.dbf - D.\Debet\_Export\12345678.dbf |        |     |      |      |        |         |        |            |            |       |       |      |        |          |         |
|---|----------------------------------------------|--------|-----|------|------|--------|---------|--------|------------|------------|-------|-------|------|--------|----------|---------|
| Γ | CDPR                                         | IDCODE | FIO | PPOS | RS   | YEARIN | MONTHIN | LGCODE | DATA1      | DATA2      | LGKOL | LC LC | GPRC | SUMM   | FACT     | TARIF   |
| ] | 12345678                                     | ]      |     |      | 1428 | 2017   | 6       | 502    | 01.06.2017 | 30.06.2017 | 2     | 2     | 75   | 102.60 | 7.000000 | 22.8000 |
| [ | 12345678                                     |        |     |      | 1428 | 2017   | 6       | 502    | 01.06.2017 | 30.06.2017 | 2     | 2     | 75   | 102.60 | 5.000000 | 22.8000 |
|   | 1                                            |        |     | 1    |      |        |         |        |            |            |       |       |      |        |          |         |

Мал. 5.11.

# 5.3. Зведення по особових рахунках

Підсистема **«Комунальні послуги»** → Звіти → Зведення по особових рахунках (див. малюнок 5.12).

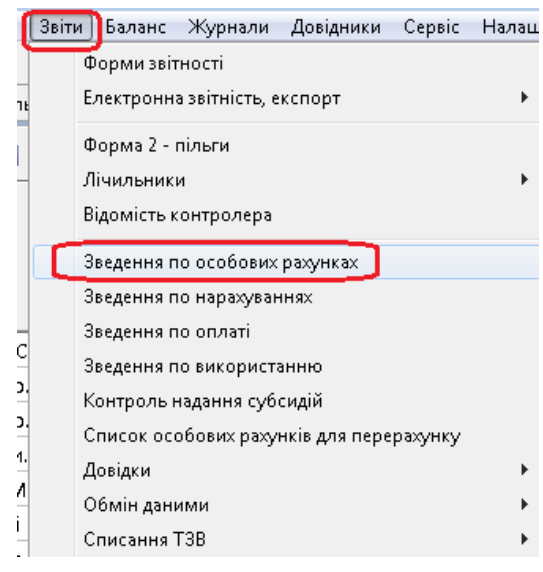

Мал. 5.12.

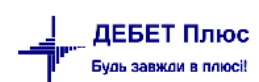

Вкажіть потрібні параметри у формі відбору: період, послугу, зручність, пільгу або особовий рахунок (див. малюнок 5.13).

За потреби формування інформації за послугами в розрізі зручностей, встановіть актуальність в реквізиті «В розрізі зручностей».

| 🖶 Введіть дані для відбору інформаціі |             |                  |                               |
|---------------------------------------|-------------|------------------|-------------------------------|
|                                       |             |                  | 🗐 Icto                        |
| 3 підсумками по                       | 50          |                  | Загальний підсумок Общий итог |
| Початок періода                       | 01.06.2017  | Ŧ                |                               |
| Завершення періода                    | 30.06.2017  | Ŧ                |                               |
| Довідник особових рахуноків           | 80          |                  | Особові рахунки               |
| Місто                                 | 0           |                  | Для всіх                      |
| Вулиця                                | 0           |                  | Для всіх                      |
| Будинок                               | 0           |                  | 777                           |
| Тип власності житла                   | 0           |                  | Для всіх                      |
| Послуга                               |             |                  | За всіма номенклатурами       |
| Зручність                             | 0           |                  | Для всіх                      |
| Льгота                                | 0           |                  | Для всіх                      |
| Категорія абонента                    | 0           |                  | Для всіх                      |
| Мережа                                | 0           |                  | Для всіх                      |
| Особовий рахунок                      | Для всіх    |                  |                               |
|                                       |             |                  |                               |
|                                       | 🔘 Не врахов | вуват            | ти                            |
| Додатково:                            | 🔘 ОР без по | слуг             | r                             |
|                                       | 🔘 Тільки OF | <sup>0</sup> 6e3 | э послуг                      |
| В розрізі зручностей                  |             |                  |                               |
| В розрізі видів пільг                 |             |                  |                               |
| В розрізі місяців                     |             |                  |                               |

Мал. 5.13.

По кнопці «**Зберегти**» буде сформовано зведені дані по особових рахунках (див. малюнок 5.14).

| <br>🗢 🍝 🔺 🗋 🗹 🖡  | ⊨ ⇔ » 🚹 🗹 🖨 🖸 🗙   » 🕺 ▼ 🍸 ▼ 🔤 Πουγκ: Βεε ποля 🔹 🖉 💽 🐨 🐨 🏥 🖆 🏠 |         |      |          |        |         |          |         |       |                |                |                |       |        |       |
|------------------|---------------------------------------------------------------|---------|------|----------|--------|---------|----------|---------|-------|----------------|----------------|----------------|-------|--------|-------|
|                  |                                                               | Місяць  |      | Сал      | ьдо    |         |          |         |       | Ha             | араховані суми | по видах послу | /r    |        |       |
| Особовий рахунок |                                                               |         | пере |          | Kasawa |         |          | Водопос |       | Водовідведення |                |                |       |        |       |
|                  | в якому                                                       | за якии | рах. | деоет    | кредит | Кіл-сть | Сума     | Пільги  | Субс. | Акти           | Перевищ.       | Кіл-сть        | Сума  | Пільги | Субс. |
| 0 143            |                                                               |         |      |          |        |         |          |         |       |                |                |                |       |        |       |
| 0 144            |                                                               |         |      | 0,00     | 0,00   | 0,00    | 0,00     |         | 32,00 |                | 32,00          | 4,00           | 24,00 | 10,80  | 20,0  |
| 0 145            |                                                               |         |      | 0,00     | 0,00   | 243,46  | 1 981,03 |         |       |                |                |                |       |        |       |
| 0 146            |                                                               |         |      | 0,00     | 0,00   | 32,77   | 266,68   |         |       |                |                |                |       |        |       |
| 0 147:           |                                                               |         |      | 1 404,55 | 0,00   | 0,00    | 0,00     | 7,00    |       | 50,00          |                | 12,00          | 72,00 | 7,20   |       |
| 0 148            |                                                               |         |      | 147,60   | 63,00  | 0,00    | 0,00     |         |       |                |                | 8,00           | 48,00 |        |       |
| 0 149            |                                                               |         |      | 0,00     | 0,00   | 0,00    | 0,00     |         |       |                |                |                |       |        |       |
| 0 150            |                                                               |         |      | 56,00    | 0,00   | 0,00    | 0,00     |         |       |                |                |                |       |        |       |

Мал. 5.14. Приклад сформованих даних

Для друку документу скористайтесь пунктом меню ПКМ  $\rightarrow Друк \rightarrow Друк списку з форми.$ 

|   | Особовий рахунок<br>Звірити з балансом<br>Створити бух. довідки на суми перевищення |   | 50,0 | 0                 |    | 12,00<br>8,00 |  |
|---|-------------------------------------------------------------------------------------|---|------|-------------------|----|---------------|--|
|   | Сортування та підсумки                                                              | × |      |                   |    |               |  |
| 8 | Друк                                                                                |   |      | Друк списку з фор | ми |               |  |
|   | Експорт                                                                             | F |      | Форми друку спис  | ку |               |  |
|   | Імпорт                                                                              | • |      | Як на екрані      |    |               |  |

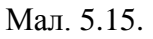

## Виберіть потрібну форму для друку (див. малюнок 5.16).

| 🖶 Вибір форми д | ля друку                                         |     |              |
|-----------------|--------------------------------------------------|-----|--------------|
| Мітка           | Назва                                            | Тип |              |
| USLIC01         | Зведення по особовим рахункам                    | xls |              |
| USLIC02         | Зведення по особовим рахункам у розр. зручностей | ×ls |              |
| USLIC03         | Зведення по особовим рахункам у розрізі пільг    | ×ls |              |
| USLIC04         | Зведення по особовим рахункам (з оплатою)        | ×ls |              |
| USLIC05         | Зведення по особових рахунках DOS                | frm |              |
| USLIC06         | Зведення по особових рахунках по будинку DOS     | frm |              |
| USLIC07         | Зведення по особових рахунках по будинках DOS    | frm |              |
| USLIC08         | Зведення по особовим рахункам у розрізі будинків | ×ls |              |
|                 |                                                  |     |              |
|                 |                                                  |     |              |
| Виділити усі Зн | няти виділення                                   |     | Друк Відміна |

Мал. 5.16. Форми друку документів

Зведені дані отримуємо у форматі Excel з можливістю подальшого друку (див. малюнок 5.17).

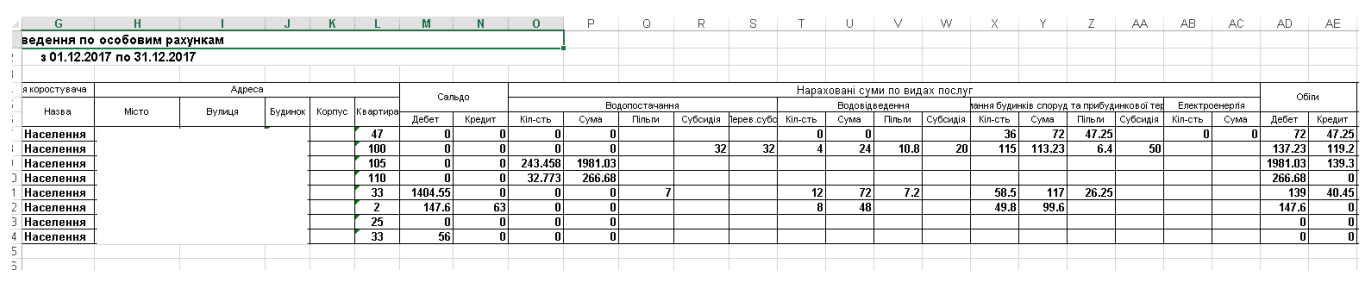

Мал. 5.17.

# 5.4. Зведення по нарахуванням

## Підсистема «Комунальні послуги»

Звіти → Зведення по нарахуванням.

Для формування звіту зазначте потрібні параметри: період, адресу, послугу, зручність, пільгу, пільговика або особовий рахунок (див. малюнок 5.18).

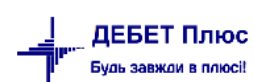

| 둼 Введіть дані для відбору ін | формаціі   |   | 8                         |
|-------------------------------|------------|---|---------------------------|
|                               |            |   | 🗐 Історія                 |
| 3 підсумками по               | 0          |   | Без итогов                |
| Початок періода               | 01.12.2017 | - |                           |
| Завершення періода            | 31,12,2017 | - |                           |
| Довідник особових рахуноків   | 330        |   | Особові рахунки           |
| Місто                         | 0          |   | Для всіх                  |
| Вулиця                        | 0          |   | Для всіх                  |
| Послуга                       |            |   | 🛄 За всіма номенклатурами |
| Пільга                        | 0          |   | Для всіх                  |
| Мережа                        | 0          |   | Для всіх                  |
| Категорія абонента            | 0          |   | Для всіх                  |
| Особовий рахунок              | Для всіх   |   |                           |
| Пільговик                     | 0          |   | Для всіх                  |
|                               |            |   | Зберегти Скасувати        |

Мал. 5.18. Приклад відбору даних для формування зведень

Натисніть кнопку «Зберегти». Приклад сформованих зведених даних по нарахуванням комунальних послуг зображено на малюнку 5.19.

| 👘 Дебет Плюс - Комуналь | не підпр | иємство - Комун | нальні послуги                 |                  |                      |
|-------------------------|----------|-----------------|--------------------------------|------------------|----------------------|
| Первинні документи Доку | /менти   | Звіти Баланс    | Журнали Довідники Сервіс Налаї | штування Довідка |                      |
| 😂 🤌 🗹 🚎 🛛 🖬 👻           | 8        | 🗊 🚖 🕂 🍳         | 🖗 🕶 🔛 🕐 🎯 🍙 🛛 Пошук ко         | манди 📲          | Комунальні послуги 👻 |
| Робочий стіл 🛛 🌩 З      | ведення  | по нарахування  | и комунальних послуг 🛛         |                  |                      |
| 🗢 🔶 👋 🗋 📝               | È 🔎      | 🗙   👘 🕺         | т 🍸 т                          | ук: Все поля     | • 🖉 💿 • 👫 🚍 📢        |
|                         |          | O               | собовий рахунок                | 0.00             |                      |
| Послуга                 | Код      | OP              | Назва                          | Сума             |                      |
| 99.01: Водопостача      | 150      | 150             |                                | 0,00             |                      |
| 99.01: Водопостача      | 146      | 146             |                                | 266,68           |                      |
| 99.01: Водопостача      | 145      | 145             |                                | 1 981,03         |                      |
| 99.01: Водопостача      | 147      | 147             |                                | 0,00             |                      |
| 99.02: Водовідведе…     | 148      | 148             |                                | 48,00            |                      |
| 99.02: Водовідведе…     | 144      | 144             |                                | 24,00            |                      |
| 99.02: Водовідведе…     | 147      | 147             |                                | 72,00            |                      |
| 99.03: Утримання б      | 144      | 144             |                                | 113,23           |                      |
| 99.03: Утримання б      | 148      | 148             |                                | 99,60            |                      |
| 99.03: Утримання б      | 147      | 147             |                                | 117,00           |                      |
| 99.03: Утримання б      | 143      | 143             |                                | 72,00            |                      |
|                         |          |                 |                                |                  |                      |

Мал. 5.19. Приклад зведення по нарахуванню комунальних послуг

За потреби сформувати підсумкові суми в розрізі послуг, скористайтесь контекстним пунктом меню ПКМ *→ Сортування та підсумки → Загальний підсумок + Послуга* (див. малюнок 5.20).

| ÷ | Робочий стіл 🛛 👘 Зв | зедення | по нарахування | и комунальни    | х пос | слуг 🛿               |              |            |                                       |
|---|---------------------|---------|----------------|-----------------|-------|----------------------|--------------|------------|---------------------------------------|
|   | 🗢 🄶 👋 🗋 🗾           | È 🔎     | 🗙   🔺 🌌        | • 7 •           |       | Пошу                 | ик: Все поля | •          | - # = 5 1                             |
|   |                     |         | C              | собовий рахунок |       |                      | 0.000        |            |                                       |
|   | Послуга             | Код     | OP             |                 | H     | Назва                | Сума         |            |                                       |
|   | 99.01: Водопостача  | 150     | 150            |                 |       | -                    |              | 0,00       |                                       |
|   | 99.01: Водопостача  | 146     | 146            |                 |       |                      |              | 266,68     |                                       |
|   | 99.01: Водопостача  | 145     | 145            |                 |       |                      | 1            | 981,03     |                                       |
|   | 99.01: Водопостача  | 147     | 147            |                 |       |                      |              | 0,00       |                                       |
|   | 99.02: Водовідведе… | 148     | 148            |                 |       |                      |              | 48,00      |                                       |
|   | 99.02: Водовідведе  | 144     | 144            | 14 14-          |       | Особовий рахунок     |              |            |                                       |
|   | 99.02: Водовідведе  | 147     | 147            |                 |       |                      |              |            |                                       |
|   | 99.03: Утримання б  | 144     | 144            |                 |       | Сортування та підсум | ки           |            | 50: Загальний підсумок                |
|   | 99.03: Утримання б  | 148     | 148            |                 | 9     | Друк                 |              | •          | 51: Загальний підсумок + Послуга(код) |
|   | 99.03: Утримання б  | 147     | 147            |                 |       | Експорт              |              | <b>,</b> U | 52 : Загальний підсумок +Послуга      |
|   | 99.03: Утримання б  | 143     | 143            |                 |       | Імпорт               |              | •          | Інший варіант                         |
|   |                     |         |                |                 |       | Відправити e-mail    |              | •          |                                       |
|   |                     |         |                |                 |       | Побудувати графік    |              |            |                                       |
|   |                     |         |                |                 | 30    | Dourse               |              | 67         |                                       |

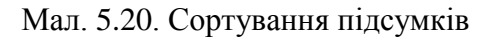

| 👘 Робочий стіл 🛛 👘 Зведення по нарахуванням ко | муналь | них послуг 🛛 |                     |          |          |
|------------------------------------------------|--------|--------------|---------------------|----------|----------|
| 🗢 🔶 🦈 🗋 🖬 🕼 💭 🗙 📄 🚀 🗸                          | ₹.     |              | Пошук: Все поля 🔹 е | 9        | - #      |
|                                                |        | 0            | собовий рахунок     | 0        | Підсумки |
| Послуга                                        | Код    | OP           | Назва               | Сума     | Послуга  |
| 99.01: Водопостачання                          | 147    | 147          |                     | 0,00     | 99.01    |
| 99.01: Водопостачання                          | 150    | 150          |                     | 0,00     | 99.01    |
| 99.01: Водопостачання                          | 145    | 145          |                     | 1 981,03 | 99.01    |
| 99.01: Водопостачання                          | 146    | 146          |                     | 266,68   | 99.01    |
| 99.01: Водопостачання                          |        |              |                     | 2 247,71 | 99.01    |
| 99.02: Водовідведення                          | 147    | 147          |                     | 72,00    | 99.02    |
| 99.02: Водовідведення                          | 148    | 148          |                     | 48,00    | 99.02    |
| 99.02: Водовідведення                          | 144    | 144          |                     | 24,00    | 99.02    |
| 99.02: Водовідведення                          |        |              |                     | 144,00   | 99.02    |
| 99.03: Утримання будинків споруд та при        | 147    | 147          |                     | 117,00   | 99.03    |
| 99.03: Утримання будинків споруд та при        | 148    | 148          |                     | 99,60    | 99.03    |
| 99.03: Утримання будинків споруд та при        | 143    | 143          |                     | 72,00    | 99.03    |
| 99.03: Утримання будинків споруд та при        | 144    | 144          |                     | 113,23   | 99.03    |
| 99.03: Утримання будинків споруд та п          |        |              |                     | 401,83   | 99.03    |
| Разом                                          |        |              |                     | 2 793,54 |          |

Мал. 5.21. Приклад даних з підсумковими сумами в розрізі послуг

# 5.5. Зведення по оплаті

# Підсистема «Комунальні послуги»

# Звіти → Зведення по оплаті.

Для формування звіту зазначте потрібні параметри: період, адресу, послугу, зручність, пільгу або особовий рахунок (див. малюнок 5.22).

| 둼 Введіть дані для відбору і | нформаціі  |      |                         |
|------------------------------|------------|------|-------------------------|
|                              |            |      | 🗐 Історія               |
| З підсумками по              | 0          |      | Без итогов              |
| Початок періоду              | 01.12.2017 | -    |                         |
| Завершення періоду           | 31.12.2017 | -    |                         |
| Довідник особових рахунків   | 330        |      | Особові рахунки         |
| Місто                        | 0          |      | Для всіх                |
| Вулиця                       | 0          |      | Для всіх                |
| Будинок                      | 0          |      | 777                     |
| Послуга                      |            |      | За всіма номенклатурами |
| Зручності                    | 0          |      | Для всіх                |
| Пільга                       | 0          |      | Для всіх                |
| Мережа                       | 0          |      | Для всіх                |
| Категорія абонента           | 0          |      | Для всіх                |
| Особовий рахунок             | Для всіх   |      |                         |
|                              | 💿 Нарахув  | ання |                         |
| Оплата:                      | 🔘 Оплата   |      |                         |
|                              |            |      | Зберегти Скасувати      |

Мал. 5.22. Приклад відбору даних для формування звіту

При встановленій актуальності в опції «Нарахування» відбирається інформація щодо нарахування до сплати.

| H | Робочий | стіл 📲 | Зведення по нарахуванням ког | мунальних послу | г 🐳 Зведен | ня по оплаті ко | мунальних посл | yr 🔀  | _        |         |        |         |          |            |         |      |       |       |          |
|---|---------|--------|------------------------------|-----------------|------------|-----------------|----------------|-------|----------|---------|--------|---------|----------|------------|---------|------|-------|-------|----------|
|   |         | » 🗋    | 🛛 🗈 🔎 🗙 📔 👋 🕶 🕇              | 7 -             | п          | ошук: Все поля  | • •] 4         | 7     |          | •       | 4 🗏 岁  | T       |          |            |         |      |       |       |          |
|   |         | Oco    | бовий рахунок                |                 | Водопос    | гачання         |                |       | Водовіда | ведення | l.     | Утриман | ня будин | ків споруд | та при  | Елек | гроен | ергія |          |
|   | Код     | OP     | Назва                        | Сума            | Пільги     | Субсидія        | Реструктур.    | Сума  | Пільги   | Субс    | Рестру | Сума    | Пільги   | Субсидія   | Реструк | Сум  | п     |       | BCELO    |
|   | 14      |        |                              |                 |            |                 |                |       |          |         |        |         |          |            |         |      |       |       |          |
|   | 14      | 144    |                              | -32,00          | 0,00       | 32,00           | 0,00           | -6,80 | 10,80    | 20,00   | 0,00   | 56,83   | 6,40     | 50,00      | 0,00    |      |       |       | 137,23   |
|   | 14      | 5 145  |                              | 1 981,03        | 0,00       | 0,00            | 0,00           |       |          |         |        |         |          |            |         |      |       |       | 1 981,03 |
|   | 14      | i 146  |                              | 266,68          | 0,00       | 0,00            | 0,00           |       |          |         |        |         |          |            |         |      |       |       | 266,68   |
|   | 14      | 147    |                              | -57,00          | 7,00       | 0,00            | 0,00           | 64,80 | 7,20     | 0,00    | 0,00   | 90,75   | 26,25    | 0,00       | 0,00    |      |       |       | 139,00   |
|   | 14      | 3 148  |                              | 0,00            | 0,00       | 0,00            | 0,00           | 48,00 | 0,00     | 0,00    | 0,00   | 99,60   | 0,00     | 0,00       | 0,00    |      |       |       | 147,60   |
|   | 14      | 149    |                              | 0,00            | 0,00       | 0,00            | 0,00           |       |          |         |        |         |          |            |         |      |       |       | 0,00     |
|   | 15      | 150    |                              | 0,00            | 0,00       | 0,00            | 0,00           |       |          |         |        |         |          |            |         |      |       |       | 0,00     |

Мал. 5.23.

При встановленій актуальності в опції «Оплата» відбирається інформація щодо оплати по факту.

| ŕ  | Дебет П                                                                                                    | Дебет Плюс - Комунальне підприємство - Комунальні послути |                         |             |              |              |                |           |             |          |             |       |        |          |             |        |
|----|----------------------------------------------------------------------------------------------------|-----------------------------------------------------------|-------------------------|-------------|--------------|--------------|----------------|-----------|-------------|----------|-------------|-------|--------|----------|-------------|--------|
| Пе | рвинні д                                                                                                    | окументи                                                  | Документи Звіти Бала    | анс Журна   | ли Довідники | Сервіс Нала  | штування Дові, | дка       |             |          |             |       |        |          |             |        |
| (  | D 🖉 🖗                                                                                                    | / 🗐 🕴                                                     | 1 - 🔱 🗊 🚖 🛉             | · 🧿 🕶 🙆     | H 🛛 🞱 🌍 I    | 🤷 🛛 Пошук ко | оманди         | 🚛 Комунал | ьні послуги | -        |             |       |        |          |             |        |
| -  | Робочи                                                                                                    | й стіл                                                    | 🚏 Зведення по оплаті ко | мунальних п | ослуг 🛛      |              |                |           |             |          |             |       |        |          |             |        |
|    | <ul> <li>・</li> <li>・</li></ul> |                                                           |                         |             |              |              |                |           |             |          |             |       |        |          |             |        |
|    | Особовий рахунок Водопостачання Водовідведення Утримання будинків споруд та прибудинкової території Редов                                                                                                    |                                                           |                         |             |              |              |                |           |             |          |             |       |        |          |             | 0      |
|    | Код                                                                                                    | OP                                                        | Назва                   | Сума        | Пільги       | Субсидія     | Реструктур.    | Сума      | Пільги      | Субсидія | Реструктур. | Сума  | Пільги | Субсидія | Реструктур. | BCELO  |
|    | 144                                                                                                    |                                                           |                         |             |              |              |                |           |             |          |             |       |        |          |             | 74,00  |
|    | 145                                                                                                    | 145                                                       | Петров Петр Петро       | 55,30       | 0,00         | 0,00         | 0,00           | 35,00     | 0,00        | 0,00     | 0,00        | 49,00 | 0,00   | 0,00     | 0,00        | 139,30 |
|    |                                                                                                    |                                                           |                         |             |              |              |                |           |             |          |             |       |        |          |             |        |
|    |                                                                                                    |                                                           |                         |             |              |              |                |           |             |          |             |       |        |          |             |        |

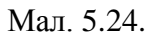

Щоб отримати підсумкові дані в розрізі організацій, через які надходять оплати (банки, каси, поштові відділення тощо), скористайтесь пунктом меню ПКМ — *Сортування та підсумки* — *Організація* (див. малюнок 5.25).

| ← →     »   🗋 🗷 🖻 😡 🗙       > | *   🚀 | • 7 | •   | Πι                     | ошук: Все | поля |       | • @               | - #         | 1 🗖 |
|-------------------------------|-------|-----|-----|------------------------|-----------|------|-------|-------------------|-------------|-----|
|                               |       | 0   | обо | вий рахунок            |           |      | Водоп | остачання         |             |     |
| Особовии рахунок              | Код   | OF  | 1   | Назва                  | Сума      | Піль | ли    | Субсидія          | Реструктур. |     |
| 🔲 144: Иванов Иван Иванович   | 144   | 144 |     | Видарити               |           | DEL  | 0,00  | 0,00              | 0,00        |     |
| 🔲 145: Петров Петр Петрович   | 145   | 145 | ^   | бидалити               |           | DEL  | 0,00  | 0,00              | 0,00        |     |
|                               |       |     |     | Історія                |           | +    |       |                   |             |     |
|                               |       |     | C   | Сортування та підсумки |           | +    | 50    | ): Загальний під  | сумок       |     |
|                               |       |     | 4   | Друк                   |           | +    | 51    | L: Організація    |             |     |
|                               |       |     | -   | Evenent                |           |      | 52    | 2 : Організація + | Будинок     |     |
|                               |       |     |     | Імпорт                 |           |      | Ін    | ший варіант       |             |     |
|                               |       |     |     | Відправити е-таі       |           |      |       |                   |             |     |
|                               |       |     |     | ыдправити с-ттап       |           | ,    |       |                   |             |     |
|                               |       |     |     | Побудувати графік      |           |      |       |                   |             |     |
|                               |       |     | 1   | Пошук                  |           | F7   |       |                   |             |     |
|                               |       |     |     | Distin                 |           | *    |       |                   |             |     |

Мал. 5.25.

Результат відбору даних з підсумковими сумами в розрізі організацій, що приймають оплату, зображено на малюнку 5.26.

| 静 Дебет  | Дебет Плюс - Комунальны падпримство - Комунальны послуги                                                                    |            |            |                     |            |           |                 |      |       |      |      |      |       |      |  |
|----------|----------------------------------------------------------------------------------------------------|------------|------------|---------------------|------------|-----------|-----------------|------|-------|------|------|------|-------|------|--|
| Первинні | і документи Документи Звіти                                                                                                 | Баланс     | Журнали    | Довідники Сервіс На | лаштування | а Довідка |                 |      |       |      |      |      |       |      |  |
| 🔪 🥭      | 📝 🗐 🔝 🔹 📓 🛸                                                                                                    | + 😟        | - 📄 H      | 🥑 🌍 🤷 🛛 Пошук       | команди    | 🚛 Ki      | омунальні послу | /ги  | Ŧ     |      |      |      |       |      |  |
| 📸 Робо   | чий стіл 🛛 🎲 Зведення по оплат                                                                                              | гі комунал | тыних посл | iyr 🛛               |            |           |                 |      |       |      |      |      |       |      |  |
|          |                                                                                                    |            |            |                     |            |           |                 |      |       |      |      |      |       |      |  |
|          | Організація Особовий рахунок Водопостачання Водовідведення Утримання будинків споруд та при                                 |            |            |                     |            |           |                 |      |       |      |      |      |       |      |  |
|          | Організація Код ОР Назва Сума Пільги Субсидія Реструктур. Сума Пільги Субсидія Реструктур. Сума Пільги Субсидія Реструктур. |            |            |                     |            |           |                 |      |       |      |      |      |       |      |  |
|          | 144: Иванов Иван Иванович                                                                                                   | 144-1      | L44        | Иванов Иван Ивано   | 28,00      | 0,00      | 0,00            | 0,00 |       |      |      |      | 46,00 | 0,00 |  |
|          | 145: Петров Петр Петрович                                                                                                   | 145 1      | L45        | Петров Петр Петров  | 55,30      | 0,00      | 0,00            | 0,00 | 35,00 | 0,00 | 0,00 | 0,00 | 49,00 | 0,00 |  |
| 10       | 2: Ощадбанк                                                                                                    | 289        |            |                     | 83,30      | 0,00      | 0,00            | 0,00 | 35,00 | 0,00 | 0,00 | 0,00 | 95,00 | 0,00 |  |
| 🔲 Разо   | M                                                                                                    | 289        |            |                     | 83,30      | 0,00      | 0,00            | 0,00 | 35,00 | 0,00 | 0,00 | 0,00 | 95,00 | 0,00 |  |

Мал. 5.26

## 5.6. Інформація про стан оплати одержувачами субсидій ЖКП

Для формування звіту «Інформація про стан оплат одержувачами субсидій ЖКП» скористайтесь пунктом меню Звіти – Довідки - Інформація про стан оплат одержувачами субсидій ЖКП (див. малюнок 5.27).

| 📷 деоет плюс - кн тпослуга - ко | мунальні послуги                                       |                                                                              |
|---------------------------------|--------------------------------------------------------|------------------------------------------------------------------------------|
| Первинні документи Документи    | Звіти Баланс Журнали Довідники Сервіс Налаштування     | Довідка                                                                      |
| 😂 🤌 💓 🏣  🔝 🛸                    | Форми звітності                                        | 🚆 Комунальні послуги 🗸 🗸                                                     |
| 💠 Робочий стіл 🛛                | Електронна звітність, експорт                          | >                                                                            |
| <b>~</b>                        | Форма 2 - пільги                                       |                                                                              |
| -                               | Реєстр обсягів спожитих енергоносіїв та наданих послуг | >                                                                            |
| Обране                          | Лічильники                                             | >                                                                            |
|                                 | Відомість контролера                                   |                                                                              |
|                                 | Зведення по особових рахунках                          |                                                                              |
| Список                          | Зведення по нарахуваннях                               |                                                                              |
| документы                       | Зведення по оплаті                                     |                                                                              |
|                                 | Зведення по використанню                               |                                                                              |
| Приборна                        | Контроль надання субсидій                              |                                                                              |
| панель                          | Список особових рахунків для перерахунку               |                                                                              |
| 1                               | Довідки                                                | <ul> <li>Довідка до органу праці та соціального захисту населення</li> </ul> |
| Довідка                         | Обмін даними                                           | > Довідка про склад сім'ї                                                    |
| ~                               | Списання ТЗВ                                           | Довідка для становлення на квартирний облік                                  |
| 0                               | Особовий рахунок орендодавця                           | Довідка до органу праці                                                      |
| Ловіяка                         | Зведення по земельних ділянках                         | Справка у фонд соц. обеспечения                                              |
| про розмір                      | Звіт по видачі паїв натурою                            | Інформація про стан оплат одержувачами субсидій ЖКП                          |
| P3                              |                                                        | Довідка про розмір платежів >                                                |
|                                 |                                                        |                                                                              |

Мал. 5.27

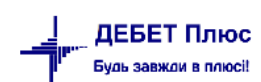

У полі «Місяць для відбору нарахувань за послуги абонентам» вкажіть інформацію згідно примітки додатку (зазначати місяці попередні тому, у якому надається інформація, починаючи з лютого п.р.- початку дії постанови КМУ № 62 (тобто у березні- нарахування за лютий,…у квітні — нарахування за лютий, березень…).

«Період для відбору оплат» вкажіть згідно примітки додатку (наростаючим підсумком починаючи з лютого п.р.- початку дії постанови КМУ №62 тобто у березні....оплата за послуги, спожиті у лютому, станом на 25.03.2019, у квітні...оплата за послуги спожиті у лютому, березні станом на 25.04.2019р (і т д).

| 🖶 Введіть дані для відбору інформаціі                                  | _        |               | $\times$ |
|------------------------------------------------------------------------|----------|---------------|----------|
|                                                                        |          | <u>≣</u> ¶ lc | торія    |
| Місяць для відбору нарахувань за послуги абонентам<br>від 01.02.2019 🗸 |          |               |          |
| Період для відбору оплати за послуги абонентами                        |          |               |          |
| від 01.02.2019 🗸                                                       |          |               |          |
| до 31.03.2019 🗸                                                        |          |               |          |
|                                                                        |          |               |          |
|                                                                        | Зберегти | Скасу         | вати     |

Мал. 5.28

Сформований звіт має наступний вигляд (див. малюнок 5.29).

| 1  |                                      |                                                        |                                                                           |                                                                                                    | Додаток до листа від                                                                                        | 14.03.2019 Ne02-01/420           |
|----|--------------------------------------|--------------------------------------------------------|---------------------------------------------------------------------------|----------------------------------------------------------------------------------------------------|----------------------------------------------------------------------------------------------------|----------------------------------|
|    | Інформація щодо                      | стану оплати                                           | одержувачами                                                              | субсидій жигло                                                                                         | во-комунальних по                                                                                           | слуг                             |
|    |                                      | стано                                                  | м на 28 бере                                                              | зня 2019 року                                                                                          | ·                                                                                                    | •                                |
|    |                                      |                                                        |                                                                           |                                                                                                    |                                                                                                    |                                  |
| 3  |                                      | по <u>КП "</u> 1                                       | Водоканал"_ (н                                                            | азва підприємств                                                                                       | a)                                                                                                    |                                  |
| 4  |                                      |                                                        |                                                                           |                                                                                                    |                                                                                                    |                                  |
|    | Вид послуг                           | Кількість<br>абонентів,<br>всього,<br>(тис. абонентів) | Кількість<br>абонентів, які<br>одержують<br>субсидію,<br>(тис. абонентія) | Нараховано за<br>послугу абонентам -<br>одержувачам<br>субсидій<br>у <u>лютому</u> 2019р. <sup>*</sup> | Оплачено за послугу<br>абонентами -<br>одержувачами субсидій<br>у <u>березні</u><br>станом на 25.03.2019 р. | Рівень оплати,<br>%<br>(5/4x100) |
| 5  |                                      |                                                        | funder deservoirentes                                                     | тис.грн.                                                                                               | тис.грн.                                                                                                    |                                  |
| 6  | 1                                    | 2                                                      | 3                                                                         | 4                                                                                                    | 5                                                                                                    | 6                                |
| 7  | Теплопостачання                      |                                                        |                                                                           |                                                                                                    |                                                                                                    |                                  |
| 8  | Водопостачания та водовідведения     | 1518                                                   | 566                                                                       | 26                                                                                                    | 17.4                                                                                                    | 67                               |
|    | Послуги з управління                 |                                                        |                                                                           |                                                                                                    |                                                                                                    |                                  |
|    | багатоквартирним будинком,           |                                                        |                                                                           |                                                                                                    |                                                                                                    |                                  |
|    | утримання будинків і споруд та       |                                                        |                                                                           |                                                                                                    |                                                                                                    |                                  |
| 9  | прибудинкових територій              |                                                        |                                                                           |                                                                                                    |                                                                                                    |                                  |
|    | Послуги з вивезення побутових        |                                                        |                                                                           |                                                                                                    |                                                                                                    |                                  |
| 10 | відходів                             |                                                        |                                                                           |                                                                                                    |                                                                                                    |                                  |
| 11 | В подальшому необхідно надавати      | інформацію з нар                                       | астаючим підсумі                                                          | ам щамісячно до 28                                                                                     | числа                                                                                                    |                                  |
|    | * зазначати місяці попередні тому, у | якому надається і                                      | нформація, починан                                                        | жи з лютого п.р поч                                                                                    | атку дії постанови КМЗ                                                                                      | 7 №62 (тобто, у                  |
|    | березні - нарахування за лютий, опла | та, за послуги, спо                                    | ожиті у лютолеу, ст                                                       | аном на 25.03.19; у к                                                                                  | вітні - нарахування за лю                                                                                   | тий, березень,                   |
| 12 | оплата - за послуги, спожиті у люто  | чу, бөрөзні станол                                     | к на 25.04.19 i m.д)                                                      |                                                                                                    |                                                                                                    |                                  |
|    |                                      |                                                        |                                                                           |                                                                                                    |                                                                                                    |                                  |

# 6. ОПЕРАЦІЇ З ІМПОРТУ ТА ЕКСПОРТУ ДАНИХ

## 6.1.Завантаження пільг щомісячно з файлів відділу пільг (УСЗН)

1. Завантаження пільг відбувається в підсистемі «Комунальні послуги» → Звіти → Обмін даними → Імпорт пільг → Імпорт

Зазначте дані для відбору (див. малюнок 6.1):

- ✓ На дату вкажіть місяць, за який виконується завантаження;
- ✓ Послуга вкажіть послугу, за якою буде відбуватись завантаження;
- ✓ Тип файлу, що імпортується виберіть потрібний тип файлу для завантаження;
- ✓ у полях «Файл 1» та «Файл 2» вкажіть шлях безпосередньо до файлів, з яких буде відбуватись завантаження, тобто з типами Р та S.

#### Натисніть «Зберегти».

| 🖶 Введіть дані для відбору ін | нформації                                                                                               | — C     |        | $\times$ |
|-------------------------------|----------------------------------------------------------------------------------------------------|---------|--------|----------|
|                               |                                                                                                    |         | ्ते Ic | торія    |
| На дату                       | 01.08.2018 🗸                                                                                            |         |        |          |
| Тип файлу, що імпортується    | особи, які мають право на пільги (*.<br>f $ \smallsetminus $                                            |         |        |          |
| Файл імпорту №1               | ttop\КОМУНАЛК\ТОВ Малин Енергоінвест Реєстри пільг, субсидій, банків\реєстри пільг\37555721. <u>P26</u> |         |        |          |
| Файл імпорту №2               | ktop\КОМУНАЛК\ТОВ Малин Енергоінвест Реєстри пільг, субсидій, банків\реєстри пільг\37555721.S36         |         |        |          |
|                               |                                                                                                    |         |        |          |
|                               |                                                                                                    |         |        |          |
|                               |                                                                                                    |         |        |          |
|                               | 36                                                                                                    | берегти | Скасу  | вати     |
|                               |                                                                                                    |         |        |          |

Мал. 6.1. Приклад відбору даних для імпорту файлів

2. Завантаження даних з файлів відділу пільг відбувається в спеціальну таблицю для перевірки коректності та опрацювання цих даних (див. малюнок 6.2)

#### А саме :

1) <u>звичайні рядки з чорним шрифтом</u>- ті особові рахунки, за якими дані програми «Дебет Плюс» будуть повністю відповідати даним з файлу, що імпортується, тобто всі дані в базі співпадають з даними імпортованого файлу.

| ÷ | Робочий стіл   | 👘 Діюч | іі пільги  | на 01.06 | 2018 🕅 | 🐉 330: Особові рахунки      |                 |                |        |           |            |            |                            |            |         |                |            |      | - 0      |
|---|----------------|--------|------------|----------|--------|-----------------------------|-----------------|----------------|--------|-----------|------------|------------|----------------------------|------------|---------|----------------|------------|------|----------|
| 1 | 🔶 🍁 🍁          | 🗅 🗹 🖻  | <u>)</u> × | »        | *      | ۳                           | ошук: Дані з фа | йлу, що іг 🗸 🖉 |        |           | - # e      | <b>5</b> T |                            |            |         |                |            |      |          |
| Γ |                |        |            |          |        | Дані ДЕБЕТУ                 |                 |                |        | $\square$ |            |            |                            |            | Дані    | з файлу, що ім | портується |      | $\frown$ |
|   |                | Адреса |            |          |        | Пі                          | льга            |                |        |           |            |            | Пільговик                  |            |         |                |            |      |          |
|   | Прізвище, і    | Dumun  |            | Квар     |        | Пільговик                   | Пері            | од дії         | код пі | KAT       | DATEIN     | DATEOUT    | DIE                        |            | NCARD   | PASPPIL        | INDEX      | CDUL | но       |
|   | ніціали        | Булиця | буд.       | т.       | код    | ПІБ                         | початок         | закінчення     | льги   |           |            |            | TIID                       |            |         |                |            |      |          |
|   | Козленко В     | Чорно  | 53         | 57       | 41     | Козленко Олексій вікторович | 01.07.2018      |                | 1      |           | 01.03.2018 | 31.12.2054 | козленко олексій вікторов  | 3031908333 | 334261  | BH 000078      | 11602      | 7119 | 53       |
|   | Нікітенко В.В. | Чорно  | 53         | 59       | 44     | Нікітенко Володимир Волод   | 01.07.2018      |                | 1      |           | 19.10.2015 | 31.12.2054 | НИКИТЕНКО ВОЛОДИМИР ВОЛ    | 2244203859 | 900122  | BM301856       | 11602      | 7119 | 53       |
|   | Нікітенко В.В. | Чорно  | 53         | 59       | 44     | Нікітенко Володимир Волод   | 01.07.2018      |                | 1      |           | 01.03.2018 | 31.12.2054 | НИКИТЕНКО ВОЛОДИМИР ВОЛ    | 2244203859 | 900122  | BM301856       | 11602      | 7119 | 53       |
|   | Нікітенко В.В. | Чорно  | 53         | 59       | 44     | Нікітенко Володимир Волод   | 01.07.2018      |                | 1      |           | 01.07.2015 | 31.12.2054 | НИКИТЕНКО ВОЛОДИМИР ВОЛ    | 2244203859 | 900122  | BM301856       | 11602      | 7119 | 53       |
|   | Нікітенко В.В. | Чорно  | 53         | 59       | 44     | Нікітенко Володимир Волод   | 01.07.2018      |                | 1      |           | 01.07.2015 | 31.12.2054 | НИКИТЕНКО ВОЛОДИМИР ВОЛ    | 2244203859 | 900122  | BM301856       | 11602      | 7119 | 53       |
|   | Mypra T.A.     | Чорно  | 53         | 60       | 45     | Мурга Сергій Олександрович  | 01.07.2018      |                | 1      |           | 01.05.2018 | 31.12.2054 | МУРГА СЕРГІЙ ОЛЕКСАНДРОВИЧ | 3479410490 | 3957761 | BH 532476      | 11602      | 7119 | 53       |
|   | Mypra T.A.     | Чорно  | 53         | 60       | 45     | Мурга Сергій Олександрович  | 01.07.2018      |                | 1      |           | 01.05.2018 | 31.12.2054 | МУРГА СЕРГІЙ ОЛЕКСАНДРОВИЧ | 3479410490 | 3957761 | BH 532476      | 11602      | 7119 | 53       |
|   | Mypra T.A.     | Чорно  | 53         | 60       | 45     | Мурга Сергій Олександрович  | 01.07.2018      |                | 1      |           | 01.05.2018 | 31.12.2054 | МУРГА СЕРГІЙ ОЛЕКСАНДРОВИЧ | 3479410490 | 3957761 | BH 532476      | 11602      | 7119 | 53       |
|   | Халепа €. I.   | 1пр.Ми | 1          | ÷        |        |                             |                 |                |        | 51        | 01.05.2018 | 31.12.2054 | ХАЛЕПА ЄВДОКІЯ ІВАНІВНА    | 1616312522 | 313111  | BM 805243      | 11601      | 3755 | 1        |
|   | Єсипчук М.М.   | 1пр.Ми | 5          | -        |        |                             |                 |                |        | 2         | 01.03.2018 | 31.12.2054 | ЄСИПЧУК МИХАЙЛО МИКОЛА     | 2948306456 | 305120  | BM 411785      | 11601      | 3755 | 5        |
|   | Єсипчук М.М.   | 1пр.Ми | 5          | -        |        |                             |                 |                |        | 2         | 01.03.2018 | 31.12.2054 | ЄСИПЧУК МИХАЙЛО МИКОЛА     | 2948306456 | 305120  | BM 411785      | 11601      | 3755 | 5        |
|   | Курдиш О.І.    | 1пр.Ми | 7          | -        |        |                             |                 |                |        | 63        | 01.03.2018 | 31.12.2054 | КУРДИШ НІНА МИХАЙЛІВНА     | 1730117283 | 312198  | BM 174651      | 11601      | 3755 | 7        |
|   | Курдиш О.І.    | 1пр.Ми | 7          | -        |        |                             |                 |                | J      | 63        | 01.03.2018 | 31.12.2054 | КУРДИШ ОЛЕКСАНДР ІВАНОВИЧ  | 2784013235 | 326249  | BH364914       | 11601      | 3755 | 7        |

Мал. 6.2.

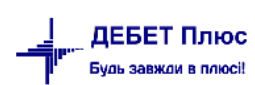

2) <u>рядки помаранчевого кольору</u> - ті особові рахунки, за якими дані програми «Дебет Плюс» не повністю співпадають з даними файлу, тобто буде встановлена лише часткова відповідність. Наприклад, в базі даних програми створений особовий рахунок, але пільговик та пільга не вказані, або послуги не підключені абоненту.

3) <u>звичайні рядки з фіолетовим шрифтом</u> - ті особові рахунки, за якими дані в базі програми «Дебет Плюс» взагалі відсутні, а у файлах відділу пільг вони містяться. Такі особові рахунки потрібно перевірити на наявність в базі та у випадку відсутності створити їх, з обов'язковим підключенням послуг. Потім знову спробувати завантажити файли відділу пільг, після цього рядки повинні стати помаранчевими. В ситуації якщо виявиться, що такі особові рахунки вже створені в базі, то можливо помилка в номері особового рахунку допущена у файлі відділу пільг. Тоді потрібно погодити виправлення цієї помилки з відділом пільг.

| Дані з<br>IПН NCARD<br>208026 306078                                             | а файлу, що імпор<br>PASPPIL I                                                                                                    | ртується<br>INDEX CD                                                                                                    | DUL HOUSE                                                                                                    | BUILD                                                                                                    | 107                                                                                                    |                                                                                                    |                                                                                                    |
|----------------------------------------------------------------------------------|----------------------------------------------------------------------------------------------------|----------------------------------------------------------------------------------------------------|----------------------------------------------------------------------------------------------------|----------------------------------------------------------------------------------------------------|----------------------------------------------------------------------------------------------------|----------------------------------------------------------------------------------------------------|----------------------------------------------------------------------------------------------------|
| Дані :<br>IПН NCARD<br>208026 306078                                             | з файлу, що імпор<br>PASPPIL I                                                                                                    | ртується<br>INDEX CD                                                                                                    | DUL HOUSE                                                                                                    | BUILD                                                                                                    | 107                                                                                                    |                                                                                                    |                                                                                                    |
| INCARD                                                                           | PASPPIL                                                                                                    | INDEX CD                                                                                                    | OUL HOUSE                                                                                                    | BUILD                                                                                                    |                                                                                                    |                                                                                                    |                                                                                                    |
| INCARD 208026 306078                                                             | PASPPIL                                                                                                    | INDEX CD                                                                                                    | OUL HOUSE                                                                                                    | BUILD                                                                                                    |                                                                                                    |                                                                                                    |                                                                                                    |
| 208026 306078                                                                    |                                                                                                    |                                                                                                    |                                                                                                    |                                                                                                    | APT                                                                                                    | LGCODE                                                                                                    | RAH                                                                                                    |
| 208026 306078                                                                    |                                                                                                    |                                                                                                    |                                                                                                    |                                                                                                    |                                                                                                    |                                                                                                    |                                                                                                    |
|                                                                                  | BM 027450 1                                                                                                    | 11601 214                                                                                                    | 4 157                                                                                                    |                                                                                                    | 2                                                                                                    | 502                                                                                                    | 6596                                                                                                    |
| 407229 328404                                                                    | BM 131762 1                                                                                                    | 1602 125                                                                                                    | 527 14                                                                                                    |                                                                                                    | 1                                                                                                    | 500                                                                                                    | 6625                                                                                                    |
| 803953 317633                                                                    | BM 275132 1                                                                                                    | 1601 377                                                                                                    | 72 10                                                                                                    |                                                                                                    |                                                                                                    | 502                                                                                                    | 6749                                                                                                    |
| 031089 311636                                                                    | BM 027996 1                                                                                                    | 1601 398                                                                                                    | 3 26                                                                                                    |                                                                                                    |                                                                                                    | 502                                                                                                    | 6739                                                                                                    |
| 001214 317695                                                                    | BM 317562 1                                                                                                    | 1601 398                                                                                                    | 3 27                                                                                                    |                                                                                                    |                                                                                                    | 502                                                                                                    | 6740                                                                                                    |
| 519754 396055                                                                    | BM 360560 1                                                                                                    | 1603 320                                                                                                    | 8                                                                                                    |                                                                                                    |                                                                                                    | 502                                                                                                    | 6758                                                                                                    |
| 109021 130674                                                                    | BH 311155 1                                                                                                    | 1601 317                                                                                                    | 7 17                                                                                                    |                                                                                                    | 29                                                                                                    | 507                                                                                                    | 4504                                                                                                    |
| 109021 130674                                                                    | BH 311155 1                                                                                                    | 1601 317                                                                                                    | 7 17                                                                                                    |                                                                                                    | 29                                                                                                    | 502                                                                                                    | 4504                                                                                                    |
| 905327 308038                                                                    | BM317245 1                                                                                                    | 1601 111                                                                                                    | 13 21                                                                                                    |                                                                                                    | 12                                                                                                    | 507                                                                                                    | 4809                                                                                                    |
| 905327 308038                                                                    | BM317245 1                                                                                                    | 11601 111                                                                                                    | 13 21                                                                                                    |                                                                                                    | 12                                                                                                    | 502                                                                                                    | 4809                                                                                                    |
| 411270 317484                                                                    | BM 093279 1                                                                                                    | 1601 605                                                                                                    | 5 18                                                                                                    |                                                                                                    |                                                                                                    | 502                                                                                                    | 5109                                                                                                    |
| 820266 308042                                                                    | BM 067945 1                                                                                                    | 1601 132                                                                                                    | 2 8                                                                                                    |                                                                                                    | 29                                                                                                    | 502                                                                                                    | 5212                                                                                                    |
| 820266 308042                                                                    | BM 067945 1                                                                                                    | 1601 132                                                                                                    | 2 8                                                                                                    |                                                                                                    | 29                                                                                                    | 507                                                                                                    | 5212                                                                                                    |
| 407<br>803<br>031<br>001<br>519<br>109<br>905<br>905<br>905<br>905<br>820<br>820 | 0026 306078<br>7229 328404<br>7229 328404<br>9311636<br>311636<br>311636<br>31665<br>3754 396055<br>7754 396055<br>7021 130674<br>3021 130674<br>3021 130674<br>30273 317484<br>2026 308042 | 0026         300078         BM 131762           2280         32404         BM 131762           9953         317633         BM 275132           1089         311636         BM 275132           1089         311636         BM 317562           1124         317695         BM 317562           1021         130674         BH 311155           1021         130674         BH 311155           3327         300038         BM317245           347         308038         BM317245           270         317484         BM 093279           2266         308042         BM 067945           2266         308042         BM 067945 | 0006         306078         BM 027450         11601         21           0006         306078         BM 027450         11601         21           9253         317633         BM 275132         11601         37           1089         311636         BM 275132         11601         39           1214         317655         BM 31566         11603         32           1754         396055         BM 31565         11601         31           3021         130674         BH 311155         11601         31           327         308088         BM317245         11601         11           327         306058         BM 305724         11601         11           270         317464         BM 303279         11601         60           266         308042         BM 067945         11601         13 | 0202         506078         BM 027450         11601         214         157           0202         526044         BM 131762         11602         12227         14           9953         317633         BM 275132         11601         3772         10           1009         311636         BM 027562         11601         398         27           1754         396055         BM 305660         11603         398         27           1754         396055         BM 305660         11601         317         17           1021         130674         BH 311155         11601         317         17           327         308038         BM317245         11601         1113         21           327         306038         BM317245         11601         1113         21           327         306038         BM317245         11601         1113         21           327         306038         BM30279         11601         605         18           327         306034         BM 067945         11601         132         8           3266         306042         BM 067945         11601         132         8 | 0206         306073         BM 027450         11601         214         157           0206         306074         BM 131762         11601         2172         10           9953         317633         BM 257132         11601         3772         10           1009         311636         BM 027596         11601         398         26           1214         317695         BM 307562         11601         398         27           7574         36055         BM 307562         11601         317         17           021         130674         BH 311155         11601         317         17           327         300328         BM317245         11601         317         17           327         300598         BM317245         11601         113         21           327         300598         BM317245         11601         113         21           327         300598         BM30279         11601         605         18           327         300598         BM 067945         11601         132         8           3266         306042         BM 067945         11601         132         8 | 0202         506078         BM 027450         11601         214         157         2           0202         526404         BM 131762         11602         12527         1         1           19953         317633         BM 1275132         11601         3772         10         1           19953         317633         BM 275132         11601         3972         10         1           1214         317695         BM 307562         11601         398         27         1           7574         396055         BM 305560         11601         3170         17         29           1021         130674         BH 311155         11601         113         21         12           3927         306038         BM317245         11601         113         21         12           3927         306038         BM312745         11601         113         21         12           3927         306038         BM03279         11601         605         18         29           30266         306042         BM 067945         11601         132         8         29 | 0206         506078         BM 027450         11601         214         157         2         502           92804         BM 131762         11602         12527         14         1         500           9953         317633         BM 275132         11601         3772         10         502           1089         311636         BM 027562         11601         398         26         502           1214         317695         BM 360560         11601         398         27         502           1214         317695         BM 360560         11601         398         27         502           7574         396057         BM 360560         11601         317         17         2.9         507           1021         130674         BH 311155         11601         317         17         2.9         507           327         306038         BM317245         11601         113         21         12         507           327         306038         BM317245         11601         113         21         20         502           3270         308038         BM 03279         11601         605         18         502 <td< th=""></td<> |

Мал. 6.3.

3. Після внесення всіх виправлень в базу та повторного завантаження файлів з відділу пільг в списку повинні залишитись лише звичайні рядки з чорним шрифтом та помаранчеві рядки. Далі виконайте подальші дії:

1) виділіть галочками тільки помаранчеві рядки;

2) натисніть ПКМ, виберіть пункт меню Додати пільговика по ОР;

Результатом буде наступне:

1) в довіднику «Пільговики» буде створено нових пільговиків.

Якщо в довіднику «Пільговики» вже є створені пільговики, то буде зроблено перевірку по ІПН, щоб не створити дубль. Якщо ІПН не буде вказано в пільговика, тоді буде створено дубль пільговика, але з вказаним ІПН, це потрібно буде перевірити та почистити довідник пільговиків вручну.

2) в особових рахунках на вкладці «Пільги» буде зазначено пільги новим пільговикам (за умови, що в особовому рахунку підключено всі послуги, які отримує абонент на вкладці «Зручності»)

4. Після того як нові пільговики будуть створені та їм буде додано пільги, потрібно перезавантажити файли знову, в списку повинні залишитись лише звичайні рядки чорного кольору. Це означає, що дані в базі повністю відповідають даним у файлах, тобто пільги усім цим ОР підключені.

5. Якщо у файлі є ОР, у яких вказана дата закриття пільги є датою поточного місяця, то таку пільгу потрібно закрити вручну, через пункт меню «Редагувати особові рахунки» (див. малюнок 6.4).

|   |                             |      |               |          |          | Д         | ані ДЕБ   | ЕТУ                       |            |       |        |     |            |            |                           |            | Дані    | з файлу, що ім | ипортуєті |
|---|-----------------------------|------|---------------|----------|----------|-----------|-----------|---------------------------|------------|-------|--------|-----|------------|------------|---------------------------|------------|---------|----------------|-----------|
|   |                             | OP   |               | Адреса   |          |           |           | Пільг                     | а          |       |        |     |            |            | Пільговик                 |            |         |                |           |
|   |                             | 10   | Прізвище, і   |          | <b>.</b> | Квар      |           | Пільговик                 | Період     | дії   | код пі | KAT | DATEIN     | DATEOUT    | DIE                       |            | NCARD   | PASPPIL        | INDE      |
|   | код                         | Nº   | ніціали       | вулиця   | БУД.     | Ъ         | код       | ПБ                        | початок    | закін | льги   |     |            |            | Пр                        | IIH        |         |                |           |
|   | <b>-</b> 1359               | 0948 |               | Гагаріна | 8        | 70        | 120       | _                         | 01.06.2018 |       | 61     | 61  | 01.03.2018 | 31.12.2054 |                           |            | 310818  | BM 275081      | 11602     |
|   | <b>6</b> 1359               | 0948 |               | Гагаріна | 8        | 70        | 120       |                           | 01.06.2018 |       | 61     | 61  | 04.03.2016 | 31.12.2054 |                           |            | 310818  | BM 275081      | 11602     |
|   | <i>(</i> <b>~</b> 1401      | 0410 |               | Гагаріна | 15       | 37        | 170       |                           | 01.06.2018 |       | 2      | 2   | 01.03.2018 | 31.12.2018 |                           |            | 300560  | BM 472021      | 11602     |
|   | <u><u><u>6</u> 1401</u></u> | 0410 | Skviller B.O. | Гагаріна | 15       | 37        | 170       | Антошенко Натал?я Мин?вна | 01.06.2018 |       | 2      | 2   | 01.07.2015 | 31.12.2018 | АНТОШЕНКО НАТАЛІЯ МИНІВНА | 1011302084 | 300560  | BM 472021      | 11602     |
|   | <i>(</i> ~ 2008             | 3597 |               | гмпм     |          |           |           |                           | 01.03.2018 |       |        |     | 01.03.2018 | 31.07.2018 |                           |            | 31344   | TT126753       | 11603     |
| Ц | <b>2008</b>                 | 3597 |               | гмпм     | 13       | 5         | 331       |                           | 01.03.2018 |       | 35     | 35  | 01.03.2018 | 31.07.2018 |                           |            | 31344   | TT126753       | 11603     |
|   | 0 2852                      | 5583 |               | Зав      | Desarrye | ати особ  | ดรมนั้งระ |                           | 01.06.2018 |       | 61     | 61  | 01.05.2018 | 31.12.2054 |                           |            | 316802  | BM 879394      | 11603     |
|   | 0 3053                      | 5116 |               | Кри      | Редатув  | ann ocoo  | овни ра   | MyHOK                     | 01.06.2018 |       | 35     | 35  | 01.03.2018 | 31.08.2018 |                           |            | 3085469 | BH 345258      | 11601     |
|   | <i>(</i> <b>*</b> 3344      | 3084 |               | Лис      | Лолоти   | ain 10161 |           | /0                        | 01.06.2018 |       | 61     | 61  | 01.07.2015 | 31.12.2054 |                           |            | 3401268 | BM321155       | 11601     |

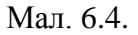

6. Автоматично пільги закриваються лише при завантаженні файла з типом F, оскільки в даному файлі знаходиться список абонентів, які отримують пільги, але їм було призначено надання субсидій.

Для відключення пільги в списку завантажених даних, з попередньо позначеними рядками з ОР галочками, скористайтесь пунктом меню «Закрити пільгу».

Оскільки у файлі знаходиться перелік тих OP, які отримують субсидії, то при завантаженні даних цього файлу автоматично закриваються пільги, а саме: при його завантаженні стає доступним контекстний пункт меню ПКМ — *Закрити пільгу*.

**!!!!** Для файлів Р і S такого пункту меню немає, тому пільгу потрібно закривати вручну, а саме: із списку завантаження на особовому рахунку, в якого є вказана дата закриття пільги поточного місяця, виберіть контекстний пункт меню ПКМ → *Відкрити OP для редагування* та на вкладці «Пільги» вкажіть дату закриття для такої пільги.

# 6.2. Завантаження пільг з форма-2 -пільга (первинне)

# 1. Підсистема «Комунальні послуги»

Звіти → Обмін даними → Імпорт пільг з Форми-2 пільга (див. малюнок 6.5).

| 書 Дебет Плюс - Своя організація 1 - | Комунальні послуги                                     |                               |
|-------------------------------------|--------------------------------------------------------|-------------------------------|
| Первинні документи Документи        | Звіти Баланс Журнали Довідники Сервіс Налаштування     | Довідка                       |
| 🕒 🤌 🗶 🏣 🛛 🖬 👻 🚨                     | Електронна звітність, експорт                          | > 🗧 Комунальні послуги 🗸 🗸    |
| 🐳 Робочий стіл 🛛                    | Форми звітності                                        | >                             |
| <b>~</b>                            | Форма 2 - пільги                                       |                               |
|                                     | Реєстр обсягів спожитих енергоносіїв та наданих послуг | >                             |
| Обране                              | Лічильники                                             | >                             |
|                                     | Відомість контролера                                   |                               |
|                                     | Зведення по особових рахунках                          |                               |
| Список                              | Зведення по нарахуваннях                               |                               |
| документы                           | Зведення по оплаті                                     |                               |
|                                     | Зведення по використанню                               |                               |
| Приборна                            | Контроль надання субсидій                              |                               |
| панель                              | Список особових рахунків для перерахунку               |                               |
| 1 X                                 | Довідки                                                | >                             |
| Довідка                             | Обмін даними                                           | Монетизація >                 |
|                                     | Особовий рахунок орендодавця                           | Імпорт субсидіантів >         |
|                                     | Зведення по земельних ділянках                         | Імпорт пільговиків >          |
| Інструкції                          | Звіт по видачі паїв натурою                            | Імпорт пільг з Форма-2 Пільга |
|                                     |                                                        | Запити на довідки             |

Мал. 6.5.

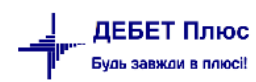

2. Вкажіть шлях до файлу звіту Форма-2 пільга, з якого будуть завантажуватись пільги.

| 🖻 Введіть дані для відбору інформаціі                               | _        |      | ×       |
|---------------------------------------------------------------------|----------|------|---------|
|                                                                     |          | Ē    | Історія |
| На дату 01.01.2018 🗸                                                |          |      |         |
| Файл імпорту Форма-2 Пільга Z:\!!!!!!!!!!!!!!!!!!!!!!!!!!!!!!!!!!!! |          |      |         |
|                                                                     |          |      |         |
|                                                                     |          |      |         |
|                                                                     |          |      |         |
|                                                                     | Зберегти | Скас | увати   |

Мал. 6.6.

В реквізиті «На дату» є можливість вказувати будь-який минулий місяць, ніж місяць, за який взято звіт Форма-2 пільга, для завантаження. Але тоді потрібно зробити перевірку, тому краще вказувати ту дату, яка являється місяцем звіту, з якого робиться завантаження.

# !!! Після завантаження перевірте, чи були в файлі OP, у яких дійсно дата включення пільги була в місяці звіту та змініть її вручну.

1. Після завантаження даних з файлу програма видає повідомлення, що операція виконана.

Якщо при завантаженні пільг буде знайдено невідповідність даних файлу даним в базі, то їх буде виведено в список «О/Р у яких не було занесено зручність». Такі ОР перевірте та доопрацюйте, а саме:

- у випадку, якщо не знайдено в базі особовий рахунок, та в графі тип зручності буде стояти 0, створіть особовий рахунок в довіднику ОР та включіть йому послуги, потім виконайте завантаження знову.

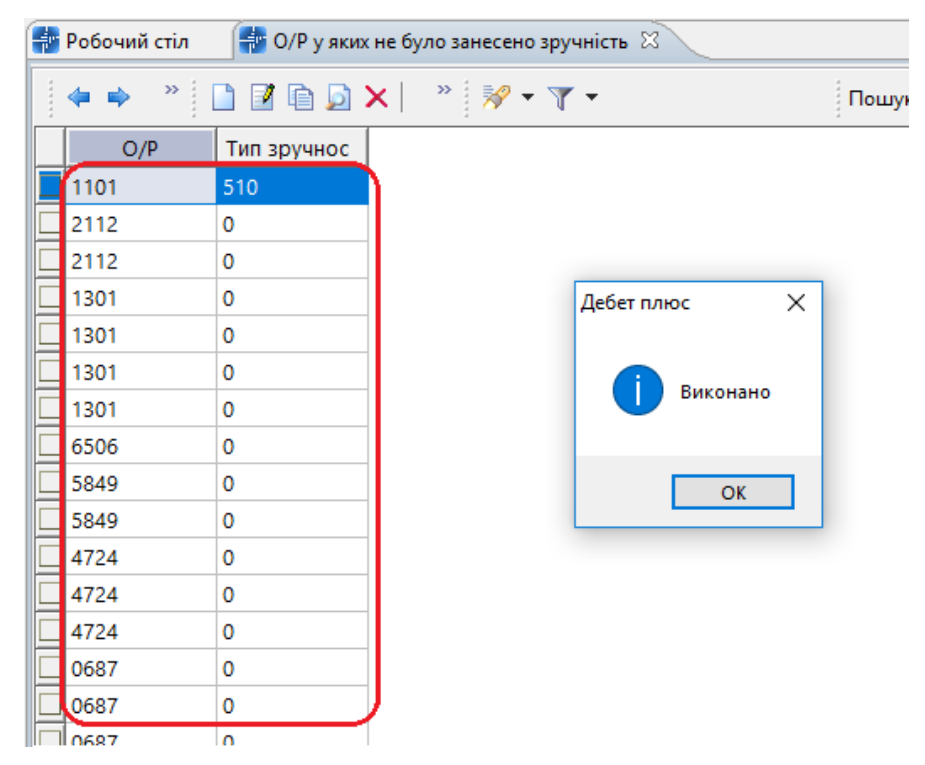

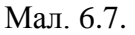

Якщо в особовому рахунку не включено послуги, то в графі тип зручності буде зазначено той код, який відповідає довіднику «336.Типи пільг». Перейдіть в ОР і на вкладці «Зручності» включіть послугу, якій відповідає вказаний код типу пільги.

|   | Робочий | і стіл 🛛 👘 О/Р у яких не було занесено зручніст | ъ 🐳 336: Ти            | іпи пільг 🖾 |                      |          |           |          |
|---|---------|-------------------------------------------------|------------------------|-------------|----------------------|----------|-----------|----------|
|   | -       | » 🗋 🗗 🖨 🧕 🗙 🛔 👘 🚀 🔻 🦷                           | · -                    | П           | ошук: Все поля       | ~ 6      | 2         | - # 0    |
|   | Код     | Назва                                           | Не використ<br>овувати | Група       | Батьківська<br>група | FLEFTKEY | FRIGHTKEY | FGRPDEEP |
| Ш | 500     | Квартплата                                      |                        |             |                      |          |           |          |
| Ш | 501     | Плата за гаряче водопостачання                  |                        |             | 0                    | 3        | 4         | 0        |
| Ш | 502     | Плата за користування водою                     |                        |             | 0                    | 5        | 6         | 0        |
| Ш | 503     | Плата за газ                                    |                        |             | 0                    | 7        | 8         | 0        |
| Ш | 504     | Плата за електроенергію                         |                        |             | 0                    | 9        | 10        | 0        |
| Ш | 505     | Плата за централізоване опалення                |                        |             | 0                    | 11       | 12        | 0        |
| Ш | 506     | Плата за вивіз сміття, ТПВ, РПВ                 |                        |             | 0                    | 13       | 14        | 0        |
| Ш | 507     | Плата за водовідведення                         |                        |             | 0                    | 15       | 16        | 0        |
|   | 508     | Плата за електроенергію (сільська місцев        |                        |             | 0                    | 17       | 18        | 0        |
|   | 510     | Квартплата (тільки для КП-управителів)          |                        |             | 0                    | 19       | 20        | 0        |

Мал. 6.8.

При цьому в довіднику пільг в картці кожної пільги обов'язково повинні бути вказані послуги, на які дана пільга надається.

| Ē   | Пільги: ре | дагування                   |            |           |         | _                           | – 🗆 X                            |  |  |  |  |  |  |
|-----|------------|-----------------------------|------------|-----------|---------|-----------------------------|----------------------------------|--|--|--|--|--|--|
| к   | од 1       |                             |            |           |         |                             |                                  |  |  |  |  |  |  |
| Has | ва Учасни  | к бойових дій               |            |           |         |                             |                                  |  |  |  |  |  |  |
|     |            |                             |            | Пільги    | 1       |                             |                                  |  |  |  |  |  |  |
|     |            | Послуга                     | Період     |           | Процент |                             | Тип пільги                       |  |  |  |  |  |  |
|     | код        | Назва                       | 3          | процет    | код     | назва                       |                                  |  |  |  |  |  |  |
|     | 99.08      | Опалення (Гкал)             | 01.09.2017 |           | 75,00   | 505                         | 1лата за централізоване опалення |  |  |  |  |  |  |
|     | 99.03      | Утримання будинків споруд т | 01.09.2017 |           | 75,00   | 510                         | Квартплата (тільки для КП-управи |  |  |  |  |  |  |
|     | 99.09      | Опалення (кв м)             | 01.09.2017 |           | 75,00   | 505                         | Плата за централізоване опалення |  |  |  |  |  |  |
|     | 99.02      | Водовідведення              | 01.09.2017 |           | 75,00   | 507                         | Плата за водовідведення          |  |  |  |  |  |  |
|     | 99.07      | Електроенергія              | 01.09.2017 | 75,00     | 504     | Плата за електроенергію     |                                  |  |  |  |  |  |  |
|     | 99.01      | Водопостачання              | 01.09.2017 | 75,00     | 502     | Плата за користування водою |                                  |  |  |  |  |  |  |
|     |            |                             | D          |           | -       |                             |                                  |  |  |  |  |  |  |
|     |            | •                           | POSHOB     | сюджуєтьс | яна     |                             |                                  |  |  |  |  |  |  |
|     | Tiep       | Осіб                        |            |           |         |                             |                                  |  |  |  |  |  |  |
|     | 3          | до                          |            |           |         |                             |                                  |  |  |  |  |  |  |
|     |            |                             |            |           |         |                             |                                  |  |  |  |  |  |  |
|     |            |                             |            |           |         |                             |                                  |  |  |  |  |  |  |
|     |            |                             |            |           |         |                             |                                  |  |  |  |  |  |  |
|     |            |                             |            |           |         |                             |                                  |  |  |  |  |  |  |
|     |            |                             |            |           |         |                             |                                  |  |  |  |  |  |  |
|     |            |                             |            |           |         |                             |                                  |  |  |  |  |  |  |
|     |            |                             |            |           |         |                             | Зберегти Скасувати               |  |  |  |  |  |  |

Мал. 6.9.

1. Якщо в довіднику пільговиків не буде зазначено пільговиків або будуть зазначені не всі, то при завантаженні програма буде здійснювати їх пошук по ІІІН, і якщо не знайде, то спочатку створить їх в довіднику пільговиків, а потім включить пільгу на вкладці «Пільги» в особовому рахунку.

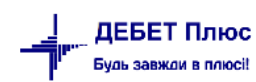

2. Дата з якої включатиметься пільга буде братись із поля «На дату», незалежно від того коли були підключені зручності. Зазвичай це дата звіту за попередній місяць до початку роботи в базі.

3. Кількість пільговиків буде братись з звіту «Форма-2 пільга», незалежно від того яка кількість проживаючих вказана на вкладці «Зручності». При цьому в списку «О/Р у яких не було занесено зручність» це буде відображатись в окремих колонках, щоб було видно які ОР потрібно проаналізувати та виконати виправлення вручну.

| 1 | Робочий стіл | 🕂 О/Р у яких | не було занесен | но зручність 🛛 |  |
|---|--------------|--------------|-----------------|----------------|--|
|   | 💠 🌩 🔷 🛛      | 🗅 🗹 🖻 🔎 🕻    | 🗙   👘 🕺         | • 7 •          |  |
|   | <u>O/P</u>   | Тип зручнос  | Користуютьс     | Мають пільг    |  |
| 1 | 1659         | 502          | 1               | 3              |  |
|   | 1659         | 507          | 1               | 3              |  |
|   | 1659         | 510          | 1               | 3              |  |
|   | 5583         | 502          | 1               | 2              |  |
|   | 1101         | 505          | 1               | 4              |  |
|   | 1101         | 510          | 1               | 4              |  |
|   | 0074         | 507          | 1               | 3              |  |
|   | 3097         | 502          | 1               | 4              |  |
|   | 3097         | 507          | 1               | 4              |  |

Мал. 6.10.

# !!! Цей список ОР потрібно опрацювати в першу чергу.

1. Після опрацювання списку ОР, виданого програмою і внесення виправлень, можна знову виконати завантаження пільг з «Форми-2 пільга», доки програма вже не видаватиме повідомлення про знайдені невідповідності.

2. Після того як завантаження буде виконано, зайдіть в довідник особових рахунків та для самоконтролю перевірте дані вкладки «Пільги» на коректність, оскільки ця вкладка може бути заповнена у частини особових рахунків вручну і можливо з помилками. В такому випадку некоректні рядки видаліть. Наприклад, некоректно вказані пільги.

Приклад ОР 1101 - вигляд вкладки «Пільги» після завантаження (див. малюнок 6.11).

| 1  | 🖹 Д  | (овідник або | нентів: редаг | ування  |                              |     |                     |      |     |           | -     |        | $\times$ |
|----|------|--------------|---------------|---------|------------------------------|-----|---------------------|------|-----|-----------|-------|--------|----------|
| к  | од 4 | 468 Oc       | собовий раху  | нок 110 | 1 ПІБ (Назва) Назаренко О.М  | ٨.  |                     |      |     |           |       |        |          |
| ſ  | Пар  | аметри Зр    | учності Піл   | њги Су  | бсидії Реструкт. Прожив.     |     |                     |      |     |           |       |        |          |
| 1  |      |              |               |         |                              |     | Пільги              |      |     |           |       |        |          |
| 1  |      | Пер          | ріод          |         | Зручності                    |     | Пільги              |      |     | Пільговик |       |        |          |
|    |      | 3            | по            | код     | назва                        | код | назва               | к-ть | код | назва     |       |        |          |
|    | Í.   | 01.06.2018   |               | 17      | Опалення (кв м)              | 1   | Учасник бойових дій | 4,00 | 167 |           |       |        |          |
|    |      | 01.06.2018   |               | 52      | Управління будинком (Барміна | 1   | Учасник бойових дій | 4,00 | 167 |           |       |        |          |
|    | I    |              |               |         |                              |     |                     |      |     |           |       | J      |          |
|    |      |              |               |         |                              |     |                     |      |     |           |       |        |          |
|    |      |              |               |         |                              |     |                     |      |     |           |       |        |          |
| I. |      |              |               |         |                              |     |                     |      |     |           |       |        |          |
|    |      |              |               |         |                              |     |                     |      |     | 3бе       | регти | Скасуя | sати     |

Мал. 6.11.

На малюнку видно, що пільговик був створений автоматично з файлу «Форма-2 пільга», оскільки не було розпізнано українську букву «і» з файлу.

# 6.3. Завантаження субсидій з файлів відділу УСЗН

## Підсистема «Комунальні послуги»

Звіти → Обмін даними → Імпорт субсидій → Розрахунок (див. малюнок 6.12)

| Первинні документи Документи               | Звіти Баланс Журнали Довідники Сервіс Налаштування Довідка                                                                                                    |                                                             |
|--------------------------------------------|----------------------------------------------------------------------------------------------------|-------------------------------------------------------------|
| 😂 🥔 🗹 🏣 🔟 👻 👗                              | Форми звітності                                                                                                    | Комунальні послуги 🗸 🗸                                      |
| 🐳 Робочий стіл 🛿                           | Електронна звітність, експорт                                                                                                    | >                                                           |
| Сбране<br>Сбране                           | Форма 2 - пільги<br>Реєстр обсягів спожитих енергоносіїв та наданих послуг (пільга)<br>Лічильники<br>Відомість контролера                                                            |                                                             |
| Список<br>документів<br>Юриборна<br>панель | Зведення по особових рахунках<br>Зведення по нарахуваннях<br>Зведення по оплаті<br>Зведення по використанню<br>Контроль надання субсидій<br>Список особових рахунків для перерахунку |                                                             |
| <b>Е</b><br>Довідка                        | Довідки<br>Обмін даними<br>Особовий рахунок орендодавця                                                                                                    | Імпорт субсидій     Розрахунок     Мпорт пільг     Перегляа |
|                                            | Зведення по земельних ділянках                                                                                                    | Запити на довідки                                           |

Мал. 6.12.

Вкажіть дані для завантаження (див. малюнок 6.13):

- ✓ Дата початку це 1-ше число місяця, за який завантажуємо субсидії;
- ✓ Файл імпорту —вкажіть шлях до файлу, який будемо завантажувати;
- ✓ Розбивати по періодам встановлюємо галочку, якщо потрібно, щоб суми за періоди більше ніж 1 місяць відносились не до місяця завантаження, а до місяця надання субсидії. Якщо галочка не встановлена, то всі суми будуть відноситись до місяця завантаження субсидій, який вказаний в реквізиті «Дата початку».

| 🖶 Введіть дані для відбору інформації                                   |   | -       |      | Х       |
|-------------------------------------------------------------------------|---|---------|------|---------|
|                                                                         |   |         | Ē    | Історія |
| Дата початку 01.02.2018 🗸                                               |   |         |      |         |
| Файл імпорту С:\Users\sup8\Desktop\КОМУНАЛК\ИВАНИЧИ СУБСИДИИ\022018.DBF |   |         |      |         |
| Розбивати по періодам 🗹                                                 |   |         |      |         |
|                                                                         |   |         |      |         |
|                                                                         |   |         |      |         |
|                                                                         |   |         |      |         |
|                                                                         |   |         |      |         |
|                                                                         |   |         | -    |         |
|                                                                         | 3 | берегти | Скас | увати   |

Мал. 6.13.

Після завантаження в списку будуть особові рахунки виділені різними кольорами:

- ✓ зеленого кольору це ті OP, яких немає в базі даних програми (перевірте їх наявність та, за потреби, створіть);
- ✓ чорного кольору це ті ОР, для яких дані в програмі повністю співпадають з даними файлу субсидій;
- ✓ фіолетового кольору це ті ОР, для яких дані в програмі частково не співпадають з даними файлу субсидій.

| <br>обочи | ій стіл | 🖶 Імпорт   | субсидій 🕅 |              |                 |                    |            |          |         |            |            |              |              |           |    |             |              |      | - 0 |
|-----------|---------|------------|------------|--------------|-----------------|--------------------|------------|----------|---------|------------|------------|--------------|--------------|-----------|----|-------------|--------------|------|-----|
| • •       | »       | 0261       | <b>≥ x</b> | 🚀 • 🍸 •      |                 | Пошук: Все пол     | 19         | ~ Ø      |         | ~ # (      | <b>9</b> 7 |              |              |           |    |             |              |      |     |
|           |         |            |            |              |                 | Дані з файлу, що і | імпортуєть | ся       |         |            |            |              |              | $\square$ |    | Да          | ані ДЕБЕТУ   |      | ~   |
| Ад        | peca    | Да         | та         |              |                 |                    |            | Субсидія |         |            |            |              |              |           |    |             |              |      |     |
| Корп      | Квар    |            | закінчен   | Сума субс, з | Сума по послуга |                    |            |          | В розр  | ізі послуг |            |              |              |           | OP | Прізвище, і | Вулиця       | Буд. | KE  |
| رد'       | т. '    | початку    | ня         | файлу        | м               | Утр. буд. і с      | Опален     | Гар. вод | Хол. во | Газопост.  | Електро    | Вивіз сміття | Водовідведен |           |    | нцали       |              |      |     |
|           |         | 01.02.2018 | 28.02.2018 | 131,59       | 131,59          | 0,00               | 0,00       | 0,00     | 131,59  | 0,00       | 0,00       | 0,00         | 0,0          |           |    |             |              |      |     |
|           |         | 01.02.2018 | 28.02.2018 | 36,48        | 36,48           | 0,00               | 0,00       | 0,00     | 29,30   | 0,00       | 0,00       | 7,18         | 0,00         |           |    |             |              |      |     |
|           | 0A      | 01.02.2018 | 28.02.2018 | 188,19       | 188,19          | 0,00               | 0,00       | 0,00     | 168,80  | 0,00       | 0,00       | 19,39        | 0,00         |           |    |             |              |      |     |
|           |         | 01.02.2018 | 28.02.2018 | 34,66        | 34,66           | 0,00               | 0,00       | 0,00     | 27,24   | 0,00       | 0,00       | 7,42         | 0,00         |           |    |             |              |      |     |
|           | 1       | 01.02.2018 | 28.02.2018 | 25,66        | 25,66           | 0,00               | 0,00       | 0,00     | 25,66   | 0,00       | 0,00       | 0,00         | 0,00         |           |    |             |              |      |     |
|           |         | 01.02.2018 | 28.02.2018 | 57,97        | 57,97           | 0,00               | 0,00       | 0,00     | 46,56   | 0,00       | 0,00       | 11,41        | 0,00         |           |    |             |              |      |     |
|           |         | 01.02.2018 | 28.02.2018 | 87,46        | 87,46           | 0,00               | 0,00       | 0,00     | 87,46   | 0,00       | 0,00       | 0,00         | 0,00         |           |    |             |              |      |     |
|           |         | 01.02.2018 | 28.02.2018 | 92,01        | 92,01           | 0,00               | 0,00       | 0,00     | 0,00    | 0,00       | 0,00       | 14,62        | 77,3         |           |    |             |              |      |     |
|           |         | 01.02.2018 | 28.02.2018 | 99,78        | 99,78           | 0,00               | 0,00       | 0,00     | 80,15   | 0,00       | 0,00       | 19,63        | 0,00         |           |    |             |              |      |     |
|           |         | 01.02.2018 | 28.02.2018 | 30,19        | 30,19           | 0,00               | 0,00       | 0,00     | 30,19   | 0,00       | 0,00       | 0,00         | 0,00         |           |    |             |              |      |     |
|           |         | 01.02.2018 | 28.02.2018 | 114,63       | 114,63          | 0,00               | 0,00       | 0,00     | 92,08   | 0,00       | 0,00       | 22,55        | 0,0          |           |    |             |              |      |     |
|           |         | 01.02.2018 | 28.02.2018 | 58,56        | 58,56           | 0,00               | 0,00       | 0,00     | 58,56   | 0,00       | 0,00       | 0,00         | 0,00         |           |    |             |              |      |     |
|           |         | 01.02.2018 | 28.02.2018 | 90,97        | 90,97           | 0,00               | 0,00       | 0,00     | 73,07   | 0,00       | 0,00       | 17,90        | 0,0          |           |    |             |              |      |     |
|           | 1       | 01.02.2018 | 28.02.2018 | 195,50       | 195,50          | 0,00               | 0,00       | 0,00     | 77,40   | 0,00       | 0,00       | 17,78        | 100,3        | 1         |    | Kuni Donon  | Four long we | 9    | 1   |
|           | 3       | 01.02.2018 | 28.02.2018 | 165,96       | 165,96          | 0,00               | 0,00       | 0,00     | 65,70   | 0,00       | 0,00       | 15,10        | 85,1         | В         |    |             |              | 9    | 3   |
|           | 5       | 01.02.2018 | 28.02.2018 | 301,48       | 301,48          | 0,00               | 0,00       | 0,00     | 122,13  | 0,00       | 0,00       | 21,04        | 158,3        | 5         |    |             |              | 9    | 5   |
|           | 6       | 01.02.2018 | 28.02.2018 | 34,30        | 34,30           | 0,00               | 0,00       | 0,00     | 13,89   | 0,00       | 0,00       | 2,40         | 18,0         | 5         |    | 1           |              | 9    | 6   |
|           | 8       | 01.02.2018 | 28.02.2018 | 228,57       | 228,57          | 0,00               | 0,00       | 0,00     | 90,49   | 0,00       | 0,00       | 20,79        | 117,29       | В         |    | 1           |              | 9    | 8   |
|           | 9       | 01.02.2018 | 28.02.2018 | 117,94       | 117,94          | 0,00               | 0,00       | 0,00     | 47,78   | 0,00       | 0,00       | 8,23         | 61,93        | 9         |    | 1           |              | 9    | 9   |
|           | 10      | 01.02.2018 | 28.02.2018 | 66,47        | 66,47           | 0,00               | 0,00       | 0,00     | 26,31   | 0,00       | 0,00       | 6,05         | 34,1         | 6         |    |             |              | 9    | 10  |

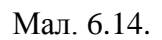

#### Якщо не встановлена галочка

| <u> </u> |      |    | 1 I I I I I I I I I I I I I I I I I I I | 0.102.2010 |            |        |        |       | 0,00 | 0,00 |       | 0,00 | 0,00 | 0,00 | ,       |
|----------|------|----|-----------------------------------------|------------|------------|--------|--------|-------|------|------|-------|------|------|------|---------|
|          | 0 37 | 17 | 5                                       | 01.02.2018 | 28.02.2018 | 111,16 | 111,16 | 43,67 | 0,00 | 0,00 | 29,39 | 0,00 | 0,00 | 0,00 | 38,10 3 |
|          | 0 39 | 17 | 7                                       | 01.02.2018 | 28.02.2018 | 192,17 | 192,17 | 48,54 | 0,00 | 0,00 | 62,55 | 0,00 | 0,00 | 0,00 | 81,08 3 |
|          | 0 42 | 20 | 2                                       | 01.02.2018 | 28.02.2018 | 100,40 | 100,40 | 32,91 | 0,00 | 0,00 | 29,39 | 0,00 | 0,00 | 0,00 | 38,10 4 |
|          | 0 43 | 20 | 2                                       | 01 02 2018 | 28.02.2018 | 133,25 | 133,25 | 41.08 | 0.00 | 0,00 | 40,14 | 0.00 | 0.00 | 0.00 | 52,03 4 |
| 6        | p 44 | 20 | 4                                       | 01.05.2017 | 31.07.2017 | 84,00  | 84,00  | 24,48 | 0,00 | 0,00 | 25,92 | 0,00 | 0,00 | 0,00 | 33,60   |
|          | ⇒ 44 | 20 | 4                                       | 01.08.2017 | 31.08.2017 | 20,82  | 20,82  | 6,06  | 0,00 | 0,00 | 6,43  | 0,00 | 0,00 | 0,00 | 8,33    |
|          | ⇒ 44 | 20 | 4                                       | 01.09.2017 | 30.09.2017 | 9,86   | 9,86   | 2,88  | 0,00 | 0,00 | 3,04  | 0,00 | 0,00 | 0,00 | 3,94    |
|          | ⇒ 44 | 20 | 4                                       | 01.10.2017 | 31.10.2017 | 125,78 | 125,78 | 36,62 | 0,00 | 0,00 | 38,83 | 0,00 | 0,00 | 0,00 | 50,33   |
|          | ⇒ 44 | 20 | 4                                       | 01.11.2017 | 31.12.2017 | 309,82 | 309,82 | 90,20 | 0,00 | 0,00 | 95,64 | 0,00 | 0,00 | 0,00 | 123,98  |
|          | ₩44  | 20 |                                         | 01.02.2018 | 28.02.2018 | 154,05 | 154,05 | 44,84 | 0,00 | 0,00 | 47,56 | 0,00 | 0,00 | 0,00 | 61,65   |
|          | 0 45 | 20 | 5                                       | 01.02.2018 | 28.02.2018 | 128,03 | 128,03 | 36,03 | 0,00 | 0,00 | 40,07 | 0,00 | 0,00 | 0,00 | 51,93 4 |
|          | 0 46 | 20 | 6                                       | 01.02.2018 | 28.02.2018 | 41,46  | 41,46  | 14,81 | 0,00 | 0,00 | 11,61 | 0,00 | 0,00 | 0,00 | 15,04 4 |
|          |      |    | -                                       |            |            |        |        |       |      |      |       |      |      |      |         |

Мал. 6.15.

Щоб завантажити субсидії в базу даних програми, виділіть ті рядки з особовими рахунками, які будуть завантажуватись, та оберіть пункт меню ПКМ *— Імпортувати*. Після завантаження дані підтягнуться в особовий рахунок на вкладку «Субсидії» (див. малюнок 6.16).

| К | од | 44 0       | собовий раху | нок 44     | ПІБ (Назва)          |          |
|---|----|------------|--------------|------------|----------------------|----------|
| Γ | Па | раметри Зр | учності Піл  | ьги Субсид | ії Реструкт. Прожив. |          |
|   |    |            |              |            |                      | Субсидії |
|   |    | Пе         | ріод         |            | Послуга              | 0.000    |
|   |    | 3          | по           | код        | назва                | Сума     |
|   | ſ  | 01.02.2018 | 28.02.2018   | 99.02      | Водовідведення       | 61,65    |
|   |    | 01.02.2018 | 28.02.2018   | 99.03      | Утримання будинкі    | 44,84    |
|   | L  | 01.02.2018 | 28.02.2018   | 99.01      | Водопостачання       | 47,56    |
|   |    | 01.01.2018 | 31.01.2018   | 99.03      | Утримання будинкі    | 44,84    |
|   |    | 01.01.2018 | 31.01.2018   | 99.01      | Водопостачання       | 47,56    |
|   |    | 01.01.2018 | 31.01.2018   | 99.02      | Водовідведення       | 61,65    |
|   |    | 01.12.2017 | 31.12.2017   | 99.01      | Водопостачання       | 47,82    |
|   |    | 01.12.2017 | 31.12.2017   | 99.01      | Водопостачання       | 10,00    |
|   |    | 01.12.2017 | 31.12.2017   | 99.02      | Водовідведення       | 15,00    |
|   |    | 01.12.2017 | 31.12.2017   | 99.02      | Водовідведення       | 61,99    |
|   |    | 01.12.2017 | 31.12.2017   | 99.03      | Утримання будинкі    | 45,10    |
|   | 4  | 01.12.2017 | 31.12.2017   | 99.03      | Утримання будинкі    | 45,10    |
|   |    | 01.11.2017 | 30.11.2017   | 99.02      | Водовідведення       | 61,99    |
|   |    | 01.11.2017 | 30.11.2017   | 99.03      | Утримання будинкі    | 45,10    |
|   |    | 01.11.2017 | 30.11.2017   | 99.01      | Водопостачання       | 47,82    |
|   |    | 01.10.2017 | 31.10.2017   | 99.01      | Водопостачання       | 38,83    |
|   |    | 01.10.2017 | 31.10.2017   | 99.03      | Утримання будинкі    | 36,62    |
|   |    | 01.10.2017 | 31.10.2017   | 99.02      | Водовідведення       | 50,33    |
|   |    | 01.09.2017 | 30.09.2017   | 99.03      | Утримання будинкі    | 2,88     |
|   |    | 01.09.2017 | 30.09.2017   | 99.02      | Водовідведення       | 3,94     |
|   |    | 01.09.2017 | 30.09.2017   | 99.01      | Водопостачання       | 3,04     |
|   |    | 01.08.2017 | 31.08.2017   | 99.01      | Водопостачання       | 6,43     |
|   |    | 01.08.2017 | 31.08.2017   | 99.02      | Водовідведення       | 8,33     |
|   |    | 01.08.2017 | 31.08.2017   | 99.03      | Утримання будинкі    | 6,06     |
|   | F  | 01.07.2017 | 31.07.2017   | 99.03      | Утримання будинкі    | 8,16     |

Мал. 6.16.

У документі «Комунальні послуги» рядки з нарахованими сумами субсидій виведені окремо (див. малюнок 6.17).

| Cp-1       Texal         Досумент № [2942]       iki 31.12.2017 v за період від 01.12.2017 v до 31.12.2017 v         Особовні разуної. 44: Прелицияна Ганна Іванійна         Мерека       Для всіл         Послуга       Послуга         Послуга       Послуга         Особовні разуної. 44: Прелицияна Ганна Іванійна         Nag color       Аля всіл         Послуга       Послуга         Послуга       Послуга         Особ К. Тр. Ліч.       NP         1       1000         1       1000         1       1000         1       1000         1       1000         1       1000         1       1000         1       1000         1       1000         1       1000         1       1000         1       1000         1       1000       1000       1000       1000         1       1000       1000       1000       1000       1000       1000         1       1000       1000       1000       10000       10000       10000       10000         1       1122       10000       0000 <td< th=""><th colspan="13">🖻 Комунальні послуги: редагування — 🛛</th><th>∍ ×</th></td<>                                                                                                    | 🖻 Комунальні послуги: редагування — 🛛 |           |                    |        |                         |           |        |       |        |            |          |               |         | ∍ ×            |     |       |      |       |    |       |          |               |             |                |           |          |                     |      |          |
|----------------------------------------------------------------------------------------------------|---------------------------------------|-----------|--------------------|--------|-------------------------|-----------|--------|-------|--------|------------|----------|---------------|---------|----------------|-----|-------|------|-------|----|-------|----------|---------------|-------------|----------------|-----------|----------|---------------------|------|----------|
| Apoyment No       2942       iii a)       31.22017       y       ao repica sia       01.122017       y       ao repica sia       01.122017       y       ao repica sia       01.122017       y       ao repica sia       01.122017       y       ao repica sia       01.122017       y       ao repica sia       01.122017       y       ao repica sia       01.122017       y       ao repica sia       01.122017       y       ao repica sia       01.122017       y       ao repica sia       01.122       01.122       01.122       01.122       01.122       01.122       01.122       01.122       01.122       01.122       01.122       01.122       01.122       01.122       01.122       01.122       01.122       01.122       01.122       01.122       01.122       01.122       01.122       01.122       01.122       01.122       01.122       01.122       01.122       01.122       01.122       01.122       01.122       01.122       01.122       01.122       01.122       01.122       01.122       01.122       01.122       01.122       01.122       01.122       01.122       01.122       01.122       01.122       01.122       01.122       01.122       01.122       01.122       01.122       01.122       01.122       01.1                                                                                                    | Ст                                    | p.1 Tex   | ли                 |        |                         |           |        |       |        |            |          |               |         |                |     |       |      |       |    |       |          |               |             |                |           |          |                     |      |          |
| OcoSosuii paywor       4/2 велишина Ганна Ізаніана         Мерска       Для є сіх         Послуга       Послуга         Vorge       Spyweirta-<br>tocnyra       0         Vorge       Spyweirta-<br>tocnyra       0         99.01       Bogonocrawamun no       2007 00       0.00       0.00       0.000       0.000       0.000       0.000       0.000       0.000       0.000       0.000       0.000       0.000       0.000       0.000       0.000       0.000       0.000       0.000       0.000       0.000       0.000       0.000       0.000       0.000       0.000       0.000       0.000       0.000       0.000       0.000       0.000       0.000       0.000       0.000       0.000       0.000       0.000       0.000       0.000       0.000       0.000       0.000       0.000       0.000       0.000       0.000       0.000       0.000       0.000       0.000       0.000       0.000       0.000       0.000       0.000       0.000       0.000       0.000       0.000       0.000       0.000       0.000       0.000       0.000       0.000       0.000       0.000       0.000       0.000       0.000       0.000       0.000       0.000                                                                                                    | До                                    | умент №   | 2942 ві            | g 31.  | 12.2017 🗸 за період від | 01.12.20  | 17 🗸 д | 31.12 | 2.2017 | ~          |          |               |         |                |     |       |      |       |    |       |          |               |             |                |           |          |                     |      |          |
| Мерека       Для всіх         Послуга       Зручність       Осіб       К.т.в.       Ліч.       N       Покази ліч.       Од.       Код       Назва       Код       Назва       Соб       К.т.в.       Ліч.       N       Покази ліч.       Од.       Код       Назва       Код       Сума       Сума       Код       Назва       Соб       К.т.в.       Ліч.       N       Покази ліч.       Од.       Код       Назва       Код от пла       Сума       Сума       Код       Назва       Код от пла       Сума       Сума       Сума       Код       Пре об       Бодотостачания       Сума       Сума </td <td>Oco</td> <td>обовий ра</td> <td>хунок 44: Павлишин</td> <td>а Гані</td> <td>на Іванівна</td> <td></td> <td></td> <td></td> <td></td> <td></td> <td></td> <td></td> <td></td> <td></td> <td></td> <td></td> <td></td> <td></td> <td></td> <td></td> <td></td> <td></td> <td></td> <td></td> <td></td> <td></td> <td></td> <td></td> <td></td>                                                                                                    | Oco                                   | обовий ра | хунок 44: Павлишин | а Гані | на Іванівна             |           |        |       |        |            |          |               |         |                |     |       |      |       |    |       |          |               |             |                |           |          |                     |      |          |
| Послуга<br>Послуга<br>1000000000000000000000000000000000000                                                                                                    | Me                                    | режа      | Для всіх           |        |                         |           |        |       |        |            |          |               |         |                |     |       |      |       |    |       |          |               |             |                |           |          |                     |      |          |
| Послуга         Зручність         Осіб         Кър.         Лік.         Покази ліч.         Од.         Тариф         Сума         Код         Назва         Код         Назва         Осіб         Къл.         Лік.         №         Покази ліч.         Од.         Тариф         Сума         Покази ліч.         Од.         Покази ліч.         Од.         Покази ліч.         Од.         Покази ліч.         Од.         Покази ліч.         Од.         Покази ліч.         Од.         Покази ліч.         Од.         Покази ліч.         Од.         Покази ліч.         Од.         Покази ліч.         Од.         Покази ліч.         Од.         Покази ліч.         Од.         Покази ліч.         Покази ліч. </td <td>По</td> <td>слуга</td> <td></td> <td></td> <td></td> <td></td> <td></td> <td></td> <td></td> <td></td> <td></td> <td></td> <td></td> <td></td> <td></td> <td></td> <td></td> <td></td> <td></td> <td></td> <td></td> <td></td> <td></td> <td></td> <td></td> <td></td> <td></td> <td></td> <td></td>                                                                                                    | По                                    | слуга     |                    |        |                         |           |        |       |        |            |          |               |         |                |     |       |      |       |    |       |          |               |             |                |           |          |                     |      |          |
| Код         Назва         Осіб         К-ть         Ліч.         №         почали.         кін.         Один         Чали         Код         Назва         Про         Осіб         Бюдолостачания         Сума         Сума                                                                                                    |                                       |           | Послуга            |        | Зручність               |           |        |       |        | Показ      | и ліч.   |               |         |                |     |       |      | Пілы  | ra |       |          |               | $( \cdot )$ |                |           | Сума     |                     | Пе   |          |
| Код         Нозва         Код         Нозва         Код         Нозва         Цисток         Код         Назва         Відсток         О         Код         Пазва         Відсток         О         Код         Пазва         Відсток         О         Код         Пазва         Відсток         О         Код         Пазва         Відсток         О         О         О         П         П         Від           9901         Водопостачания         0         0,00         0,00         0,000         0,000         0,000         47,020         0,000         47,020         53,000         0,000         0,000         0,000         0,000         47,020         53,000         1,122           990.0         Водопостачания         0         0,00         0,00         0,000         0,000         0,000         0,000         0,000         47,020         47,020         47,020         47,020         47,020         47,020         47,020         47,020         47,020         47,020         47,020         47,020         47,020         47,020         47,020         47,020         47,020         47,020         47,020         47,020         47,020         47,020         47,020         47,020         47,020         47,020                                                                                                    |                                       | Kon       | Haana              | Kor    | Haana                   | Oció      | К-ть   | Ліч.  | N۵     | BOUDTY     |          | Од.<br>виміру | Тариф   | Сума<br>нарах. | Kon | Haana | Про  | Ocifi |    | Бюдя  | кет      | Сума<br>пільг | сума субс.  | Сума<br>рестр. | сума акт. | до спла  | 060                 | pep  | Пері     |
| 99.01       Водолостачания 0       0.00       0.00       0.000       0.0000       0.0000       0.0000       0.0000       0.0000       0.0000       0.0000       0.0000       0.0000       0.0000       0.0000       0.0000       0.0000       0.0000       0.0000       0.0000       0.0000       0.0000       0.0000       0.0000       0.0000       0.0000       0.0000       0.0000       0.0000       0.0000       0.0000       0.0000       0.0000       0.0000       0.0000       0.0000       0.0000       0.0000       0.0000       0.0000       0.0000       0.0000       0.0000       0.0000       0.0000       0.0000       0.0000       0.0000       0.0000       0.0000       0.0000       0.0000       0.0000       0.0000       0.0000       0.0000       0.0000       0.0000       0.0000       0.0000       0.0000       0.0000       0.0000       0.0000       0.0000       0.0000       0.0000       0.0000       0.0000       0.0000       0.0000       0.0000       0.0000       0.0000       0.0000       0.0000       0.0000       0.0000       0.0000       0.0000       0.0000       0.0000       0.0000       0.0000       0.0000       0.0000       0.0000       0.0000       0.0000       0.0000       0.0000<                                                                                                    |                                       | КОД       | Пазва              | КОД    | Пазва                   |           |        |       |        | HONAIK.    | NIR.     |               |         |                | КОД | Пазва | цент | 000   |    | Назва | Відсоток |               |             | P              |           | ти       |                     | ax.  |          |
| □ 99.01 Водопостачания по 2,00 7,00 2 3,00 10,00 куб.м 7,9000 53,300 0 0 0,000 0,0000 0,0000 53,300 2 0 01.122<br>99.02 Водовідведения 5 Водовідведения 5 Водовідведения 2,00 7,00 2 0,000 0,000 0,000 0,000 0,0000 0,0000 0  |                                       | 99.01     | Водопостачання     | 0      |                         | 0,00      | 0,00   |       | _      | 0,00       | 0,00     |               | 0,0000  | 0,0000         | 0   |       | 0    | 0,00  | 0  |       | 0,00     | 0,0000        | 47,8200     | 0,0000         | 0,0000    | -47,8200 | <ul><li>✓</li></ul> |      | 01.12.20 |
|                                                                                                    |                                       | 99.01     | Водопостачання     | 2      | Водопостачання по       | 2,00      | 7,00   |       | _      | 3,00       | 10,00    | куб.м         | 7,9000  | 55,3000        | 0   |       | 0    | 0,00  | 0  |       | 0,00     | 0,0000        | 0,0000      | 0,0000         | 0,0000    | 55,3000  |                     |      | 01.12.20 |
| Ц 99.02 Водокідаєдення 5 Водокідаєдення 5 Водокідаєдення 5 Водокідаєдення 5 Водокідаєдення 5 Водокідаєдення 6 уди 0 0.000 0.000 |                                       | 99.02     | Водовідведення     | 0      |                         | 0,00      | 0,00   |       | _      | 0,00       | 0,00     |               | 0,0000  | 0,0000         | 0   |       | 0    | 0,00  | 0  |       | 0,00     | 0,0000        | 61,9900     | 0,0000         | 0,0000    | -61,9900 | ~                   |      | 01.12.20 |
| 19.03 Утримания буди… 0 0,000 0,000 0,0000 0,000000                                                                  | H                                     | 99.02     | Водовідведення     | 5      | Водовідведення          | 2,00      | 7,00   |       |        | 0,00       | 7,00     | куб.м         | 10,2400 | 71,6800        | 0   |       | 0    | 0,00  | 0  |       | 0,00     | 0,0000        | 0,0000      | 0,0000         | 0,0000    | 71,6800  |                     |      | 01.12.20 |
| русов утримания буди 20 Кетилата трусл. 1,00 ч2,70                                                                                                    | H                                     | 99.03     | утримання буди     | 0      | Kalanan Farmula 15      | 0,00      | 0,00   |       | -      | 0,00       | 0,00     |               | 0,0000  | 0,0000         | 0   |       | 0    | 0,00  | 0  |       | 0,00     | 0,0000        | 45,1000     | 0,0000         | 0,0000    | -45,1000 | ~                   |      | 01.12.20 |
| <                                                                                                    | H                                     | 99:03     | этримання оуди     | 20     | кв-плата груш. д. го    | 1,00      | 42,70  |       |        | 0,00       | 0,00     | KB.M          | 1,4500  | 01,9200        | U   |       | U    | 0,00  | 0  |       | 0,00     | 0,0000        | 0,0000      | 0,0000         | 0,0000    | 01,9200  | <b>V</b>            |      | 01.12.20 |
| Нараховано 188.90 Пільг 0.00 Субсицій 154.91 Реструкт. 0.00 По актам 0.00<br>До сплати 33.99 Процент ПДВ Без ПДВ v Сума ПДВ 0.00 До сплати з ПДВ 33.99                                                                                                    |                                       |           |                    |        |                         |           |        |       |        |            |          |               |         |                |     |       |      |       |    |       |          |               |             |                |           | _        |                     |      |          |
| пераковени посу пинен осо учиции пераковени осо 10 вкем осо 10 вкем осо                                                                                                    |                                       |           | 199.00             | line e | 0.00                    | C. Carlor | s [    |       | 154.01 | Berner     |          | 0             |         |                |     | 00    |      |       |    |       |          |               |             |                |           |          |                     |      |          |
| μύ tinain 35.39 i tiputenti τμβ ένει μφο ν Cywai μφο Ouos μύ tinain 3 τμβο 55.39                                                                                                    |                                       | рахованс  | 32.00              |        | - D0P - E D0P           | Субсида   | n [    |       | 0.00   | ла на прим | - 0.00   | 221           |         |                |     |       |      |       |    |       |          |               |             |                |           |          |                     |      |          |
|                                                                                                    | д                                     | сплати    | 22:44              | роце   | ппдо везпдо 🗸           | Сумати    | 40 [   |       | 0.00   | до сплан   | ізтідр _ | 55.           | 33      |                |     |       |      |       |    |       |          |               |             |                |           |          |                     |      |          |
| Зберетти Застосувати Скасув                                                                                                    |                                       |           |                    |        |                         |           |        |       |        |            |          |               |         |                |     |       |      |       |    |       |          |               |             |                |           | Зберегти | Застосу             | вати | Скасуват |

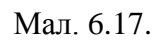

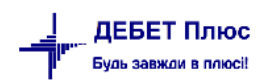

## 6.4. Монетизація субсидій та пільг

Алгоритм взаємодії з Ощадбанком наступний:

**1**.Спочатку виконайте реєстрацію і вхід до **Особистого кабінету** постачальника комунальних послуг в системі Ощадбанку.

**2**. Потім в **Особистому кабінеті** Ощадбанку сформуйте *Реєстри пільговиків та одержувачів субсидій*.

Важливо!!! Реєстр пільговиків та реєстр одержувачів субсидій формуються окремо.

3. Скачайте ці файли для подальшого заповнення.

У файлах заповніть інформацію в колонках «Загальна нарахована сума за спожиті послуги у звітному місяці (грн.) (стовпчик «Е»)» та «Загальна сума до сплати, що включає заборгованість/переплату за попередні періоди (грн.) (стовпчик «F»). Обидва стовпчики мають бути заповнені, навіть якщо нарахована сума співпадає з загальною сумою «До сплати».

**Важливо!!!** Змінювати формат файлу (XLSX) та будь яку інформацію в файлі, крім стовпчиків «Е» та «F» не можна!

| ł     | 37           | 337230_20191126145615 вода.xlsx - Ореп                                 | Office Calc                                                                                     | D                                                    |                                                          |                                                                                   |                                                                    |
|-------|--------------|------------------------------------------------------------------------|-------------------------------------------------------------------------------------------------|------------------------------------------------------|----------------------------------------------------------|-----------------------------------------------------------------------------------|--------------------------------------------------------------------|
| ł,    | <u>Ф</u> айл | <u>П</u> равка <u>В</u> ид Вст <u>а</u> вка Фо <u>р</u> мат С <u>е</u> | <u>е</u> рвис <u>Д</u> анные <u>О</u> кно <u>С</u> правка                                       |                                                      |                                                          |                                                                                   |                                                                    |
| 1.000 | 1            | • 📴 • 🔜 👒 📝 🗟 🖴 🕵                                                      | 🍄 🏧   😹 🖷 💼 🔹 🎸   🖻                                                                             | ) • @ •   💩 🖞 👗   🏨 🅢   🏙 🧭 🚊 🔍                      | 🛛 🚬 Найти 🔽 🖖 🅐 .                                        |                                                                                   |                                                                    |
| 1000  | Ŷ₽           | Arial 🖌 10                                                             | <b>→</b> Ж <u>К</u> <u>ч</u> ≡ ≡ ≡                                                              | 🔳 📖   🦺 % 😵 🎎 💥   🤕 🤕 ד                              | <u>A</u>                                                 |                                                                                   |                                                                    |
| 1     | E23          | $\checkmark$ $f_x \Sigma = 0$                                          |                                                                                                 |                                                      |                                                          |                                                                                   |                                                                    |
| F     |              | A                                                                      | B                                                                                               | С                                                    | D                                                        | E                                                                                 |                                                                    |
| T     | 1            | єдрпоу:                                                                | 11111111                                                                                        | Звітний період:                                      | 2019-10                                                  |                                                                                   |                                                                    |
| Γ     | 2            | Назва постачальника:                                                   | Комунальне підприємство "Ком                                                                    | Код Банку Постачальника послуги:                     |                                                          |                                                                                   |                                                                    |
|       | 3            | № Анкети:                                                              | 3020763990306-190227-122033                                                                     | IBAN (p/p) Постачальника послуги:                    |                                                          |                                                                                   |                                                                    |
| T     | 4            | Назва послуги:                                                         | Послуга з централізованого вод                                                                  | опостачання (послуга з централізованого постачання х | лодної води)                                             |                                                                                   |                                                                    |
| T     | 5            |                                                                        |                                                                                                 |                                                      |                                                          |                                                                                   |                                                                    |
|       | 6            | Номер УПСЗН                                                            | Номер <u>облікового запису</u><br><u>одержувача житлової пільги</u><br>в АТ « <u>Ощадбанк</u> » | ПІБ одержувача пілы                                  | Номер <u>особового рахунку</u> у<br><u>постачальника</u> | <u>Загальна нарахована</u> сума за<br>спожиті послуги у звітному місяці<br>(грн.) | Загальна сума дс<br>включає<br>заборгованість/п<br>попередні періо |
|       | 7            | 0505000                                                                |                                                                                                 |                                                      | 97023                                                    |                                                                                   |                                                                    |
| L     | 8            | 0505000                                                                |                                                                                                 |                                                      | 38049                                                    |                                                                                   |                                                                    |
| L     | 9            | 0505000                                                                |                                                                                                 |                                                      | 48009                                                    |                                                                                   |                                                                    |
|       | 10           | 0505000                                                                |                                                                                                 |                                                      | 89021                                                    |                                                                                   |                                                                    |
|       | 11           | 0505000                                                                |                                                                                                 |                                                      | 21004.2                                                  |                                                                                   |                                                                    |
|       | 12           | 0505000                                                                |                                                                                                 |                                                      | 89016                                                    |                                                                                   |                                                                    |
|       | 13           | 0505000                                                                |                                                                                                 |                                                      | 40045                                                    |                                                                                   |                                                                    |
| H     | 14           | 0505000                                                                |                                                                                                 |                                                      | 2229                                                     |                                                                                   |                                                                    |
| H     | 10           | 0505000                                                                |                                                                                                 |                                                      | 46069                                                    |                                                                                   |                                                                    |
| H     | 17           | 0505000                                                                |                                                                                                 |                                                      | 28008                                                    |                                                                                   |                                                                    |
| ŀ     | 18           | 0505000                                                                |                                                                                                 |                                                      | 31035                                                    |                                                                                   |                                                                    |
| F     | 19           | 0505000                                                                |                                                                                                 |                                                      | 12126                                                    |                                                                                   |                                                                    |

Перед заповненням файл буде мати вигляд (див. малюнок 6.18):

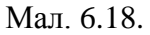

3. Щоб заповнити файл скористайтесь пунктом меню Звіти → Експорт грошових компенсацій, в результаті в файл будуть вивантажені дані з програми по нарахуванню комунальних послуг в поточному розрахунковому місяці.

В результаті експорту дані потрапляють в колонку «Загальна нарахована сума за спожиті послуги у звітному місяці (грн.)» та колонку «Загальна сума до сплати, що включає заборгованість/переплату за попередні періоди (грн.)», тобто суми нарахувань та суми заборгованості.

Якщо в абонента наявна переплата, то в колонку по відображенню заборгованості буде проставлятись значення «0» (оскільки суми з «мінусом» не потрібно відображати).

Зазначте параметри для завантаження даних, вкажіть відповідність для колонок та рядків з імпортованого файлу (див. малюнок 6.19).

| 둼 Експорт грошових компенсацій                      | -                                                                              |
|-----------------------------------------------------|--------------------------------------------------------------------------------|
|                                                     |                                                                                |
| Послуга                                             | 99.01 Водопостачання                                                           |
| Дата початку                                        | 01.10.2019 🗸                                                                   |
| Дата закінчення                                     | 31.10.2019 🗸                                                                   |
| Шлях до файлу                                       | С:\Users\sup8\Desktop\Реєст ощад банк пільги\37337230_20191126145615 вода.xlsx |
| Колонки з даними:                                   |                                                                                |
| Номер особового рахунку                             | D ~                                                                            |
| Заг.нарах.сума за спожиті послуги у звітному місяці | E 🗸                                                                            |
| Загальна сума до сплати                             | F ~                                                                            |
| Діапазон рядків для завантаження:                   |                                                                                |
| від                                                 | 7                                                                              |
| до                                                  | 1123                                                                           |
|                                                     |                                                                                |

Мал. 6.19.

Після вивантаження даних відкриється вкладка «Експорт грошових компенсацій», на якій буде список абонентів і завантажені суми нарахувань та заборгованості (сума до сплати).

Для вивантаження скористайтесь ПКМ → *Експортувати* (див. малюнок 6.20).

| ÷ | Робочий стіл 🛛 👘 Ек | спорт грошових компенсацій | ×                 |              |                             |
|---|---------------------|----------------------------|-------------------|--------------|-----------------------------|
|   | 🗢 🌩 " 📄 🛃           | 🖻 <u>D</u> 🗙 📔 👋 🕶 🍸       | •                 | Пошук: Вс    | е поля 🗸 🖉                  |
|   |                     | Дані до експор             | оту               |              |                             |
|   | Код                 | ПІБ                        | Нараховано в пото | Сума до спла |                             |
|   | 40041               | Абонент 40041              | 0,00              | -91,25       |                             |
|   | 93017               | Абонент 93017              | 120,00            | -23,86       |                             |
|   | 86167               | Абонент 86167              | 0,00              | -15,00       | Експортувати                |
|   | 31022               | Абонент 31022              | 45,00             | -9,50        | Редагувати особовий рахунок |
|   | 89012               | Абонент 89012              | 0,00              | 99,10        | 🗙 Видалити                  |
|   | 31025               | Абонент 31025              | 0,00              | -65,00       | Історія                     |
|   | 87114               | Абонент 87114              | 0,00              | -151,35      |                             |
|   | 89030               | Абонент 89030              | 0,00              | -231,99      | Сортування та підсумки      |
|   | 94027               | Абонент 94027              | 0,00              | -194,87      | 🕞 Друк                      |
|   | 93018               | Абонент 93018              | 0,00              | 108,79       | Експорт                     |
|   | 84050               | Абонент 84050              | 0,00              | 4,93         | Імпорт                      |
|   | 86188               | Абонент 86188              | 0,00              | -240,33      | 🗎 Відправити e-mail         |
|   | 94006               | Абонент 94006              | 0,00              | -222,93      |                             |
|   | 87047               | Абонент 87047              | 0,00              | -149,28      | Побудувати графік           |
|   | 27056               | Абонент 27056              | 0,00              | -8,75        | 🔗 Пошук                     |
|   | 00000               | Абоцецт 80020              | 0.00              | -415.00      | Відбір                      |
|   |                     |                            | Мал. 6.20.        |              |                             |

Приклад завантаженого файлу з даними зображено на малюнку 6.21.

| ia 3         | 337230_20191126145615 водажих - Open Office Calc<br>1 Daesa Bra Bergaka Формат Cepen C Динные Qxno Cnpaeca<br>- 2 - 2 - 2 - 2 - 2 - 2 - 2 - 2 - 2 - 2 |                                                                                          |                                                      |                                                   |                                                                            |                                                                                  |
|--------------|----------------------------------------------------------------------------------------------------|------------------------------------------------------------------------------------------|------------------------------------------------------|---------------------------------------------------|----------------------------------------------------------------------------|----------------------------------------------------------------------------------|
| <u>Ф</u> ай. | п <u>П</u> равка <u>В</u> ид Вст <u>а</u> вка Фо <u>р</u> мат С <u>е</u>                                                                              | рвис <u>Д</u> анные <u>О</u> кно <u>С</u> правка                                         |                                                      |                                                   |                                                                            |                                                                                  |
| 1            | • 🐸 • 🔒 👒   🛃 🔒 🖳                                                                                                    | ABS 🚣 🖌 🖶 🛍 🔹 🚿 🗐 🔹                                                                      | @~  💩 🐉 👪   🎰 🏏   🏙 🧭 💼 🗟 🔍   🕝                      |                                                   |                                                                            |                                                                                  |
| 94           | Arial 🗸 10                                                                                                    | <u>∨</u> ж <u>к</u> <u>ч</u> ≡ ≡ ≡                                                       | ।                                                    |                                                   |                                                                            |                                                                                  |
| D29          | ✓ K ∑ = 18711                                                                                                    | 4                                                                                        |                                                      |                                                   |                                                                            |                                                                                  |
|              | А                                                                                                    | В                                                                                        | C                                                    | D                                                 | E                                                                          | F                                                                                |
| 1            | єдрпоу:                                                                                                    | 11111111                                                                                 | Звітний період:                                      | 2019-10                                           |                                                                            |                                                                                  |
| 2            | Назва постачальника:                                                                                                    | Комунальне підприємство "Комунсе                                                         | Код Банку Постачальника послуги:                     |                                                   |                                                                            |                                                                                  |
| 3            | № Анкети:                                                                                                    | 3020763990306-190227-122033                                                              | IBAN (p/p) Постачальника послуги:                    | L                                                 |                                                                            |                                                                                  |
| 4            | Назва послуги:                                                                                                    | Послуга з централізованого водопос                                                       | тачання (послуга з централізованого постачання холод | ної води)                                         |                                                                            |                                                                                  |
| 5            |                                                                                                    |                                                                                          |                                                      |                                                   |                                                                            |                                                                                  |
| 6            | Номер УПСЗН                                                                                                    | Номер <u>облікового запису</u><br>одержувача житлової пільги в АТ<br>« <u>Ощадбанк</u> » | ПІБ <u>одержувача піль</u> г                         | Номер <u>особового рахунку</u> у<br>постачальника | Загальна нарахована сума за<br>спожиті послуги у звітному місяці<br>(грн.) | Загальна сума до спла<br>включає<br>заборгованість/переп<br>попередні періоди (г |
| 7            | 0505000                                                                                                    |                                                                                          |                                                      | 97023                                             | 105                                                                        |                                                                                  |
| 8            | 0505000                                                                                                    |                                                                                          |                                                      | 38049                                             | 0                                                                          |                                                                                  |
| 9            | 0505000                                                                                                    |                                                                                          | -                                                    | 48009                                             | 0                                                                          |                                                                                  |
| 10           | 0505000                                                                                                    |                                                                                          | -                                                    | 89021                                             | 0                                                                          |                                                                                  |
| 12           | 0505000                                                                                                    |                                                                                          | -                                                    | 21004.2                                           | 110                                                                        |                                                                                  |
| 12           | 0505000                                                                                                    |                                                                                          | -                                                    | 40045                                             | 0                                                                          |                                                                                  |
| 14           | 0505000                                                                                                    |                                                                                          | -                                                    | 2229                                              | 0                                                                          |                                                                                  |
| 15           | 0505000                                                                                                    |                                                                                          | -                                                    | 98018                                             | 135                                                                        |                                                                                  |
| 16           | 0505000                                                                                                    |                                                                                          | -                                                    | 45068                                             | 0                                                                          |                                                                                  |
| 17           | 0505000                                                                                                    |                                                                                          |                                                      | 28008                                             | 0                                                                          |                                                                                  |
| 18           | 0505000                                                                                                    |                                                                                          |                                                      | 31035                                             | 0                                                                          |                                                                                  |
| 19           | 0505000                                                                                                    |                                                                                          |                                                      | 12126                                             | 85                                                                         |                                                                                  |
| 20           | 0505000                                                                                                    |                                                                                          |                                                      | 00101                                             | n 1                                                                        |                                                                                  |

Мал. 6.21.

5. Експортований файл завантажте в Особистому кабінеті Ощадбанку з допомогою функціоналу Ощадбанку.

**6.** Після зарахування коштів одержувачів субсидій/пільговиків на рахунки постачальників комунальних послуг, банком будуть сформовані і розміщені у відповідних особистих кабінетах реєстри-відповіді з результатами обробки файлів реєстрів.

Скачайте отримані реєстри- відповіді від банку (в інформаційних рядках реєстрів будуть вказані суми, що сплачені за рахунок субсидії/пільги) та завантажте дані по отриманим сумам субсидій та пільг абонентів через сервіс Звіти — Імпорт грошових компенсацій. В результаті дані відобразяться на вкладці «Субсидії/Пільги» в особових рахунках абонентів.

| 🔞 R          | (523372433536)            | 72845.xlsx - OpenOffice Cal                                                                   | lc                                               |                                                |                                                           |                                                                                             |                                                     |              |
|--------------|---------------------------|-----------------------------------------------------------------------------------------------|--------------------------------------------------|------------------------------------------------|-----------------------------------------------------------|---------------------------------------------------------------------------------------------|-----------------------------------------------------|--------------|
| <u>Ф</u> айл | <u>П</u> равка <u>В</u> и | д Вст <u>а</u> вка Фо <u>р</u> мат С <u>е</u>                                                 | рвис <u>Д</u> анные <u>О</u> кно <u>С</u> правка |                                                |                                                           |                                                                                             |                                                     |              |
| 1            | • 😕 • 🔛                   | 👒   🛃   🗟 🖴 🕵                                                                                 | 🏘 🎫   🗙 🖷 🛍 🔹 🖋   🖻 • 🤍 •                        | S AJ ZJ AJ                                     | 🏙 🥢   🛍                                                   | 0 🖻 🗟 🔍 🛛 🕄                                                                                 | 📕 і Найти 🔽 🚸 🍿 🖕                                   |              |
| 9.           | Calibri                   | ✓ 11                                                                                          | ✓ ж К <u>ч</u> ≡ ≡ ≡ ≡                           | 📕 % 💱                                          | 號 👯 🛓 🍋                                                   | =   🗆 • 🖄 • <u>A</u>                                                                        | • •                                                 |              |
| G17          |                           | ✓ ⅔ ∑ = 0                                                                                     |                                                  |                                                |                                                           |                                                                                             |                                                     |              |
|              | Α                         | В                                                                                             | С                                                | D                                              | E                                                         | F                                                                                           | G                                                   | н            |
| 1            | ЄДРПОУ:                   | 11111111                                                                                      | Звітний період:                                  | 2019-10                                        | Номер платі»                                              | 97E9A63D37AD056                                                                             | Номер аналітичного рахунку 3570                     | -25          |
| 2            | Назва поста               | Комунальне підприє                                                                            | Код Банку Постачальника послуги:                 | 320478                                         | Референс до                                               | 401207981101                                                                                | Комісійна винагорода Банку:                         | 0.           |
| 3            | № <u>Анкети</u> :         | 3535531032118-19020>                                                                          | р/р Постачальника послуги:                       | UA923204780                                    | Дата формув                                               | 2019-11-22                                                                                  | Код банку для перерахування ком                     | 3(           |
| 4            | Назва послу               | Послуга з поводження                                                                          | з побутовими відходами (послуга з вив            | езення побут                                   | Загальна сум≯                                             | 1329.85                                                                                     | ID реєстру:                                         | RI           |
| 5            |                           |                                                                                               |                                                  |                                                |                                                           |                                                                                             |                                                     |              |
| 6            | Номер<br>УПСЗН            | Номер <u>облікового</u><br>запису одержувача<br>житлової субсидії в<br>АТ « <u>Ощадбанк</u> » | ПІБ <u>одержувача суб</u> си <u>дії</u>          | Номер<br>особового<br>рахунку у<br>постачальни | Загальна<br>нарахована<br>сума за<br>спожиті<br>послуги у | Загальна сума до<br>сплати, що<br>включає<br>заборгованість/п<br>ереплату за<br>попалату за | Сума, <u>сплачена</u> за <u>рахунок</u><br>субсидії | Опис помилок |
|              |                           |                                                                                               |                                                  | N.C.                                           | місяці (грн.)                                             | періоди (грн.)                                                                              |                                                     |              |
| 7            | 7425000                   | 5                                                                                             | •                                                | 8682                                           | 56,13                                                     | 129,25                                                                                      | 17,44                                               |              |
| 8            | 7425000                   | d                                                                                             |                                                  | 740                                            | 37,42                                                     | 0                                                                                           | 0                                                   |              |
| 9            | 7425000                   | c                                                                                             |                                                  | 16213                                          | 31,26                                                     | 0                                                                                           | 0                                                   |              |
| 10           | 7425000                   | 9                                                                                             |                                                  | 21233                                          | 15,63                                                     | 15,63                                                                                       | 0                                                   |              |
| 11           | 7425000                   | 1                                                                                             |                                                  | 7106                                           | 15,63                                                     | 15,63                                                                                       | 22,45                                               |              |
| 12           | 7425000                   | а                                                                                             |                                                  | 15520                                          | 31,26                                                     | 31,26                                                                                       | 0                                                   |              |
| 13           | 7425000                   | d                                                                                             |                                                  | 21017                                          | 15,63                                                     | 0                                                                                           | 0                                                   |              |
| 14           | 7425000                   | 1                                                                                             |                                                  | 24334                                          | 31,26                                                     | 93,78                                                                                       | 26,48                                               |              |
| 15           | 7425000                   | 8                                                                                             |                                                  | 4435                                           | 18,71                                                     | 24,36                                                                                       | 0                                                   |              |
| 16           | 7425000                   | 6                                                                                             |                                                  | 30129                                          | 56,13                                                     | 29,77                                                                                       | 0                                                   |              |
| 17           | 7435000                   | 2                                                                                             |                                                  | 0505                                           | 10 71                                                     | n 1                                                                                         | · · · · · · · · · · · · · · · · · · ·               | 1            |

Мал. 6.22.

Зазначте параметри для завантаження даних, вкажіть відповідність для колонок та рядків з імпортованого файлу (див. малюнок 6.23):

debet.com.ua

- Дата початку (місяць за який завантажуємо дані) встановіть період, вказаний в файлі (в реквізиті «Звітний період»);
- ✓ Імпортувати оплату за рахунок субсидії/пільги встановіть галочку, щоб із файлу підтягнулась сума субсидії/пільги (із графи «Сума сплачена за рахунок субсидій») в особові рахунки абонентів;
- Дата перерахунку встановіть поточний розрахунковий період, в якому завантажуємо дані.

| гкомпенсацій 🛛                                       |                                                                                |
|------------------------------------------------------|--------------------------------------------------------------------------------|
|                                                      |                                                                                |
| 🖶 Введіть дані для відбору інформації                |                                                                                |
|                                                      |                                                                                |
| Дата початку(місяць, за який завантажуємо дані)      | 01.10.2019 🗸                                                                   |
| Файл імпорту                                         | C:\Users\sup8\Desktop\Peecт ощад банк пільги\37337230_20191126145615 вода.xlsx |
| Номер колонки з кодом УПССЗ:                         | 1                                                                              |
| Номер колонки з обліковим записом в АТ Ощадбанк:     | 2                                                                              |
| Номер колонки з ОР:                                  | 4                                                                              |
| Номер рядочка від :                                  | 7                                                                              |
| Номер рядочка до:                                    | 14                                                                             |
| Банк платника                                        | 300465 АТ "Ощадбанк"                                                           |
| Імпортувати оплату за рахунок субсидії               | $\overline{\mathcal{A}}$                                                       |
| Послуга                                              | 99.01 Водопостачання                                                           |
| Дата перерахунку                                     | 01.10.2019 🗸                                                                   |
| Номер колонки 'Сума, сплачена за рахунок субсидії' : | 7                                                                              |

Мал. 6.23.

Після завантаження відкриється вкладка «Імпорт компенсацій», що відображає список абонентів (див. малюнок 6.24).

| 🎬 Дебет I Ілюс - КІ I "Послуга" - Ко | мунальні послуги                  |                          |                      |                    |              |                   |
|--------------------------------------|-----------------------------------|--------------------------|----------------------|--------------------|--------------|-------------------|
| Первинні документи Документи         | Звіти Баланс Журнали Довідник     | и Сервіс Налаштування До | відка                |                    |              |                   |
| 🖱 🖉 🖉 🏣 🛛 🛄 💌 👗                      | <u>s * + @</u> • 🖻 H 🛛 🕲          | 👜 Пошук команди          | 🚛 Комунальні послуги |                    | ~            |                   |
| 🖶 Робочий стіл 🛛 🐳 Імпорт ко         | омпенсацій за 🛛 🚦 ОР, які відсутн | і у довіднику абонентів  |                      |                    |              |                   |
| 🗢 🍝 👋 🗋 🖬 🗖                          | X 👋 🖗 • 🝸 •                       | Пошук: Все поля          | ~ Ø                  | - # <b>= 1</b> î   |              |                   |
|                                      |                                   | Рахунки, які завантаж    | ено                  |                    |              |                   |
| ΜΦΟ                                  | Назва банку                       | Рахунок у банку          | OC                   | Прізвище, ініціали | Цільове приз | Дата завантаження |
| 300465                               | АТ "Ощадбанк"                     |                          | 540                  |                    | 1            | 01.04.2019        |
| 300465                               | АТ "Ощадбанк"                     |                          | 2699                 |                    | 1            | 01.04.2019        |
| 300465                               | АТ "Ощадбанк"                     |                          | 4034                 |                    | 1            | 01.04.2019        |
| 300465                               | АТ "Ощадбанк"                     |                          | 4726                 |                    | 1            | 01.04.2019        |
| 300465                               | АТ "Ощадбанк"                     |                          | 5844                 |                    | 1            | 01.04.2019        |
| 300465                               | АТ "Ощадбанк"                     |                          | 6066                 |                    | 1            | 01.04.2019        |
| 300465                               | АТ "Ощадбанк"                     |                          | 7015                 |                    | 1            | 01.04.2019        |
| 300465                               | АТ "Ощадбанк"                     |                          | 8333                 |                    | 1            | 01.04.2019        |
| 300465                               | АТ "Ощадбанк"                     |                          | 9740                 |                    | 1            | 01.04.2019        |
| 300465                               | АТ "Ощадбанк"                     |                          | 10055                |                    | 1            | 01.04.2019        |
| 300465                               | АТ "Ощадбанк"                     |                          | 10117                |                    | 1            | 01.04.2019        |
| 300465                               | АТ "Ощадбанк"                     |                          | 12006                |                    | 1            | 01.04.2019        |
| 300465                               | АТ "Ощадбанк"                     |                          | 14149                |                    | 1            | 01.04.2019        |
| 300465                               | АТ "Ощадбанк"                     |                          | 14845                |                    | 1            | 01.04.2019        |
|                                      | AT 10                             |                          | 17017                |                    |              | 01.04.2010        |

Мал. 6.24.

Для абонентів, що відсутні в базі даних, можлива ще одна вкладка з особовими рахунками (див. малюнок 6.25).

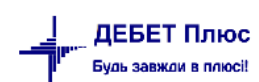

|   | Робочий стіл | 🕂 ОР, які від   | сутні у довіднику | абонентів 🔀 📑 8 |                   |  |
|---|--------------|-----------------|-------------------|-----------------|-------------------|--|
|   | 💠 🌩 👋 [      | 🗅 📝 🗈 🔎 🗙 📔 🤌 🗸 | • 🝸 •             |                 | Пошук: Все поля   |  |
| ł | OP           | ПБ              |                   | Код УПСЗ        | Рахунок у банку 🛛 |  |
|   | 1620883      |                 |                   | 7425000         |                   |  |
|   |              |                 |                   |                 |                   |  |
|   |              |                 |                   |                 |                   |  |

Мал. 6.25.

Завантажені дані відображаються на вкладці «Субсидії/Пільги» в особових рахунках абонентів (див. малюнок 6.26).

| Ke     | рд 8333 Ос                                                        | собовий раху | нок 8333 | ПIБ (Hasea   | ) Тригуб Олександ | р Павлович (д201) | 7)          |             |             | _ |
|--------|-------------------------------------------------------------------|--------------|----------|--------------|-------------------|-------------------|-------------|-------------|-------------|---|
| Γ      | Параметри Зручності Пільги Субсидії Реструкт. Прожив. Монетизація |              |          |              |                   |                   |             |             |             |   |
| 1.     |                                                                   |              |          |              | Субс              | идіі              |             |             |             |   |
| Період |                                                                   |              | Послу    | ra           | 0.000             | Період розр       | Mourressuin |             |             |   |
| Ц      | 3                                                                 | no           | код      |              | назва             | Cyma              | ахунку      | монетизация |             |   |
| 1      | 01.03.2019                                                        | 31.03.2019   | 99.06    | Вивіз сміття |                   | 0,00              | 01.03.2019  | 1           |             |   |
| Ш      | 01.02.2019                                                        | 28.02.2019   | 99.06    | Вивіз сміття |                   | 13,43             | 01.04.2019  | 1           |             |   |
|        | 01.01.2019                                                        | 31.01.2019   | 99.06    | Вивіз сміття | Вивіз сміття      | 24,64             | 01.01.2019  | 0           |             |   |
| H      | 01.01.2019                                                        | 31.01.2019   | 99.06    | Вивіз сміття |                   | 0,00              | 01.02.2019  | 1           |             |   |
|        | 01.01.2019                                                        | 31.01.2019   | 99.06    | Вивіз сміття |                   | -24,64            | 01.03.2019  | о Дата      | перерахунку |   |
|        | 01.12.2018                                                        | 31.12.2018   | 99.06    | Вивіз сміття |                   | 0,71              | 01.01.2019  | 0           |             |   |
|        | 01.12.2018                                                        | 31.12.2018   | 99.06    | Вивіз сміття |                   | 47,86             | 01.12.2018  | 0           |             |   |
| Ц      | 01.04.2018                                                        | 30.04.2018   | 99.06    | Вивіз сміття |                   | 35,70             |             | 0           |             |   |
| Ц      | 01.03.2018                                                        | 31.03.2018   | 99.06    | Вивіз сміття |                   | 41,51             |             | 0           |             |   |
|        | 01.02.2018                                                        | 28.02.2018   | 99.06    | Вивіз сміття |                   | 41,51             |             | 0           |             |   |
|        | 01.01.2018                                                        | 31.01.2018   | 99.06    | Вивіз сміття |                   | 41,51             |             | 0           |             |   |
|        | 01.12.2017                                                        | 31.12.2017   | 99.06    | Вивіз сміття |                   | 41,59             |             | 0           |             |   |
|        | 01.11.2017                                                        | 30.11.2017   | 99.06    | Вивіз сміття |                   | 41,59             |             | 0           |             |   |
|        | 01.10.2017                                                        | 31.10.2017   | 99.06    | Вивіз сміття |                   | 23,03             |             | 0           |             |   |
| Ш      | 01.09.2017                                                        | 30.09.2017   | 99.06    | Вивіз сміття |                   | 10,65             |             | 0           |             |   |

Мал. 6.26.
## 6.5. Монетизація пільг

Алгоритм взаємодії з Ощадбанком наступний:

Для формуванню файлу по нарахуванню комунальних послуг в поточному розрахунковому місяці скористайтесь пунктом меню Звіти  $\rightarrow Oбмін \, daнumu \rightarrow E\kappa cnopm ninbr$  або в правому вікні оберіть Обмін  $daнumu \rightarrow E\kappa cnopm ninbr$  (див. малюнок 6.27).

| Degenering Jogoverning Jogoverning Johnson       Same Skapeskaw Kongelauwa Ceptic Hasaurysawini Bolatas         Image: State State                                                                     | 6   |
|----------------------------------------------------------------------------------------------------|-----|
| Image: Sector of the sector of the sector                                |     |
| Image: Construct of Construct elegencies in a state with no cryft and in a state with no cryft and in                                | c   |
| Форма 2 - лільги         Добране         Добране                                                                                                    |     |
| odpue     Pescrp odcarie cnoxivix exepronocilis ta наданих nocity"       Личизники                                                                                                    |     |
| Thrushwark     Distances     Distances       |     |
| Відомість контролера                                                                                                    |     |
|                                                                                                    |     |
| Список Зведення по особових рахунках                                                                                                    |     |
| документа Зведення по нарахуваннях                                                                                                    |     |
| Зведення по оплаті                                                                                                    |     |
| Приборна Зведення по використанню 🖗 Номенклатура                                                                                                    |     |
| Контроль надания субсици                                                                                                    |     |
| Список осовових ражунев для перерахунку     Вихадні документи     Вихадні документи                                                                                                    |     |
| Общи аними >> Імпорт собсилій                                                                                                    |     |
| O Crucares 138 > Iunoprinier Peccto of cario cnoxutix exeptionocilia ta adaatux noc                                                                                                    | луг |
| Розразунок Особовий ракунок орендодавця Експорт субсидій 🗎 Відомість контролера                                                                                                    |     |
| Зведення по земельних ділянках Експорт пільг                                                                                                    |     |
| Звіт по видачі паїв натурою Імпорт пільг з Форма-2 Пільга                                                                                                    |     |
| Запити на довідки >                                                                                                    |     |
| запити вд у псэн /                                                                                                    |     |
|                                                                                                    |     |
|                                                                                                    |     |
| ··· Salaha Zan Zanaki a Sanaki wa                                                                                                    |     |
| Обмін даними                                                                                                    |     |
| B Immopr_cy6cuali                                                                                                    |     |
| a la la constante de la constante de la consta |     |
| B Exchapt.cyficialia                                                                                                    |     |
|                                                                                                    |     |
| Expost cyficulia (A.)                                                                                                    |     |
| Evener referail (A)                                                                                                    |     |
|                                                                                                    |     |
|                                                                                                    |     |
|                                                                                                    |     |

Мал. 6.27.

Зазначте параметри для вивантаження даних, вкажіть відповідність для колонок та рядків експортованого файлу (див. малюнок 6.28):

| 둼 Експорт пільг                                     |                      |           |                     | -       |        | $\times$ |
|-----------------------------------------------------|----------------------|-----------|---------------------|---------|--------|----------|
|                                                     |                      |           |                     |         | ET I   | сторія   |
| Послуга                                             | 99.06                | Номенклат | тура 99.06          |         |        |          |
| Дата початку (місяць, за який вивантажуємо дані)    | 01.11.2019 🗸         |           |                     |         |        |          |
| Шлях до файлу                                       | D:\DebetV12\DebetPlu | usV12_F   | _K15762276071377487 | dsx     |        |          |
| Колонки з даними:                                   |                      |           |                     |         |        |          |
| ПІБ одержувача пільг                                | C                    | $\sim$    |                     |         |        |          |
| Номер особового рахунку                             | D                    | $\sim$    |                     |         |        |          |
| Заг.нарах.сума за спожиті послуги у звітному місяці | E                    | $\sim$    |                     |         |        |          |
| Загальна сума до сплати                             | F                    | $\sim$    |                     |         |        |          |
| Діапазон рядків для завантаження:                   |                      |           |                     |         |        |          |
| від                                                 | 7                    |           |                     |         |        |          |
| до                                                  | 500                  |           |                     |         |        |          |
|                                                     |                      |           |                     |         |        |          |
|                                                     |                      |           |                     |         |        |          |
|                                                     |                      |           |                     |         |        |          |
|                                                     |                      |           |                     |         |        |          |
|                                                     |                      |           |                     | Зберегт | и Скас | увати    |

Мал. 6.28

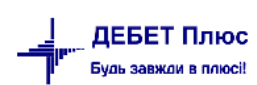

- ✓ «Послуга» оберіть вид послуги з довідника номенклатури «Послуги»;
- Зазначте місяць, за який вивантажуються дані;
- Вкажіть шлях для вивантаження xls файлу;
- ✓ Зазначте відповідність колонок з даними;
- ✓ Вкажіть діапазон рядків для вивантаження.

Натисніть «Зберегти».

В результаті експорту дані потрапляють в колонку «Загальна нарахована сума за спожиті послуги у звітному місяці (грн.)» (стовпчик «Е») та колонку «Загальна сума до сплати, що включає заборгованість/переплату за попередні періоди (грн.)» (стовпчик «F»), тобто суми нарахувань та суми заборгованості.

Якщо у довіднику абонентів є відсутні особові рахунки, програма видає повідомлення (див. малюнок 6.29).

| 🛅 Особові рахунки , які відо | утні у довіднику абонентів |                |       |      |
|------------------------------|----------------------------|----------------|-------|------|
| 🛛 🗢 🔶 🗋 📝                    | " 😽 • 🝸 •                  | Пошук: Все пол | s • 0 | • [" |
| Особовий рахунок             | L02                        |                |       |      |
| 0                            |                            |                |       |      |
| 0                            |                            |                |       |      |
| 16523                        |                            |                |       |      |
|                              |                            |                |       |      |

Мал. 6.29

Після розрахунку отримуємо список ОР для вивантаження (див. малюнок 6.30).

| обочий стіл 🛛 🚏 Експорт субсидії 🖾 |                                   |                                            |                                                                             |                         |   | Комунальні послуги 🕴                                                           |
|------------------------------------|-----------------------------------|--------------------------------------------|-----------------------------------------------------------------------------|-------------------------|---|--------------------------------------------------------------------------------|
| 🔹 " 🗋 🖉 🖨 🔉 🗙 👘 🕅 🕶 🝸 🔹            | Пошук: Все поля                   | • 0 • 1                                    | h 🚍 🖌 🕆                                                                     |                         |   | 🚛 Комунальні послуги                                                           |
| ПБ одержувач                       | а субсиді                         |                                            |                                                                             |                         | - | Первинна інформація                                                            |
| В довіднику особових рахунків      | В файлі імпорту від 'АТ Ощадбанк' | Номер особового рахунку<br>у постачальника | Загальна нарахована сума<br>за спожиті послуги у зв<br>ітному місяці (грн.) | Загальна сума до сплати |   | <ul> <li>Веедення показів лічильників.</li> <li>Комунальні послуги.</li> </ul> |
|                                    |                                   | 2010                                       | 27.4220                                                                     | 27.5022                 |   | Оплата комунальних послуг                                                      |
| OHEH1 7313                         |                                   | 7515                                       | 37.4200                                                                     | 57.5600                 |   | Актизняття                                                                     |
| 04047 558                          |                                   | 558                                        | 37.4200                                                                     | 0.0000                  |   | Reni suurru                                                                    |
| 04641 550<br>04647 1587            |                                   | 1587                                       | 37,4200                                                                     | 25 1 200                |   | довідники                                                                      |
| 24647 5666                         |                                   | 5666                                       | 37.4200                                                                     | -122.6200               |   | Повідник особових разунків                                                     |
| neur 24123                         |                                   | 24123                                      | 74.8400                                                                     | 0.0000                  |   | Довідник зручностей.                                                           |
| INC. 12872                         |                                   | 12872                                      | 31,2600                                                                     | 70.3300                 |   | Conjament minut                                                                |
| INPHT 32503                        |                                   | 32503                                      | 18,7100                                                                     | 3,2300                  |   | Довідник пільговиків                                                           |
| жент 351                           |                                   | 351                                        | 74.8400                                                                     | 77,1900                 |   | Довідник лічильників                                                           |
| анент 8577                         |                                   | 8577                                       | 37,4200                                                                     | 37.4200                 |   | Э. Довідник пулиць                                                             |
| анент 3450                         |                                   | 3450                                       | 18.7100                                                                     | -30.0300                |   | Номенк датура                                                                  |
| DHEHT 2123                         |                                   | 2123                                       | 56.1300                                                                     | 56.1400                 |   | - Internet appe                                                                |
| анент 3572                         |                                   | 3572                                       | 18.7100                                                                     | 110.8600                |   | Вихідні документи                                                              |
| анент 18                           |                                   | 18                                         | 18.7100                                                                     | 833.1300                |   | Donard 2 - minute                                                              |
| анент 727                          |                                   | 727                                        | 37.4200                                                                     | 865.5800                |   |                                                                                |
| энент 5464                         |                                   | 5464                                       | 37.4200                                                                     | 56.1300                 |   | П Ресстр обсите спожитисенергоноста та наданих послуг.                         |
| онент 1209                         |                                   | 1209                                       | 37.4200                                                                     | 37.4200                 |   | Відомість контролера                                                           |
| онент 16336                        |                                   | 16336                                      | 37.4200                                                                     | 56.1300                 |   | Зведення по особових разунках                                                  |
| энент 9286                         |                                   | 9286                                       | 56.1300                                                                     | -69.7100                |   | Зведення по нарахуваннях                                                       |
| анент 5264                         |                                   | 5264                                       | 37.4200                                                                     | 0.0000                  |   | Зведення по оплаті                                                             |
| нент 694                           |                                   | 694                                        | 37.4200                                                                     | 74.8400                 |   | Зведення по використанию.                                                      |
| анент 23809                        |                                   | 23809                                      | 37.4200                                                                     | 40.3300                 |   | 📄 Звірка сум пільг з балансом                                                  |
| энент 33259                        |                                   | 33259                                      | 112.2600                                                                    | 327.4200                |   | Звірка сум субсндій з балансом.                                                |
| энент 3636                         |                                   | 3636                                       | 18.7100                                                                     | -19.8300                |   |                                                                                |
| онент 3971                         |                                   | 3971                                       | 56.1300                                                                     | 56.1300                 |   | Обмін даними                                                                   |
| анент 3852                         |                                   | 3852                                       | 15.6300                                                                     | 15.6300                 |   | 🗎 Імпорт субснаій                                                              |
| анент 326                          |                                   | 326                                        | 18.7100                                                                     | 18.7100                 |   | Import niner                                                                   |
| онент 12845                        |                                   | 12845                                      | 31.2600                                                                     | 31.2600                 |   | В Експорт субснајй                                                             |
| онент 762                          |                                   | 762                                        | 18.7100                                                                     | 18.7100                 |   | Excount piner                                                                  |
| энент 2698                         |                                   | 2698                                       | 37.4200                                                                     | -78.7200                |   | Property (A)                                                                   |
| энент 2698                         |                                   | 2698                                       | 37.4200                                                                     | -78.7200                |   | Economic discusión (AD)                                                        |
| анент 23990                        |                                   | 23990                                      | 37.4200                                                                     | 45.8800                 |   | Exchapt Cyterian (AP)                                                          |
| онент 33179                        |                                   | 33179                                      | 18.7100                                                                     | 155.8400                |   | Импорт дондок про розмір платежів                                              |
| онент 19542                        |                                   | 19542                                      | 15.6300                                                                     | 15.6300                 |   | Перегляд довідок про розмір платежів.                                          |
| онент 20458                        |                                   | 20458                                      | 15.6300                                                                     | 15.6300                 |   | Censic                                                                         |
|                                    |                                   | 00077                                      |                                                                             |                         |   |                                                                                |

Мал. 6.30

Використовуючи пунктом меню ПКМ→ *Особовий рахунок* можна, за потреби, переглянути особовий рахунок (див. малюнок 6.31).

debet.com.ua

| Переинні документи Да | кумент  | и Звіти Баланс Журна.                 | ли Довідники ( | Сервіс Налаштування Довід | ка                                       |                            |
|-----------------------|---------|---------------------------------------|----------------|---------------------------|------------------------------------------|----------------------------|
| 😂 🖉 🗹 🏣 🗄 🗽           | - 1 &   | 5 * + 0 - 3                           | H 🕖 🎯 🍙        | Пошук коменди             | 🚛 Комунальні послуги                     |                            |
| 🛃 Робочий стіл 🛛 🗎    | Оплата  | послуг (пільти) 🛛 🥵 Екс               | порт пілыг 🛙   |                           |                                          |                            |
|                       | 161     | X 🕺 🛪 🛪 - 🛪 -                         |                | Пошук: Все поля           | • 0                                      | - M 🚍                      |
|                       |         | Пі5 одержу                            | вача пільг     |                           |                                          |                            |
| 8 довідни             | ку всоб | бавих рахунків                        | В файлі        | імпорту від 'АТ Ощадбанк' | Номер особового рахун<br>у постачальника | ку Загал<br>за сі<br>ітном |
| Абонент 5438          |         |                                       |                |                           | 6436                                     |                            |
| Абонент 9859          |         |                                       |                |                           | 9859                                     |                            |
| Абонент 24180         |         | Feenormana                            |                |                           | 24180                                    |                            |
| 🔲 Абонент 18963       | -       | Особорнувани                          |                |                           | 18963                                    |                            |
| 🔲 Абонент 5221        |         | осоорын реднок                        | -              |                           | 5221                                     |                            |
|                       | ×       | Видалити                              | DEL            |                           | 0                                        |                            |
| 🗌 Абонент 30251       |         | Історія                               |                |                           | 30251                                    |                            |
| 🔲 Абонент 5488        |         | · · · · · · · · · · · · · · · · · · · |                |                           | 5488                                     |                            |
| 🔲 Абонент 57          |         | Сортування та підсумки                |                |                           | 57                                       |                            |
| 🔲 Абонент 18573       |         | ODAP-AHE/IB                           |                |                           | 18573                                    |                            |
| Абонент 20039         | 9       | Друк                                  | F              |                           | 20039                                    |                            |
| - Add                 |         |                                       |                |                           | 0.00F                                    |                            |

Мал. 6.31

Для вивантаження файлу скористайтесь пунктом ПКМ → *Експортувати* (див. малюнок 6.32).

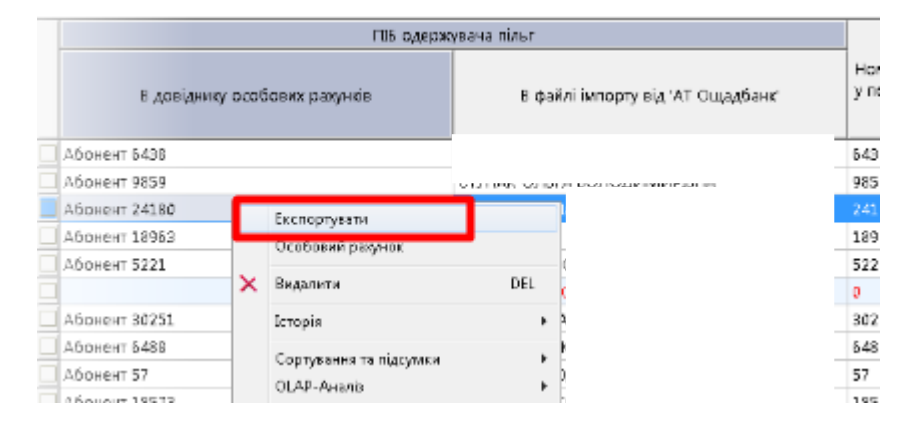

Мал. 6.32

Система повідомить про успішне створення файлу (див. малюнок 6.33).

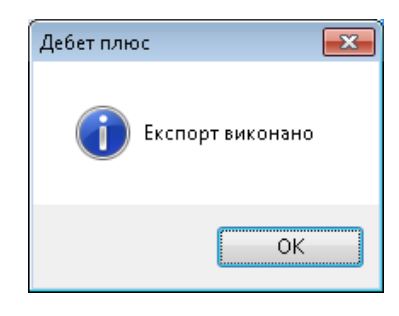

Мал. 6.33

У файл дані завантажаться наступним чином (див. малюнок 6.34).

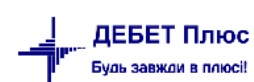

| ©.<br>Ber | ахип плавная встаяка р<br>жироать<br>Банроать<br>Банроать<br>Банроать<br>Будер обнена га |                                                                          | Данные Рецензилование вид Робо<br>№ № Паровески техст<br>Щ Ф № ВПаровески техст<br>Вирализание поместить в цинтре С<br>Вирализание б | LK157622760/13/7487 Excel<br>частрупла<br>общий *<br>Общий *<br>Условное<br>форматировани<br>Чисто тъ | Формальровать Стили<br>«* как таблицу * ячеек*<br>Стили                    | Гаранть бормат<br>Удалить бормат<br>Ччейки Редакти<br>Редакти                                     | ?                                | ▣ -      |
|-----------|------------------------------------------------------------------------------------------|--------------------------------------------------------------------------|----------------------------------------------------------------------------------------------------|----------------------------------------------------------------------------------------------------|----------------------------------------------------------------------------|---------------------------------------------------------------------------------------------------|----------------------------------|----------|
| G         | 14 $\cdot$ : $\times \checkmark f_x$                                                     |                                                                          |                                                                                                    |                                                                                                    |                                                                            |                                                                                                   |                                  |          |
|           | A                                                                                        | в                                                                        | c                                                                                                    | D                                                                                                    | E                                                                          | F                                                                                                 | G                                |          |
| 1         | єдрпоу:                                                                                  | 36979569                                                                 | Звітний період:                                                                                                    | 2019-11                                                                                               | Номер платіжного документу:                                                | 99F9223E74CB02A0E0530A07620775                                                                    | Номер аналітичного рахунку 3570  | 25602301 |
| 2         | Назва постачальника:                                                                     | Ко мунальне підприєкство "Послу                                          | Код Банку Постачальника послуги:                                                                                                    | 920479                                                                                                | Референс документу:                                                        | 415301023901                                                                                      | Комісійна винагорода Банку:      | 0.00     |
| 3         | № Анкети:                                                                                | 3535531032118-190207-161423                                              | IBAN (p/p) Постачальника послуги:                                                                                                    | UA923204780000026006924431795                                                                         | Дата формування платіжного до                                              | 2019-12-18                                                                                        | Код банку для перерахування кол  | 300465   |
| 4         | Назва послуги:                                                                           | Послуга в поводження в побутови                                          | ми відходами (послуга з вивезення побутових відх                                                                                     | одів)                                                                                                 | Загальна сума перерахування:                                               | 77468.67                                                                                          | ID реєстру:                      | LK157622 |
| 5         |                                                                                          |                                                                          |                                                                                                    |                                                                                                    |                                                                            |                                                                                                   |                                  |          |
| 6         | Номер УПСЭН                                                                              | Номер облікового запису<br>одержувача житлової пільги в АТ<br>«Ощадбанк» | ПБ одержувана пільг                                                                                                    | Номер особового рахунку у<br>постачальника                                                            | Загальна нарахована сума за<br>спожиті послуги ў звітному<br>місяці (грн.) | Загальна сума до сплати, що<br>включає<br>заборгованість/переплату за<br>попередні періоди (грн.) | Сума, сплачена за рахунок пільги | Описпое  |
| 7         | 7413000                                                                                  | ومستحدة فسنام                                                            | наганизма на притина кламайлимия                                                                                                    | 7313                                                                                                  | 37,42                                                                      | 37.58                                                                                             |                                  |          |
| 8         | 7413000                                                                                  | 1                                                                        |                                                                                                    | 7317                                                                                                  | 37.42                                                                      | 0                                                                                                 |                                  |          |
| 9         | 7413000                                                                                  | 8                                                                        |                                                                                                    | 558                                                                                                   | 37.42                                                                      | 0                                                                                                 |                                  |          |
| 10        | 7425000                                                                                  | 1                                                                        |                                                                                                    | 1587                                                                                                  | 37.42                                                                      | 25.12                                                                                             |                                  |          |
| 11        | 7425000                                                                                  |                                                                          |                                                                                                    | 5666                                                                                                  | 37.42                                                                      | 0                                                                                                 |                                  |          |
| 12        | 7425000                                                                                  | £                                                                        |                                                                                                    | 24123                                                                                                 | 74.84                                                                      | 0                                                                                                 |                                  |          |
| 13        | 7425000                                                                                  | 1                                                                        |                                                                                                    | 12872                                                                                                 | 31.26                                                                      | 70.33                                                                                             |                                  |          |
| 14        | 7425000                                                                                  |                                                                          |                                                                                                    | 32503                                                                                                 | 18.71                                                                      | 3.23                                                                                              |                                  |          |
| 15        | 7425000                                                                                  | b.                                                                       |                                                                                                    | 951                                                                                                   | 74.84                                                                      | 77.19                                                                                             |                                  |          |

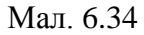

Експортований файл завантажте в «Особистому кабінеті» Ощадбанку з допомогою функціоналу Ощадбанку.

Після зарахування коштів одержувачів пільг на рахунки постачальників комунальних послуг, банком будуть сформовані і розміщені у відповідних особистих кабінетах реєстривідповіді з результатами обробки файлів реєстрів.

Скачайте отримані реєстри- відповіді від банку (в інформаційних рядках реєстрів будуть вказані суми, що сплачені за рахунок субсидії) та завантажте дані по отриманим сумам пільг абонентів через сервіс Звіти — Обмін інформацією — Імпорт пільг.

Зазначте вид послуги, шлях до файлу, відповідність колонок для завантаження даних та діапазон рядків (див. малюнок 6.35).

| 둼 Імпорт пільг                                    |                               |                              | _        |         | ×      |
|---------------------------------------------------|-------------------------------|------------------------------|----------|---------|--------|
|                                                   |                               |                              |          | ET I    | сторія |
| Послуга                                           | 99.06 Номенкл                 | атура 99.06                  |          |         |        |
| Шлях до файлу                                     | D:\DebetV12\DebetPlusV12_Posl | uga\LK15762276071377487.xlsx |          |         |        |
| Колонки з даними:                                 |                               |                              |          |         |        |
| Обліковий запис в 'АТ Ощадбанк'                   | B ~                           |                              |          |         |        |
| ПІБ одержувача пільг                              | c ~                           | ]                            |          |         |        |
| Номер особового рахунку                           | D ~                           | ]                            |          |         |        |
| Номер колонки 'Сума, сплачена за рахунок субсидії | G ~                           | ]                            |          |         |        |
| Діапазон рядків для завантаження:                 |                               |                              |          |         |        |
| від                                               | 7                             |                              |          |         |        |
| до                                                | 150                           |                              |          |         |        |
|                                                   |                               |                              |          |         |        |
|                                                   |                               |                              |          |         |        |
|                                                   |                               |                              | 36ерегти | 1 Скасу | /вати  |

Мал. 6.35

Результат завантаження файлу відображено на малюнку 6.36.

| 静 Дебет Плюс - Своя організація 1 - Комунальні послуги |                                           |                                            |                                                                           |                                      |
|--------------------------------------------------------|-------------------------------------------|--------------------------------------------|---------------------------------------------------------------------------|--------------------------------------|
| Первинні документи Документи Звіти Баланс Журна        | али Довідники Сервіс Налаштування Довідка |                                            |                                                                           |                                      |
|                                                        | M 🥹 🈼 🔤 Пошук команди                     | Комунальні послуги                         | •                                                                         |                                      |
| Робочий стіл 🛛 🎲 Імпорт пільг 🛛                        |                                           |                                            |                                                                           |                                      |
| 🖕 👄 👋 🗋 🗷 🖻 🖸 🗙 👘 🚿 🕶 🝸                                | • Пошук: Все поля                         | • 0                                        | # <b>≣</b> ゅ≌                                                             | ,                                    |
| ПІБ одерж                                              | увача пільг                               |                                            |                                                                           |                                      |
| В довіднику особових рахунків                          | В файлі імпорту від 'АТ Ощадбанк'         | Номер особового рахунку<br>у постачальника | Номер облікового запису<br>одержувача житлової піль<br>ги в 'АТ Ощадбанк' | Сума, сплачена за рахуно<br>к пільги |
| Абонент 18034                                          |                                           |                                            |                                                                           |                                      |
| Абонент 17544                                          |                                           |                                            |                                                                           |                                      |
| Абонент 8188                                           |                                           |                                            |                                                                           |                                      |
| Абонент 4163                                           | -                                         |                                            |                                                                           | 74,84                                |
| Абонент 12518                                          | -                                         |                                            |                                                                           |                                      |
| Абонент 8794                                           |                                           |                                            |                                                                           | 55,50                                |
| Абонент 10936                                          |                                           |                                            |                                                                           |                                      |
| Абонент 1844                                           |                                           |                                            |                                                                           |                                      |
| Абонент 99                                             |                                           |                                            |                                                                           |                                      |
| Абонент 9090                                           |                                           |                                            |                                                                           | 37,42                                |
| Абонент 6294                                           |                                           |                                            |                                                                           |                                      |
| Абонент 10853                                          |                                           |                                            |                                                                           | 31,25                                |
| Абонент 10729                                          |                                           |                                            |                                                                           | 12,88                                |
| Абонент 4196                                           |                                           |                                            |                                                                           |                                      |
| Абонент 16383                                          |                                           |                                            |                                                                           | 15,63                                |
| Абонент 2821                                           |                                           |                                            |                                                                           | 6,41                                 |
| Абонент 30523                                          |                                           |                                            |                                                                           | 673,47                               |
| Абонент 32570                                          |                                           |                                            |                                                                           | 68,89                                |
| Абонент 24445                                          |                                           |                                            |                                                                           |                                      |
| Абонент 5573                                           |                                           |                                            |                                                                           |                                      |
| Абонент 22204                                          |                                           |                                            |                                                                           |                                      |
| Абонент 7261                                           |                                           |                                            |                                                                           |                                      |
| Абонент 16855                                          |                                           |                                            |                                                                           |                                      |
| Абонент 2659                                           |                                           |                                            |                                                                           | 60,28                                |
| Абонент 6901                                           |                                           |                                            |                                                                           |                                      |
| Абонент 18314                                          |                                           |                                            |                                                                           | 31,26                                |
| Абонент 9675                                           |                                           |                                            |                                                                           |                                      |
| Абонент 15418                                          |                                           |                                            |                                                                           |                                      |
| Абонент 3612                                           |                                           |                                            |                                                                           |                                      |
| Абонент 1337                                           |                                           |                                            |                                                                           | 74,84                                |
| Абонент 397                                            |                                           |                                            |                                                                           | 111,25                               |
| Абонент 32583                                          |                                           |                                            |                                                                           |                                      |
| Абонент 16939                                          |                                           |                                            |                                                                           |                                      |
| Абонент 24573                                          |                                           |                                            |                                                                           |                                      |
| Абонент 17943                                          |                                           |                                            |                                                                           |                                      |
| i na seria                                             |                                           |                                            |                                                                           |                                      |
| 🛛 🍸 📲 Не відмічено жодного запису                      |                                           |                                            |                                                                           |                                      |

Мал. 6.36

Як результат дані відобразяться на вкладці «Пільги» в особових рахунках абонентів.

У полі «Сума, що сплачена за рахунок субсидії» можуть бути «0» або сума може відрізнятись від нарахованої. Особові рахунки, що не знайдені в базі даних будуть відмічені червоним кольором.

Особові рахунки можна переглянути пунктом меню ПКМ → Особовий рахунок.

Документ оплати створіть за допомогою ПКМ → *Створити документ оплати за рахунок пільги* (див. малюнок 6.37).

| Дебет Плюс - Своя організа  | ція 1 -    | Камунальні послуги    |                               |             |                                            |                                                                           |                                      |  |
|-----------------------------|------------|-----------------------|-------------------------------|-------------|--------------------------------------------|---------------------------------------------------------------------------|--------------------------------------|--|
| ервинні дакументи – Дакумен | ти З       | івіти Баланс Журнал   | и Довідники Сервіс Налаштузан | ння Довідка |                                            |                                                                           |                                      |  |
| 😂 🕒 🗶 🏣 🛛 🕍 😁 🖉             | 8          | SI 🛊 🕂 🕲 • 😂 🖡        | 🚽 🕘 🍣 🤷 🛛 Пошук коменди       |             | Комунальні послуги                         |                                                                           |                                      |  |
| Робочий стіл 🔛 Імпер        | и піль     | r 🖾                   |                               |             |                                            |                                                                           |                                      |  |
| 🔹 🍁 " 📑 🖬 🖻                 | <u>)</u> > | ( » 🕅 • 🛪 •           | Пошук: Вс                     | е прия      | • 0 • 1                                    | H 🚍 岁 🕆                                                                   |                                      |  |
|                             |            | ПіБ одержуз           | зача пільг                    |             |                                            |                                                                           |                                      |  |
| В давіднику ос              | agaex      | іх рахунків           | 8 файлі імпорту від 'АТ Оц    | цадбанк'    | Номер особового рахунку<br>у постачальника | Номер облікового запису<br>одержувача житлової піль<br>ги в 'АТ Ощадбанк' | Сума, сплачена за рахуно<br>к пільти |  |
| Абонент 18034               |            |                       |                               | -           | 18034                                      | ff0d09dbb0                                                                |                                      |  |
| Абонент 17544               |            | Створити документ оп  | лати за рахунок пільг         |             | 17544                                      | ccb3a4d34e                                                                |                                      |  |
| Абонент 8188                |            | Особовии разунок      |                               |             | 8188                                       | 8c70fclf03a                                                               |                                      |  |
| Абонент 4163                | ×          | Видалити              | DEL                           |             | 4163                                       | b5276f2189                                                                | 74,84                                |  |
| Абонент 12518               |            | Icropia               |                               | Δ.          | 12518                                      | 443a7aa47e                                                                |                                      |  |
| Абонент 8794                |            | Le ropin              |                               | A           | 8794                                       | 57b032f023                                                                | 55,50                                |  |
| Абрнент 10936               |            | Сортування та підсумя | и 🕨                           |             | 10936                                      | 3cd31bb76d                                                                |                                      |  |
| Абонент 1844                |            | OLAP-Anania           | +                             |             | 1844                                       | 2f0740d1d6                                                                |                                      |  |
| Абонент 99                  | 9          | Друк                  | •                             |             | 99                                         | 1925fcea09                                                                |                                      |  |
| Абонент 9090                | _          | f                     |                               |             | 9090                                       | a5f24f8673                                                                | 37,42                                |  |
| Абрнент 5294                |            | скопорт               |                               |             | 6294                                       | 77105f1a59                                                                |                                      |  |
| Абонент 10853               |            | Бипорт                | •                             | ович        | 10853                                      | 846498cd38                                                                | 31,25                                |  |
| 1                           |            | Відправити e-mail     | •                             |             | 10730                                      | 651-76161-76                                                              | 43.63                                |  |

Мал. 6.37

У полі «Папка оплати комунальних послуг» оберіть вид документа з довідника «Види документів» (див. малюнок 6.38), вкажіть дату документа, розрахунковий місяць та контрагента, через якого оплачуються пільги.

| 🎂 Дебет Плюс - Своя організація 1 - Комунальні послуги |                                           |                                            |                                                                             |                                     |
|--------------------------------------------------------|-------------------------------------------|--------------------------------------------|-----------------------------------------------------------------------------|-------------------------------------|
| Первинні документи Документи Звіти Баланс Журна        | али Довідники Сервіс Налаштування Довідка |                                            |                                                                             |                                     |
| 🕒 🖉 🔚 🔟 🔹 🐍 😰 🚖 🕂 🎯 🗸 🍰                                | 📔 🥑 🥸 🚘 Пошук команди 🚛 Ко                | мунальні послуги                           | *                                                                           |                                     |
| 🚰 Робочий стіл 🛛 🏥 Імпорт субсидії 🛛                   |                                           |                                            |                                                                             |                                     |
| 🔷 🌩 👋 🗋 🖬 🖻 🔉 🗙 👘 😵 🕶 🍸 🕈                              | ▼ Пошук: Все поля ▼                       | -                                          | i 🗏 🛩 👕                                                                     |                                     |
| ПІБ одержує                                            | вача субсидії                             |                                            |                                                                             |                                     |
| В довіднику особових рахунків                          | В файлі імпорту від 'АТ Ощадбанк' У       | Чомер особового рахунку<br>/ постачальника | Номер облікового запису<br>одержувача житлової субс<br>идії в 'АТ Ощадбанк' | ума, сплачена за рахуно<br>субсидії |
| Абонент 7206                                           |                                           | 🔑 Види документів                          |                                                                             |                                     |
| 🔲 Абонент 10842 🔚 Введіть дані для відбору інформаці   | ï                                         | 🔎 Пошук 🔲                                  | ▼ 1 <u>▲</u> » 1 <b>→</b> » 1                                               | 20 - V -                            |
| Абонент 22156                                          |                                           |                                            |                                                                             |                                     |
| Абонент 5298 Папка оплати комунальних послуг           | сотип:КО 40 Оплата послуг (субсид         | Оплата послуг (с                           | omi                                                                         |                                     |
| Абонент 4519                                           | 01.11.2019 -                              |                                            | Nº<br>□                                                                     | Назва Скор.                         |
| ADDHEHT 2328                                           | 01 11 2010                                |                                            | 10 Оплата послуги                                                           | опл.по                              |
| Розрахунковии місяць                                   |                                           |                                            | 30 Onnata nochur (                                                          |                                     |
| Оплачено через                                         | 12 Ощадбанк                               |                                            | 40 Ongata pocave (                                                          |                                     |
| Абонент 10851                                          |                                           |                                            |                                                                             |                                     |
| Абонент 14623                                          |                                           |                                            |                                                                             |                                     |
| Абонент 23852                                          |                                           |                                            |                                                                             |                                     |
| Абонент 21284                                          |                                           |                                            |                                                                             |                                     |
| Абонент 17258                                          |                                           |                                            |                                                                             |                                     |
| Абонент 137                                            |                                           |                                            |                                                                             |                                     |
| Абонент 2295                                           |                                           |                                            |                                                                             |                                     |
| Абонент 7445                                           |                                           |                                            |                                                                             |                                     |
| Абонент 14513                                          |                                           |                                            |                                                                             |                                     |
| ADDHEHT 12952                                          |                                           |                                            |                                                                             |                                     |
| Abovert 11645                                          |                                           |                                            |                                                                             |                                     |
| Абрнент 2345                                           |                                           |                                            |                                                                             |                                     |
| Абрнент 6438                                           |                                           |                                            |                                                                             |                                     |
| Абонент 12613                                          |                                           |                                            |                                                                             |                                     |
| Абонент 19400                                          |                                           |                                            | · · · · · · · · · · · · · · · · · · ·                                       | •                                   |
| Абонент 4034                                           |                                           |                                            | Biamitatra vei Buatra sisseita                                              | в Вибрати Закрыти                   |
| Абонент 15916                                          |                                           |                                            | - Содинити уст Соняти відмітк                                               | виорати закрити                     |
| 🗌 Абонент 18261                                        | -                                         |                                            | Зберегти                                                                    | Скасувати 46,89                     |
| □ Δήонент 11346                                        |                                           | - 1401                                     | ALLOWING                                                                    | 46.89                               |

Мал. 6.38

## Натисніть «Зберегти»

У вікні, що з'явиться, оберіть «Вид послуги» (субсидія чи пільга) (див. малюнок 6.39).

| 둼 Оплата послуг (п | іільги): додавання  |                |                |                      |              |               | - • •         |
|--------------------|---------------------|----------------|----------------|----------------------|--------------|---------------|---------------|
| Стр.1 Теми         |                     |                |                |                      |              |               |               |
| Платіжна відомість | Nº 5                | від 01.11.2019 | 🤊 👻 Вид оплати | Субсидія 🔫           |              |               |               |
| Штрих-код          |                     |                |                | Для всіх<br>Загальна |              |               |               |
| Оплачено через     | 12: Ощадбанк        |                |                | Пільга<br>Субсилія   |              |               |               |
| Мережа             | Для всіх            |                |                | Рестр.               |              |               |               |
| Особовий рахунок   | Для всіх            |                |                |                      |              |               |               |
| Послуга            | Номенклатура 99     | 1.06           |                |                      |              |               |               |
| Примітка           |                     |                |                |                      |              |               |               |
| 0 <b>co</b> 6      | овий рахунок        |                | Мережа         | Г                    | Іослуга      | Caro          | Ліч 📤         |
| Код ОГ             | Р Назва             | а Код          | Назва          | Код                  | Назва        | Сума          | Код           |
| 18 18              | Абонент 18          | 3 0            |                | 99.06                | Номенклатура | 0,00          | 0             |
|                    | 1660-0017-20<br>III |                |                | 00.05                | Laurence     | 0.00          | •             |
| Загальна           | 0.00                |                |                |                      |              |               |               |
| Пільги             | 0.00                |                |                |                      |              |               |               |
| Субсидій           | 12460.41            |                |                |                      |              |               |               |
| Реструктуризацій   | 0.00                |                |                |                      |              |               |               |
| Всього             | 12460.41            |                |                |                      |              |               |               |
|                    |                     |                |                |                      | Збер         | егти Застосув | ати Скасувати |

Мал. 6.39

Документи на оплату послуг створіть використовуючи пункт меню Первинна інформація → Оплата комунальних послуг або Первинні документи → Документи → Оплата послуг (comun:KO) (див. малюнок 6.40).

| 🞲 Дебет Плюс - Своя організація 1 - Колунальні послуги         |                                   |                         |                              |                                                                                                    |
|----------------------------------------------------------------|-----------------------------------|-------------------------|------------------------------|----------------------------------------------------------------------------------------------------|
| Перзинні документи Документи Звіти Баланс Журнали Довідники Се | ервіс Налаштузання Дозідка        |                         |                              |                                                                                                    |
| 😂 🖻 🗶 🗄 🗽 🐁 🗊 🚖 🕂 🕲 🏶 🏫                                        | Пошук коменди 🚛 Колунальні послуг | ч                       |                              |                                                                                                    |
| 🚭 Робочий стіл 🔑 Види докулентів 🔅                             |                                   |                         |                              | — 🗆 🚚 Колунальні послуги 🖾 👘 — 🗆                                                                                                    |
| 🔎 Пешук 🔳                                                      | × » 📑 » 🛪 • 🛪 •                   | Пошук: Все поля 🔹 🖉     | - # = × 1                    | 💂 Комунальні паслупн 📃 🖛                                                                                                    |
| и 💩 Види документів                                            | NR Hana                           | Crean Ligger            | Pure Karl Department Kos dar | Departure internation                                                                                                    |
| 📔 Господарська операція (BS)                                   |                                   | opp.goca comuniXO       |                              | Trepanna ingepada                                                                                                    |
| Коминальні послуги (comuniXU)                                  | 20 IMTODI DIGATH                  | ona good comunico       | 2 0 5348                     | Видення похазів лічильників                                                                                                    |
| Onviata nocityr (comun:KO)                                     | 30 Greata ripczyr (rizuni)        | pn/unpc/ (nizer         | Ø 0 6                        | Кончнальні послуги                                                                                                    |
|                                                                | 40 Onsata nocityr (cy6citail)     | pna.npca.(cv6c comun:KD |                              | Оплата комунальних послуг.                                                                                                    |
|                                                                |                                   |                         |                              | 🗎 Астизнатта                                                                                                    |
|                                                                |                                   |                         |                              | Довідники                                                                                                    |
|                                                                |                                   |                         |                              | Designer or of new parameters                                                                                                    |
|                                                                |                                   |                         |                              |                                                                                                    |
|                                                                |                                   |                         |                              | Department of the                                                                                                    |
|                                                                |                                   |                         |                              | D designed all and a second                                                                                                    |
|                                                                |                                   |                         |                              |                                                                                                    |
|                                                                |                                   |                         |                              |                                                                                                    |
|                                                                |                                   |                         |                              | I LIDEGRAC ESTINGS                                                                                                    |
|                                                                |                                   |                         |                              | In HOMERSTRATE                                                                                                    |
|                                                                |                                   |                         |                              | Вихідні документи                                                                                                    |
|                                                                |                                   |                         |                              | Dopas 2 - ninera                                                                                                    |
|                                                                |                                   |                         |                              | Рекстр обсялів спожнити енергоносіїв та наданих послуг.                                                                                                    |
|                                                                |                                   |                         |                              | Відомість контролера                                                                                                    |
|                                                                |                                   |                         |                              | В Зведения по особових разунках                                                                                                    |
|                                                                |                                   |                         |                              | В Зведення по нарахуваннах                                                                                                    |
|                                                                |                                   |                         |                              | Contraction and a contraction of the contraction of the contraction of |
|                                                                |                                   |                         |                              | В Зведения по використанию                                                                                                    |
|                                                                |                                   |                         |                              | Binna cyn giner y fagaerow                                                                                                    |
|                                                                |                                   |                         |                              | Bainea con coficania a francema                                                                                                    |
|                                                                |                                   |                         |                              |                                                                                                    |
|                                                                |                                   |                         |                              | Обмін даними                                                                                                    |
|                                                                |                                   |                         |                              | Эмпорт субскай                                                                                                    |
|                                                                |                                   |                         |                              | Denoproiner                                                                                                    |
|                                                                |                                   |                         |                              | Exchopr cybexalik                                                                                                    |
|                                                                |                                   |                         |                              | D Incropy nines                                                                                                    |
|                                                                |                                   |                         |                              | Exchopt субскай (А.)                                                                                                    |
|                                                                |                                   |                         |                              | Exchopt cybenail (AF)                                                                                                    |
|                                                                |                                   |                         |                              | 🗈 Імпорт дозідок про розмір платежів                                                                                                    |
|                                                                |                                   |                         |                              | Перегляд довідок про розмір платежів.                                                                                                    |
|                                                                |                                   |                         |                              | Cepsic                                                                                                    |
| NO 1011                                                        | P                                 |                         |                              |                                                                                                    |
| <ul> <li>Политичено жодного запису</li> </ul>                  |                                   |                         |                              |                                                                                                    |

Мал. 6.40

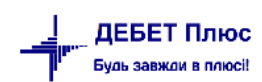

У списку документі оберіть потрібний, наприклад, «Оплата послуг (пільги)» (див. малюнок 6.41).

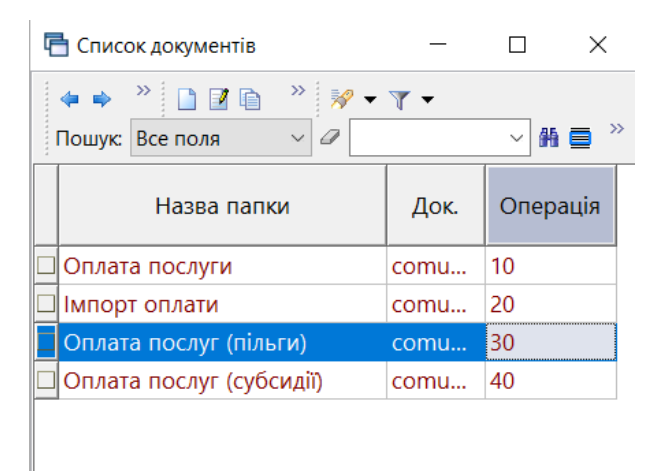

Мал. 6.41

Для відображення сум оплати у квитанціях виконайте формування проводок для створених документів. Документи зі сформованими проводками відображаються зеленим кольором, без проводок – чорним (див. малюнок 6.42).

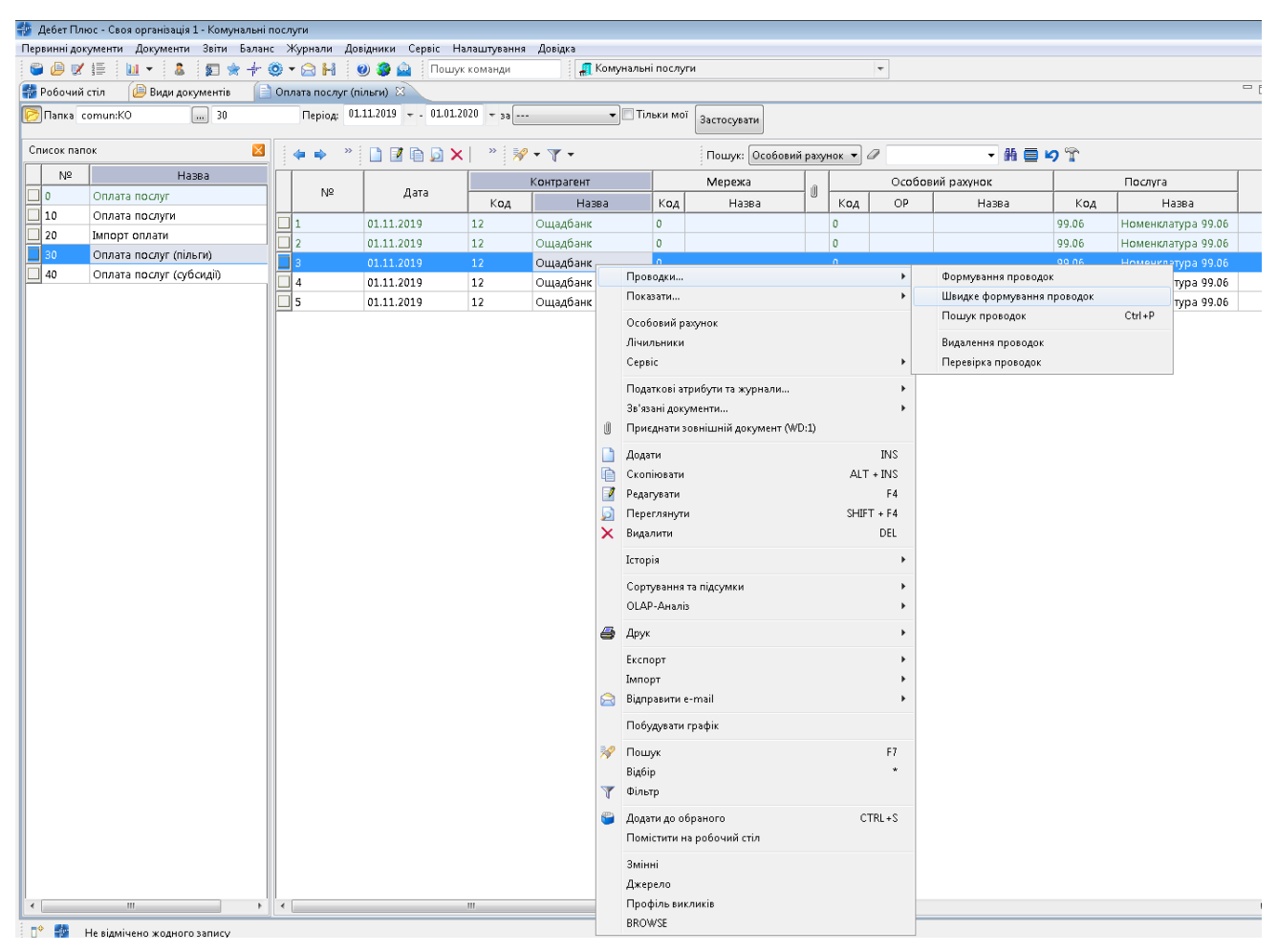

Мал. 6.42